Manual for Web Dashboard Designer

Copyright (C) 2021 BIT Impulse. All rights reserved.

| 1 | Overvi                                      | ew of the Web Dashboard Designer | 5   |  |  |  |  |  |
|---|---------------------------------------------|----------------------------------|-----|--|--|--|--|--|
| 2 | Viewing Interactive Dashboards in a browser |                                  |     |  |  |  |  |  |
| 3 | Creatin                                     | ng an Interactive Dashboard      | 10  |  |  |  |  |  |
| 4 | Adding                                      | g Dashboard Items                | 15  |  |  |  |  |  |
| 5 | Dashbo                                      | pard Item Menu                   | 17  |  |  |  |  |  |
| 6 | Saving                                      | an Interactive Dashboard         | 18  |  |  |  |  |  |
| 7 | Dashbo                                      | oard Items                       | 19  |  |  |  |  |  |
| , | 7.1 Piv                                     | vot                              | 20  |  |  |  |  |  |
|   | 7.1.1                                       | Binding to Data                  | 21  |  |  |  |  |  |
|   | 7.1.2                                       | Розгорнути / Згорнути            |     |  |  |  |  |  |
|   | 7.1.3                                       | Caption                          |     |  |  |  |  |  |
|   | 7.1.4                                       | Layout                           |     |  |  |  |  |  |
|   | 7.1.5                                       | Totals                           |     |  |  |  |  |  |
|   | 7.1.6                                       | Conditional Formatting           |     |  |  |  |  |  |
| , | 7.2 Gr                                      | id                               | 43  |  |  |  |  |  |
|   | 7.2.1                                       | Binding to Data                  | 43  |  |  |  |  |  |
|   | 7.2.2                                       | Column type                      | 47  |  |  |  |  |  |
|   | 7.2.3                                       | Delta column                     |     |  |  |  |  |  |
|   | 7.2.4                                       | Sparkline Column                 | 50  |  |  |  |  |  |
|   | 7.2.5                                       | Totals                           |     |  |  |  |  |  |
|   | 7.2.6                                       | Conditional Formatting           | 53  |  |  |  |  |  |
|   | 7.2.7                                       | Layout                           |     |  |  |  |  |  |
| , | 7.3 Ch                                      | lart                             | 59  |  |  |  |  |  |
|   | 7.3.1                                       | Binding to Data                  | 60  |  |  |  |  |  |
|   | 7.3.2                                       | Series Type                      | 65  |  |  |  |  |  |
|   | 7.3.3                                       | Series Options                   | 66  |  |  |  |  |  |
|   | 7.3.4                                       | Point Label                      | 67  |  |  |  |  |  |
|   | 7.3.5                                       | Panes                            |     |  |  |  |  |  |
|   | 7.3.6                                       | Axes X / Y                       | 71  |  |  |  |  |  |
|   | 7.3.7                                       | Orientation                      | 73  |  |  |  |  |  |
|   | 7.3.8                                       | Legend                           | 74  |  |  |  |  |  |
| , | 7.4 Pie                                     | es                               | 77  |  |  |  |  |  |
|   | 7.4.1                                       | Binding to Data                  |     |  |  |  |  |  |
|   | 7.4.2                                       | Layout                           |     |  |  |  |  |  |
|   | 7.4.3                                       | Labels                           |     |  |  |  |  |  |
|   | 7.4.4                                       | Style                            |     |  |  |  |  |  |
| , | /.5 Sca                                     | atter Chart                      |     |  |  |  |  |  |
|   | 7.5.1                                       | Binding to Data                  | 85  |  |  |  |  |  |
|   | 7.5.2                                       | Legend                           |     |  |  |  |  |  |
|   | 7.5.3                                       | Axes                             |     |  |  |  |  |  |
|   | 7.5.4                                       | Orientation                      |     |  |  |  |  |  |
| , | 7.3.3                                       | Labels                           |     |  |  |  |  |  |
|   | /.6 Tre                                     | eemap                            |     |  |  |  |  |  |
|   | 7.6.1                                       | Binding to Data                  |     |  |  |  |  |  |
|   | 7.6.2                                       | Layout                           |     |  |  |  |  |  |
|   | 7.6.3                                       | Grouping                         |     |  |  |  |  |  |
|   | 7.6.4                                       | Coloring                         |     |  |  |  |  |  |
| , | 7.0.3                                       |                                  | 10/ |  |  |  |  |  |
|   | /./ Ga                                      | nuges                            | 109 |  |  |  |  |  |
|   | 7.7.1                                       | Binding to Data                  | 110 |  |  |  |  |  |
|   | 7.7.2                                       |                                  |     |  |  |  |  |  |
|   | 1.1.5                                       | Scale                            | 115 |  |  |  |  |  |

| 7.7.4    | Style                          | 116 |
|----------|--------------------------------|-----|
| 7.7.5    | Layout                         | 116 |
| 7.8 Ca   | rds                            | 118 |
| 7.8.1    | Binding to Data                | 119 |
| 7.8.2    | Layout                         | 122 |
| 7.8.3    | Delta                          | 126 |
| 7.8.4    | Sparkline                      | 128 |
| 7.8.5    | Layout                         | 131 |
| 7.9 Ra   | nge Filter                     | 132 |
| 7.9.1    | Binding to Data                | 133 |
| 7.9.2    | Series                         | 136 |
| 7.9.3    | Custom periods                 | 137 |
| 7.10 Fil | ter Elements                   | 140 |
| 7.11 Im  | ages                           | 146 |
| 7.11.1   | Images                         | 147 |
| 7.11.2   | Bound Images                   | 149 |
| 7.11.3   | Image settings                 | 153 |
| 7.12 Te  | xt Box                         | 154 |
| 7.12.1   | Binding to Data                | 154 |
| 7.13 Gr  | oup                            | 156 |
| 7.13.1   | Binding to Data                | 156 |
| 7.14 Ma  | ster Filtering                 | 157 |
| 7.14.1   | Master Filter Modes            | 157 |
| 7.14.2   | Filtering Across Data Sources  | 158 |
| 7.14.3   | Ignore Master Filters          | 159 |
| 7.15 Dr  | ill Down                       | 159 |
| 7.16 For | rmatting                       | 162 |
| 7.16.1   | Format Rule: Value             | 164 |
| 7.16.2   | Format Rule: Top N / Bottom N  | 166 |
| 7.16.3   | Format Rule: Average           | 171 |
| 7.16.4   | Format Rule: Expression        | 172 |
| 7.16.5   | Format Rule: Icon Ranges       | 174 |
| 7.16.6   | Format Rule: Range Set         | 180 |
| 7.16.7   | Format Rule: Range Gradient    | 181 |
| 7.16.8   | Format Rule: Bar               | 184 |
| 7.16.9   | Format Rule: Bar Color Range   | 189 |
| 7.16.10  | ) Format Rule: Gradient Ranges | 191 |
| 7.17 Fil | tering                         | 194 |
| 7.18 To  | p N                            | 198 |
| 7.19 So  | rting                          | 199 |
| 7.20 For | rmatting Data                  | 201 |
| 7.20.1   | Formatting Numeric Values      | 201 |
| 7.20.2   | Formatting Date-Time Values    | 202 |
| 7.21 Ar  | регатні функції                | 204 |
| 7.22 Hie | lden Data Items                | 205 |
| 7.23 Co  | nverting Dashboard Items       | 206 |
| 7.24 Da  | shboard Title                  | 207 |
| 7.24.1   | Dashboard Item Caption         | 209 |
| 7.24.2   | Dashboard Items Layout         | 210 |
| 7.25 Un  | do and Redo Operations         | 214 |
| 7.26 Ex  | porting                        | 215 |
| 7.26.1   | Export to PDF                  | 216 |

| 7.26.2 | Export to Image | 217 |
|--------|-----------------|-----|
| 7.26.3 | Export to Excel | 217 |

## 1 Overview of the Web Dashboard Designer

Web Dashboard Designer allows you to create an Interactive dashboard in your browser. In Web Dashboard Designers you can create a new Interactive Dashboard in the browser, edit the existing one, save created dashboards, convert one type of dashboard element to another element type.

After entering the url link and successful log on:

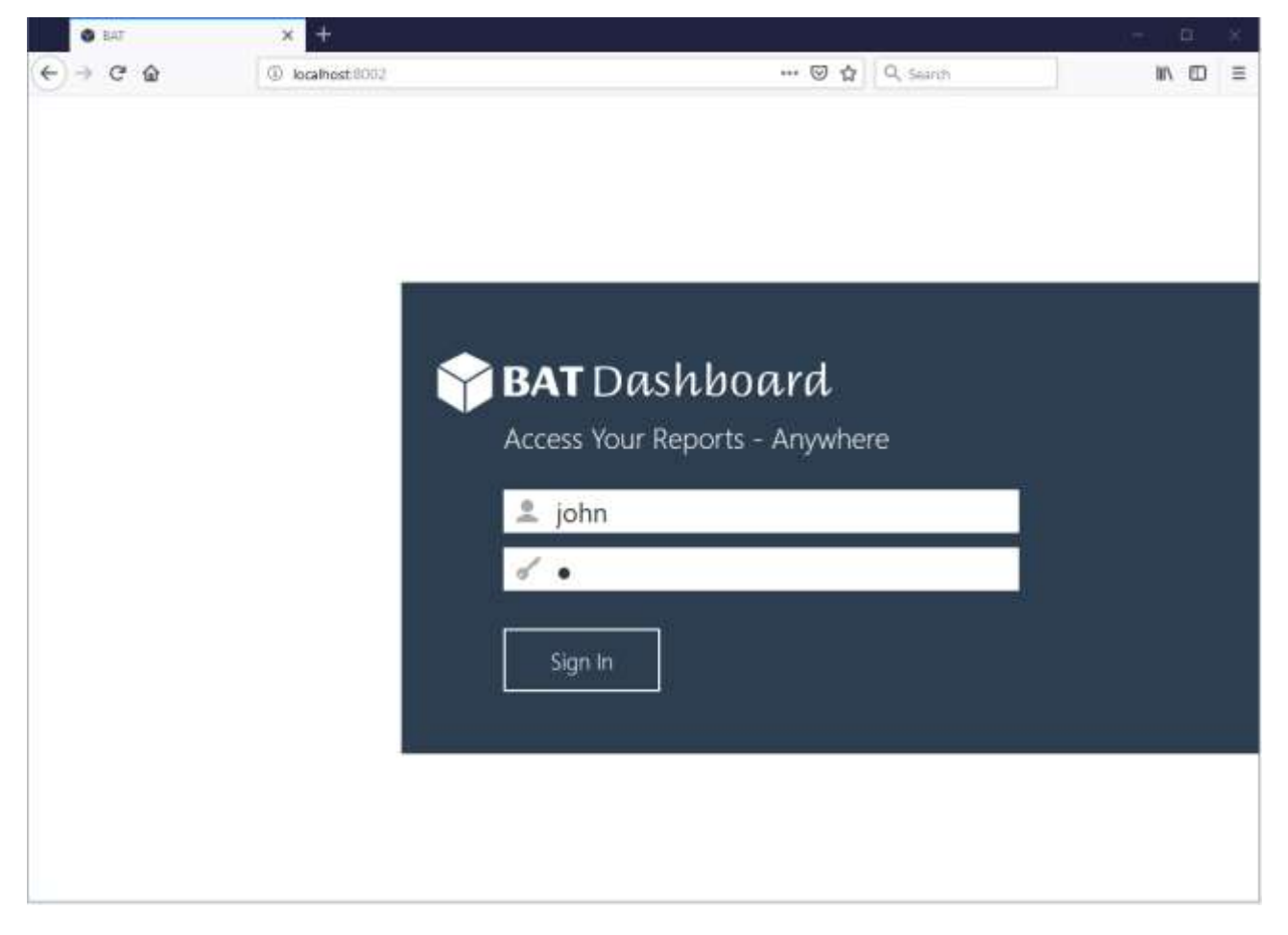

You will see a window and all available Interactive reports in the tree view:

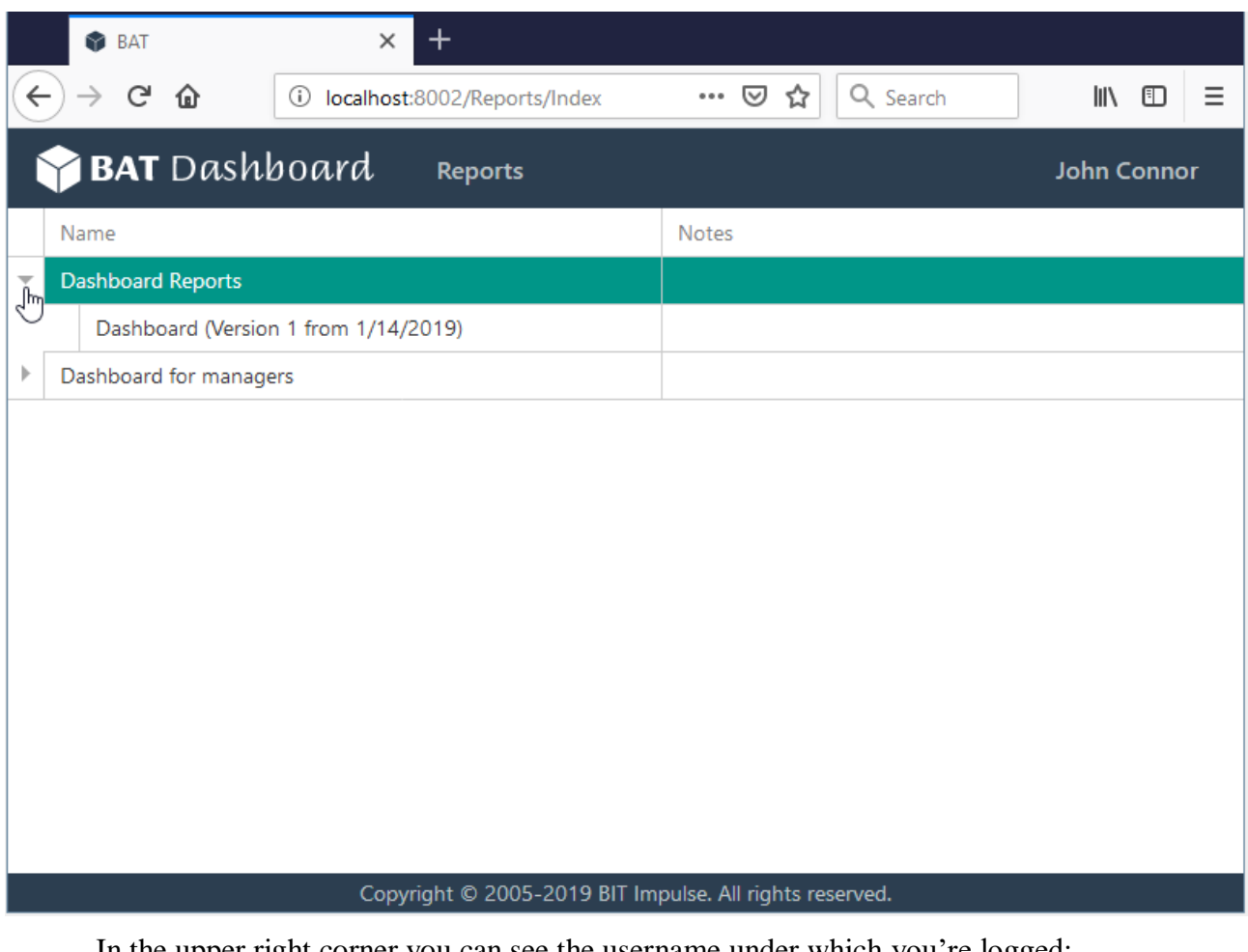

In the upper right corner you can see the username under which you're logged:

|   | 🕏 BAT                 | × +                            |                  |             |
|---|-----------------------|--------------------------------|------------------|-------------|
| K | -)→ ୯ û               | i localhost:8002/Reports/Index | ••• 🗵 🟠 🔍 Search |             |
|   | <mark> BAT</mark> Das | hboard <sub>Reports</sub>      |                  | John Connor |
|   | Name                  |                                | Notes            | ×           |
| ► | Dashboard Reports     |                                |                  |             |
|   |                       |                                |                  |             |

📦 BAT × + <) → ୯ ŵ ... ⊠ ☆ Q Search (i) localhost:8002/Reports/Index |||\ ⊡  $\equiv$ 🌱 BAT Dashboard Reports John Connor Name Notes Dashboard Reports ⊧ Dashboard for managers Þ

Theme (or skin) defines the outer view of the Web Dashboard Designer. You can use Light Theme or Dark Theme:

| O BAT             | × +                          |       |           | - a x         |
|-------------------|------------------------------|-------|-----------|---------------|
| € → ୯ û           | localhost:8002/Reports/Index | 🖂 🕁   | Q, Search | II\ ⊡ ≡       |
| 😚 BAT Dash        | board Reports                |       |           | John Connor   |
| Name              |                              | Notes |           | 🖌 Light Theme |
| · Reports         |                              |       |           | Dark Theme    |
| Dashboard (Versic | in 1 from 1/14/2019)         |       |           | Sign Out      |

In the upper left corner you can quickly turn to the tree view of all report folders:

## 2 Viewing Interactive Dashboards in a browser

In order to open the Interactive Dashboard select the dashboard in the list and click on it:

| • BAT                                                 | × +                            |                              | - 🗆 X       |
|-------------------------------------------------------|--------------------------------|------------------------------|-------------|
| $\leftarrow \rightarrow \times \mathbf{\hat{\omega}}$ | i localhost:8002/Reports/Index | 🚥 🔽 🗘 Search                 | III\ ⊡ ≡    |
| 🌱 BAT Dash                                            | board Reports                  |                              | John Connor |
| Name                                                  |                                | Notes                        |             |
| <ul> <li>Dashboard Reports</li> </ul>                 |                                |                              |             |
| Dashboard (Versio                                     | on 1 from 1/14/2019)           |                              |             |
| Dashboard for manage                                  | gers 🥄                         |                              |             |
|                                                       |                                |                              |             |
|                                                       |                                |                              |             |
|                                                       |                                |                              |             |
|                                                       |                                |                              |             |
|                                                       |                                |                              |             |
|                                                       |                                |                              |             |
|                                                       |                                |                              |             |
|                                                       |                                |                              |             |
|                                                       |                                |                              |             |
|                                                       |                                |                              |             |
| Waiting for localhost                                 | ight © 2005-2019 BIT Ir        | npulse. All rights reserved. |             |

| BAT - Dashboard (Version 1) | × +                    |                       |                             |                   |                                                                              |                       |                      |
|-----------------------------|------------------------|-----------------------|-----------------------------|-------------------|------------------------------------------------------------------------------|-----------------------|----------------------|
| ← → ♂ ☆                     | D localhost 8002/Deshb | cardReport/in         | dex?aReportItemID           | =4ðidas           | … ☺ ☆                                                                        | Q. Search             | N/ (D) =             |
| 😭 BAT Dashboar              | d Reports              |                       |                             |                   |                                                                              |                       | John Connor          |
| DASHBOARDS                  |                        |                       |                             | Sales by          | Category                                                                     |                       | ů                    |
| Sales by Category           | Reseller by Count      | y - Roseller Or       | der Quantity vs Im          | ernet Ord         | Reseller Sal                                                                 | les Amount by Categol | iy .                 |
| Order by Category           | 4.95%                  | Aus<br><sub>Aus</sub> | tralia<br><sup>tralia</sup> | -91.81%<br>-55.4K | - HOM<br>Source Same<br>Same<br>Same<br>Same<br>Same<br>Same<br>Same<br>Same | Accestories Bioces    | Unite Added Reseller |
|                             | Grid 1                 | 10.00                 |                             |                   |                                                                              |                       |                      |
|                             | Bib-Shorts             | Reseiler O            | Reseller Sales Am.          | Reseller Order    |                                                                              | Reseller Sale         | s Amount             |
|                             | Bike Racks             | 468                   | \$190K                      | +2.51K 🕰          |                                                                              |                       |                      |
|                             | Sottles and Cages      | 444                   | 37.496                      | 5.00              | Hikes: 57.41                                                                 |                       |                      |
|                             | Bottom Brackets        | 248                   | \$51.8K                     |                   |                                                                              |                       | According to the     |
|                             | Brakes                 | 295                   | 566K                        |                   |                                                                              | <b>K</b>              | Antisensor and       |
| 89                          | Caps                   | 1,194                 | \$31,5K                     | + 3.03K 🔺         |                                                                              |                       | Componentiz 14.6     |
| Edit in Designer            | Chaine                 | 250                   | SR. SEK                     |                   |                                                                              |                       | Clothing: 221%       |
|                             | Classer                | 440                   | 111.16                      | A Star            |                                                                              |                       |                      |

On the left you can see list with Interactive Dashboards, to the right is the dashboard. If you need to return to the list of reports, use the button «Reports»:

| BAT - Dashboard (Version 1) | × +                                                           |                |                         |                       |
|-----------------------------|---------------------------------------------------------------|----------------|-------------------------|-----------------------|
| ↔ ở ŵ                       | D localhost 8002/DashboardReport/Ander/aReportItemID=4&das=   | 🖾 🕁            | Q, Search               | M\ © ≡                |
| 😭 BAT Dashboar              | d Reports                                                     |                |                         | John Connor           |
| DASHBOARDS                  | Sat                                                           | is by Category |                         | đ                     |
| Sales by Category           | Reseller by Country - Reseller Order Quantity vs Internet Ord | Reseller Si    | sies Amount by Category |                       |
| Order by Category           | 4.95%                                                         | *              | Specialty Tike Shop     | Value Addest Reseller |

Then a window with the selected dashboard will open:

## 3 Creating an Interactive Dashboard

To create an Interactive Dashboard, select the folder where you want to add the Interactive Dashboard and press the button «Edit in Designer»:

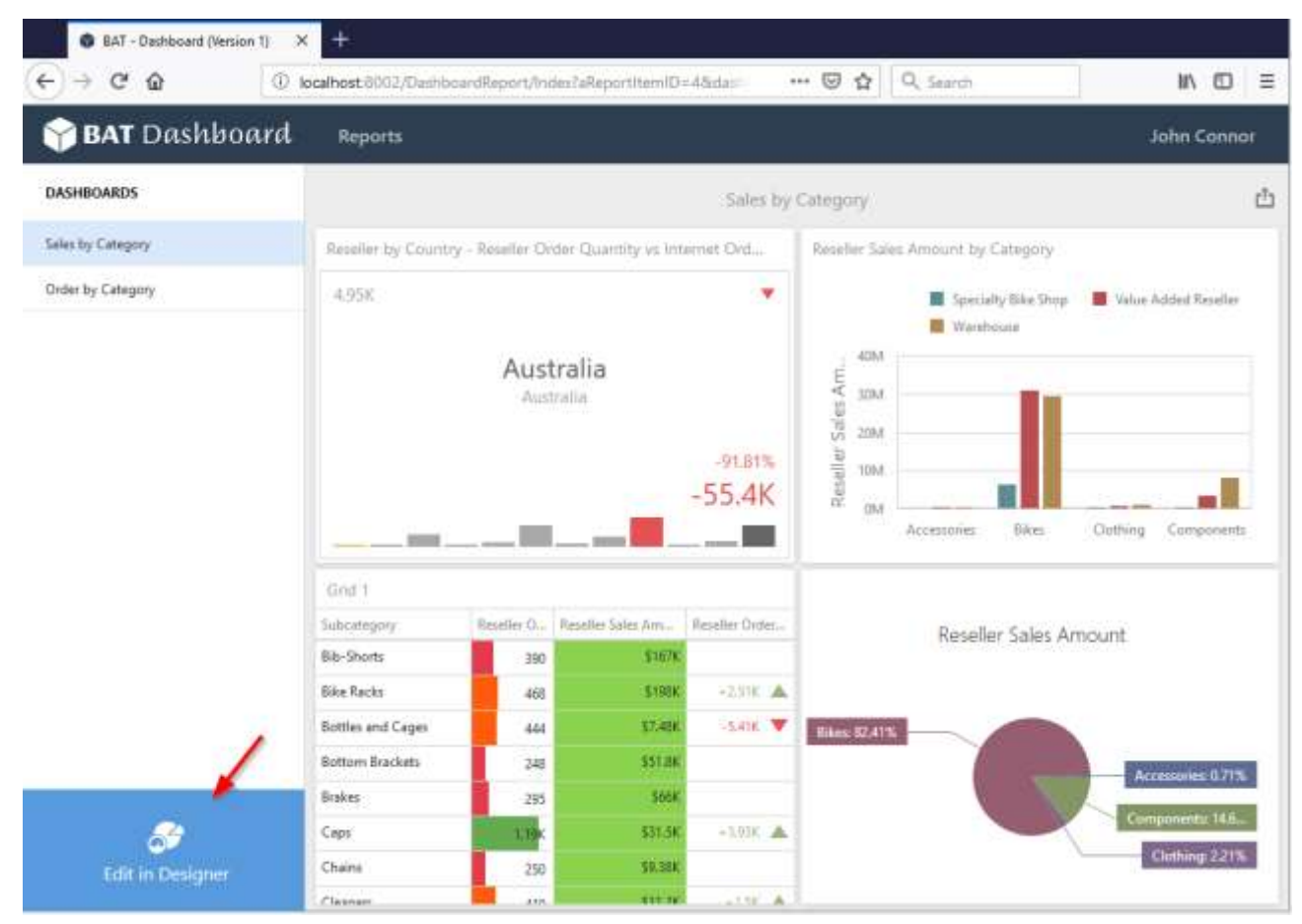

In the Dashboard Web Designer window, open the Dashboard menu:

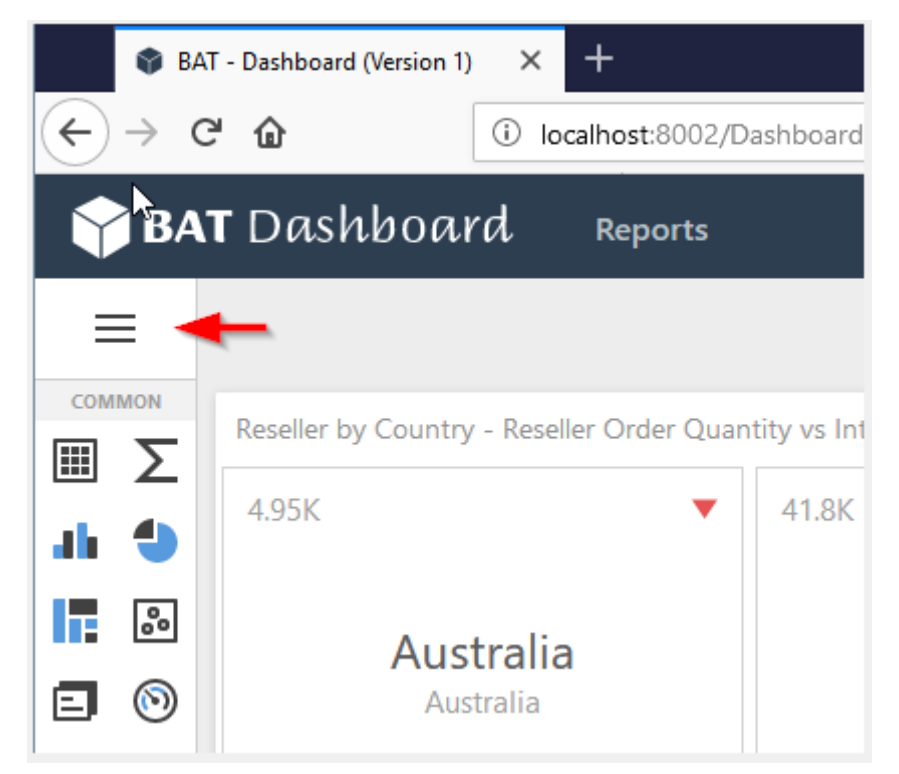

In the dashboard menu, select «New» from the list:

| 😵 BAT - Dashboard (V | /ersion 1) 🛛 🗙 |
|----------------------|----------------|
| ← → ♂ ŵ              | i              |
| 🌱 BAT Dashl          | ooard          |
| DASHBOARD MENU       | ×              |
| New                  | راس            |
| Open                 | 0              |
| Save                 |                |
| Title                | ia             |

### The following form will open:

| 🗣 BAT - Dashboard (Version 1) | × +                                                            | - 🗆 ×       |
|-------------------------------|----------------------------------------------------------------|-------------|
|                               | calhost:8002/DashboardReport/Index?aReportIterr … 🗵 🖒 🔍 Search | \ □ =       |
| 脊 BAT Dashboard               | Reports                                                        | John Connor |
| DASHBOARD MENU                | NEW                                                            |             |
| New                           |                                                                |             |
| Open                          | Dashboard Name:                                                |             |
| Save                          | New Dashboard                                                  |             |
| Title                         | Choose the data source for the dashboard                       |             |
|                               | Choose the data source for the dashboard                       |             |
|                               | AdventureWorks                                                 |             |
|                               | Excel Data Source 1                                            |             |
|                               | SQL Data Source                                                |             |
|                               |                                                                |             |
|                               | Create                                                         |             |
|                               |                                                                |             |
|                               |                                                                |             |
|                               | Copyright © 2005-2019 BIT Impulse. All rights reserved.        |             |

- ✓ Dashboard Name
- $\checkmark$  Choose the data source for the dashboard

| Fill out the form and click the button «Create»: |                                 |                    |                              |              |          |             |
|--------------------------------------------------|---------------------------------|--------------------|------------------------------|--------------|----------|-------------|
| 😵 BAT - Dashboard (Vers                          | BAT - Dashboard (Version 1) × + |                    |                              |              |          |             |
| ← → ⊂ ŵ                                          | (i) lo                          | calhost:8002/Dashb | oardReport/Index?aReportItem | ⊌ ☆          | Q Search | \ ⊡ ≡       |
| 🌱 BAT Dashbo                                     | oard                            | Reports            |                              |              |          | John Connor |
| DASHBOARD MENU                                   | X                               | NEW                |                              |              |          |             |
| New                                              |                                 |                    |                              |              |          |             |
| Open                                             |                                 |                    | Dashboard Name               |              |          |             |
| Save                                             |                                 |                    | Dashboard_Sales              |              |          | ]           |
| Title                                            |                                 |                    |                              |              |          | -           |
|                                                  |                                 |                    | Choose the data source for t | he dashboard |          |             |
|                                                  |                                 |                    | AdventureWorks               |              |          |             |
|                                                  |                                 |                    | Fund Data Course 1           |              |          |             |
|                                                  |                                 |                    | Excel Data Source 1          |              |          |             |
|                                                  |                                 |                    | SQL Data Source              |              |          |             |
|                                                  |                                 |                    |                              |              |          |             |
|                                                  |                                 |                    |                              |              | Create   |             |
|                                                  |                                 |                    |                              |              |          | •           |
|                                                  |                                 |                    |                              |              |          |             |
|                                                  |                                 |                    |                              |              |          |             |

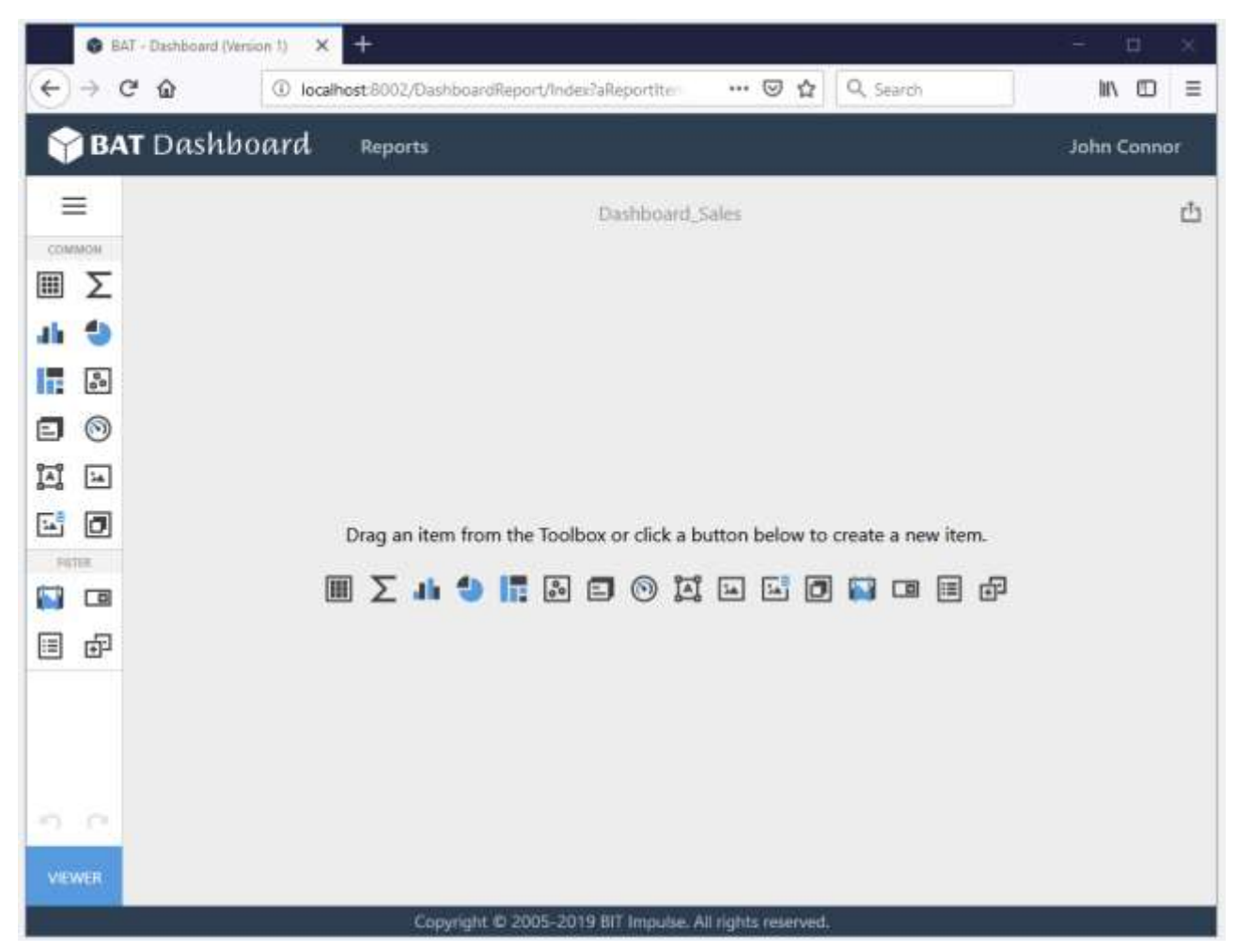

As a result, the Interactive Dashboard Designer window will open:

# 4 Adding Dashboard Items

To add any dashboard item, click the corresponding button in the Toolbox or drag an item from the Toolbox into the dashboard surface:

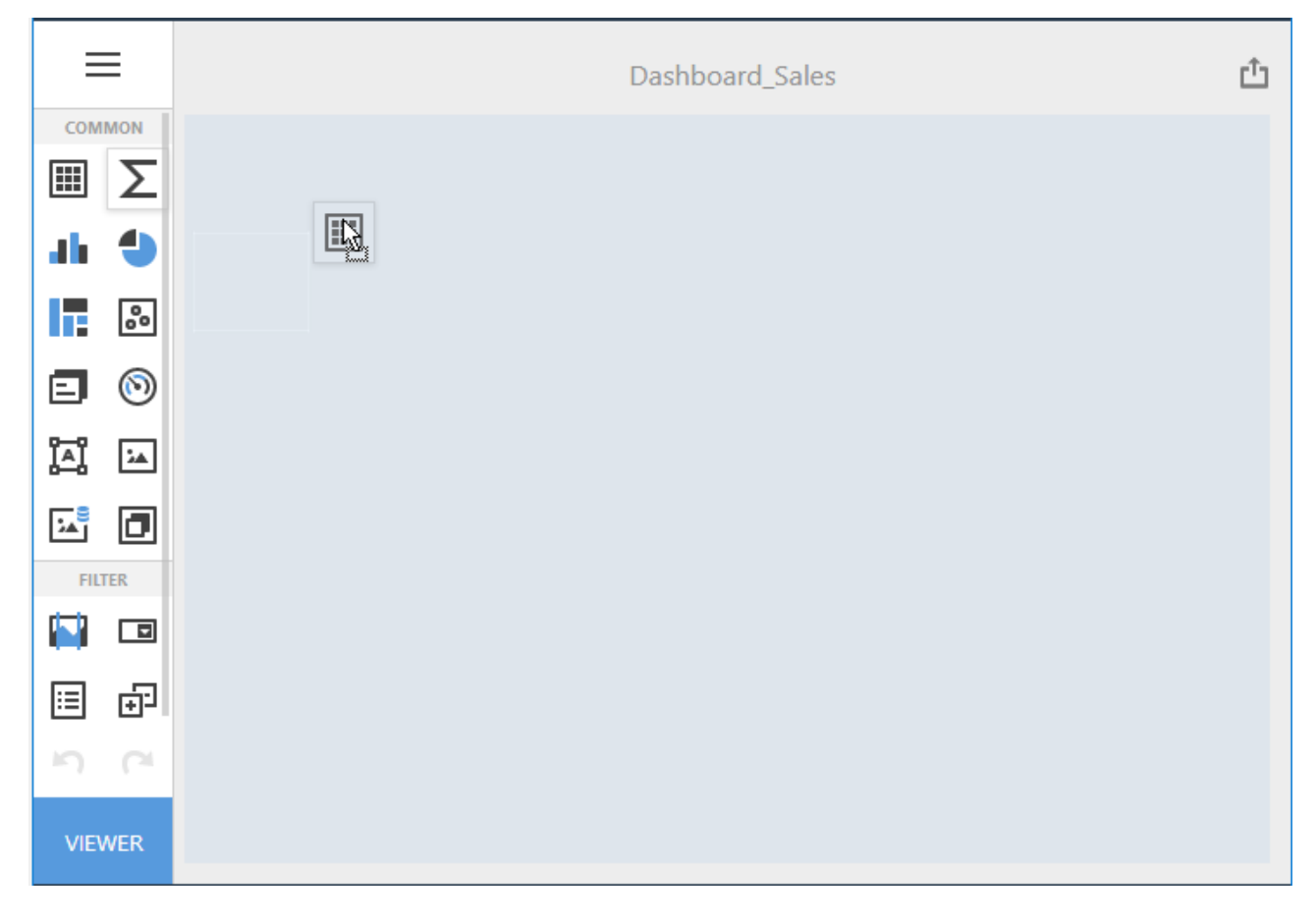

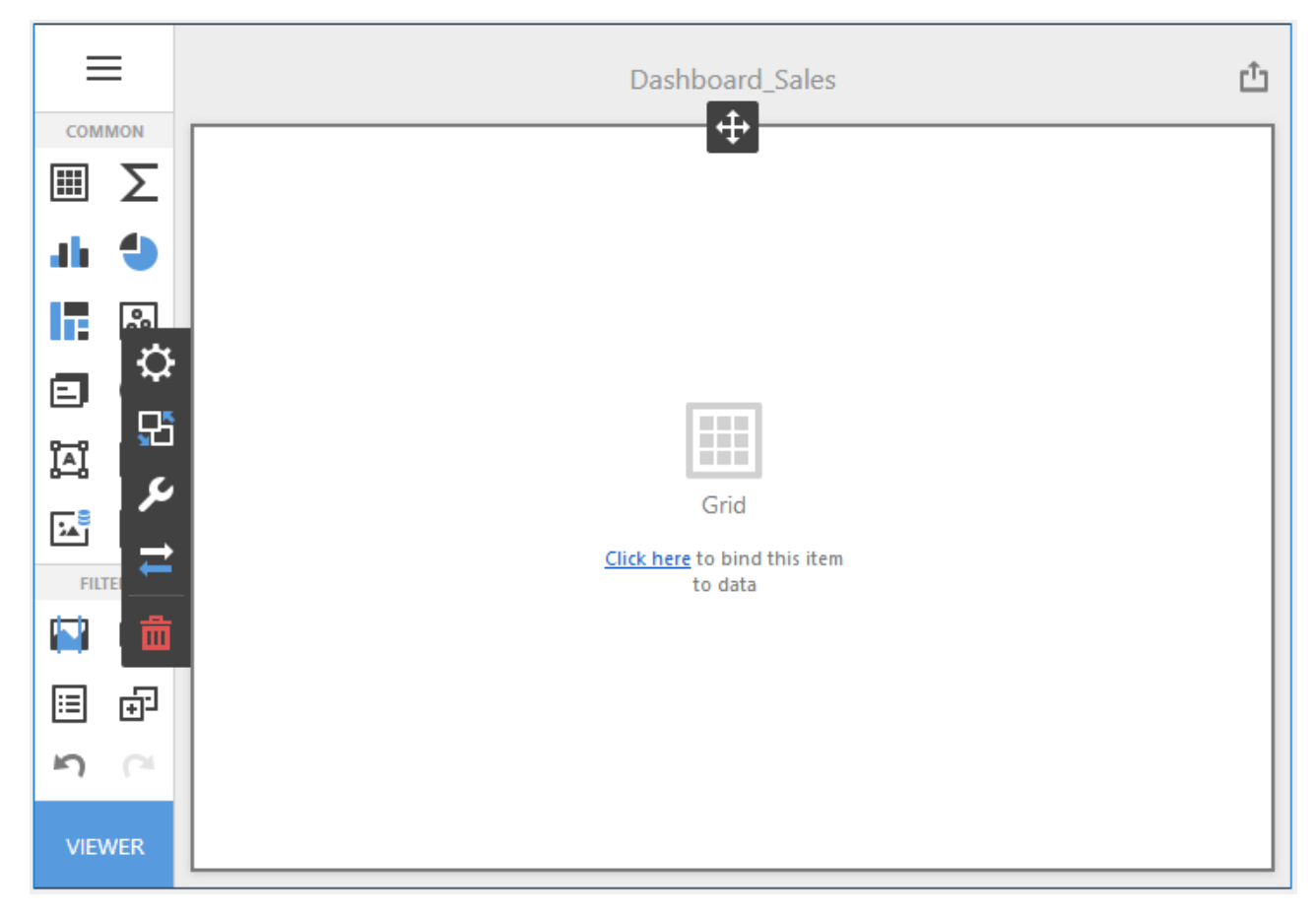

This creates an empty dashboard item, which you can now configure:

## 5 Dashboard Item Menu

The dashboard item menu allows you to configure a dashboard item. This menu provides interface to supply a dashboard item with data, specify interactivity settings, etc. To invoke this menu, click the required dashboard item.

| ≎  |                                                |
|----|------------------------------------------------|
| ₽5 |                                                |
| ير | Grīd                                           |
| ₹  | <u>Click here</u> to bind this item<br>to data |
| ۵, |                                                |
|    |                                                |
|    |                                                |
| l  |                                                |

The dashboard item menu consists of the following buttons:

- allows you to customize a dashboard item layout using drag-and-drop operations;

- invokes the Binding menu that allows you to create and modify data binding of the selected dashboard item;

- invokes the Interactivity menu contains settings affected on interaction between various dashboard items;

- invokes the Options menu contains specific options and settings related to the current dashboard item. Settings can be combined into sections like Common, Legend, Colors, etc.;

- invokes the Convert To dialog that allows you to convert or duplicate the current

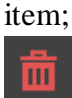

- deletes the current dashboard item from the dashboard surface.

## 6 Saving an Interactive Dashboard

To save the Interactive Dashboard, go to the Dashboard menu:

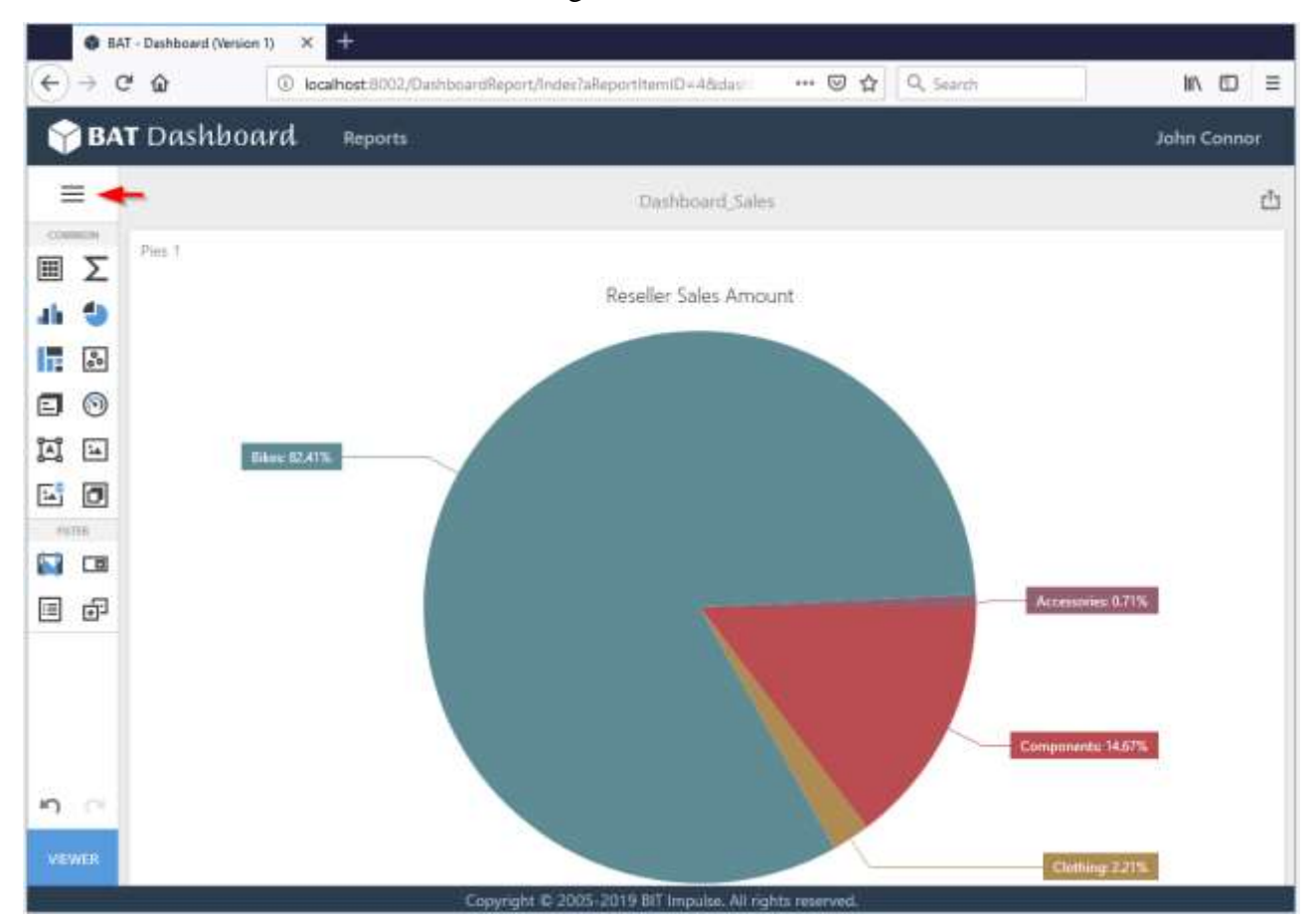

and select button «Save»:

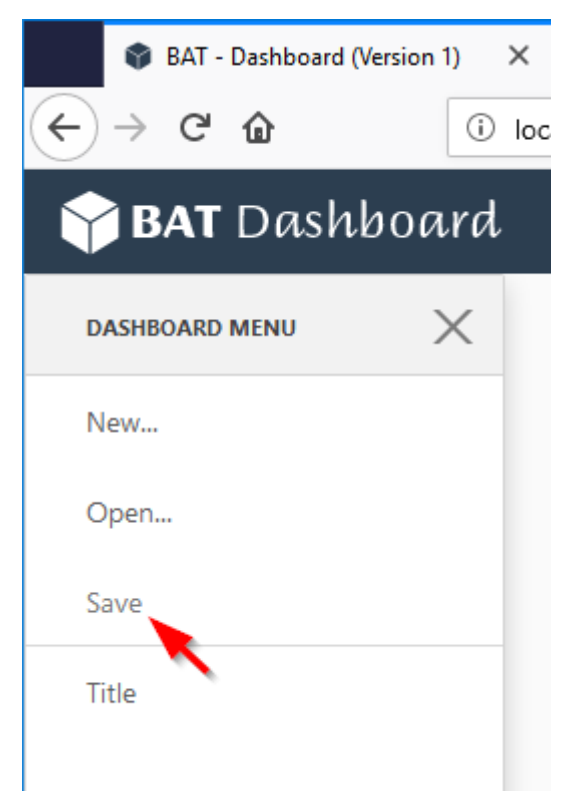

## 7 Dashboard Items

Web Dashboard Designer allows you to create the following items:

- ✓ Pivot
- ✓ Grid
- ✓ Chart
- ✓ Scatter Chart
- ✓ Pies
- ✓ Treemap
- ✓ Gauges
- ✓ Cards
- ✓ Filter Elements
- ✓ Range Filter
- ✓ Image
- ✓ Text Box
- ✓ Group

## 7.1 Pivot

One of the dashboard items can be Pivot:

| Sales by State-Province |         |           |           |         |             |  |  |
|-------------------------|---------|-----------|-----------|---------|-------------|--|--|
|                         | CY 2005 | CY 2006   | CY 2007   | CY 2008 | Grand Total |  |  |
| Alabama                 |         | \$3.11K   | \$26.7K   | \$15.6K | \$45.4K     |  |  |
| Alberta                 | \$203K  | \$421K    | \$516K    | \$256K  | \$1.4M      |  |  |
| Arizona                 | \$18.1K | \$260K    | \$712K    | \$443K  | \$1.43M     |  |  |
| Bayern                  |         |           | \$118K    | \$83.7K | \$202K      |  |  |
| Brandenburg             |         |           | \$60.5K   | \$56.2K | \$117K      |  |  |
| British<br>Columbia     | \$221K  | \$1M      | \$1.49M   | \$711K  | \$3.42M     |  |  |
| Brunswick               |         | \$116K    | \$151K    | \$58K   | \$325K      |  |  |
| California              | \$1.17M | 🗙 \$3.39M | 🗙 \$3.56M | \$1.64M | \$9.76M     |  |  |
| Colorado                | \$133K  | \$730K    | \$1.09M   | \$446K  | \$2.4M      |  |  |
| Connecticut             | \$90.8K | \$373K    | \$462K    | \$200K  | \$1.13M     |  |  |
| England                 |         | \$842K    | \$2.16M   | \$1.28M | \$4.28M     |  |  |
| Essonne                 |         | \$819     | \$93.8K   | \$57.8K | \$152K      |  |  |
| Florida                 | \$478K  | \$701K    | \$722K    | \$398K  | \$2.3M      |  |  |

#### 7.1.1 Binding to Data

Add a Pivot item by dragging the corresponding button from the Toolbox into the dashboard surface:

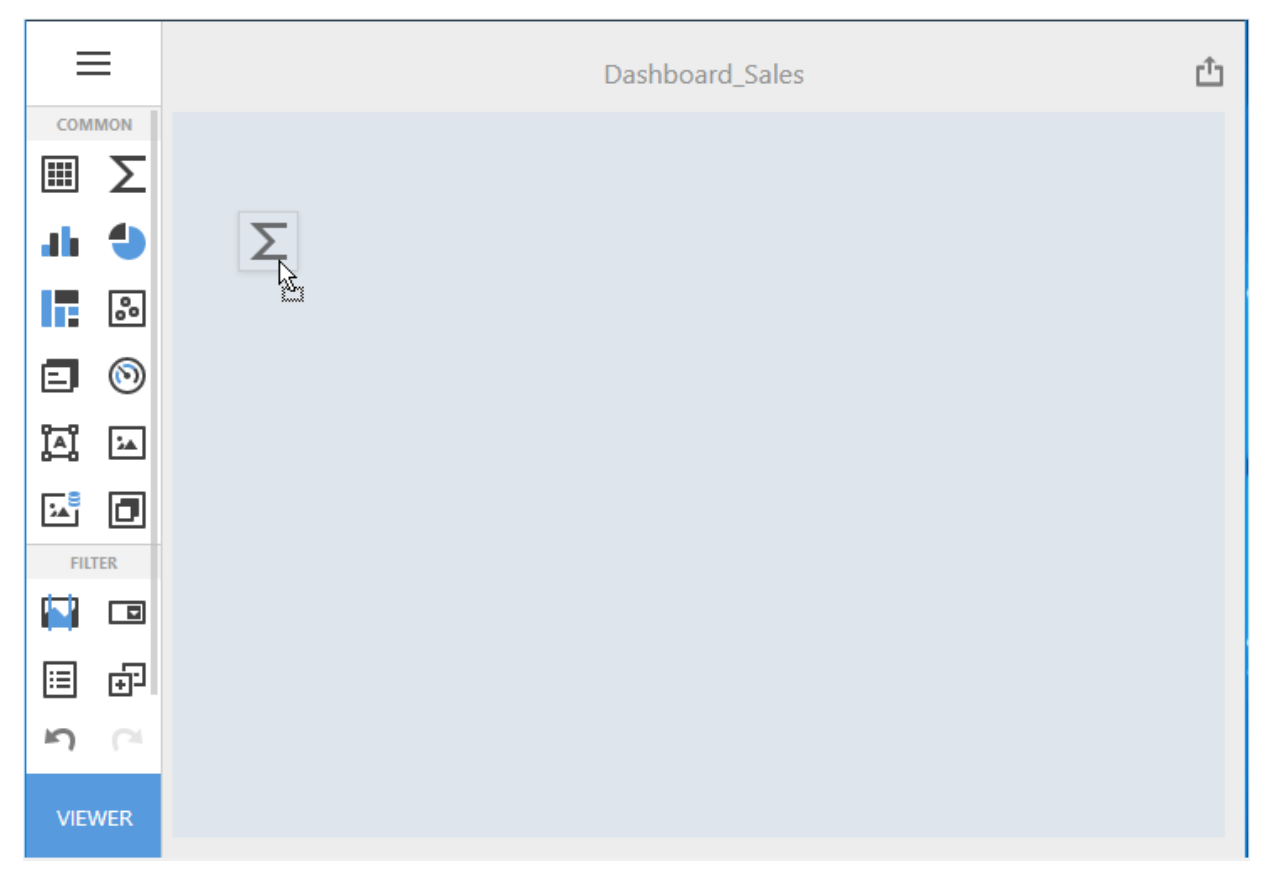

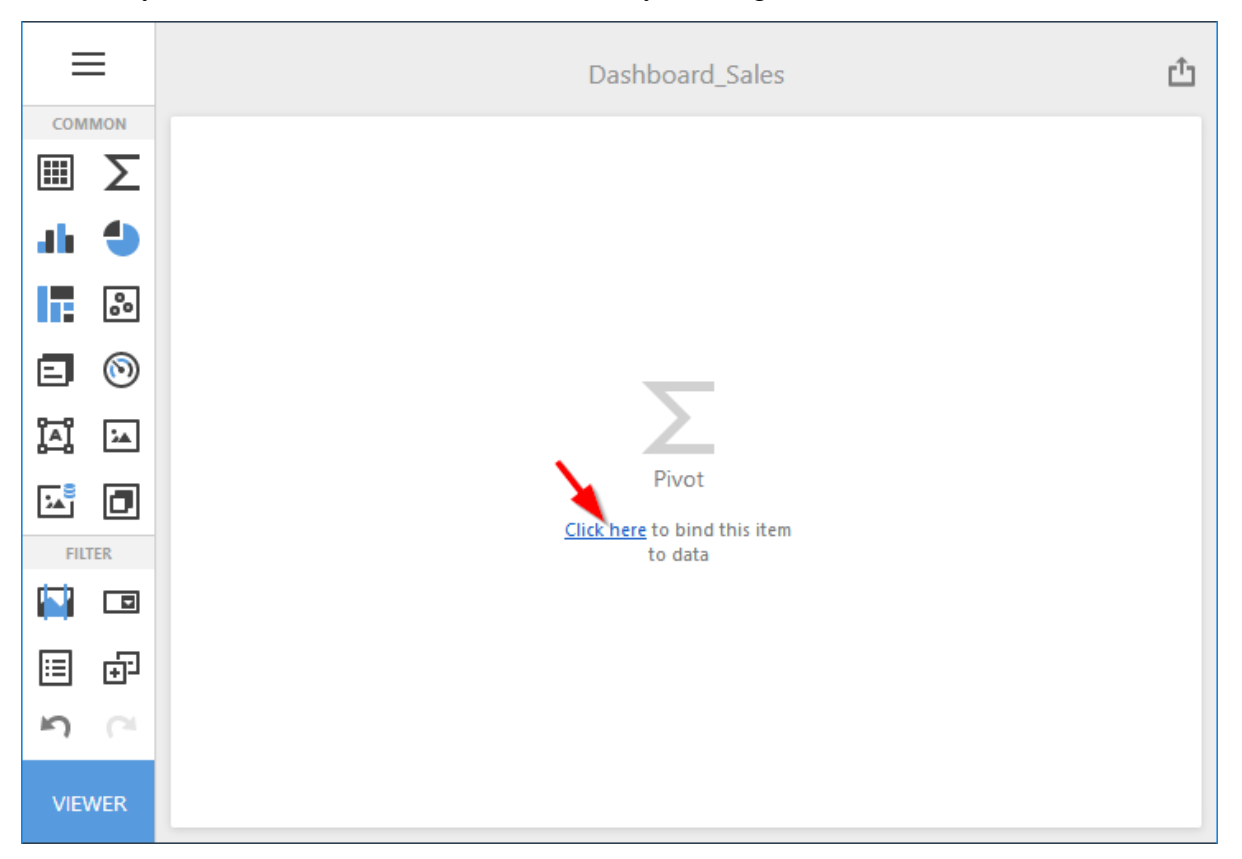

Now you need to bind the Pivot to the data by clicking on button «Click here»:

or selecting the menu item «Binding»:

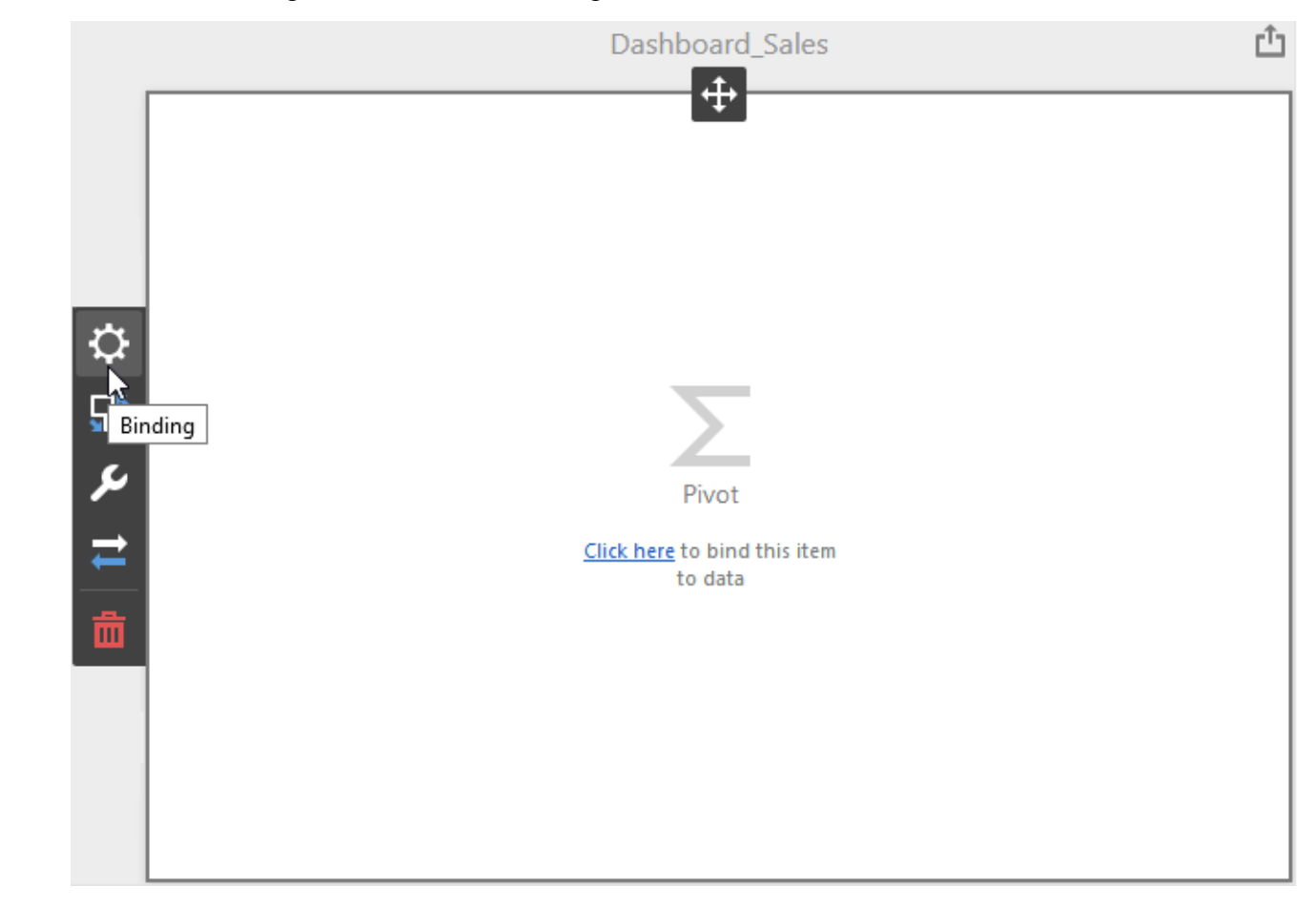

The result is a form that contains the following sections of Pivot data:

|     | VALUES             |
|-----|--------------------|
|     | Add Value          |
|     | COLUMNS            |
| ÷Ö- | Add Column         |
|     | ROWS               |
|     | Add Row            |
| ىر  | HIDDEN DIMENSIONS  |
| ≓   | Add Dimension      |
| 茴   | HIDDEN MEASURES    |
|     | Add Measure        |
|     | DATA / FILTERING 🔅 |
|     | AdventureWorks     |
|     |                    |

| VALUES                | × ←      |                       |                      |             |
|-----------------------|----------|-----------------------|----------------------|-------------|
| Reseller Sales Amount | 4 BINI   | DING                  | [Product].[Category] | .[Category] |
| Add Value             | \$       | 0                     | :                    |             |
| COLUMNS               | +        | Internet S            | Sales Order Details  |             |
| Calendar Year         | +        | - Organiza<br>Product | tion                 |             |
| Add Column            |          | + Financi             | al                   |             |
| ROWS                  | - 2      | + History             |                      |             |
|                       | <u>_</u> | + Stockin             | g                    |             |
| Category              |          | Catego                | ry                   | 35          |
| Add Row               |          | Model I               | Name                 | ab          |
| F HIDDEN DIMENSIONS   |          | Product               | t                    | ab          |
|                       |          | Product               | t Line               | ab          |
|                       |          | Style                 |                      | ab          |
| HIDDEN MEASURES       |          | Subcate               | egory                | ab          |
| Add Measure           |          |                       |                      |             |
|                       | ОРТ      | IONS                  |                      |             |
|                       | DAT      | A SHAPING             | i                    |             |
|                       | CON      | DITIONAL              | FORMATTING           |             |
|                       | тор      | 'N                    |                      |             |
|                       |          |                       |                      |             |
| AdventureWorks        |          |                       |                      |             |

To populate a dashboard item with data, click a placeholder and choose the required field in the invoked list of data source's available fields:

| Direct 4    |         |         |         |         |             |
|-------------|---------|---------|---------|---------|-------------|
| Pivot 1     |         |         |         |         |             |
|             | CY 2005 | CY 2006 | CY 2007 | CY 2008 | Grand Total |
| Accessories | \$20.2K | \$92.7K | \$297K  | \$162K  | \$571K      |
| Bikes       | \$7.4M  | \$20M   | \$25.6M | \$13.4M | \$66.3M     |
| Clothing    | \$34.4K | \$486K  | \$872K  | \$386K  | \$1.78M     |
| Components  | \$615K  | \$3.61M | \$5.48M | \$2.09M | \$11.8M     |
| Grand Total | \$8.07M | \$24.1M | \$32.2M | \$16M   | \$80.5M     |

Filling in all the fields as in the picture above we will get the following report:

To clear the data field, click the «Delete» button next to the field (icon  $\frac{1}{2}$ ):

| VALUES                | ×               |
|-----------------------|-----------------|
| Reseller Sales Amount |                 |
| Add Value             |                 |
| COLUMNS               |                 |
| Calendar Year         | <b>ե</b><br>շիդ |
| Add Column            |                 |
| ROWS                  |                 |
| Category              |                 |
| Add Row               |                 |

# 7.1.2 Розгорнути / Згорнути

Add the Subcategory dimension to the Pivot:

| VALUES                | <del>~</del>                          |   |
|-----------------------|---------------------------------------|---|
| Reseller Sales Amount | RINDING [Product].[Subcategory].[Subc | c |
| Add Value             | بة ≣                                  |   |
| COLUMNS               | + Internet Sales Order Details        |   |
| Calendar Year         | + Organization<br>— <b>Product</b>    |   |
| Add Column            | + Financial                           |   |
| ROWS                  | + History<br>+ Stocking               |   |
| Category              | Category                              | ь |
| Subcategory 💼         | Large Photo a<br>Model Name a         | b |
| Add Row               | Product                               | b |
| HIDDEN DIMENSIONS     | Product Line 2 a<br>Style             | b |
| Add Dimension         | Subcategory                           | b |
|                       |                                       |   |

|   |                      |         | Da      | shboard_Sales |         | Ľ           |
|---|----------------------|---------|---------|---------------|---------|-------------|
| F | Pivot 1              |         |         | <b>_</b> ₽    |         |             |
| E |                      | CY 2005 | CY 2006 | CY 2007       | CY 2008 | Grand Total |
| T | Accessories<br>otal  | \$20.2K | \$92.7K | \$297K        | \$162K  | \$571       |
| L | Bike Racks           |         |         | \$118K        | \$79.3K | \$198       |
|   | Bottles and<br>Cages |         |         | \$4.48K       | \$3K    | \$7.4       |
| L | Cleaners             |         |         | \$6.73K       | \$4.46K | \$11.3      |
| L | Helmets              | \$20.2K | \$74.3K | \$113K        | \$50.8K | \$259       |
|   | Hydration<br>Packs   |         |         | \$41.5K       | \$24K   | \$65.       |
|   | Locks                |         | \$10.1K | \$6.14K       |         | \$16.2      |
|   | Pumps                |         | \$8.37K | \$5.15K       |         | \$13.5      |
|   | Tires and<br>Tubes   |         |         | \$628         | \$297   | \$92        |
| • | Bikes                | \$7.4M  | \$20M   | \$25.6M       | \$13.4M | \$66.3      |
| Þ | Clothing             | \$34.4K | \$486K  | \$872K        | \$386K  | \$1.78      |
| Þ | Components           | \$615K  | \$3.61M | \$5.48M       | \$2.09M | \$11.8      |
| G | irand Total          | \$8.07M | \$24.1M | \$32.2M       | \$16M   | \$80.51     |

As a result, we get a Pivot where you can click on the **D** and **D** buttons you can expand / collapse the data to the desired level:

You can specify the default expanded state using the following options from "Options" menu:

|        | OPTIONS             |        | × |
|--------|---------------------|--------|---|
|        | COMMON              |        |   |
|        | LAYOUT              |        |   |
|        | INITIAL STATE       |        |   |
|        | AUTO-EXPAND COLUMN  | GROUPS |   |
|        | YES                 | NO     |   |
|        | AUTO-EXPAND ROW GRO | OUPS   |   |
| 먉      | YES                 | NO     |   |
| 0      |                     |        |   |
|        | CONDITIONAL FORMATT | ING    |   |
| ←<br>ڨ |                     |        |   |

### 7.1.3 Caption

Let's rename Pivot. To do this, select "Options / Common" menu item:

|   | OPTIONS             | ×   |
|---|---------------------|-----|
|   | COMMON              | 3   |
| 2 | SHOW CAPTION        |     |
|   | ON                  | OFF |
|   | CAPTION             |     |
|   | Sales by Category   |     |
|   |                     |     |
| ₽ | LAYOUT              |     |
| 野 | INITIAL STATE       |     |
| 4 | CONDITIONAL FORMATT | ING |
| Ħ | 0                   |     |
| 茴 |                     |     |

The following options are available in the window that opens:

- ✓ Show caption
- ✓ Caption

#### As a result, we get the following Pivot:

| Sales by Cat                                     | egory   |         |         |         |             |
|--------------------------------------------------|---------|---------|---------|---------|-------------|
|                                                  | CY 2005 | CY 2006 | CY 2007 | CY 2008 | Grand Total |
| <ul> <li>★ Accessories</li> <li>Total</li> </ul> | \$20.2K | \$92.7K | \$297K  | \$162K  | \$571K      |
| Bike Racks                                       |         |         | \$118K  | \$79.3K | \$198K      |
| Bottles and<br>Cages                             |         |         | \$4.48K | \$3K    | \$7.48K     |
| Cleaners                                         |         |         | \$6.73K | \$4.46K | \$11.2K     |
| Helmets                                          | \$20.2K | \$74.3K | \$113K  | \$50.8K | \$259K      |
| Hydration<br>Packs                               |         |         | \$41.5K | \$24K   | \$65.5K     |
| Locks                                            |         | \$10.1K | \$6.14K |         | \$16.2K     |
| Pumps                                            |         | \$8.37K | \$5.15K |         | \$13.5K     |
| Tires and<br>Tubes                               |         |         | \$628   | \$297   | \$925       |
| <ul> <li>Bikes</li> </ul>                        | \$7.4M  | \$20M   | \$25.6M | \$13.4M | \$66.3M     |
| <ul> <li>Clothing</li> </ul>                     | \$34.4K | \$486K  | \$872K  | \$386K  | \$1.78M     |
| Components                                       | \$615K  | \$3.61M | \$5.48M | \$2.09M | \$11.8M     |
| Grand Total                                      | \$8.07M | \$24.1M | \$32.2M | \$16M   | \$80.5M     |

#### 7.1.4 Layout

The Pivot layout can be:

✓ Compact

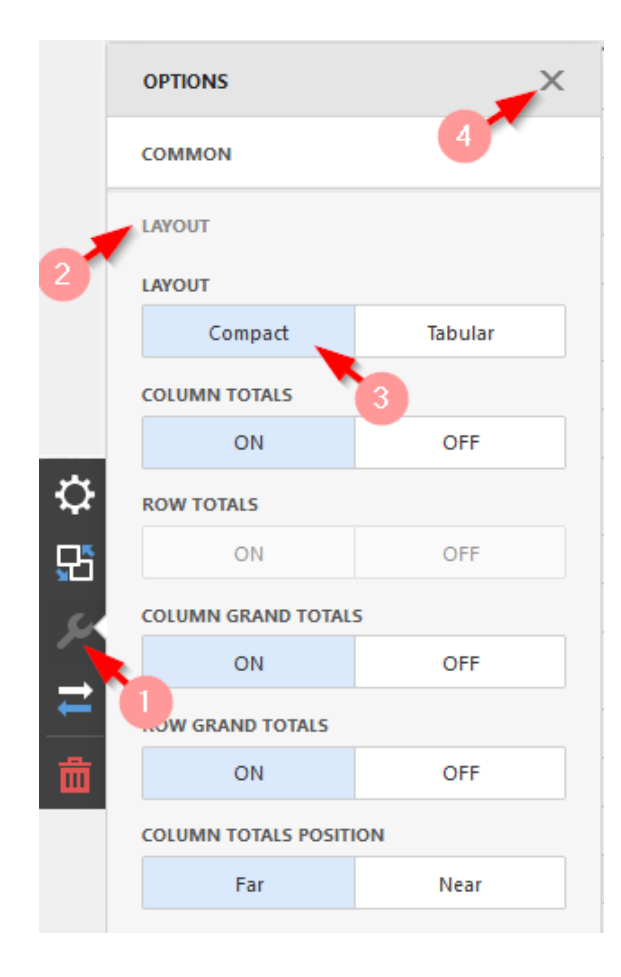

| 1 | Sales by Cate        | gory    |         |         |         |             |
|---|----------------------|---------|---------|---------|---------|-------------|
|   |                      | CY 2005 | CY 2006 | CY 2007 | CY 2008 | Grand Total |
| Ţ | Accessories<br>otal  | \$20.2K | \$92.7K | \$297K  | \$162K  | \$571K      |
|   | Bike Racks           |         |         | \$118K  | \$79.3K | \$198K      |
|   | Bottles and<br>Cages |         |         | \$4.48K | \$3K    | \$7.48K     |
|   | Cleaners             |         |         | \$6.73K | \$4.46K | \$11.2K     |
|   | Helmets              | \$20.2K | \$74.3K | \$113K  | \$50.8K | \$259K      |
|   | Hydration<br>Packs   |         |         | \$41.5K | \$24K   | \$65.5K     |
|   | Locks                |         | \$10.1K | \$6.14K |         | \$16.2K     |
|   | Pumps                |         | \$8.37K | \$5.15K |         | \$13.5K     |
|   | Tires and<br>Tubes   |         |         | \$628   | \$297   | \$925       |
| - | Bikes Total          | \$7.4M  | \$20M   | \$25.6M | \$13.4M | \$66.3M     |
|   | Mountain<br>Bikes    | \$4.55M | \$9.19M | \$8.85M | \$3.9M  | \$26.5M     |
|   | Road Bikes           | \$2.85M | \$10.8M | \$11.3M | \$4.45M | \$29.4M     |
|   | Touring<br>Bikes     |         |         | \$5.4M  | \$5.05M | \$10.5M     |
| Þ | Clothing             | \$34.4K | \$486K  | \$872K  | \$386K  | \$1.78M     |
| Þ | Components           | \$615K  | \$3.61M | \$5.48M | \$2.09M | \$11.8M     |
| G | rand Total           | \$8.07M | \$24.1M | \$32.2M | \$16M   | \$80.5M     |

✓ Tabular

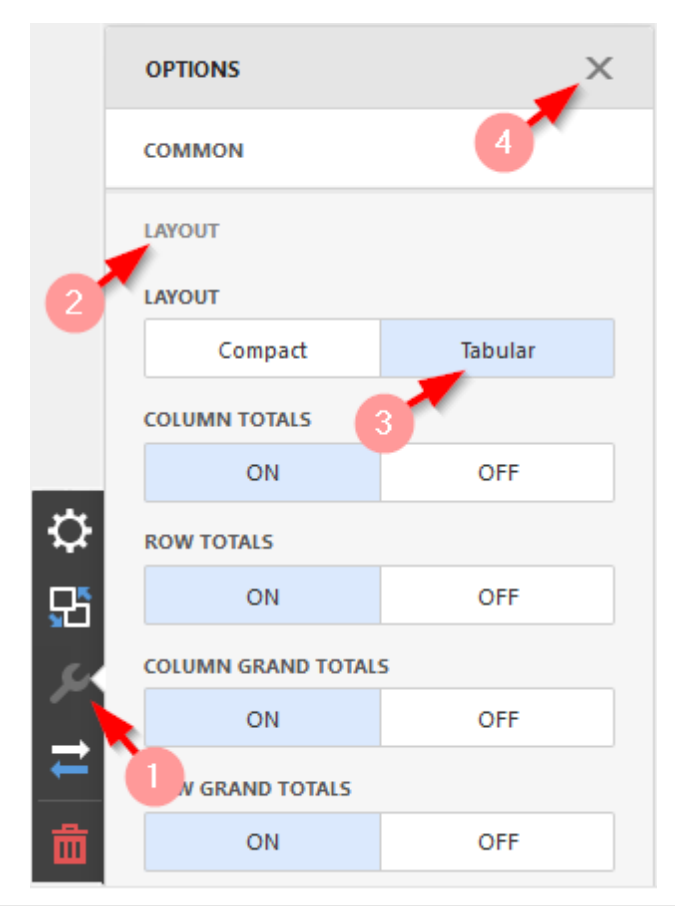

| Sales by Ca    | tegory                  |         |         |         |              |             |
|----------------|-------------------------|---------|---------|---------|--------------|-------------|
|                |                         | CY 2005 | CY 2006 | CY 2007 | CY 2008      | Grand Total |
|                | Bike<br>Racks           |         |         | \$118K  | \$79.3K      | \$198K      |
|                | Bottles<br>and<br>Cages |         |         | \$4.48K | <b>\$</b> 3K | \$7.48K     |
|                | Cleaners                |         |         | \$6.73K | \$4.46K      | \$11.2K     |
|                | Helmets                 | \$20.2K | \$74.3K | \$113K  | \$50.8K      | \$259K      |
|                | Hydration<br>Packs      |         |         | \$41.5K | \$24K        | \$65.5K     |
|                | Locks                   |         | \$10.1K | \$6.14K |              | \$16.2K     |
|                | Pumps                   |         | \$8.37K | \$5.15K |              | \$13.5K     |
|                | Tires and<br>Tubes      |         |         | \$628   | \$297        | \$925       |
| Accessories To | otal                    | \$20.2K | \$92.7K | \$297K  | \$162K       | \$571K      |
| ▼ Bikes        | Mountain<br>Bikes       | \$4.55M | \$9.19M | \$8.85M | \$3.9M       | \$26.5M     |
|                | Road<br>Bikes           | \$2.85M | \$10.8M | \$11.3M | \$4.45M      | \$29.4M     |
|                | Touring<br>Bikes        |         |         | \$5.4M  | \$5.05M      | \$10.5M     |
| Bikes Total    |                         | \$7.4M  | \$20M   | \$25.6M | \$13.4M      | \$66.3M     |
| Clothing       |                         | \$34.4K | \$486K  | \$872K  | \$386K       | \$1.78M     |
| Component      | s                       | \$615K  | \$3.61M | \$5.48M | \$2.09M      | \$11.8M     |
| Grand Total    |                         | \$8.07M | \$24.1M | \$32.2M | \$16M        | \$80.5M     |

#### 7.1.5 Totals

You can control the visibility of totals and grand totals for the entire Pivot dashboard item. You can change the position of totals/grand totals for the Pivot dashboard item:

|        | OPTIONS              | Х       |  |  |  |  |  |  |
|--------|----------------------|---------|--|--|--|--|--|--|
|        | COMMON               |         |  |  |  |  |  |  |
|        | LAYOUT               |         |  |  |  |  |  |  |
| LAYOUT |                      |         |  |  |  |  |  |  |
|        | Compact              | Tabular |  |  |  |  |  |  |
|        | COLUMN TOTALS        |         |  |  |  |  |  |  |
|        | ON                   | OFF     |  |  |  |  |  |  |
|        | ROW TOTALS           |         |  |  |  |  |  |  |
|        | ON                   | OFF     |  |  |  |  |  |  |
|        | COLUMN GRAND TOTAL   | 5       |  |  |  |  |  |  |
|        | ON                   | OFF     |  |  |  |  |  |  |
|        | ROW GRAND TOTALS     |         |  |  |  |  |  |  |
|        | ON                   | OFF     |  |  |  |  |  |  |
|        | COLUMN TOTALS POSITI | ON      |  |  |  |  |  |  |
|        | Far                  | Near    |  |  |  |  |  |  |
|        | ROW TOTALS POSITION  |         |  |  |  |  |  |  |
|        | Bottom               | Тор     |  |  |  |  |  |  |
|        | VALUES POSITION      |         |  |  |  |  |  |  |
|        | Columns              | Rows    |  |  |  |  |  |  |

Totals Visibility – you can display / not display the row / column totals (grand totals):

| COLUMN TOTALS      |     |  |  |  |  |  |
|--------------------|-----|--|--|--|--|--|
| ON                 | OFF |  |  |  |  |  |
| ROW TOTALS         |     |  |  |  |  |  |
| ON                 | OFF |  |  |  |  |  |
| COLUMN GRAND TOTAL | 5   |  |  |  |  |  |
| ON                 | OFF |  |  |  |  |  |
| ROW GRAND TOTALS   |     |  |  |  |  |  |
| ON                 | OFF |  |  |  |  |  |

For instance, the image below displays the Pivot dashboard item with the disabled row totals:

|                                          |                                  | Grand                                   | d Total                                           |                 |                                           |                                         |                                                     |
|------------------------------------------|----------------------------------|-----------------------------------------|---------------------------------------------------|-----------------|-------------------------------------------|-----------------------------------------|-----------------------------------------------------|
|                                          |                                  | Order Count                             | Sales Amount                                      |                 |                                           |                                         |                                                     |
| - CY                                     | CY Q1                            | 1.09K                                   | \$6.68M                                           |                 |                                           | Gran                                    | d Total                                             |
| 2007                                     | CY Q2                            | 1.26K                                   | \$8.36M                                           |                 |                                           | Order Count                             | Sales Amount                                        |
|                                          | CY Q3                            | 4.15K                                   | \$13.7M                                           | <del>▼</del> CΥ | CY Q1                                     | 1.09K                                   | \$6.68M                                             |
|                                          | CY Q4                            | 5.94K                                   | \$13.3M                                           | 2007            | CY Q2                                     | 1.26K                                   | \$8.36M                                             |
| CY 2007 Total                            |                                  |                                         |                                                   |                 |                                           |                                         |                                                     |
| CY 2007 To                               | otal                             | 12.4K                                   | \$42M                                             |                 | CY Q3                                     | 4.15K                                   | \$13.7M                                             |
| CY 2007 To                               | CY Q1                            | 12.4K<br>6.08K                          | \$42M<br>\$11.4M                                  |                 | CY Q3<br>CY Q4                            | 4.15K<br>5.94K                          | \$13.7M<br>\$13.3M                                  |
| CY 2007 To<br>- CY<br>2008               | CY Q1<br>CY Q2                   | 12.4K<br>6.08K<br>6.89K                 | \$42M<br>\$11.4M<br>\$14.4M                       |                 | CY Q3<br>CY Q4<br>CY Q1                   | 4.15K<br>5.94K<br>6.08K                 | \$13.7M<br>\$13.3M<br>\$11.4M                       |
| CY 2007 To<br>• CY<br>2008               | CY Q1<br>CY Q2<br>CY Q3          | 12.4K<br>6.08K<br>6.89K<br>976          | \$42M<br>\$11.4M<br>\$14.4M<br>\$50.8K            | ▼ CY<br>2008    | CY Q3<br>CY Q4<br>CY Q1<br>CY Q2          | 4.15K<br>5.94K<br>6.08K<br>6.89K        | \$13.7M<br>\$13.3M<br>\$11.4M<br>\$14.4M            |
| CY 2007 To<br>- CY<br>2008<br>CY 2008 To | CY Q1<br>CY Q2<br>CY Q3<br>CY Q3 | 12.4K<br>6.08K<br>6.89K<br>976<br>13.9K | \$42M<br>\$11.4M<br>\$14.4M<br>\$50.8K<br>\$25.8M | ▼ CY<br>2008    | CY Q3<br>CY Q4<br>CY Q1<br>CY Q2<br>CY Q3 | 4.15K<br>5.94K<br>6.08K<br>6.89K<br>976 | \$13.7M<br>\$13.3M<br>\$11.4M<br>\$14.4M<br>\$50.8K |

✓ Totals Position – you can change the position of totals/grand totals:

| COLUMN TOTALS POSITION |      |  |  |  |  |  |
|------------------------|------|--|--|--|--|--|
| Far                    | Near |  |  |  |  |  |
| ROW TOTALS POSITION    |      |  |  |  |  |  |
| Bottom Top             |      |  |  |  |  |  |

For instance, in the Image below the Pivot dashboard item whose row totals are moved from bottom to top:

| Sales by      | les by Category 📫 🖏 |             |              |                 | Sales by Category |             |              |  |
|---------------|---------------------|-------------|--------------|-----------------|-------------------|-------------|--------------|--|
|               |                     | Grand       | d Total      |                 |                   | Grand       | d Total      |  |
|               |                     | Order Count | Sales Amount |                 |                   | Order Count | Sales Amount |  |
| - CY CY Q1    |                     | 1.09K       | \$6.68M      | Grand Total     |                   | 26.4K       | \$67.8M      |  |
| 2007          | CY Q2               | 1.26K       | \$8.36M      | - CY 2007 Total |                   | 12.4K       | \$42M        |  |
|               | CY Q3               | 4.15K       | \$13.7M      | CY 2007         | CY Q1             | 1.09K       | \$6.68M      |  |
|               | CY Q4               | 5.94K       | \$13.3M      |                 | CY Q2             | 1.26K       | \$8.36M      |  |
| CY 2007 Total |                     | 12.4K       | \$42M        |                 | CY Q3             | 4.15K       | \$13.7M      |  |
|               | CY Q1               | 6.08K       | \$11.4M      | M CY Q          |                   | 5.94K       | \$13.3M      |  |
| 2008          | CY Q2               | 6.89K       | \$14.4M      | - CY 2008       | Total             | 13.9K       | \$25.8M      |  |
|               | CY Q3               | 976         | \$50.8K      | CY 2008         | CY Q1             | 6.08K       | \$11.4M      |  |
| CY 2008 To    | otal                | 13.9K       | \$25.8M      |                 | CY Q2             | 6.89K       | \$14.4M      |  |
| Grand Total   |                     | 26.4K       | \$67.8M      |                 | CY Q3             | 976         | \$50.8K      |  |

✓ Values Visibility – the Pivot dashboard item can contain several measures in the Values section.

To do this, go to the menu item "Binding", select the measure, in the item "Options / Show values" set the value "No":

|     | VALUES                                          | Х | ÷             |          |                       |  |  |
|-----|-------------------------------------------------|---|---------------|----------|-----------------------|--|--|
|     | Order Count                                     |   | BINDING       | [Meas    | sures].[Sales Amount] |  |  |
|     | Sales Amount                                    | 曲 | OPTIONS       |          |                       |  |  |
|     | Add Value                                       | 2 | CAPTION 3     |          |                       |  |  |
|     | COLUMNS                                         |   |               |          |                       |  |  |
|     | Category                                        |   | SHOW VALUES   |          |                       |  |  |
|     | Add Column                                      |   | YES           |          | NO                    |  |  |
| -04 | POWS                                            |   | SHOW TOTALS   |          | 4                     |  |  |
| 5   |                                                 |   | YES           |          | NO                    |  |  |
| C   | Calendar Year                                   |   | SHOW GRAND    | TOTALS   |                       |  |  |
|     | Calendar Quarter of Yea                         | r | YES           |          | NO                    |  |  |
| ₽   | Add Row                                         |   |               |          |                       |  |  |
| 茴   | HIDDEN DIMENSIONS Add Dimension HIDDEN MEASURES |   | CONDITIONAL F | ORMATTIN | IG                    |  |  |
|     |                                                 |   | FORMAT        |          | Currency              |  |  |
|     |                                                 |   |               |          |                       |  |  |
|     | Add Measure                                     |   |               |          |                       |  |  |

| Sales b       | by Category |                |                 |                |                 |                |                 |
|---------------|-------------|----------------|-----------------|----------------|-----------------|----------------|-----------------|
|               |             | Accessories    |                 | Bikes          |                 | Grand Total    |                 |
|               |             | Order<br>Count | Sales<br>Amount | Order<br>Count | Sales<br>Amount | Order<br>Count | Sales<br>Amount |
| - CY<br>2007  | CY Q1       | 80             | \$15.6K         | 1.04K          | \$6.1M          | 1.05K          | \$6.12M         |
|               | CY Q2       | 108            | \$32.7K         | 1.19K          | \$7.02M         | 1.2K           | \$7.06M         |
|               | CY Q3       | 3.22K          | \$259K          | 1.96K          | \$10.5M         | 3.83K          | \$10.8M         |
|               | CY Q4       | 4.68K          | \$283K          | 2.75K          | \$11.3M         | 5.5K           | \$11.6M         |
| • CY     2008 | CY Q1       | 4.74K          | \$228K          | 2.87K          | \$10.3M         | 5.65K          | \$10.5M         |
|               | CY Q2       | 5.34K          | \$307K          | 3.66K          | \$12.3M         | 6.42K          | \$12.6M         |
|               | CY Q3       | 867            | \$33.7K         |                |                 | 867            | \$33.7K         |

### For instance, the image below shows the Pivot with hidden "Sales Amount" values.

| Sales by Category |       |             |             |             |              |  |  |  |
|-------------------|-------|-------------|-------------|-------------|--------------|--|--|--|
|                   |       | Accessories | Bikes       | Grand Total |              |  |  |  |
|                   |       | Order Count | Order Count | Order Count | Sales Amount |  |  |  |
| → CY              | CY Q1 | 80          | 1.04K       | 1.05K       | \$6.12M      |  |  |  |
| 2007              | CY Q2 | 108         | 1.19K       | 1.2K        | \$7.06M      |  |  |  |
|                   | CY Q3 | 3.22K       | 1.96K       | 3.83K       | \$10.8M      |  |  |  |
|                   | CY Q4 | 4.68K       | 2.75K       | 5.5K        | \$11.6M      |  |  |  |
| ✓ CY<br>2008      | CY Q1 | 4.74K       | 2.87K       | 5.65K       | \$10.5M      |  |  |  |
|                   | CY Q2 | 5.34K       | 3.66K       | 6.42K       | \$12.6M      |  |  |  |
|                   | CY Q3 | 867         |             | 867         | \$33.7K      |  |  |  |
✓ Values Position – the Pivot dashboard item allows you to control the position of headers used to arrange summary values corresponding to different measures.

|                              |            | VALUES PO      | SITION     |          |              |            |                 |             |
|------------------------------|------------|----------------|------------|----------|--------------|------------|-----------------|-------------|
|                              |            | Col            | lumns      | Rows     |              |            |                 |             |
|                              |            |                |            |          | Sales b      | y Category | /               |             |
|                              |            |                |            |          |              |            |                 | Grand Total |
|                              |            |                |            |          | ▼ CY<br>2007 | CY Q1      | Order<br>Count  | 1.09K       |
|                              |            |                |            |          |              |            | Sales<br>Amount | \$6.68M     |
|                              |            |                |            |          |              | CY Q2      | Order<br>Count  | 1.26K       |
| Sales b                      | y Category | ,              |            |          |              |            | Sales<br>Amount | \$8.36M     |
|                              |            | Gran           | d Total    |          | CY 2007      | Total      | Order           | 2.35K       |
|                              |            | Order Count    | Sales Amou | unt      |              |            | Count           |             |
| - CY                         | CY Q1      | 1.09K          | \$6.6      | 8M       |              |            | Sales<br>Amount | \$15M       |
| 2007                         | CY Q2      | 1.26K          | \$8.3      | 6M       | Grand Total  |            | Order<br>Count  | 2.35K       |
| CY 2007 Total<br>Grand Total |            | 2.35K<br>2.35K | \$1        | 5M<br>5M |              |            | Sales<br>Amount | \$15M       |

### 7.1.6 Conditional Formatting

The Pivot dashboard item supports the conditional formatting:

|             | Accessories    |                 | В              | ikes            | Grand Total    |                 |
|-------------|----------------|-----------------|----------------|-----------------|----------------|-----------------|
|             | Order<br>Count | Sales<br>Amount | Order<br>Count | Sales<br>Amount | Order<br>Count | Sales<br>Amount |
| January     | 1.57K          | \$78.5K         | 1.39K          | \$5.6M          | 2.33K          | \$5.68M         |
| February 🔶  | 1.62K          | \$83.9K         | 1.62K          | \$8.74M         | 2.51K          | \$8.83M         |
| March       | 1.67K          | \$86.7K         | 1.64K          | \$7.69M         | 2.58K          | \$7.77M         |
| April       | 1.72K          | \$102K          | 1.64K          | \$6.79M         | 2.57K          | \$6.9M          |
| May 🔶       | 1.95K          | \$131K          | 2.02K          | \$10.1M         | 2.98K          | \$10.2M         |
| June 🔺      | 1.84K          | \$119K          | 2.01K          | \$8.19M         | 2.88K          | \$8.31M         |
| July        | 1.34K          | \$91.5K         | 1.09K          | \$6.02M         | 1.96K          | \$6.11M         |
| August 🔺    | 1.48K          | \$129K          | 1.26K          | \$9.02M         | 2.22K          | \$9.15M         |
| September   | 1.47K          | \$125K          | 1.21K          | \$7.88M         | 2.11K          | \$8M            |
| October     | 1.5K           | \$94.7K         | 1.19K          | \$6.05M         | 2.13K          | \$6.14M         |
| November ★  | 1.55K          | \$113K          | 1.4K           | \$9.45M         | 2.3K           | \$9.56M         |
| December ★  | 1.8K           | \$119K          | 1.91K          | \$9.1M          | 2.83K          | \$9.22M         |
| Grand Total | 19.5K          | \$1.27M         | 18.4K          | \$94.6M         | 29.4K          | \$95.9M         |

To create a conditional formatting for dimensions / measurements, select the item that will calculate the conditional formatting, open its menu, and go to the menu item "Conditional Formatting".

# Click on "+" to add a new item:

| VALUES X       | <i>←</i>                          |
|----------------|-----------------------------------|
| Order Count    | BINDING [Measures].[Sales Amount] |
| Sales Amount 💼 | OPTIONS                           |
| Add Value      | CONDITIONAL FORMATTING            |
| COLUMNS        |                                   |
| Category       | Click + to add a new item.        |
| Add Column     |                                   |
| ROWS           |                                   |
| Month of Year  |                                   |
|                |                                   |

Then, specify the data item to which conditional formatting is applied using the Apply to combo box and select the condition type:

| $\leftarrow$          |       |
|-----------------------|-------|
| COMMON                |       |
| CALCULATED BY         |       |
| Values - Sales Amount | •     |
| APPLY TO              |       |
| Values - Sales Amount | -     |
| CONDITION TYPE        |       |
|                       |       |
| Value                 | +     |
| Top/Bottom            | ) - F |
| Average               | Þ     |
| Expression            |       |
| Icon Ranges           | •     |
| Range Set             | •     |
| Range Gradient        | •     |
| Bar                   |       |
| Color Range Bar       | •     |
|                       |       |

Let's highlight the top 5 "Sales Amount" measures for product categories. To do this, add a "Top / Bottom" format rule with the following parameters:

| ← Format Rule 2: Top/Bottom |       |          |  |  |  |
|-----------------------------|-------|----------|--|--|--|
| COMMON                      |       |          |  |  |  |
| CONDITION                   |       |          |  |  |  |
| STYLE                       | -     |          |  |  |  |
| Appearan                    | ce    | lcons    |  |  |  |
|                             |       |          |  |  |  |
| COUNT                       |       |          |  |  |  |
| 5                           |       | <b>•</b> |  |  |  |
| RANK TYPE                   | 1     |          |  |  |  |
| Number                      | r i i | Percent  |  |  |  |
|                             |       |          |  |  |  |

As a result, we get the following report:

| Sales by Category |                |                 |                |                 |                |                 |  |  |
|-------------------|----------------|-----------------|----------------|-----------------|----------------|-----------------|--|--|
|                   | Accessories    |                 |                | Bikes           | Gran           | Grand Total     |  |  |
|                   | Order<br>Count | Sales<br>Amount | Order<br>Count | Sales<br>Amount | Order<br>Count | Sales<br>Amount |  |  |
| January           | 1.57K          | \$78.5K         | 1.39K          | \$5.6M          | 2.33K          | \$5.68M         |  |  |
| February          | 1.62K          | \$83.9K         | 1.62K          | 🚖 \$8.74M       | 2.51K          | \$8.83M         |  |  |
| March             | 1.67K          | \$86.7K         | 1.64K          | \$7.69M         | 2.58K          | \$7.77M         |  |  |
| April             | 1.72K          | \$102K          | 1.64K          | \$6.79M         | 2.57K          | \$6.9M          |  |  |
| May               | 1.95K          | \$131K          | 2.02K          | ★ \$10.1M       | 2.98K          | \$10.2M         |  |  |
| June              | 1.84K          | \$119K          | 2.01K          | \$8.19M         | 2.88K          | \$8.31M         |  |  |
| July              | 1.34K          | \$91.5K         | 1.09K          | \$6.02M         | 1.96K          | \$6.11M         |  |  |
| August            | 1.48K          | \$129K          | 1.26K          | ★ \$9.02M       | 2.22K          | \$9.15M         |  |  |
| September         | 1.47K          | \$125K          | 1.21K          | \$7.88M         | 2.11K          | \$8M            |  |  |
| October           | 1.5K           | \$94.7K         | 1.19K          | \$6.05M         | 2.13K          | \$6.14M         |  |  |
| November          | 1.55K          | \$113K          | 1.4K           | 🚖 \$9.45M       | 2.3K           | \$9.56M         |  |  |
| December          | 1.8K           | \$119K          | 1.91K          | 🚖 \$9.1M        | 2.83K          | \$9.22M         |  |  |
| Grand<br>Total    | 19.5K          | \$1.27M         | 18.4K          | \$94.6M         | 29.4K          | \$95.9M         |  |  |

In abstract 5.16 a process of creation of formatting rules is described in more details.

# 7.2 Grid

One of the dashboard items can be Grid:

| Grid 1   |               |                                         |                |
|----------|---------------|-----------------------------------------|----------------|
| Category | Sales Am      | Gross Profit Margin                     | Reseller vs In |
| Accessor | <b>\$1.27</b> |                                         | -10.3K 🔻       |
| Bikes    | \$94.6        | ~~~~~~~~~~~~~~~~~~~~~~~~~~~~~~~~~~~~~~~ | +59.8K 🔺       |
| Clothing | <b>\$2.12</b> | ••••••••••••••••••••••••••••••••••••••• | +55.4K 🔺       |

### 7.2.1 Binding to Data

Add a Grid item by dragging the corresponding button from the Toolbox into the dashboard surface:

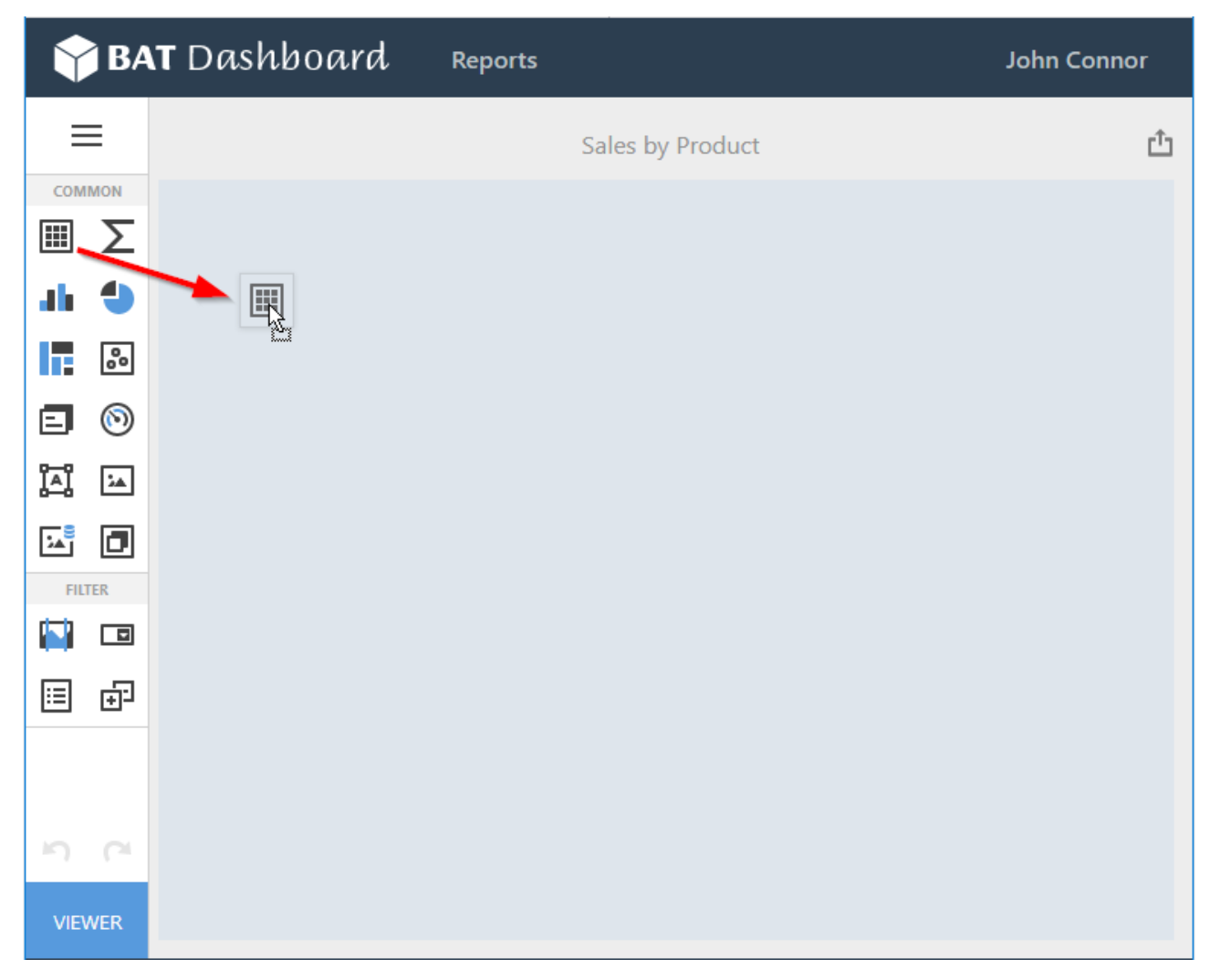

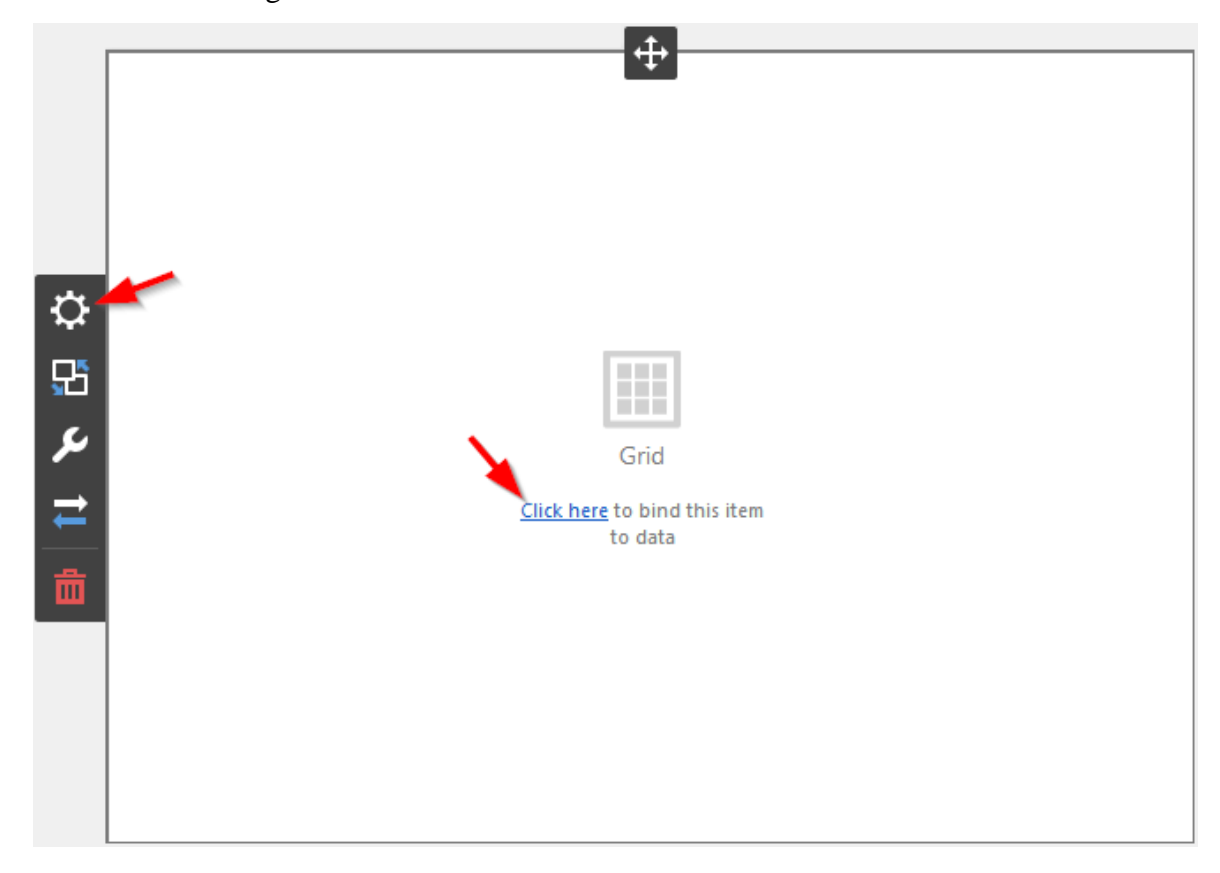

Now you need to bind the Grid to the data by clicking on button «Click here» or selecting the menu item «Binding»:

The result is a form that contains the following sections of Grid data:

|     | COLUMNS            |
|-----|--------------------|
|     | Add Column         |
|     | SPARKLINE          |
| -   | Set Argument       |
| -Q1 | HIDDEN DIMENSIONS  |
| 5   | Add Dimension      |
| ىر  | HIDDEN MEASURES    |
| t   | Add Measure        |
| 茴   |                    |
|     |                    |
|     | DATA / FILTERING 🌣 |
|     | AdventureWorks     |

To populate a dashboard item with data, click a placeholder and choose the required field in the invoked list of data source's available fields:

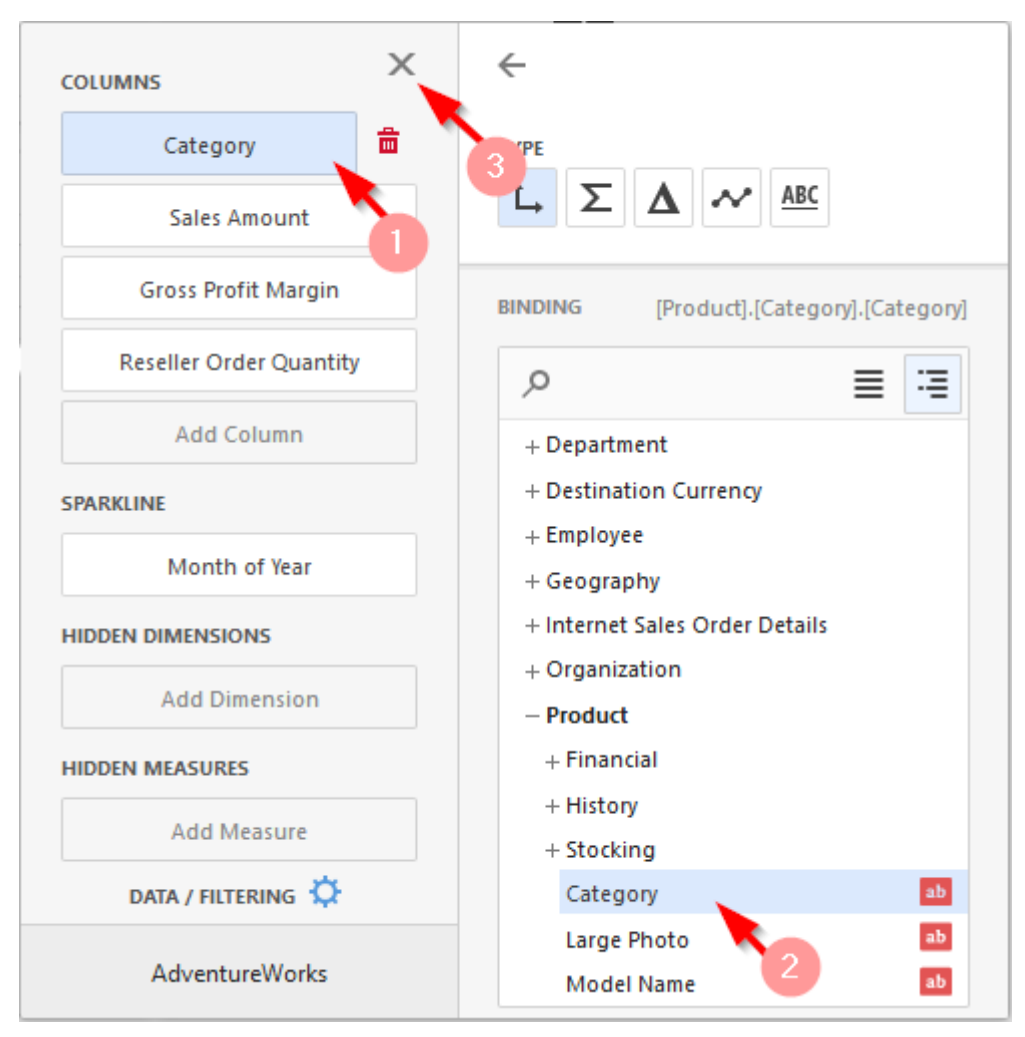

Filling in all the fields as in the picture above we will get the following report:

| Category  | Sales Amount | Gross Profit Margin | Reseller Order Quantity |
|-----------|--------------|---------------------|-------------------------|
| Accessori | \$1.27M      | 49.88%              | 25.8K                   |
| Bikes     | \$94.6M      | 11.11%              | 75K                     |
| Clothing  | \$2.12M      | 17.42%              | 64.5K                   |

To clear the data field, click the «Delete» button next to the field (icon  $\overline{\square}$ ):

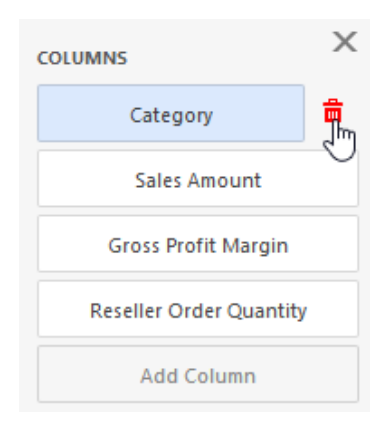

### 7.2.2 Column type

Columns in a grid may be of the following type:

|     |               | Measure | column   |                                         | Sparkline column  |
|-----|---------------|---------|----------|-----------------------------------------|-------------------|
| Dir | nension colun | nn      |          | Delta column                            |                   |
|     | Category      | Sale    | s Amount | Gross Profit Margin                     | Reseller vs Inter |
|     | Accessories   | •       | \$1.27M  |                                         | -10.3K 🔻          |
|     | Bikes         | <b></b> | \$94.6M  | ·                                       | +59.8K 🔺          |
|     | Clothing      | -       | \$2.12M  | ••••••••••••••••••••••••••••••••••••••• | +55.4K 🔺          |
|     |               |         |          |                                         |                   |

- ✓ Dimension a dimension column displays values from the bound data item "as is";
- Measure a measure column displays summaries calculated against data in the bound data item. Values in the measure column can be displayed as text or represented by bars:

|                         | 1                |                           |          |             |              |                     |                         |
|-------------------------|------------------|---------------------------|----------|-------------|--------------|---------------------|-------------------------|
| COLUMNS                 | ÷                |                           |          | Grid 1      |              |                     |                         |
| Category                | TYPE             |                           |          | Category    | Sales Amount | Gross Profit Margin | Reseller Order Quantity |
|                         | L Σ A            | ABC                       |          | Accessories |              | 49.88%              | 25.8K                   |
| Sales Amount            |                  |                           |          | Bikes       |              | 11.11%              | 75K                     |
| Gross Profit Margin     | BINDING          | [Measures].[Sales Amount] |          | Clothing    |              | 17.42%              | 64.5K                   |
| Reseller Order Quantity | OPTIONS          |                           |          |             |              |                     |                         |
| Add Column              |                  |                           |          |             |              |                     |                         |
| SPARKLINE               | Sales Amount     |                           | -Q-      |             |              |                     |                         |
| Month of Year           | DISPLAY MODE     | 3                         | 먌        |             |              |                     |                         |
| HIDDEN DIMENSIONS       | Value            | Bar                       | يو       |             |              |                     |                         |
| Add Dimension           | ALWAYS SHOW ZERO | ) LEVEL                   |          |             |              |                     |                         |
| HIDDEN MEASURES         | ON               | OFF                       | <u> </u> |             |              |                     |                         |
| Add Measure             |                  |                           | 茴        |             |              |                     |                         |

- ✓ Delta a delta column calculates summaries against two measures: the Actual value and the Target value;
- $\checkmark$  Sparkline a sparkline column visualizes the variation of summary values over time.

#### 7.2.3 Delta column

A delta column calculates summaries against two measures: the Actual value and the Target value. When you switch the column type to Delta, a new Target data item container appears.:

|                         |                         | _        |             |              | LIT.                |                         |
|-------------------------|-------------------------|----------|-------------|--------------|---------------------|-------------------------|
| COLUMNS                 | <i>←</i>                |          | Grid 1      |              | Ŧ                   |                         |
| Category                | турғ                    |          | Category    | Sales Amount | Gross Profit Margin | Reseller Order Quantity |
|                         |                         |          | Accessories |              | 49.88%              | 25.8K                   |
| Sales Amount            |                         |          | Bikes       |              | 11.11%              | 75K                     |
| Gross Profit Margin     | Reseller Order Quantity |          | Clothing    |              | 17.42%              | 64.5K                   |
| Reseller Order Quantity | Target                  |          |             |              |                     |                         |
| Add Column              | - Sign                  | _        |             |              |                     |                         |
| SPARKLINE               | OP 3                    | Р.       |             |              |                     |                         |
| Month of Year           | CAPTION                 | 문        |             |              |                     |                         |
| HIDDEN DIMENSIONS       | Reseller Order Quantity | يو       |             |              |                     |                         |
| Add Dimension           |                         |          |             |              |                     |                         |
| HIDDEN MEASURES         | DELTA OPTIONS           | <b>—</b> |             |              |                     |                         |
| Add Measure             | TOTALS                  | 茴        |             |              |                     |                         |
|                         |                         |          |             |              |                     |                         |

In our case, the actual is the "Relseller Order Quantity", and the "Internet Order Quantity" is the target:

| $\leftarrow$                                 |  |  |
|----------------------------------------------|--|--|
| TYPE $L$ $\Sigma$ $\Delta$ $\sim$ <u>ABC</u> |  |  |
| Reseller Order Quantity                      |  |  |
| Internet Order Quantity                      |  |  |
| OPTIONS                                      |  |  |
| CAPTION                                      |  |  |
| Reseller Order Quantity vs Internet Order Qu |  |  |
|                                              |  |  |
| DELTA OPTIONS                                |  |  |
| TOTALS                                       |  |  |

As a result, we get the following table:

| Grid 1   |              |                 |                                          |
|----------|--------------|-----------------|------------------------------------------|
| Category | Sales Amount | Gross Profit Ma | Reseller Order Quantity vs Internet Orde |
| Access   |              | 49.88%          | -10.3K 🔻                                 |
| Bikes    |              | 11.11%          | +59.8K 🔺                                 |
| Clothing |              | 17.42%          | +55.4K 🔺                                 |

The Delta column has the following options:

✓ Display mode

|     | DELTA OPTIONS           |                            |  |
|-----|-------------------------|----------------------------|--|
|     | DISPLAY MODE            |                            |  |
|     | Value                   | Bar                        |  |
|     |                         |                            |  |
| Res | eller Order Quantity vs | Reseller Order Quantity vs |  |
|     | -10.3K 🔻                |                            |  |
|     | +59.8K 🔺                |                            |  |
|     | +55.4K 🔺                |                            |  |

✓ Value type

| VALUE TYPE         |  |  |
|--------------------|--|--|
| Actual value       |  |  |
| Absolute variation |  |  |
| Percent variation  |  |  |
| Percent of target  |  |  |

- Actual value an actual measure value;
- Absolute variation difference between an actual and a target;
- Percent variation percent of difference between an actual and a target;
- Percent of target percent of an actual and a target.

✓ Result indication

| RESULT INDICATION  |  |  |
|--------------------|--|--|
| Greater is good    |  |  |
| Less is good       |  |  |
| Warning if greater |  |  |
| Warning if less    |  |  |
| No indication      |  |  |

- Greater is good «good» a target is achieved (an actual is bigger than a target);
- Less is good «bad» a goal is not achieved (an actual is less than a target);
- Warning if greater a target is bigger than an actual;
- Warning if less a target is less than an actual;
- No indication indication is not displayed.
- ✓ Threshold type

| Percent |         |
|---------|---------|
|         |         |
|         | ¢       |
|         | Percent |

For the delta, you can set the threshold value, which will indicate the excess of the actual above the target.

The threshold type can be absolute or percent.

#### 7.2.4 Sparkline Column

A sparkline column visualizes the variation of summary values over time.

| Gross Profit Margin                     |
|-----------------------------------------|
|                                         |
| ·                                       |
| ••••••••••••••••••••••••••••••••••••••• |
|                                         |

The sparkline column is bound to the measure providing sparkline values and to the dimension providing a date-time interval. Add the required date-time dimension to the Sparkline placeholder to show values depending on time:

| COLUMNS X            | $\leftarrow$                             |
|----------------------|------------------------------------------|
| Category             | ТҮРЕ                                     |
| Gross Profit Margin  | $L \Sigma \Delta \sim ABC$               |
| Reseller vs Internet | BINDING [Measures].[Gross Profit Margin] |
| Add Column           |                                          |
| SPARKLINE            | - Measures                               |
| Month of Year        | + Calculations                           |

You can specify the following parameters for the Sparkline column:

| COLUMNS              | Х        | <del>&lt;</del>                          |
|----------------------|----------|------------------------------------------|
| Category             |          | ТҮРЕ                                     |
| Gross Profit Margin  | <b>a</b> | Ĺ→ Σ Δ 🕶 ABC                             |
| Reseller vs Internet |          | BINDING [Measures].[Gross Profit Margin] |
| Add Column           |          | OPTIONS                                  |
| SPARKLINE            |          | 1                                        |
| Month of Year        |          | SPARKLINE OPTIONS                        |
| HIDDEN DIMENSIONS    |          | SHOW START/END VALUES                    |
| Add Dimension        |          | ON OFF                                   |
| HIDDEN MEASURES      |          |                                          |
| Add Measure          |          | HIGHLIGHT MIN/MAX POINTS                 |
|                      |          | ON OFF                                   |
|                      |          | HIGHLIGHT START/END POINTS               |
|                      |          | ON OFF                                   |
|                      |          |                                          |

✓ Show start/end values – species whether or not to display sparkline start/end values within a grid cell;

- ✓ View type:
  - line
  - area
  - bar
  - win/loss
- ✓ Highlight min/max point
- ✓ Highlight start/end point

### 7.2.5 Totals

The Grid dashboard item enables you to add a summary value (a total) calculated against displayed values of an individual column, and to show the result under this column. Note that you can add any number of totals for each column. For example, you can obtain the number of column records, average or maximum value, etc.:

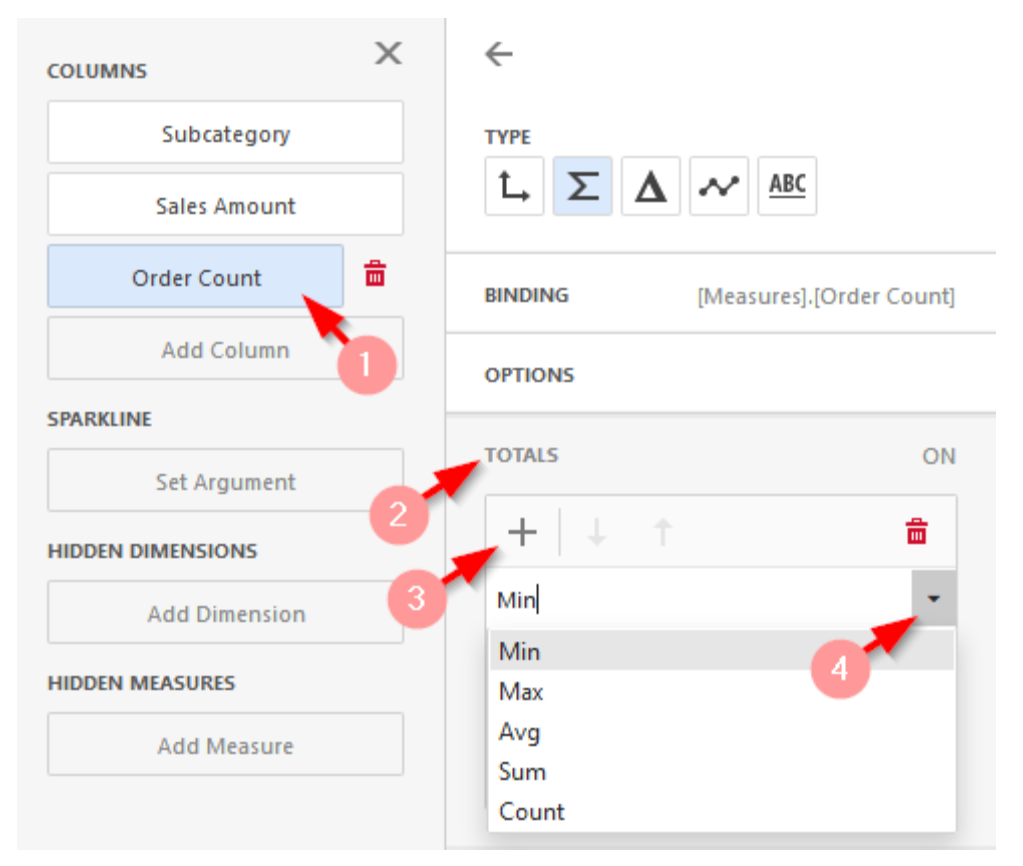

| Subcategory       | Sales Amount                  | Order Count            |
|-------------------|-------------------------------|------------------------|
| Bib-Shorts        | \$167K                        | 390                    |
| Bike Racks        | \$237K                        | 796                    |
| Bike Stands       | \$39.6K                       | 249                    |
| Bottles and Cages | \$64.3K                       | 5.21K                  |
| Bottom Brackets   | \$51.8K                       | 248                    |
| Brakes            | \$66K                         | 295                    |
| Caps              | \$51.2K                       | 3.38K                  |
| Chains            | \$9.38K                       | 250                    |
| Cleaners          | \$18.4K                       | 1.33K                  |
| Cranksets         | \$204K                        | 261                    |
| Derailleurs       | \$70.2K                       | 283                    |
| Fenders           | \$46.6K                       | 2.12K                  |
| Forks             | \$77.9K                       | 133                    |
| Gloves            | \$243K                        | 2.42K                  |
| Handlebars        | \$171K                        | 1.01K                  |
| Headsets          | \$60.9K                       | 137                    |
| Helmets           | \$484K                        | 7.51K                  |
| Hydration Packs   | \$106K                        | 1.07K                  |
| Count = 35        | Avg = \$3.14M<br>Sum = \$110M | Min = 133<br>Max = 10K |

### 7.2.6 Conditional Formatting

The Grid dashboard item supports the conditional formatting:

| Subcategory       | Sales Amount | Order Count |
|-------------------|--------------|-------------|
| Bib-Shorts        | \$167K       | 390         |
| Bike Racks        | \$237K       | 796         |
| Bike Stands       | \$39.6K      | 249         |
| Bottles and Cages | \$64.3K      | 5.21K       |
| Bottom Brackets   | \$51.8K      | 248         |
| Brakes            | \$66K        | 295         |
| Caps              | \$51.2K      | 3.38K       |
| Chains            | \$9.38K      | 250         |

To create a conditional formatting for dimensions / measurements, select the item that will calculate the conditional formatting, open its menu, and go to the menu item "Conditional Formatting".

Click on "+" to add a new item:

| COLUMNS           | $\leftarrow$                       |
|-------------------|------------------------------------|
| Subcategory       | ТҮРЕ                               |
| Sales Amount      | $L \Sigma \Delta \sim ABC$         |
| Order Count       | BINDING [Measures], [Sales Amount] |
| Add Column        | OPTIONS                            |
| SPARKLINE         |                                    |
| Set Argument      | TOTALS ON                          |
| HIDDEN DIMENSIONS | CONDITIONAL FORMATTING             |
| Add Dimension     | + ∥ ↓ ↑ 👘                          |
| HIDDEN MEASURES   | Click + to add a new item.         |
| Add Measure       |                                    |
|                   |                                    |
|                   |                                    |

Then, specify the data item to which conditional formatting is applied using the Apply to combo box and select the condition type:

| COMMON              |   |
|---------------------|---|
| CALCULATED BY       |   |
| Sales Amount        | - |
| APPLY TO            |   |
| Sales Amount        | - |
| CONDITION TYPE      |   |
|                     |   |
| Value               | • |
| Top/Bottom          | • |
| Average             | • |
| Expression          |   |
| Icon Ranges         | • |
| Range Set           | • |
| Range Gradient      | • |
| Bar                 |   |
| Color Range Bar     | • |
| Bar Gradient Ranges | • |

Let's create a conditional formatting for the "Sales Amount" measure. To do this, set a "Range Gradient" for the Sales Amount measure with the following parameters:

| CALCULATED BY       |   |                         |
|---------------------|---|-------------------------|
| Sales Amount        | - |                         |
| APPLY TO            |   |                         |
| Sales Amount        | - |                         |
| CONDITION TYPE      |   | / Range Gradient        |
|                     |   | 2 COLOR GRADIENT RANGES |
| Value               | • |                         |
| Top/Bottom          | + |                         |
| Average             | • |                         |
| Expression          |   |                         |
| Icon Ranges         | • |                         |
| Range Set           | • |                         |
| Range Gradient      | + | Red Blue                |
| Bar                 |   |                         |
| Color Range Bar     | • | 3 COLOR GRADIENT RANGES |
| Bar Gradient Ranges | • |                         |

| VALUE TYPE |       |   |    |
|------------|-------|---|----|
| Percent    |       |   | •  |
| SEGMENT N  | UMBER |   |    |
| 10         |       |   | \$ |
|            | 100   | ≥ | 90 |
|            | 90    | ≥ | 80 |
|            | 80    | ≥ | 70 |
|            | 70    | ≥ | 60 |
|            | 60    | ≥ | 50 |
|            | 50    | ≥ | 40 |
|            | 40    | ≥ | 30 |
|            | 30    | ≥ | 20 |
|            | 20    | ≥ | 10 |
|            | 10    | ≥ | 0  |

As a result, we get the following report:

| Subcategory       | Sales Amount                  | Order Count            |
|-------------------|-------------------------------|------------------------|
| Bib-Shorts        | \$167K                        | 390                    |
| Bike Racks        | \$237K                        | 796                    |
| Bike Stands       | \$39.6K                       | 249                    |
| Bottles and Cages | \$64.3K                       | 5.21K                  |
| Bottom Brackets   | \$51.8K                       | 248                    |
| Brakes            | \$66K                         | 295                    |
| Caps              | \$51.2K                       | 3.38K                  |
| Chains            | \$9.38K                       | 250                    |
| Cleaners          | \$18.4K                       | 1.33K                  |
| Cranksets         | \$204K                        | 261                    |
| Derailleurs       | \$70.2K                       | 283                    |
| Fenders           | \$46.6K                       | 2.12K                  |
| Forks             | \$77.9K                       | 133                    |
| Gloves            | \$243K                        | 2.42K                  |
| Handlebars        | \$171K                        | 1.01K                  |
| Headsets          | \$60.9K                       | 137                    |
| Helmets           | \$484K                        | 7.51K                  |
| Hydration Packs   | \$106K                        | 1.07K                  |
| Jerseys           | \$752K                        | 4.78K                  |
| Locks             | \$16.2K                       | 259                    |
| Pedals            | \$147K                        | 756                    |
| Pumps             | \$13.5K                       | 267                    |
| - · · ·           | 655 OK                        | 700                    |
| Count = 29        | Avg = \$172K<br>Sum = \$4.98M | Min = 133<br>Max = 10K |

In abstract 7.16 a process of creation of formatting rules is described in more details.

### 7.2.7 Layout

The Grid dashboard item allows you to customize its layout in various ways. You can manage the width of grid columns, specify the visibility of column headers, enable cell merging, etc.

To access the layout settings, use the "Layout" section in the Grid's **Options** menu. The following settings are available.:

| OPTIONS             | X   |
|---------------------|-----|
| COMMON              |     |
| LAYOUT              |     |
| HORIZONTAL LINES    |     |
| ON                  | OFF |
| VERTICAL LINES      |     |
| ON                  | OFF |
| BANDED ROWS         |     |
| ON                  | OFF |
| COLUMN HEADERS      |     |
| ON                  | OFF |
| WORD WRAP           |     |
| ON                  | OFF |
| COLUMN WIDTH MODE   |     |
| AutoFit to Contents |     |
| AutoFit to Grid     |     |
| Manual              |     |

- ✓ Horizontal lines show horizontal grid lines;
- ✓ Vertical lines show vertical grid lines;
- ✓ Bander rows banded rows are not supported when cell merging is enabled;
- ✓ Column header show column headers;
- ✓ Word wrap;
- ✓ Column width mode:
  - AutoFit to Contents
  - AutoFit to Grid
  - Manual

# 7.3 Chart

One of the dashboard items can be Chart:

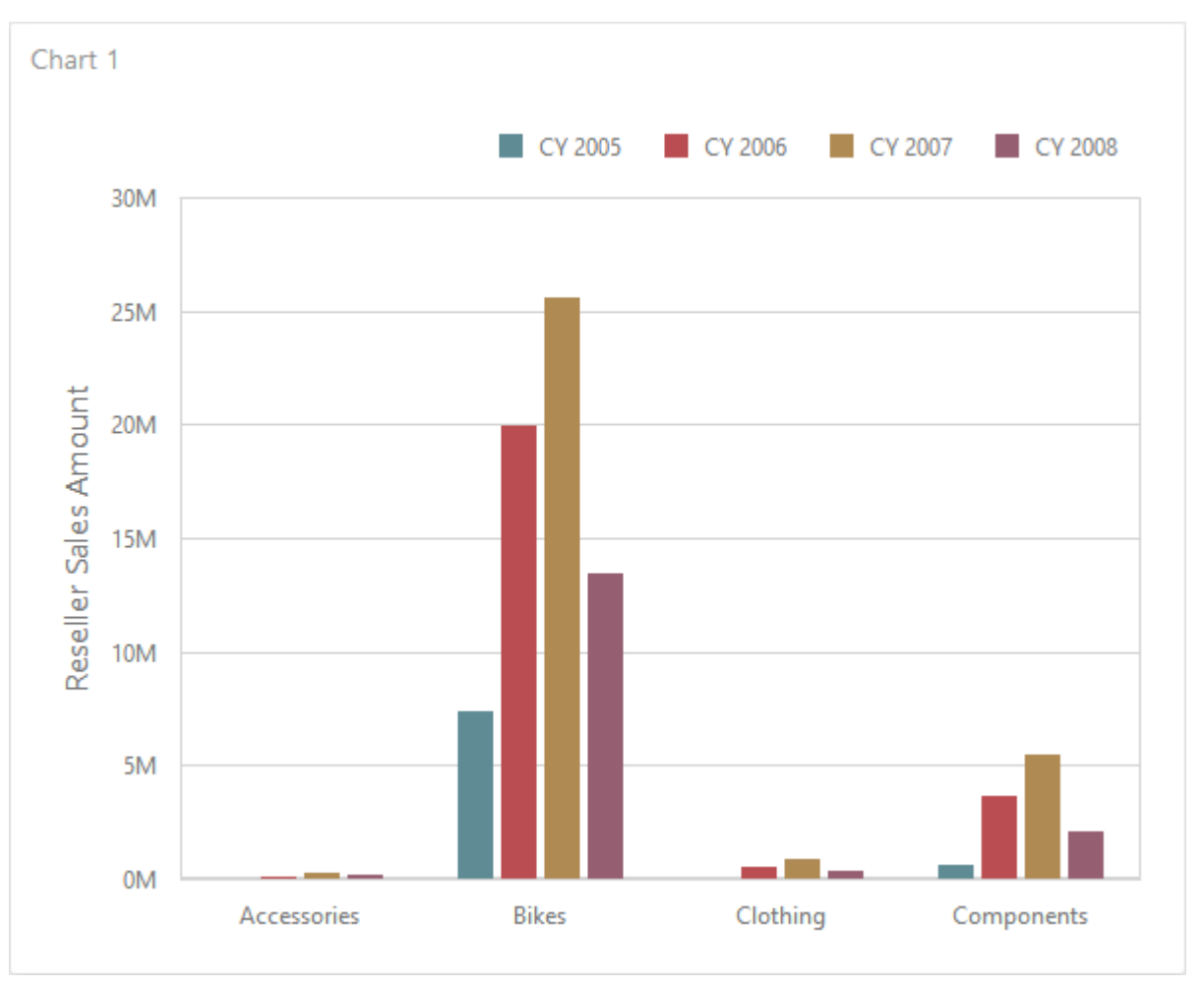

## 7.3.1 Binding to Data

Add a Chart item by dragging the corresponding button from the Toolbox into the dashboard surface:

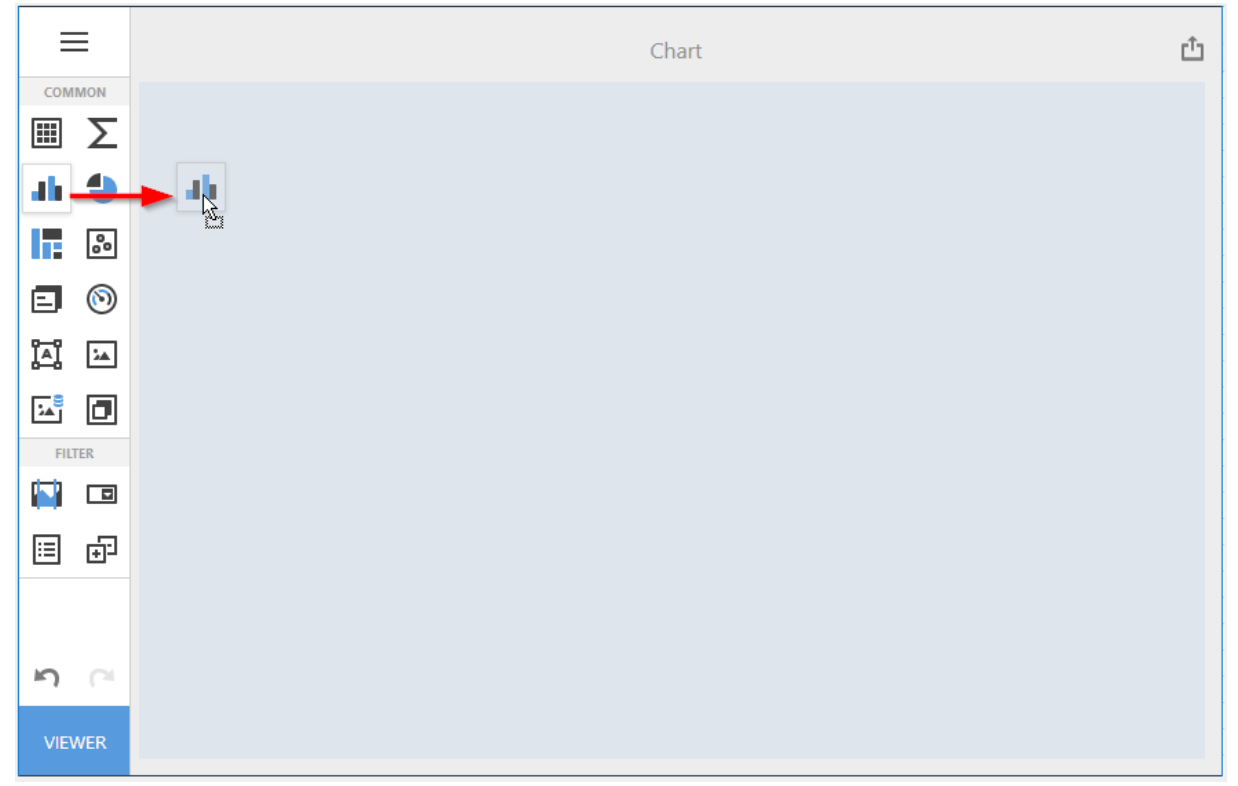

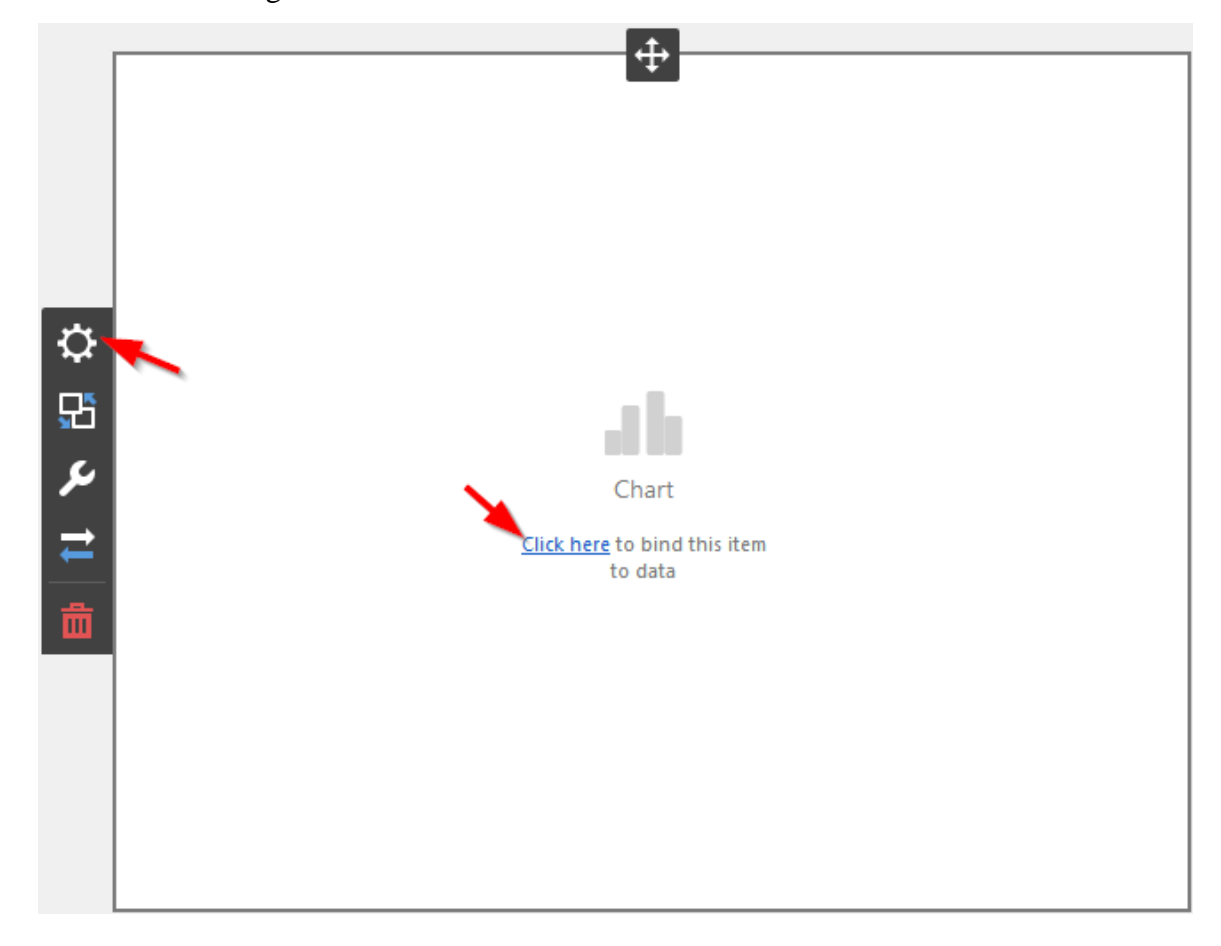

Now you need to bind the Chart to the data by clicking on button «Click here» or selecting the menu item «Binding»:

The result is a form that contains the following sections of Chart data:

| <b>†</b>           | Х |
|--------------------|---|
| VALUES             |   |
| Add Values         |   |
| ARGUMENTS          |   |
| Add Argument       |   |
| SERIES             |   |
| Add Series         |   |
| HIDDEN DIMENSIONS  |   |
| Add Dimension      |   |
| HIDDEN MEASURES    |   |
| Add Measure        |   |
|                    |   |
| DATA / FILTERING 🔅 |   |
| AdventureWorks     |   |

- ✓ Values measure, data is displayed on the Y-axis;
- ✓ Arguments dimension, data is displayed on the X-axis;
- $\checkmark$  Series dimension, data that is used to create series.

To populate a dashboard item with data, click a placeholder and choose the required field in the invoked list of data source's available fields:

| <b>*</b> ×            | ÷                                                        |
|-----------------------|----------------------------------------------------------|
| VALUES                | BINDING [Date].[Calendar Year].[Calend                   |
| Reseller Sales Amount |                                                          |
| Add Values            |                                                          |
| ARGUMENTS             | + Account<br>+ Customer                                  |
| Category              | – Date                                                   |
| Add Argument          | Calendar Quarter of Year ab                              |
| SERIES                | Calendar Semester of Year ab<br>Calendar Week of Year ab |
| Calendar Year 🛛 🛱     | Calendar Year                                            |
| Add Series            | Date.Calendar                                            |
| HIDDEN DIMENSIONS     | + Fiscal                                                 |
| Add Dimension         | Date O                                                   |
|                       | a ay mane                                                |

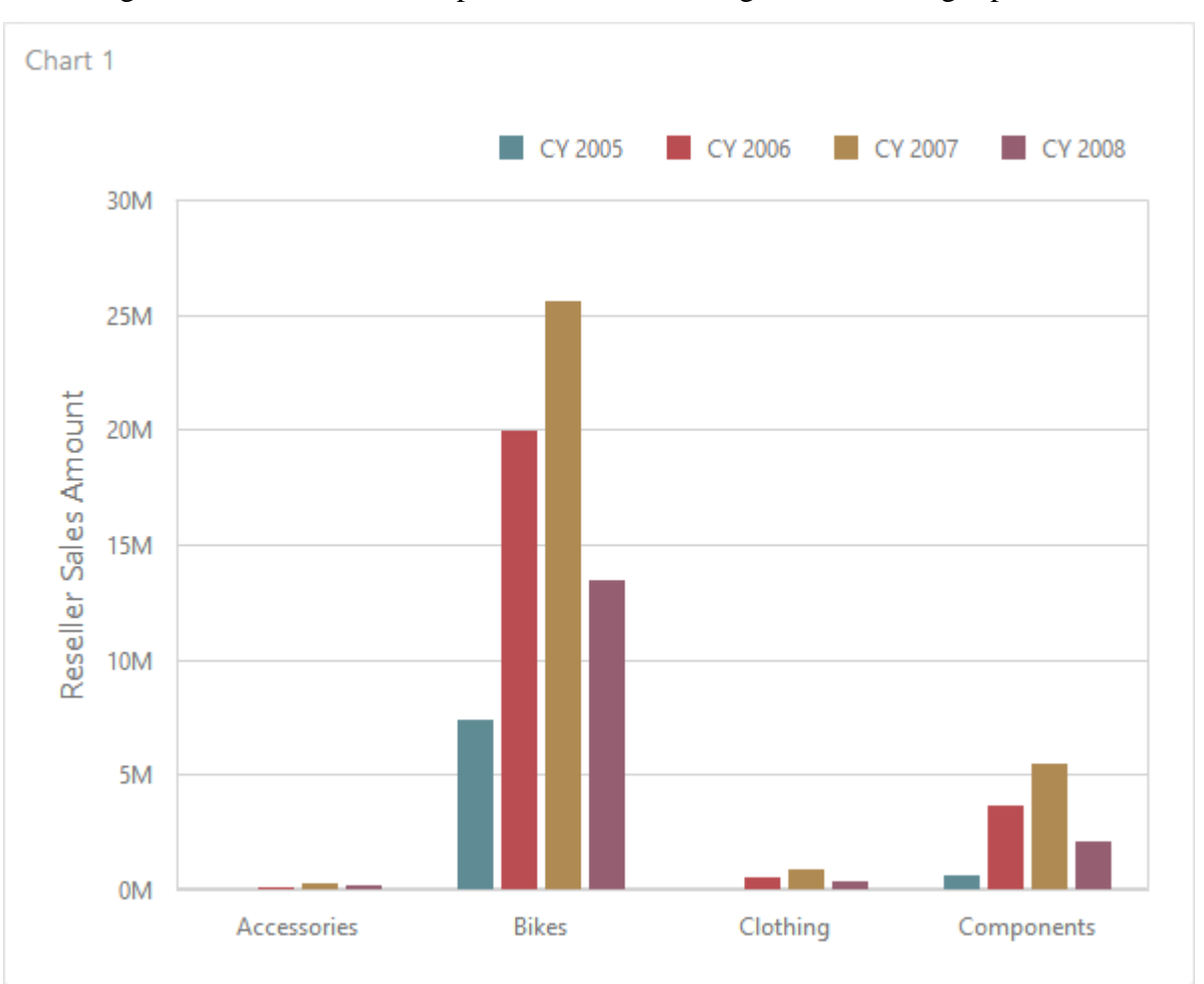

Filling in all the fields as in the picture above we will get the following report:

## 7.3.2 Series Type

By default, Chart visualizes data using the "Bar" series. To switch between series types, click the required data item in the "Values" section and select the required series type in the invoked data item menu.:

| <b>†</b>              | Х        | <i>←</i>                   |
|-----------------------|----------|----------------------------|
| VALUES                |          | TYPE                       |
| Reseller Sales Amount | <b>a</b> | • • • * 3. iii iii iii · • |
| Add Values            |          |                            |
| ARGUMENTS             |          | BAR                        |
|                       |          | .11 .11 .11                |
| Category              |          | POINT / LINE               |
| Add Argument          |          | ·· ~ ~ ~ J ~               |
| SERIES                |          | AREA                       |
| Calendar Year         |          |                            |
| Add Series            |          | RANGE                      |
| HIDDEN DIMENSIONS     |          | III ~                      |
| Add Dimension         |          | BUBBLE                     |
| HIDDEN MEASURES       |          | •••                        |
| Add Measure           |          |                            |
|                       |          |                            |

#### 7.3.3 Series Options

To configure common series options, go to the data item's "Options" section.

Here you can specify whether or not to plot the current series on the secondary axis, configure point markers behavior, etc.

The following options are available:

|                       | × | $\leftarrow$                          |
|-----------------------|---|---------------------------------------|
| VALUES                |   | ТҮРЕ                                  |
| Reseller Sales Amount | Ē | ···· » ~ :: iii !:                    |
| Add Values            |   |                                       |
| ARGUMENTS             |   | BINDING [Measures].[Reseller Sales Am |
| Category              |   | OPTIONS                               |
| Add Argument          | - | CAPTION                               |
| SERIES                |   | Reseller Sales Amount                 |
| Calendar Year         |   | PLOT ON SECONDARY AXIS                |
|                       |   | ON OFF                                |
| Add Series            |   | IGNORE EMPTY POINTS                   |
| HIDDEN DIMENSIONS     |   | ON OFF                                |
| Add Dimension         |   | SHOW POINT MARKERS                    |
| HIDDEN MEASURES       |   | ON OFF                                |
| Add Measure           |   |                                       |

- $\checkmark$  Caotion specifies the series caption;
- ✓ Plot on secondary axis specifies whether or not the secondary axis is used to plot the current series;
- ✓ Ignore empty points specifies whether or not empty points are ignored when plotting the current series;
- ✓ Show point markers specifies whether or not to show point markers for the current series. This option is in effect for the "Line" and "Area" series. Note that point markers are always shown when Master Filtering is enabled for the Chart dashboard item.

#### 7.3.4 Point Label

The Point Label section of a value data item allows you to enable series point labels and manage their settings:

| VALUES  Reseller Sales Amount Add Values  Add Value  Category  Add Argument  SERIES  Calendar Year  Add Series  HIDDEN DIMENSIONS  HIDDEN DIMENSIONS  BINDING [Measures].[Reseller Sales Argument]  BINDING [Measures].[Reseller Sales Argument]  CONTENT  CONTENT  Content  Content  Cont |   |
|----------------------------------------------------------------------------------------------------|---|
| Reseller Sales Amount   Add Values   Add Values   Arguments   Category   Add Argument   SERIES   Calendar Year   Add Series   HIDDEN DIMENSIONS   OPTIONS  OPTIONS  OPTIONS                                                                                                    | n |
| Add Values   ARGUMENTS   Category   Add Argument   SERIES   Calendar Year   Add Series   HIDDEN DIMENSIONS                                                                                                    |   |
| ARGUMENTS     Category      Coloring POINT LABELS   Add Argument     Add Argument   Content   Add Argument     Calendar Year     Add Series     HIDDEN DIMENSIONS     Coloring   Coloring   POINT LABELS   Point Labels   OVERLAPPING MODE     Hide                                                                                                    |   |
| Category   Add Argument   SERIES   Calendar Year   Add Series   HIDDEN DIMENSIONS   Hide                                                                                                    |   |
| Add Argument   SERIES   Calendar Year   Add Series   HIDDEN DIMENSIONS   Hide                                                                                                    |   |
| SERIES Calendar Year Add Series HIDDEN DIMENSIONS Add Series HIDDEN DIMENSIONS Add Series Add Series Add Serie | _ |
| Calendar Year   Add Series   HIDDEN DIMENSIONS   Hide                                                                                                    | _ |
| Add Series Value OVERLAPPING MODE Hide None                                                                                                    | _ |
| HIDDEN DIMENSIONS OVERLAPPING MODE Hide None                                                                                                    |   |
| Hide None                                                                                                    |   |
|                                                                                                    |   |
| Add Dimension ORIENTATION                                                                                                    |   |
| HIDDEN MEASURES Default                                                                                                    |   |
| Add Measure Rotate Right                                                                                                    |   |
| Rotate Left                                                                                                    |   |
| SHOW FOR ZERO VALUES                                                                                                    | _ |
| ON OFF                                                                                                    |   |
| POSITION                                                                                                    |   |
| Outside Inside                                                                                                    |   |

- ✓ Content specifies the type of content displayed within point labels:
  - Argument
  - Series Name
  - Value
- ✓ Overlapping mode specifies the label overlap mode. You can reposition or hide overlapping labels or disable a resolving algorithm:
  - None
  - Hide

- ✓ Orientation specifies the orientation of point labels. You can set default orientation or rotate point labels 90 degrees clockwise or counter clockwise:
  - Default labels are located horizontally
  - Rotate right
  - Rotate left

Bar series has additional settings:

- ✓ Show for zero values specifies whether or not to show labels for points with zero values;
- Position specifies the position of point labels relative to bars. Point labels can be displayed inside or outside bars.

#### 7.3.5 Panes

Panes are visual areas within a diagram that display chart series. The Chart dashboard item can contain any number of panes.

Each pane has its own Y-axis and displays a specific set of series. All panes in a chart share the same X-axis:

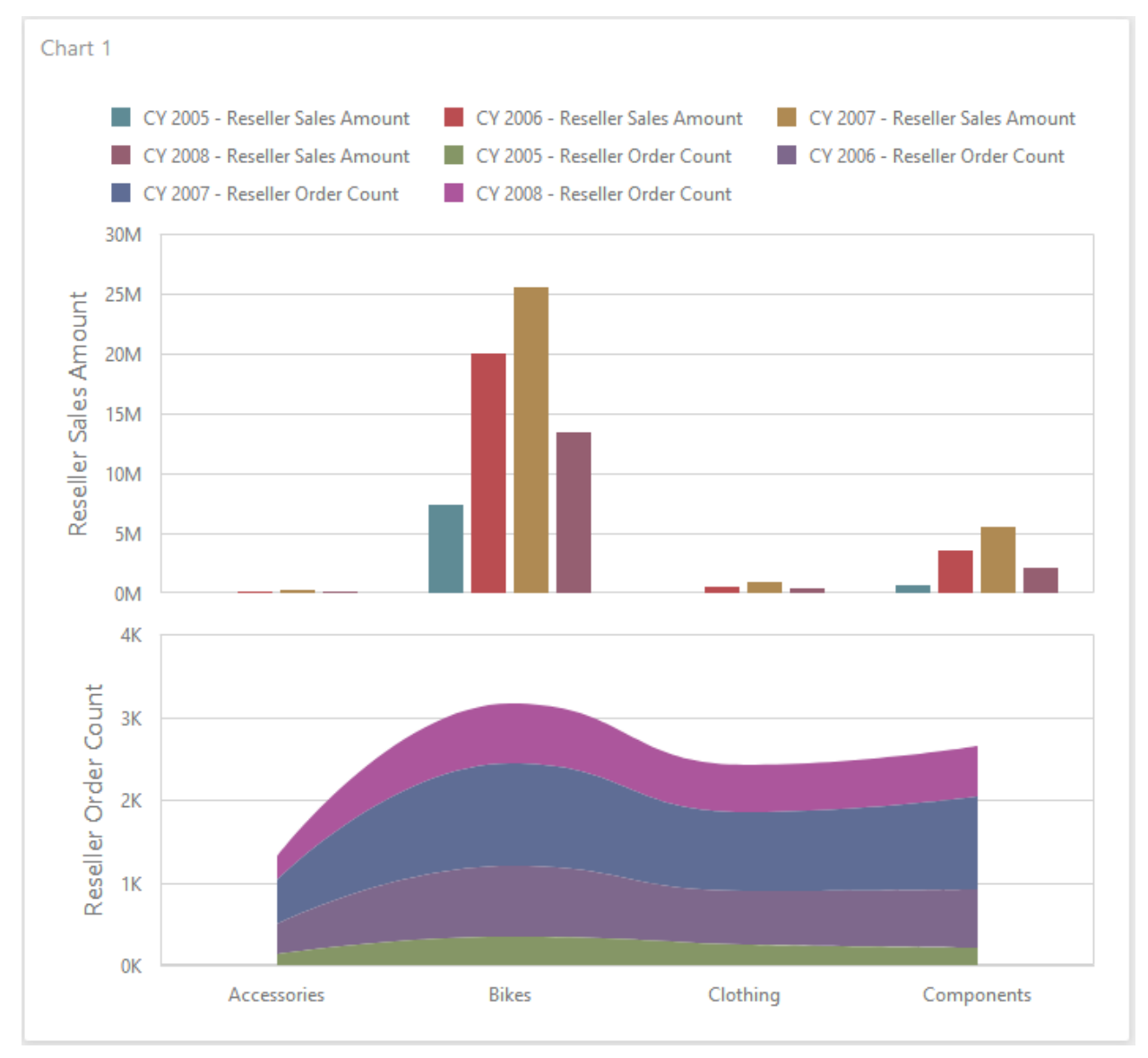

To add a pane, click the "Add" Pane button in the Chart's data item section:

|          |                       | х |
|----------|-----------------------|---|
|          | VALUES                |   |
|          | Reseller Sales Amount |   |
|          | Add Values            |   |
|          | ARGUMENTS             |   |
|          | Category              |   |
|          | Add Argument          |   |
| Q.       | SERIES                |   |
| ₽5       | Calendar Year         |   |
| ىر       | Add Series            |   |
| ≓        | HIDDEN DIMENSIONS     |   |
| <u>.</u> | Add Dimension         |   |
| ш        | HIDDEN MEASURES       |   |
|          | Add Measure           |   |
|          |                       | _ |

Once a new pane is added, the Web Dashboard creates another Values section – Values (Pane 2):

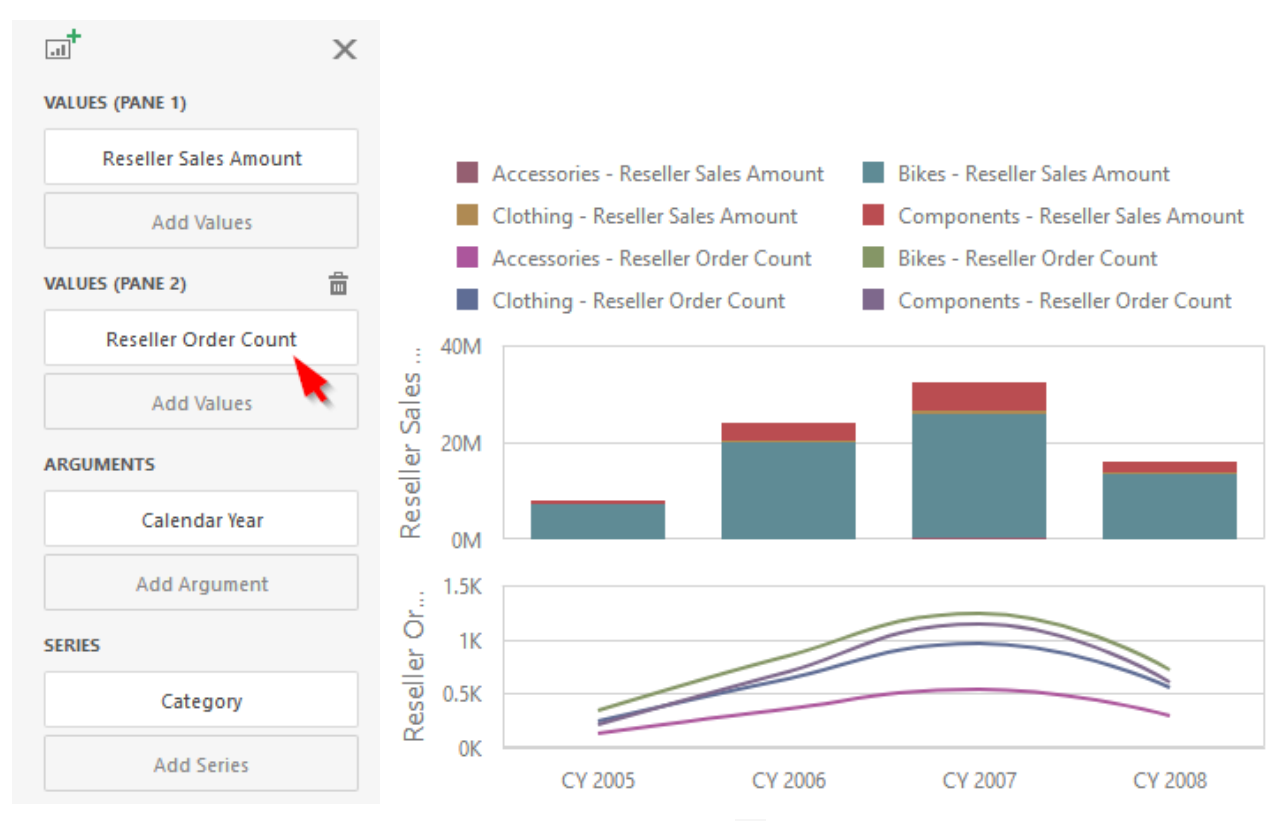

To remove a pane, click the Remove Pane button  $\frac{1}{2}$  displayed in the added Values section.

#### 7.3.6 Axes X / Y

The Chart dashboard item displays two axes by default: the "X"- axis and the "Y"- axis. The "X"-axis is the axis of arguments and the "Y"- axis is the numerical axis of values.

To access "X"- axis settings, go to the Chart's "Options" menu and open the "Axis X" section. You can configure the following settings:

| OPTIONS              | ×   |   |
|----------------------|-----|---|
| COMMON               |     |   |
| AXIS X               |     |   |
| REVERSE              |     |   |
| ON                   | OFF |   |
| VISIBLE              |     |   |
| ON                   | OFF |   |
| TITLE                |     |   |
| ON                   | OFF | 1 |
| TITLE TEXT           |     |   |
| Arguments            |     |   |
| ENABLE ZOOMING       |     |   |
| ON                   | OFF |   |
| LIMIT VISIBLE POINTS |     |   |
| ON                   | OFF |   |
| VISIBLE POINTS COUNT |     |   |
| 10                   |     |   |

- ✓ Reverse allows you to reverse an "X" axis. If the "X" axis is reversed, its values are ordered from right to left;
- $\checkmark$  Visible specifies whether the axis is visible;
- ✓ Title specifies the "X" axis's title. Use the "Title Text" field to set the title;
- ✓ Title text;
- ✓ Enable zooming allows you to enable zooming for the "X" axis;
- ✓ Limit visible points allows you to limit the number of visible points. The "Visible Points Count" field allows you to specify the maximum number of visible points.

To access "Y"- axis settings, go to the Chart's "Options" menu and open the "Axis Y" section for a corresponding pane:

|  | OPTIONS                | ×   |
|--|------------------------|-----|
|  | COMMON                 |     |
|  | AXIS X                 |     |
|  | AXIS Y                 |     |
|  | ALWAYS SHOW ZERO LEV   | VEL |
|  | ON                     | OFF |
|  | REVERSE                |     |
|  | ON                     | OFF |
|  | GRID LINES             |     |
|  | ON                     | OFF |
|  | VISIBLE                |     |
|  | ON                     | OFF |
|  | TITLE                  |     |
|  | ON                     | OFF |
|  | TITLE TEXT             |     |
|  | Reseller Sales Amount  |     |
|  | LOGARITHMIC SCALE      |     |
|  | ON                     | OFF |
|  | LOGARITHMIC SCALE BASE |     |
|  | Base10                 | -   |
|  |                        |     |

- ✓ Always show zero level allows you to indicate whether or not an axis zero value should be displayed;
- ✓ Reverse allows you to reverse an "Y"- axis. If the "Y"- axis is reversed, its values are ordered from right to left;
- ✓ Grid lines allows you to control the visibility of the reference lines used to improve the readability of a chart's visual data;
- $\checkmark$  Visible specifies whether the axis is visible;
- $\checkmark$  Title specifies the "Y"- axis's title. Use the "Title Text" field to set the title;
- ✓ Logarithmic scale allows you to use a log scale to display "Y"- axis. Use the "Logarithmic Scale Base" field to set a log scale base.
### 7.3.7 Orientation

You can rotate the Chart so that the "X"- axis becomes vertical, and the "Y"- axis becomes horizontal.

To rotate a Chart, open the Chart's "Options" menu and go to "Common" section. Then, turn the "Rotated" option on:

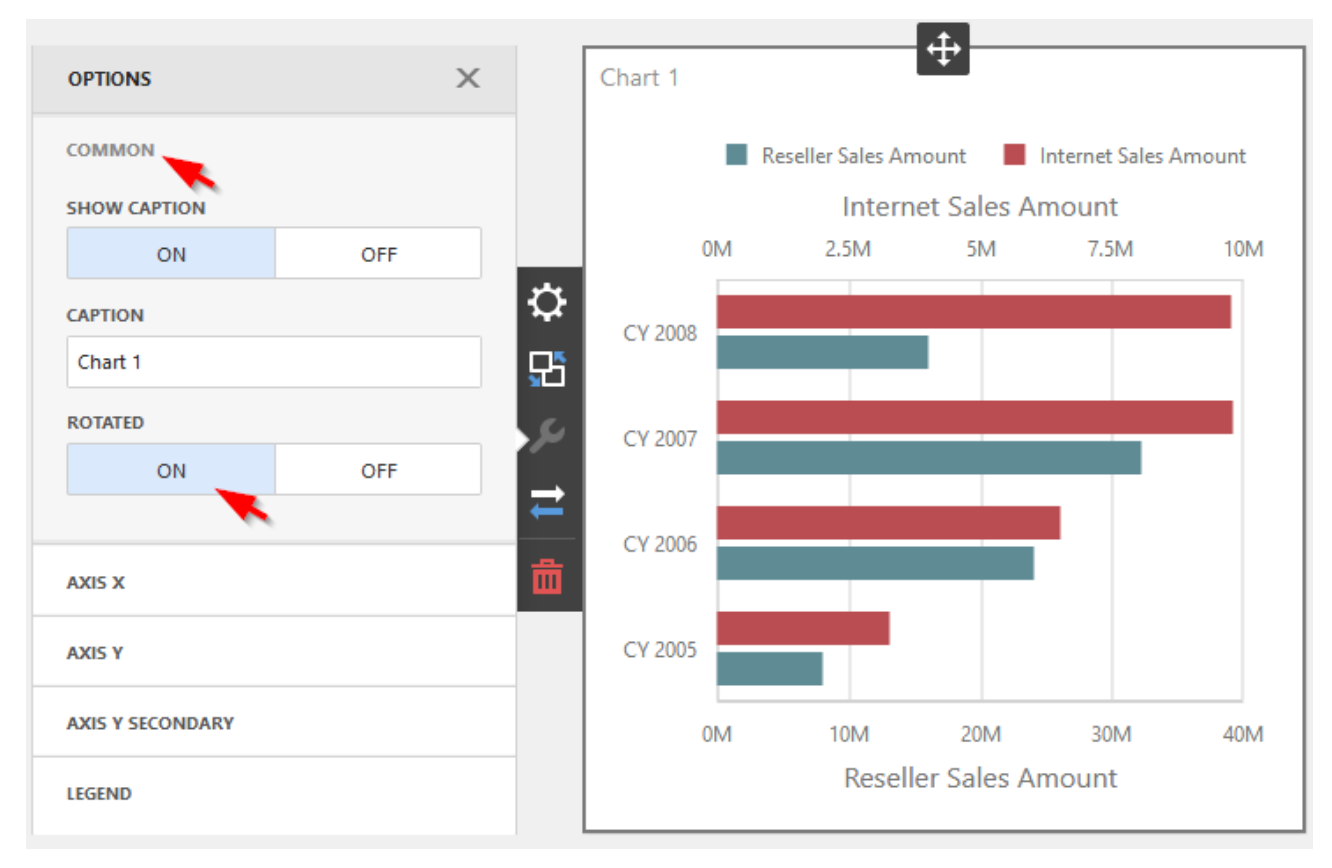

# 7.3.8 Legend

A legend is an element of a chart that identifies chart series and series points:

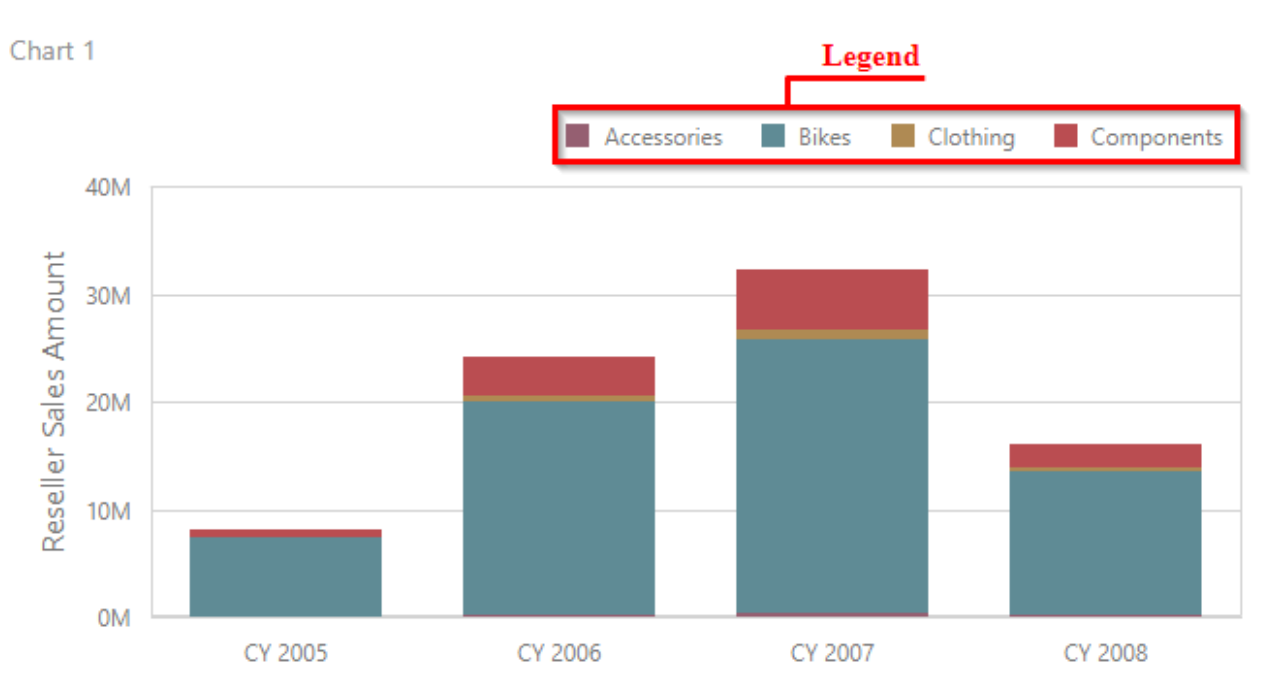

To customize legend options, go to the Chart's "Options" menu and open the "Legend" section. The following settings are available:

|     | OPTIONS              | ×  |  |
|-----|----------------------|----|--|
|     | COMMON               |    |  |
|     | AXIS X               |    |  |
|     | AXIS Y               |    |  |
|     | LEGEND               |    |  |
| - < | SHOW LEGEND          |    |  |
|     | YES                  | NO |  |
| ₽   | INSIDE DIAGRAM       |    |  |
| 무   | YES                  | NO |  |
| 5   | POSITION             |    |  |
|     | Top Right Horizontal | -  |  |
| 7   |                      |    |  |
| 曲   |                      |    |  |

- $\checkmark$  Show legend allows you to display or not to display a legend;
- ✓ Inside diagram allows you to locate a legend inside or outside the Chart;
- ✓ Position allows to set a legend's position and orientation.

The secondary "Y"- axis is useful when it is necessary to visually combine several charts into one. Secondary axes provide the ability to plot series with different ranges on the same chart.

To plot the required series using the secondary axis, go to the data item "Options" menu for the value measure and turn the "Plot on Secondary Axis" option on:

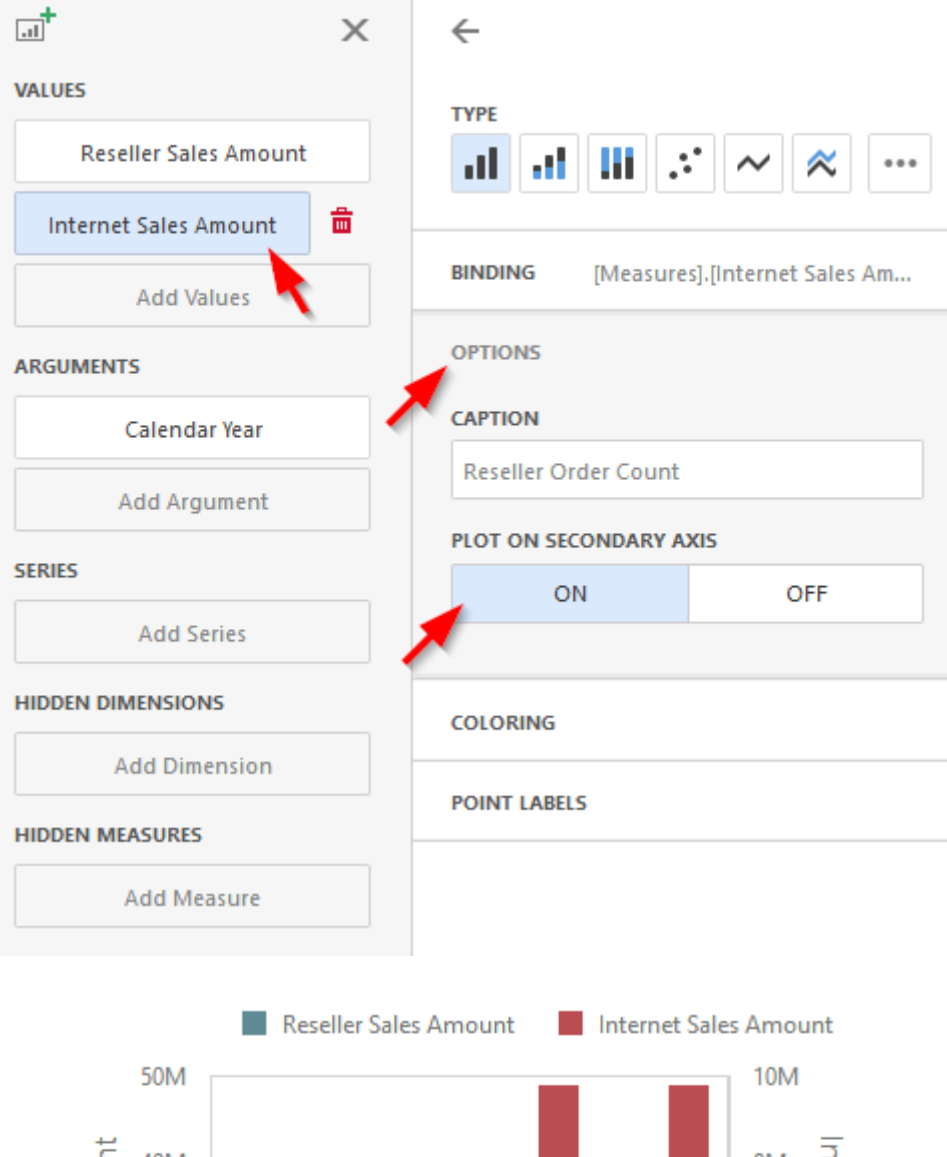

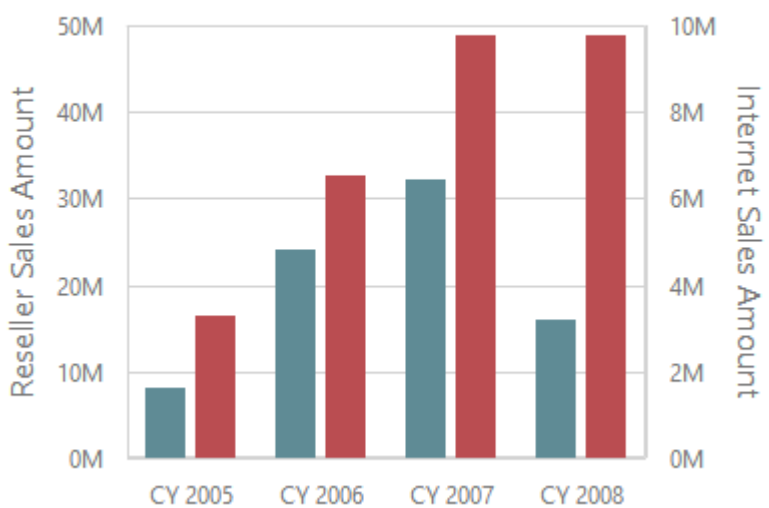

# 7.4 Pies

One of the dashboard items can be Pies:

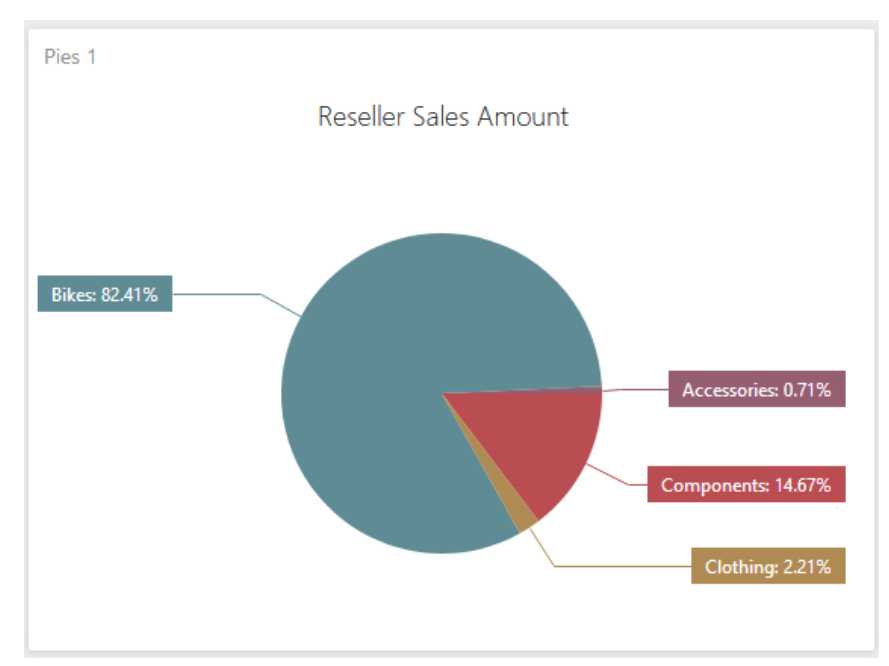

## 7.4.1 Binding to Data

Add a Pies item by dragging the corresponding button from the Toolbox into the dashboard surface:

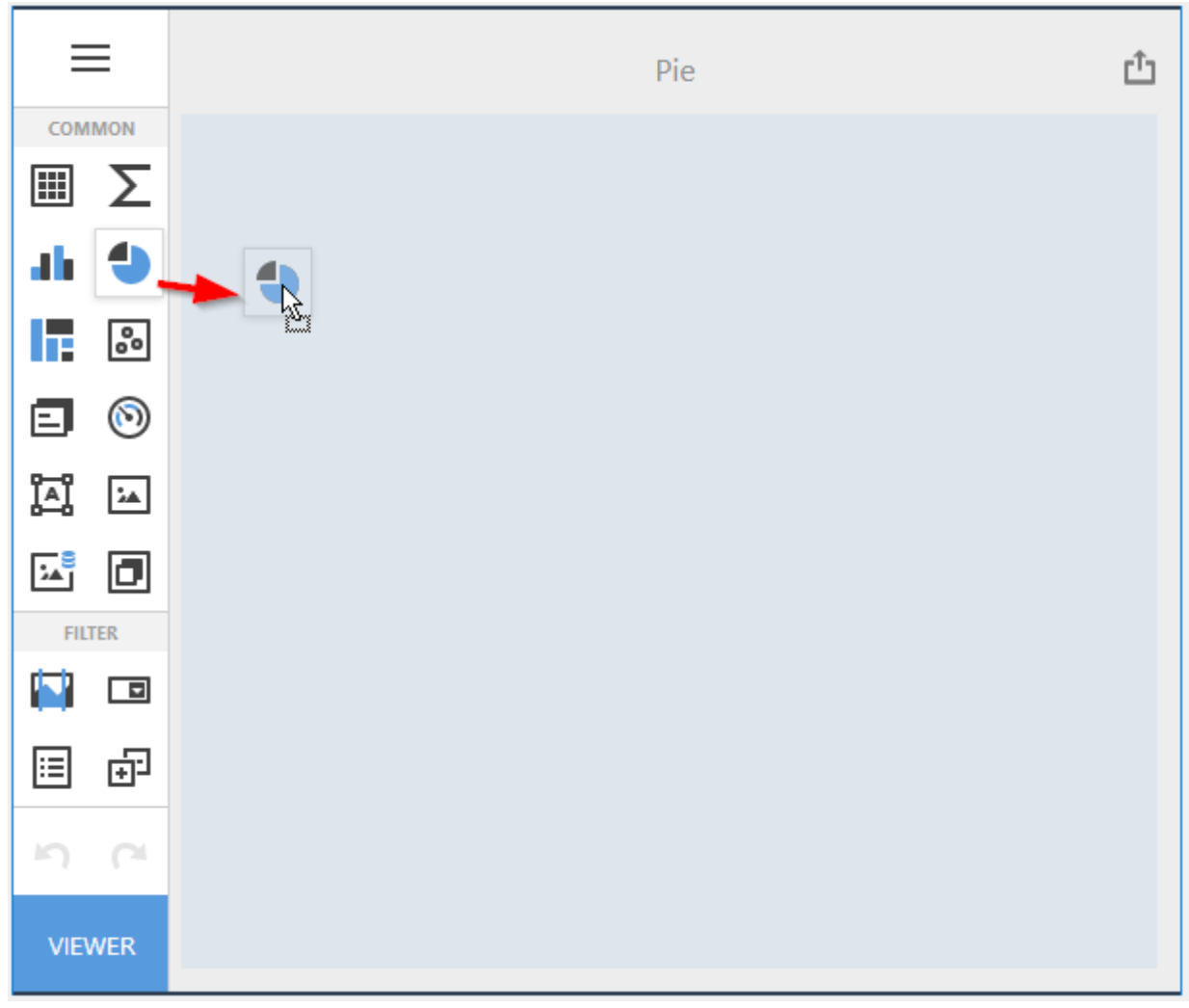

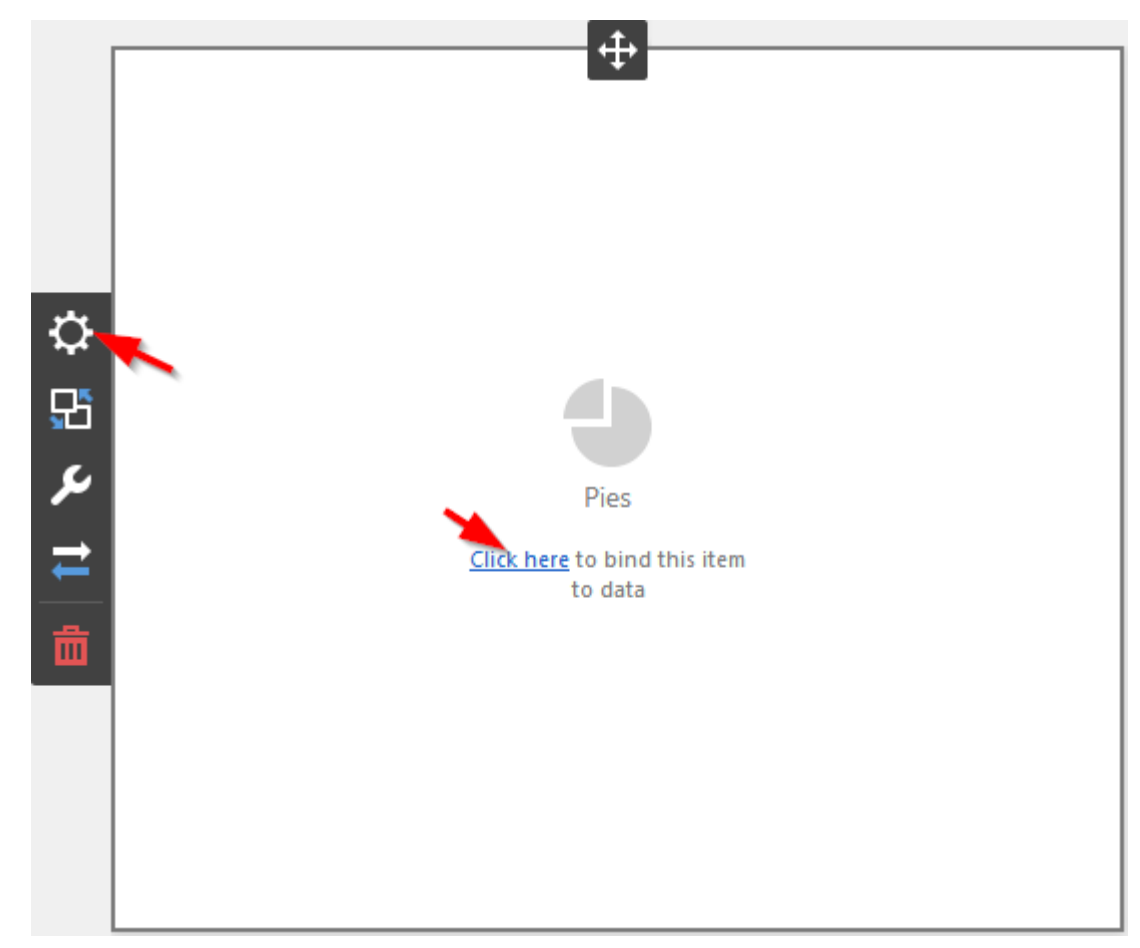

Now you need to bind the Pivot to the data by clicking on button «Click here» or selecting the menu item «Binding»:

The result is a form that contains the following sections of Pies data:

| VALUES            | Х |
|-------------------|---|
| Add Value         |   |
| ARGUMENTS         |   |
| Add Argument      |   |
| SERIES            |   |
| Add Series        |   |
| HIDDEN DIMENSIONS |   |
| Add Dimension     |   |
| HIDDEN MEASURES   |   |
| Add Measure       |   |
|                   |   |

To populate a dashboard item with data, click a placeholder and choose the required field in the invoked list of data source's available fields:

| VALUES                | <del>\</del>                            |
|-----------------------|-----------------------------------------|
| Reseller Sales Amount | BINDING [Product].[Category].[Category] |
| Add Value             |                                         |
| ARGUMENTS             | + Internet Sales Order Details          |
| Category 🗧 🛱          | + Organization                          |
| Add Argument          | + Financial                             |
| crourc                | + History                               |
| SERIES                | + Stocking                              |
| Add Series            | Category ab                             |
|                       | Large Photo 💦 🔤                         |
| HIDDEN DIMENSIONS     | Model Name ab                           |
| Add Dimension         | Product                                 |
|                       | Product Line ab                         |
| HIDDEN MEASURES       | Style                                   |
| Add Measure           | Subcategory ab                          |
|                       |                                         |

Filling in all the fields as in the picture above we will get the following report:

**Reseller Sales Amount** 

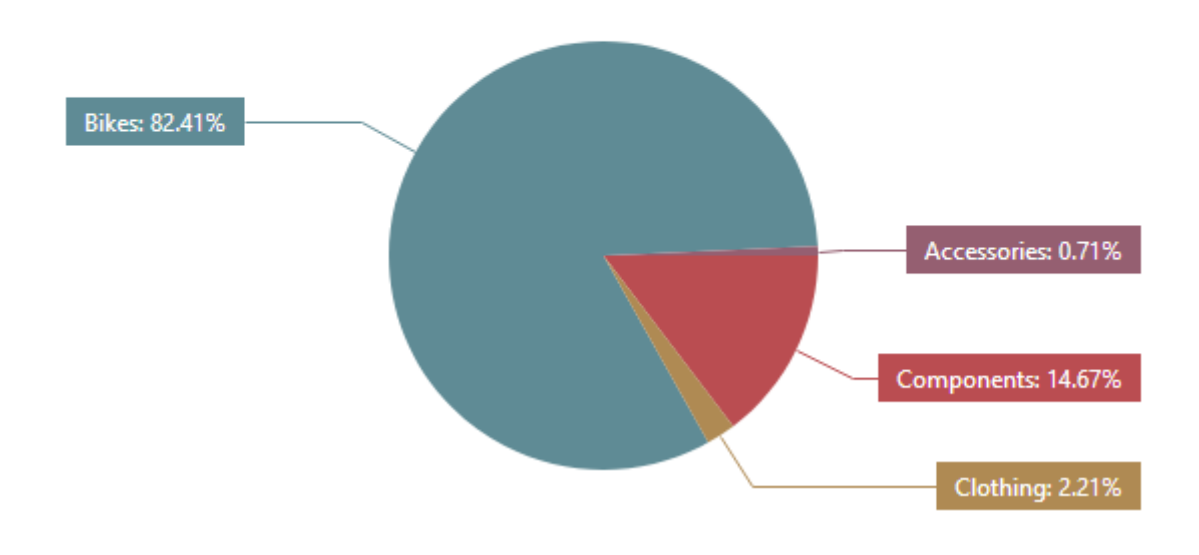

### 7.4.2 Layout

The Pie dashboard item allows you to specify the number of columns or rows in which pies are arranged.

To control how cards are arranged, use the "Layout" section in the Pie's "Options" menu:

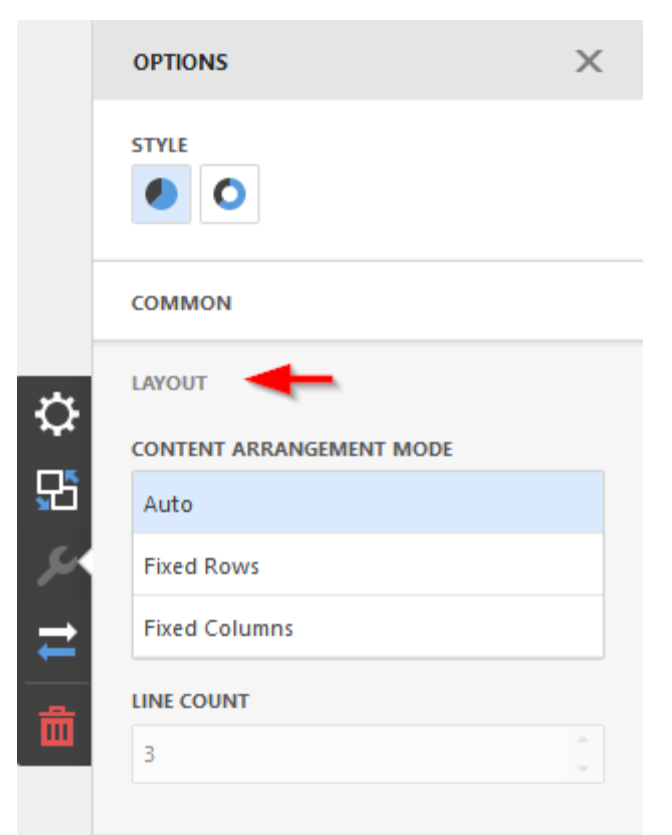

- $\checkmark$  Auto automatically resizes pies to fit within the dashboard item;
- ✓ Fixed Rows allows you to arrange pies in a specific number of rows:

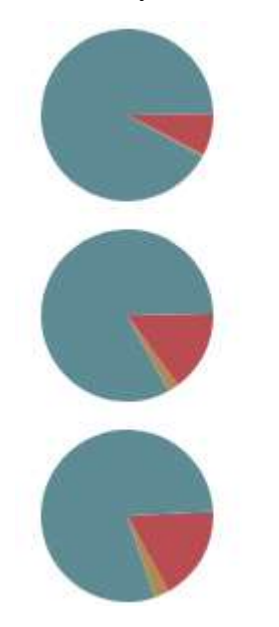

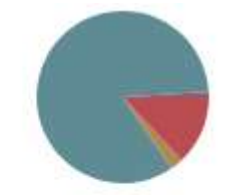

✓ Fixed Columns – allows you to specify the number of columns in which pies are arranged:

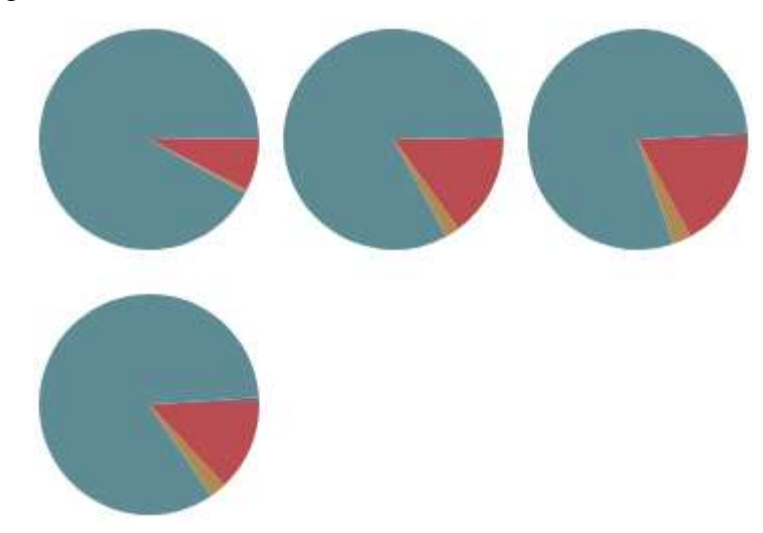

### 7.4.3 Labels

Pies display "data labels" that contain descriptions for pie segments, and provide "tooltips" with additional information:

Reseller Sales Amount

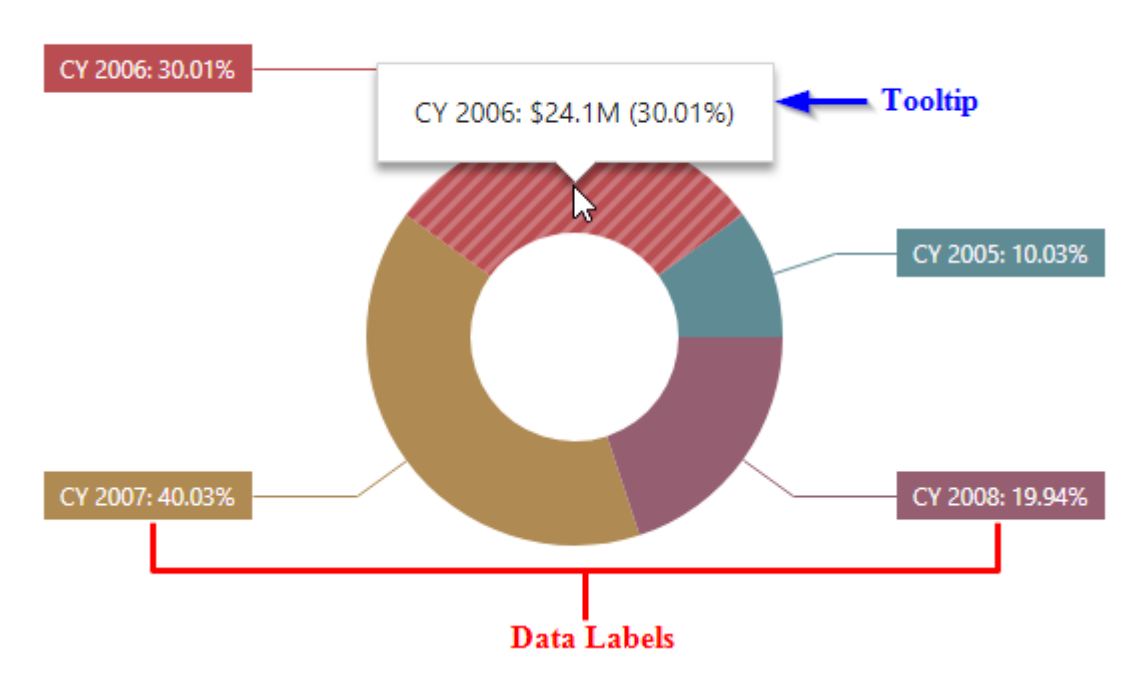

To configure "data labels" and "tooltips", open the Pie's "Options" menu and go to the "Labels" section:

|    | OPTIONS                     | × |                      |         |
|----|-----------------------------|---|----------------------|---------|
|    | STYLE                       |   |                      |         |
|    |                             |   | TOOLTIPS             |         |
|    | COMMON                      |   | None                 |         |
|    | LAYOUT                      |   | Argument             |         |
|    | LABELS                      |   | Percent              |         |
|    | DATA LABELS                 |   |                      |         |
|    | None                        |   | Argument And Percent | t       |
| ₽  | Argument                    |   | Value                |         |
| £  | Percent                     |   | Argument And Value   |         |
| 5. | Argument And Percent        |   | Value And Percent    |         |
| ⇒  | Value                       |   | Argument, Value And  | Percent |
|    | Argument And Value          |   |                      |         |
| 茴  | Value And Percent           |   | DATA LABELS POSITION |         |
|    | Argument, Value And Percent |   | Outside              | Inside  |

## 7.4.4 Style

The Pie dashboard item allows you to select whether diagrams should be painted as pies or donuts:

|    | OPTIONS           | ×   |
|----|-------------------|-----|
|    | STYLE             |     |
| ₽  | COMMON            |     |
|    | SHOW CAPTION      |     |
| 50 | ON                | OFF |
| 1  | CAPTION           |     |
| ₹  | Pies 1            |     |
| 蛊  | SHOW PIE CAPTIONS |     |
|    | ON                | OFF |
|    |                   |     |
|    | LAYOUT            |     |
|    | LABELS            |     |

### 7.5 Scatter Chart

One of the dashboard items can be Scatter Chart.

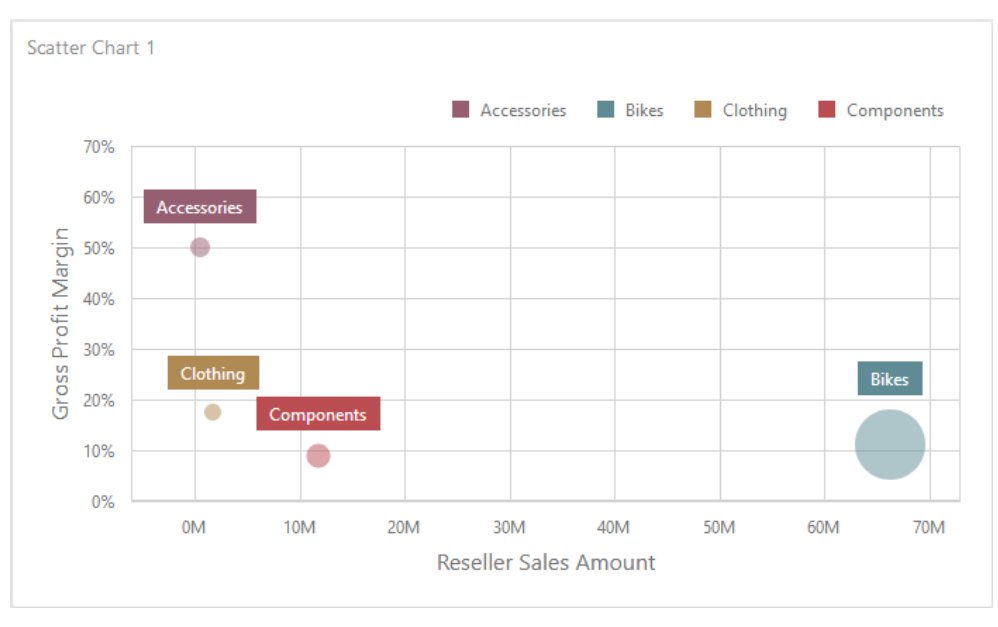

## 7.5.1 Binding to Data

Add a Scatter Chart item by dragging the corresponding button from the Toolbox into the dashboard surface:

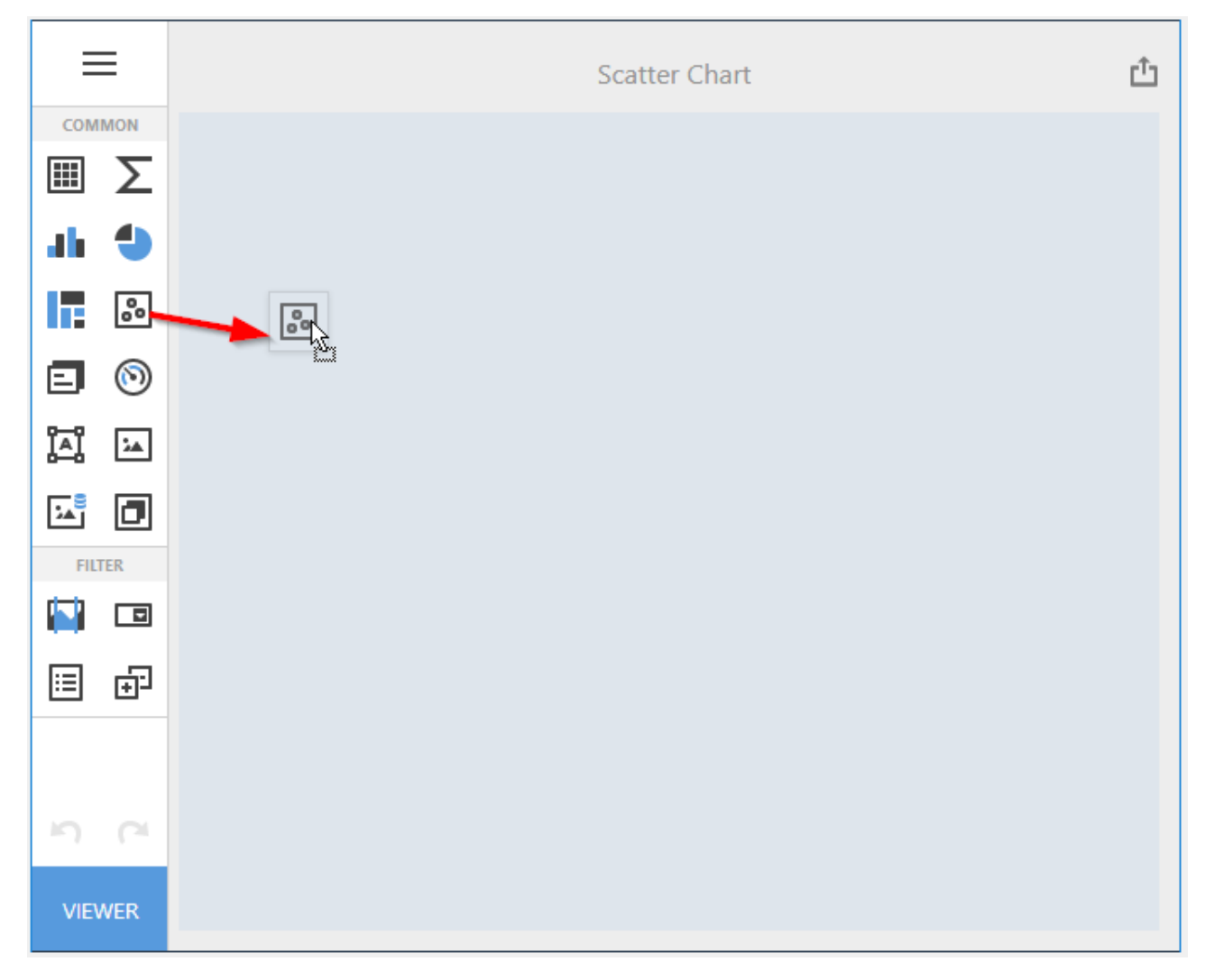

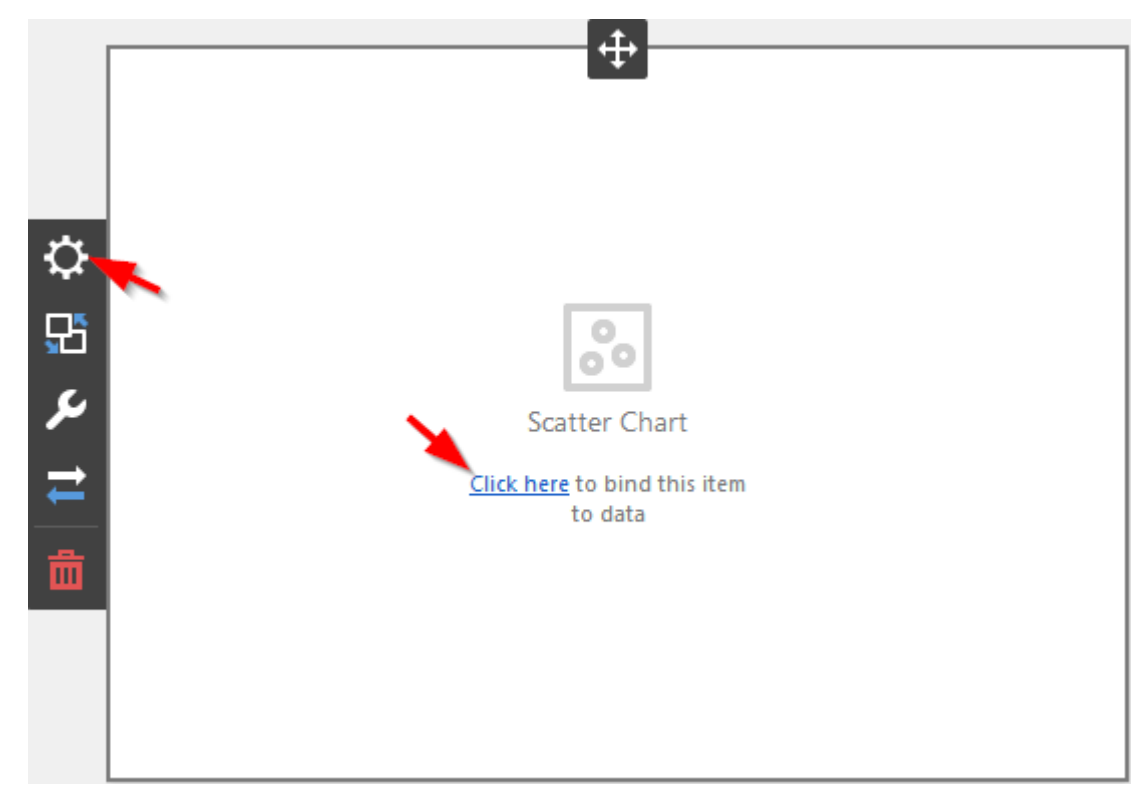

Now you need to bind the Scatter Chart to the data by clicking on button «Click here» or selecting the menu item «Binding»:

The result is a form that contains the following sections of Scatter Chart data:

| x-AXIS            | C |
|-------------------|---|
| Set Value         |   |
| Y-AXIS            |   |
| Set Value         |   |
| WEIGHT            |   |
| Set Weight        |   |
| ARGUMENTS         |   |
| Add Argument      |   |
| HIDDEN DIMENSIONS |   |
| Add Dimension     |   |
| HIDDEN MEASURES   |   |
| Add Measure       |   |

The Scatter Chart contains the following fields:

- ✓ X-Axis contains the data item against which the "X"- coordinates of data points are calculated;
- ✓ Y- Axis contains the data item against which the "Y"- coordinates of data points are calculated;
- ✓ Weight contains the data item whose values are used to calculate the weight of data points;
- ✓ Arguments contains data items that provide scatter chart arguments used to create data points.

To populate a dashboard item with data, click a placeholder and choose the required field in the invoked list of data source's available fields:

| x-axis X              | ÷                           |               |
|-----------------------|-----------------------------|---------------|
| Reseller Sales Amount | BINDING [Product].[Category | /].[Category] |
| Y-AXIS                | Q                           | ≣ ≣           |
| Gross Profit Margin   | + History                   |               |
| WEIGHT                | + Stocking                  |               |
|                       | Category                    | ab            |
| Gross Profit          | Large Photo                 | ab            |
| ARGUMENTS             | Model Name                  | ab            |
|                       | Product                     | ab            |
| Category              | Product Line                | ab            |
| Add Argument          | Style                       | ab            |
| Add Adguiterie        | Subcategory                 | ab            |
| HIDDEN DIMENSIONS     | Product Categories          | ab            |
| Add Dimension         | Product Model Lines         | ab            |
|                       | + Promotion                 |               |
| HIDDEN MEASURES       | + Reseller                  |               |
| Add Measure           |                             |               |

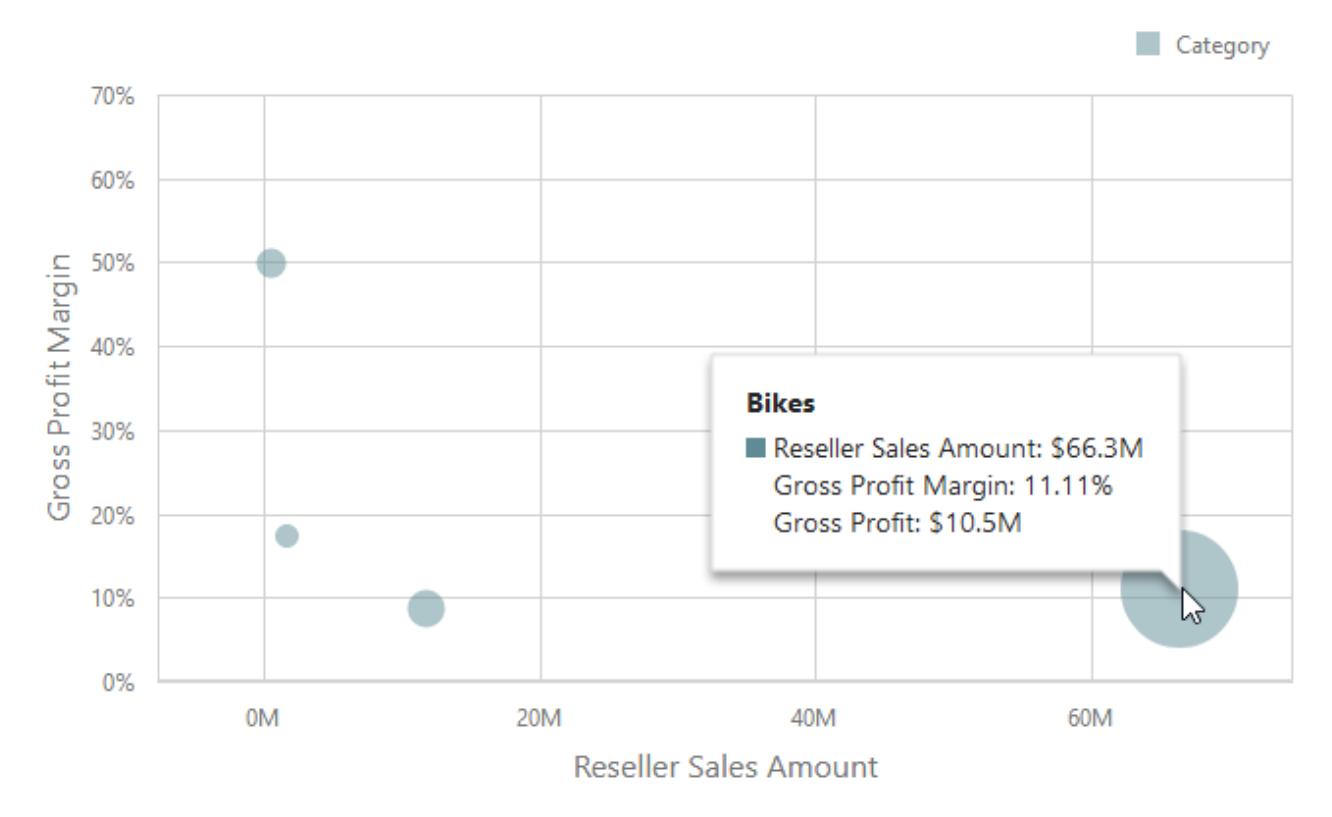

Filling in all the fields as in the picture above we will get the following report:

By default, a scatter chart does not contain the elements coloring. To specify the coloring mode for the specific dimension, open the data item menu and go to "Data Shaping" section. Use the "Coloring" option to specify coloring mode of this data item:

| X-AXIS X              | <del>~</del>                            |  |  |  |
|-----------------------|-----------------------------------------|--|--|--|
| Reseller Sales Amount | BINDING [Product].[Category].[Category] |  |  |  |
| Y-AXIS                | OPTIONS                                 |  |  |  |
| Gross Profit Margin   |                                         |  |  |  |
| WEIGHT                |                                         |  |  |  |
| Gross Profit          | SORT ORDER                              |  |  |  |
| ARGUMENTS             | SORT BY                                 |  |  |  |
| Category 📩 💼          | (Value) 👻                               |  |  |  |
| Add Argument          | GROUP INTERVAL                          |  |  |  |
| HIDDEN DIMENSIONS     | None Alphabetical                       |  |  |  |
| Add Dimension         | COLORING                                |  |  |  |
| HIDDEN MEASURES       | Auto Off On                             |  |  |  |
|                       |                                         |  |  |  |

As a result, we get the following Scatter Chart view:

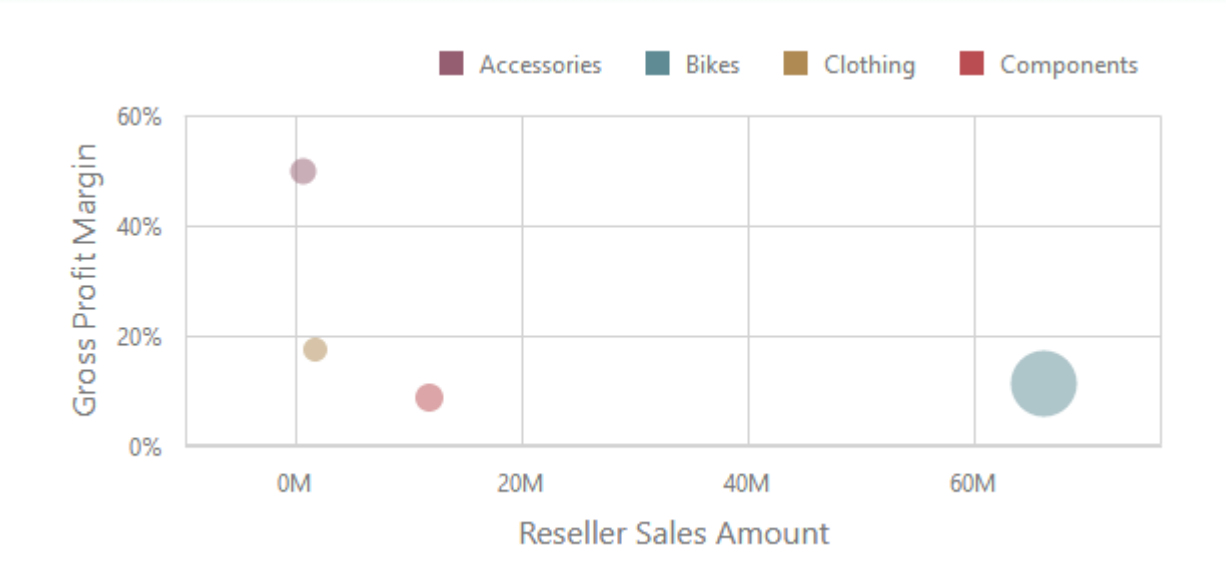

### 7.5.2 Legend

A legend is an element of a Scatter Cart that identifies chart points (for instance, colored points corresponding to argument values). To customize legend options, go to the Scatter Chart's "Options" menu and open the "Legend" section.

The following settings are available:

|          | OPTIONS               |       | Х |  |
|----------|-----------------------|-------|---|--|
|          | COMMON                |       |   |  |
|          | AXIS X                |       |   |  |
|          | AXIS Y                |       |   |  |
|          | LABELS                |       |   |  |
|          | LEGEND                |       |   |  |
|          | SHOW LEGEND           |       |   |  |
|          | YES                   | NO    |   |  |
|          | INSIDE DIAGRAM        |       |   |  |
| <b>P</b> | YES                   | NO    |   |  |
| ም<br>ም   | POSITION              |       |   |  |
|          | Top Right Horizontal  |       | - |  |
|          | Top Left Vertical     |       |   |  |
| ₹        | Top Left Horizontal   |       |   |  |
| _        | Top Center Horizontal |       |   |  |
|          | Top Right Vertical    |       |   |  |
|          | Bottom Left Vertical  |       |   |  |
|          | Bottom Left Horizont  | al    |   |  |
|          | Bottom Center Horizo  | ontal |   |  |
|          | Bottom Right Vertical |       |   |  |
|          | Bottom Right Horizor  | ntal  |   |  |
|          |                       |       |   |  |

- $\checkmark$  Show Legend specifies whether or not to show a legend;
- ✓ Inside Diagram locates a legend inside or outside the Scatter Chart;
- ✓ Position sets a legend position and orientation.

#### 7.5.3 Axes

Scatter Chart "X" and "Y"- axes are numerical axis of values. You can specify various axes settings to change visual data presentation.

To access "X" and "Y"- axis settings, go to the Scatter Chart's "Options" menu and open the "Axis X" or "Axis Y" section.

Here you can configure the visibility of axes, their title and grid lines, reverse the axes, etc. For "X"-axis, the following options are available:

|        | OPTIONS               | ×   |
|--------|-----------------------|-----|
|        | COMMON                |     |
|        | AXIS X                |     |
|        | REVERSE               |     |
|        | ON                    | OFF |
|        | GRID LINES            |     |
|        | ON                    | OFF |
|        | VISIBLE               |     |
| ⇔      | ON                    | OFF |
| ም<br>ም | TITLE                 |     |
|        | ON                    | OFF |
|        | TITLE TEXT            |     |
| ≓      | Reseller Sales Amount |     |
| 命      | LOGARITHMIC SCALE     |     |
| -      | ON                    | OFF |
|        | LOGARITHMIC SCALE BAS | E   |
|        | Base10                | -   |
|        |                       |     |

- ✓ Reverse allows you to reverse the axis. If the axis is reversed, its values are ordered from top to down;
- ✓ Grid lines allows you to hide and show grid lines for the axis;
- ✓ Visible allows you to hide and show the axis;
- ✓ Title allows you to hide and show the axis title. You can choose whether to use the default text or specify a custom string using the Title Text option;
- ✓ Logarithmic scale specifies whether or not the axis should display its numerical values using a logarithmic scale. The combo box next to this option allows you to select the logarithmic base from one of the predefined values.

For "Y"- axis, the following options are available:

|  | OPTIONS               | х   |  |  |
|--|-----------------------|-----|--|--|
|  | COMMON                |     |  |  |
|  | AXIS X                |     |  |  |
|  | AXIS Y                |     |  |  |
|  | ALWAYS SHOW ZERO LEV  | /EL |  |  |
|  | ON                    | OFF |  |  |
|  | REVERSE               |     |  |  |
|  | ON                    | OFF |  |  |
|  | GRID LINES            |     |  |  |
|  | ON                    | OFF |  |  |
|  | VISIBLE               |     |  |  |
|  | ON                    | OFF |  |  |
|  | TITLE                 |     |  |  |
|  | ON                    | OFF |  |  |
|  | TITLE TEXT            |     |  |  |
|  | Reseller Sales Amount |     |  |  |
|  | LOGARITHMIC SCALE     |     |  |  |
|  | ON                    | OFF |  |  |
|  | LOGARITHMIC SCALE BAS | SE  |  |  |
|  | Base10                | ~   |  |  |
|  |                       |     |  |  |

- ✓ Always show zero level specifies whether or not the axis' zero level is visible. If this option is unchecked, the visible axis range is defined based on the values plotted in the chart. Note that the "Axis X" section does not contain the "Always show zero level" option.
- ✓ Reverse allows you to reverse the axis. If the axis is reversed, its values are ordered from top to down;
- $\checkmark$  Grid lines allows you to hide and show grid lines for the axis;
- $\checkmark$  Visible allows you to hide and show the axis;
- ✓ Title allows you to hide and show the axis title. You can choose whether to use the default text or specify a custom string using the Title Text option;
- ✓ Logarithmic scale specifies whether or not the axis should display its numerical values using a logarithmic scale. The combo box next to this option allows you to select the logarithmic base from one of the predefined values.

### 7.5.4 Orientation

You can rotate the Scatter Chart so that the "X"- axis becomes vertical, and the "Y"- axis becomes horizontal.

To rotate a Scatter Chart, open the Scatter Chart's "Options" menu and go to "Common" section. Then, turn the "Rotated" option on:

|             | OPTIONS         | ×   |  |
|-------------|-----------------|-----|--|
|             | COMMON          |     |  |
|             | SHOW CAPTION    |     |  |
|             | ON              | OFF |  |
|             | CAPTION         |     |  |
|             | Scatter Chart 1 |     |  |
|             | ROTATED         |     |  |
|             | ON              | OFF |  |
| <u>ب</u> بر |                 |     |  |
| <b>父</b>    | AXIS X          |     |  |
|             | AXIS Y          |     |  |
| =           | LABELS          |     |  |
|             | LEGEND          |     |  |
| ш           |                 |     |  |

#### 7.5.5 Labels

The Scatter Chart can display "point labels" that contain descriptions for data points, and provide "tooltips" with additional information

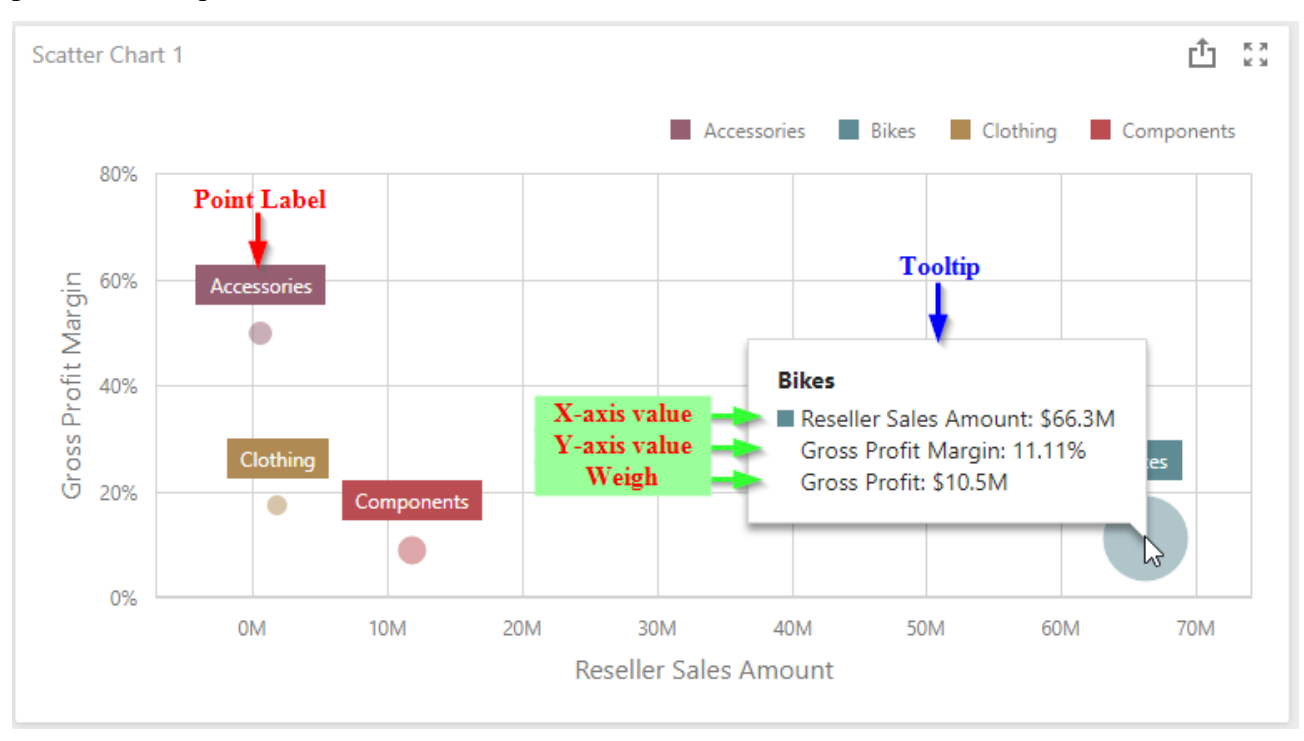

To manage the visibility of point labels, open the Scatter Chart's "Options" menu and go to the "Labels" section. Then, turn the" Show Point Labels" option on.

Here you can specify the type of content displayed within point labels, configure label overlap mode and set the orientation of point labels.

The following options are available:

|          | OPTIONS             | ×      | 2 |
|----------|---------------------|--------|---|
|          | COMMON              |        |   |
|          | AXIS X              |        |   |
|          | AXIS Y              |        |   |
|          | LABELS              | ON     | ı |
|          | SHOW POINT LABELS   |        |   |
|          | YES                 | NO     |   |
|          | CONTENT             |        |   |
|          | Argument            |        |   |
| ₽        | Weight              |        |   |
| 25       | Values              |        |   |
| \$       | Argument and Weight | t      |   |
| 4        | Argument and Values |        |   |
| <u> </u> | OVERLAPPING MODE    |        |   |
| Ē        | Hide                | None   |   |
|          | ORIENTATION         |        |   |
|          | Default             |        |   |
|          | Rotate Right        |        |   |
|          | Rotate Left         |        |   |
|          | POSITION            |        |   |
|          | Outside             | Inside |   |
|          |                     |        |   |

- ✓ Show Point Labels specifies whether or not to show point labels for the current series;
- Content specifies the type of content displayed within point labels. You can select "Value", "Argument", "Weight", "Argument and Weight" or "Argument and Value" options;
- ✓ Overlapping Mode specifies the label overlap mode. You can hide overlapping labels or disable a resolving algorithm;
- ✓ Orientation specifies the orientation of point labels. You can set a default orientation or rotate point labels 90 degrees clockwise or counter clockwise;
- ✓ Position specifies the position of point labels relative to bars. Point labels can be displayed inside or outside bars.

# 7.6 Treemap

One of the dashboard items can be Treemap:

| Treemap 1         |                      |                          |                   |                    |             |                      |           |
|-------------------|----------------------|--------------------------|-------------------|--------------------|-------------|----------------------|-----------|
| August            |                      | September                |                   | December           |             | February             |           |
| Warehouse         | Value Added Reseller | Warehouse W              |                   | Warehouse          |             | Value Added Reseller |           |
| November          | Specialty Bike Shop  | Value Added Reself       | er Sp             | Value Added Rese   | ller S      | Warehouse            | Sp        |
| Warehouse         | Value Added Reseller | June<br>Warehouse        | /alue Added Re    | July<br>Warebouse  | Value Add   | October<br>Warebouse |           |
|                   | Specialty Bike Shop  |                          |                   |                    |             | Value Added          | Reseller  |
| May               |                      |                          |                   |                    |             |                      |           |
| Value Added Resel | er Warehouse         | March<br>Value Added R V | Varehouse         | April<br>Warehouse | Value Added | January<br>Value Add | Warehouse |
|                   | Specialty Bike Shop  | S                        | pecialty Bike Sh. |                    |             |                      |           |

## 7.6.1 Binding to Data

Add a Treemap item by dragging the corresponding button from the Toolbox into the dashboard surface:

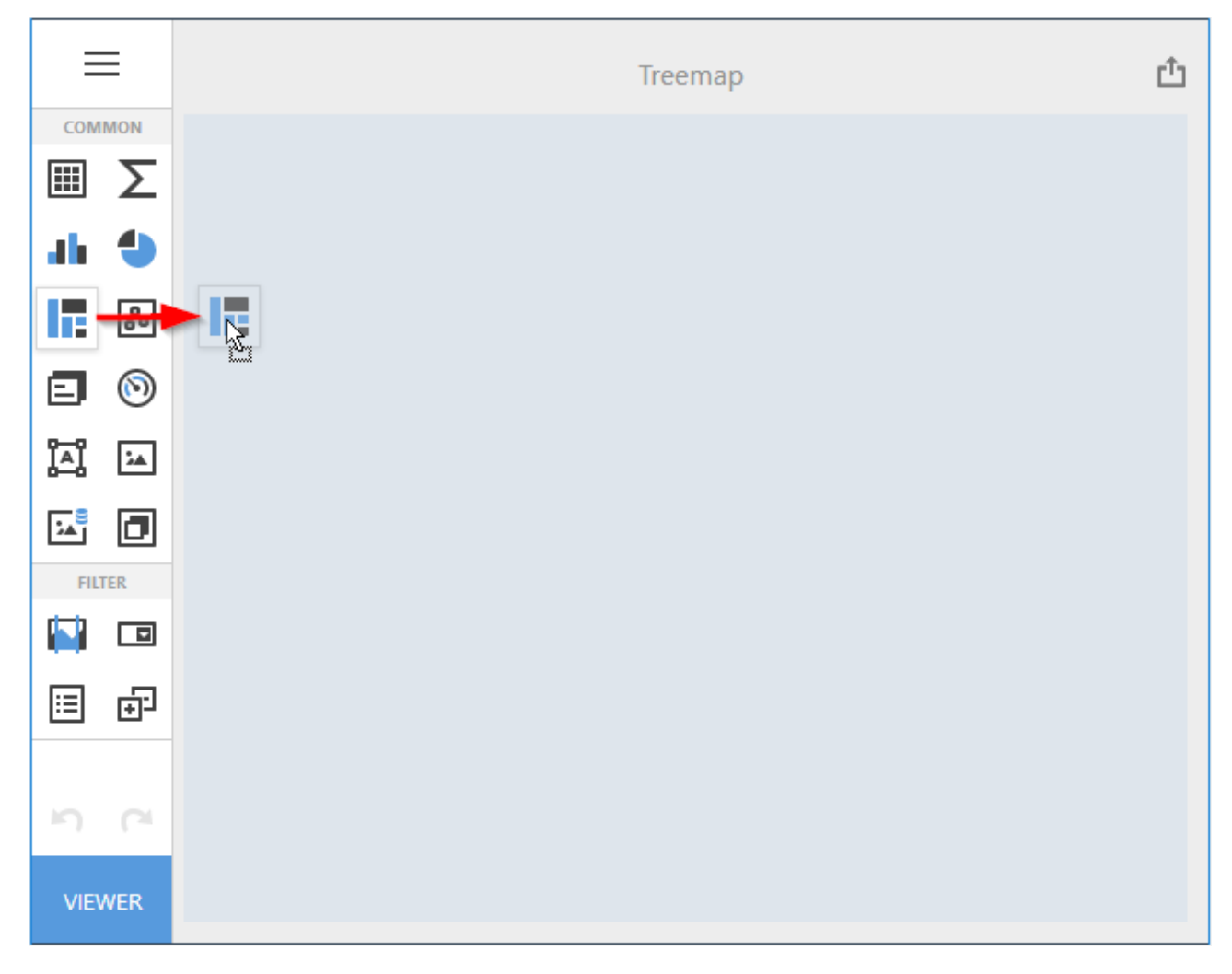

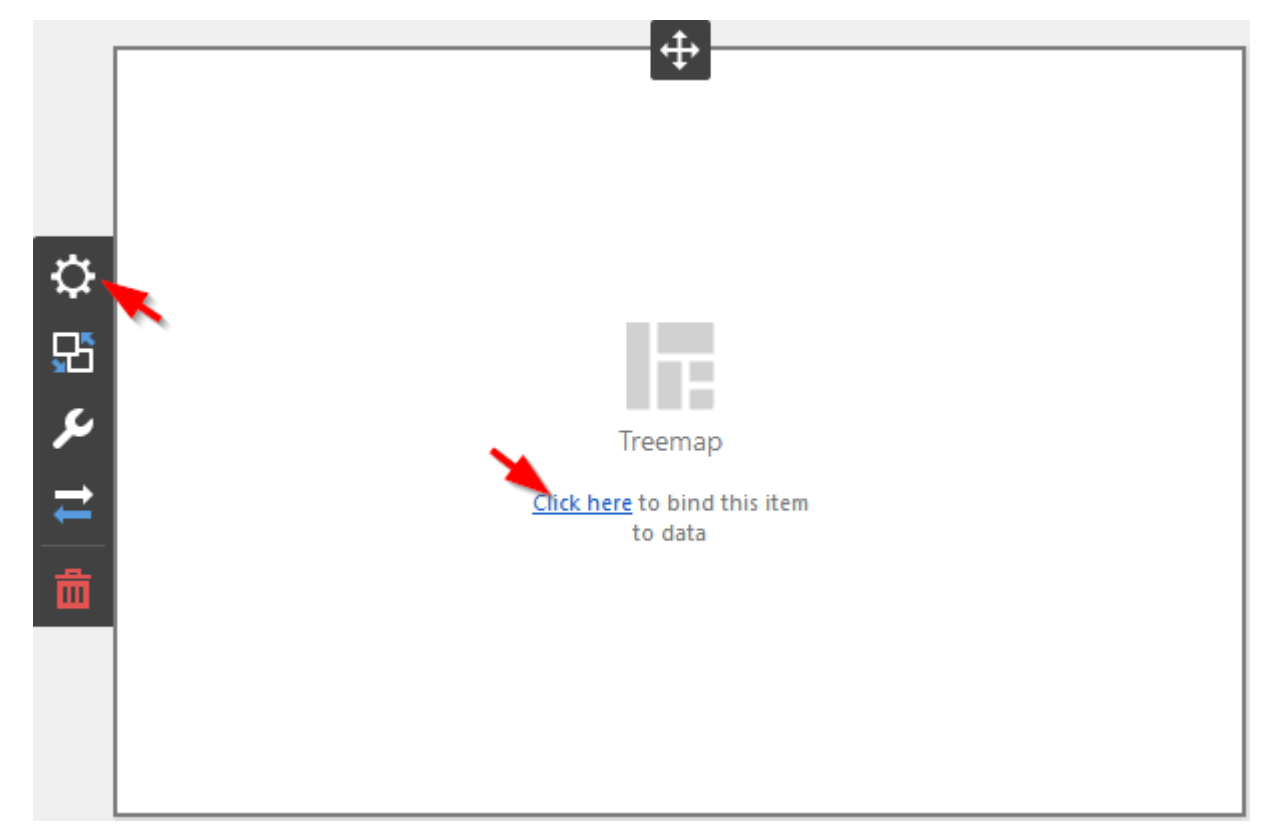

Now you need to bind the Pivot to the data by clicking on button «Click here» or selecting the menu item «Binding»:

The result is a form that contains the following sections of Treemap data:

| VALUES            | × |
|-------------------|---|
| Add Value         |   |
| ARGUMENTS         |   |
| Add Argument      |   |
| HIDDEN DIMENSIONS |   |
| Add Dimension     |   |
| HIDDEN MEASURES   |   |
| Add Measure       |   |
|                   |   |

To populate a dashboard item with data, click a placeholder and choose the required field in the invoked list of data source's available fields:

| VALUES                | <del>~</del>                          |
|-----------------------|---------------------------------------|
| Reseller Sales Amount | BINDING [Date].[Month of Year].[Month |
| Add Value             |                                       |
| ARGUMENTS             | + Account                             |
| Month of Year         | + Customer<br>- Date                  |
| Add Argument          | + Calendar                            |
|                       | + Fiscal                              |
|                       | Date 🖸                                |
| Add Dimension         | Day Name 12                           |
|                       | Day of Month 12                       |
| HIDDEN MEASURES       | Day of Week 12                        |
| Add Measure           | Day of Year 12                        |
|                       | Month of Year 📃 🔢                     |
|                       | + Delivery Date                       |

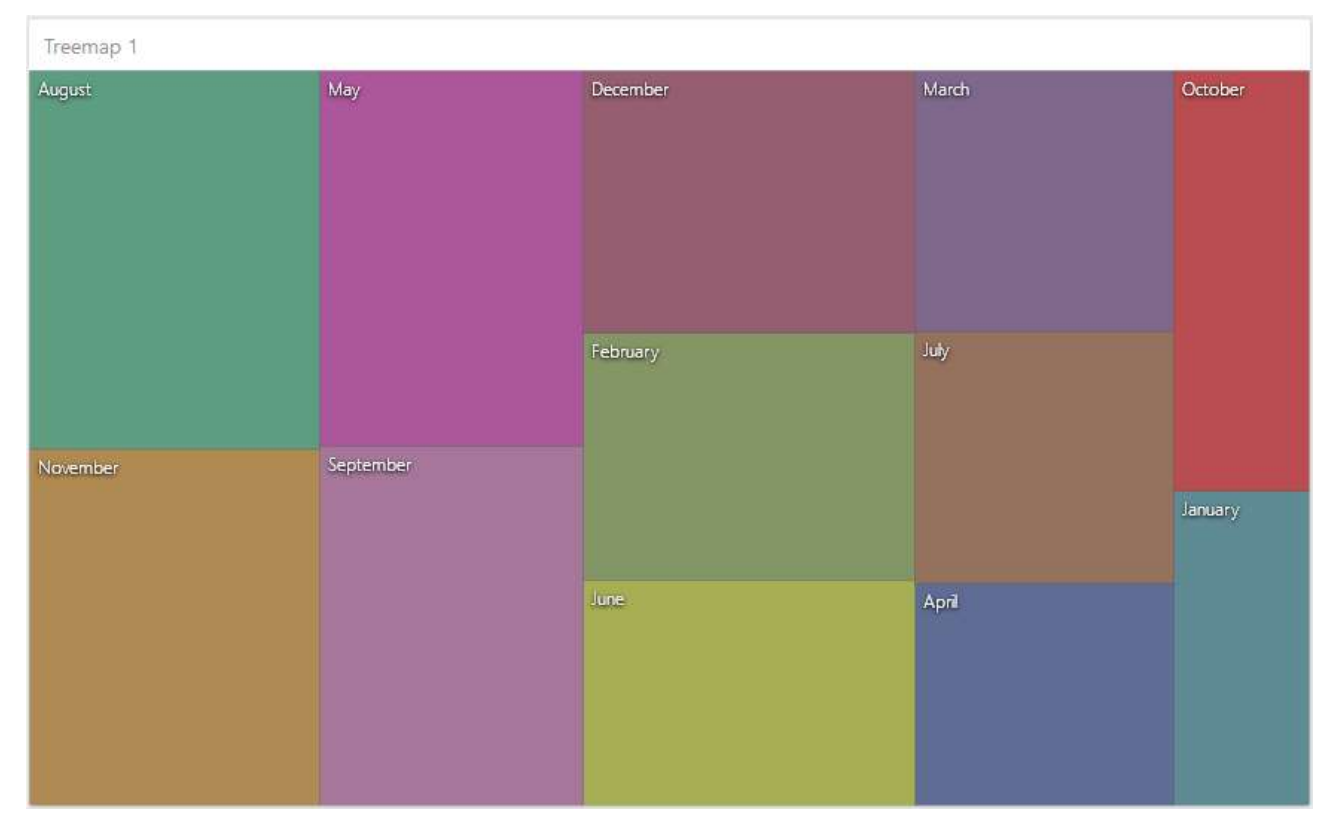

#### Filling in all the fields as in the picture above we will get the following report:

#### 7.6.2 Layout

You can to change a layout algorithm used to arrange Treemap tiles. To do this, go to the Treemap's "Options" menu and open the "Layout" section.

|            | OPTIONS                 | × |
|------------|-------------------------|---|
|            | COMMON                  |   |
|            | LAYOUT                  |   |
|            | LAYOUT ALGORITHM        |   |
|            | Slice and Dice          |   |
| ₽          | Squarified              |   |
| <b>£</b> 5 | Striped                 |   |
| 5          | LAYOUT DIRECTION        |   |
|            | Bottom Left - Top Right |   |
| -          | Bottom Right - Top Left |   |
| 茴          | Top Left - Bottom Right |   |
|            | Top Right - Bottom Left |   |
|            |                         |   |

✓ Slice and Dice – the Slice and Dice algorithm divides the space between items, slicing it in the specified direction depending on item value:

| Treemap 1 |          |     |        |       |       |      |       |      |       |     |    |
|-----------|----------|-----|--------|-------|-------|------|-------|------|-------|-----|----|
| August    | November | May | Septem | Decem | Febru | June | March | July | April | Oct | Ja |
|           |          |     |        |       |       |      |       |      |       |     |    |
|           |          |     |        |       |       |      |       |      |       |     |    |
|           |          |     |        |       |       |      |       |      |       |     |    |
|           |          |     |        |       |       |      |       |      |       |     |    |
|           |          |     |        |       |       |      |       |      |       |     |    |
|           |          |     |        |       |       |      |       |      |       |     |    |
|           |          |     |        |       |       |      |       |      |       |     |    |
|           |          |     |        |       |       |      |       |      |       |     |    |
|           |          |     |        |       |       |      |       |      |       |     |    |
|           |          |     |        |       |       |      |       |      |       |     |    |

✓ Squarified – the Squarified algorithm arranges tiles so that their width/height ratio will be closer to 1:

| Treemap 1 |           |          |         |      |         |  |
|-----------|-----------|----------|---------|------|---------|--|
| August    | May       | December | March   | July |         |  |
| November  | September | February | April   |      | January |  |
|           |           | June     | October |      |         |  |

✓ Striped – the Striped algorithm is a modified version of the Squarified algorithm. The difference here is that tiles are drawn side by side as columns or rows:

| Treemap 1 |           |          |       |         |
|-----------|-----------|----------|-------|---------|
| August    | May       | December | March | October |
| November  | September | February | July  | January |
|           |           | June     | April |         |

You can also set a layout direction to specify an arrangement of tiles depending on their sizes. The Treemap arranges tiles in descending order from maximum to minimum values. To do this, select the required direction in the "Layout Direction" list:

- ✓ Bottom Left to Right arranges tiles from the bottom-left to the top-right corner;
- ✓ Bottom Right to Left arranges tiles from the bottom-right to the top-left corner;
- ✓ Top Left to Right arranges tiles from the top-left to the bottom-right corner;
- $\checkmark$  Top Right to Left arranges tiles from the top-right to the bottom-left corner.

### 7.6.3 Grouping

If you use several arguments in the Treemap, you can group tiles corresponding to child values by parent values.

Add to your existing Treemap the "Business Type" dimension:

| VALUES                | Х |
|-----------------------|---|
| Reseller Sales Amount |   |
| Add Value             |   |
| ARGUMENTS             |   |
| Month of Year         |   |
| Business Type         |   |
| Add Argument          |   |

| Treemap 1           |                   |                     |                                 |                         |  |  |  |
|---------------------|-------------------|---------------------|---------------------------------|-------------------------|--|--|--|
| August - Warehouse  | November - Value  | February - Value Ac | dd July - Warehouse             | June - Warehouse        |  |  |  |
| September - Wareho  | December - Ware   | December - Valu     | February - W April - Y          | Nare October            |  |  |  |
| May - Value Added R | May - Warehouse   | June - Value Add    | March - Ware Octobe             | r - V April - Value     |  |  |  |
| November - Wareho   | August - Value Ad | September - Val     | July - Value January -          | May Febru<br>Septe Dece |  |  |  |
|                     |                   | March - Value Aci   | January - Va August -<br>Novemb | Marc. A J               |  |  |  |

As a result, we get the following Treemap view:

#### We group the tiles by months:

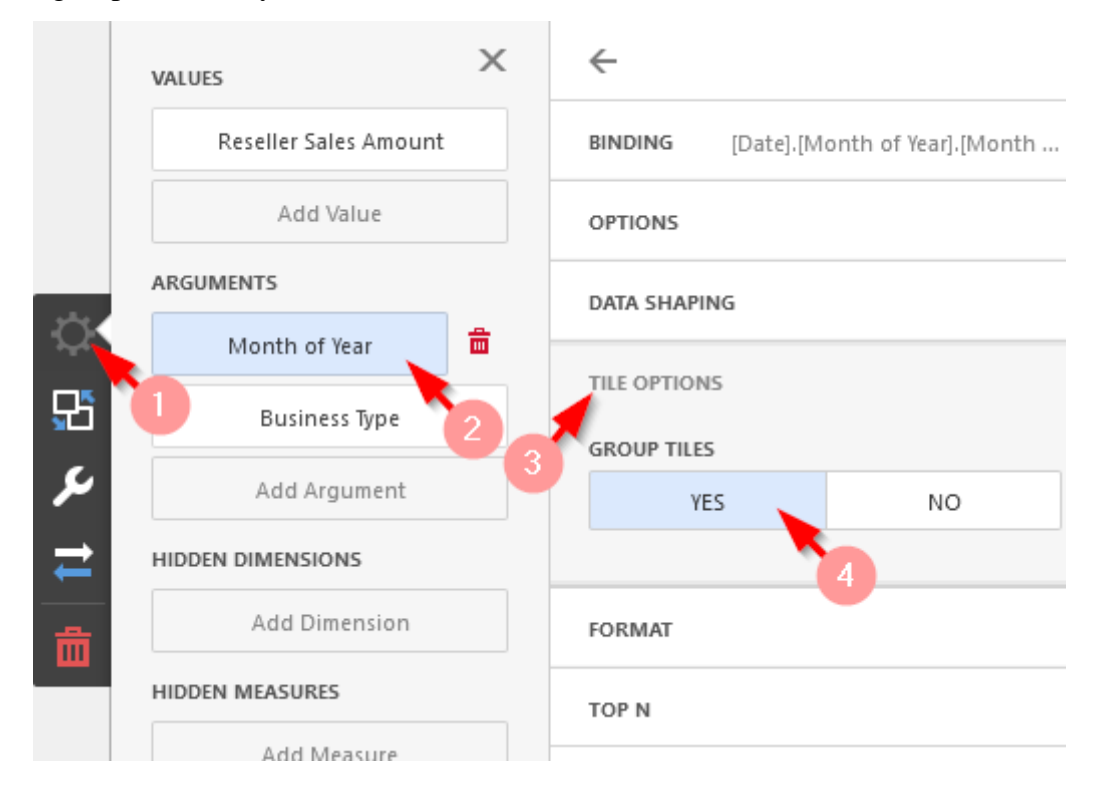

| Treemap 1                      |                      |                   |                    |                   |             |                             |     |  |
|--------------------------------|----------------------|-------------------|--------------------|-------------------|-------------|-----------------------------|-----|--|
| August                         |                      | September         | September          |                   |             | February                    |     |  |
| Warehouse Value Added Reseller |                      | Warehouse N       |                    | Warehouse         |             | Value Added Reseller        |     |  |
|                                | Specialty Bike Shop  | Value Added Re    | seller Sp          | Value Added Rese  | slier S     | Warehouse 5                 | Sp  |  |
| November                       |                      |                   |                    |                   |             |                             |     |  |
| Warehouse                      | Value Added Reseller | June<br>Warehouse | Value Added Re.    | July<br>Warehouse | Value Add.  | October<br>Warehouse        |     |  |
|                                | Specialty Bike Shop  |                   |                    |                   |             | Value Added Reseller        |     |  |
| May                            | -                    |                   |                    | A                 |             |                             |     |  |
| Valle Added Reseller           | warehouse            | Value Added R.    | Warehouse          | Warehouse         | Value Added | January<br>Value Add Wareho | use |  |
|                                | Specialty Bike Shop  |                   | Specialty Bike Sh. |                   |             |                             |     |  |

# As a result, the Treemap hierarchy "Business Type" will be grouped by month:

## 7.6.4 Coloring

Treemap allows you to color tiles.

Let's paint the "Business Type" dimension in all the months with one principle. In the "Options"/ "Data Shaping" / "Coloring" menu for "Month of Year" and "Business Type", specify the following options:

| VALUES                | ×                    | $\leftarrow$  |                   |                |
|-----------------------|----------------------|---------------|-------------------|----------------|
| Reseller Sales Amount | :                    | BINDING [D    | ate].[Month of    | Year].[Month   |
| Add Value             |                      | OPTIONS       |                   |                |
| ARGUMENTS             |                      | DATA SHAPING  |                   |                |
| Month of Year         | <b>a</b> <i>&gt;</i> | SORT ORDER    |                   |                |
| Business Type         |                      | Ascending     | Descending        | No Sorting     |
| Add Argument          |                      | SORT BY       |                   |                |
| HIDDEN DIMENSIONS     |                      | (Value)       |                   | -              |
| Add Dimension         |                      | COLORING      |                   |                |
| HIDDEN MEASURES       |                      | Auto          | Off               | On             |
|                       |                      |               |                   |                |
| VALUES                | ×                    | ←             |                   |                |
| Reseller Sales Amount | :                    | BINDING [R    | leseller].[Busine | ss Type].[Busi |
| Add Value             |                      | OPTIONS       |                   |                |
| ARGUMENTS             |                      | DATA SHAPING  |                   |                |
| Month of Year         |                      | SORT ORDER    |                   |                |
| Business Type         | <b>a</b>             | Ascending     | Descending        | No Sorting     |
| Add Argument          | <                    | SORT BY       |                   |                |
| HIDDEN DIMENSIONS     |                      | (Value)       |                   | •              |
| Add Dimension         |                      | GROUP INTERVA | L                 |                |
| HIDDEN MEASURES       |                      | None          | AI                | phabetical     |
| Add Measure           |                      | COLORING      |                   |                |
|                       |                      | Auto          | Off               | On             |
|                       |                      |               | •                 |                |

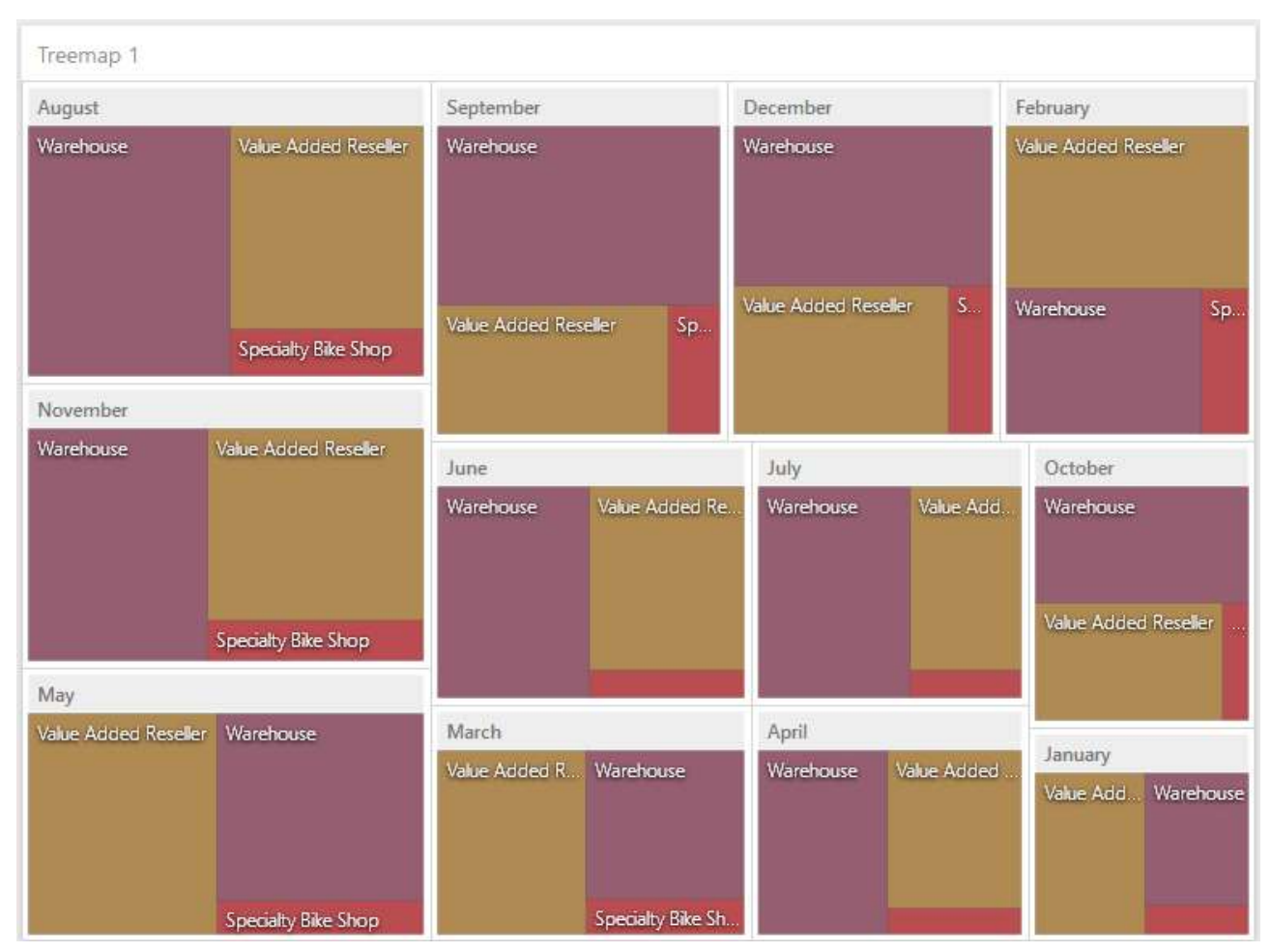

#### As a result, Treemap will look like this:

### 7.6.5 Labels

The Treemap displays labels that contain descriptions for tiles and groups, and provide tooltips with additional information.

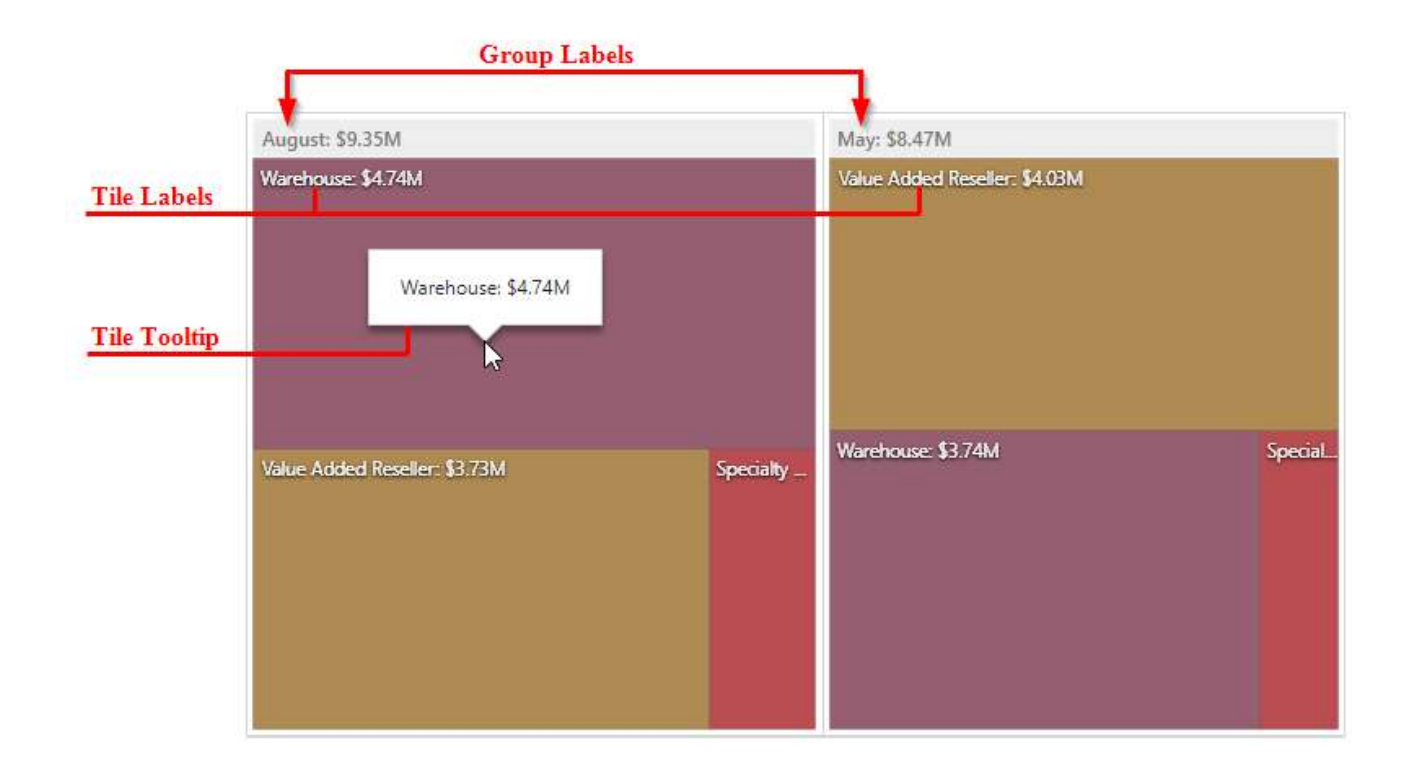

You can specify which information should be displayed within tile and group labels separately. To do this, go to the "Labels" section of the Treemap's "Options" menu:

|  | OPTIONS            | Х |
|--|--------------------|---|
|  | COMMON             |   |
|  | LAYOUT             |   |
|  | LABELS             |   |
|  | TILE LABEL         |   |
|  | None               |   |
|  | Argument           |   |
|  | Value              |   |
|  | Argument and Value |   |
|  | TILE TOOLTIP       |   |
|  | None               |   |
|  | Argument           |   |
|  | Value              |   |
|  | Argument and Value |   |
|  | GROUP LABEL        |   |
|  | None               |   |
|  | Argument           |   |
|  | Value              |   |
|  | Argument and Value |   |
|  | GROUP TOOLTIP      |   |
|  | None               |   |
|  | Argument           |   |
|  | Value              |   |
|  | Argument and Value |   |
|  |                    |   |
# 7.7 Gauges

One of the dashboard items can be Gauges:

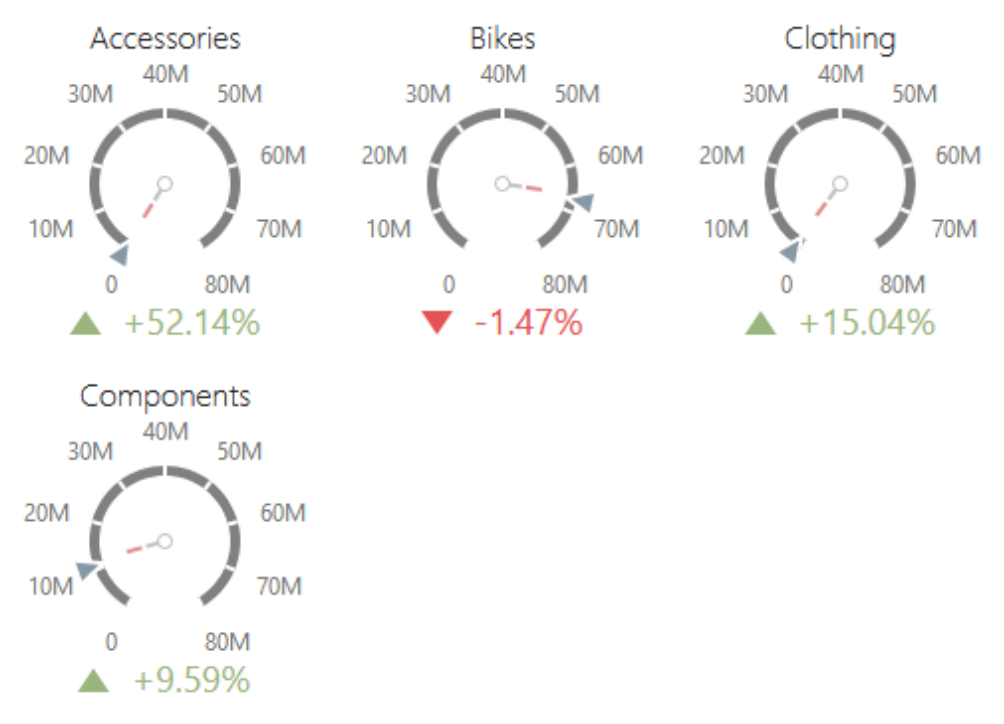

Gauges allow you to display the difference between the actual and target values of a particular parameter. This difference is called delta.

# 7.7.1 Binding to Data

Add a Grid item by dragging the corresponding button from the Toolbox into the dashboard surface:

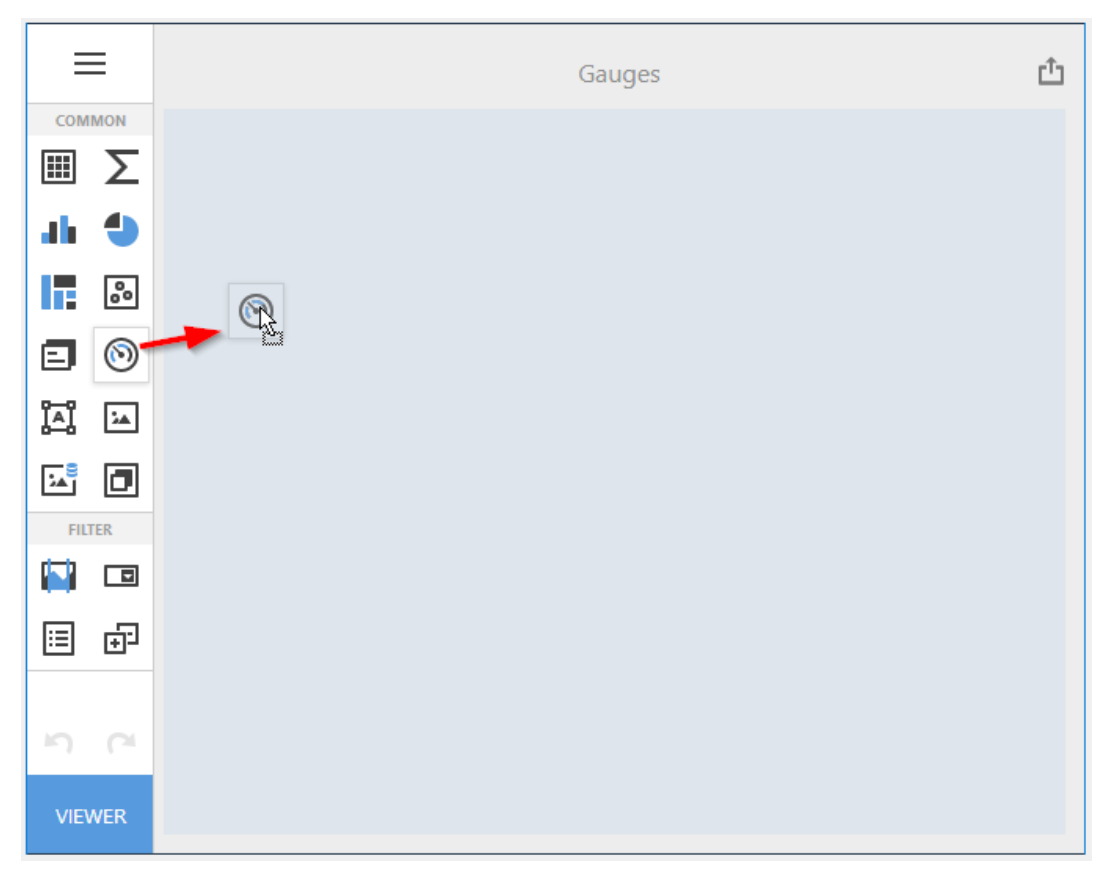

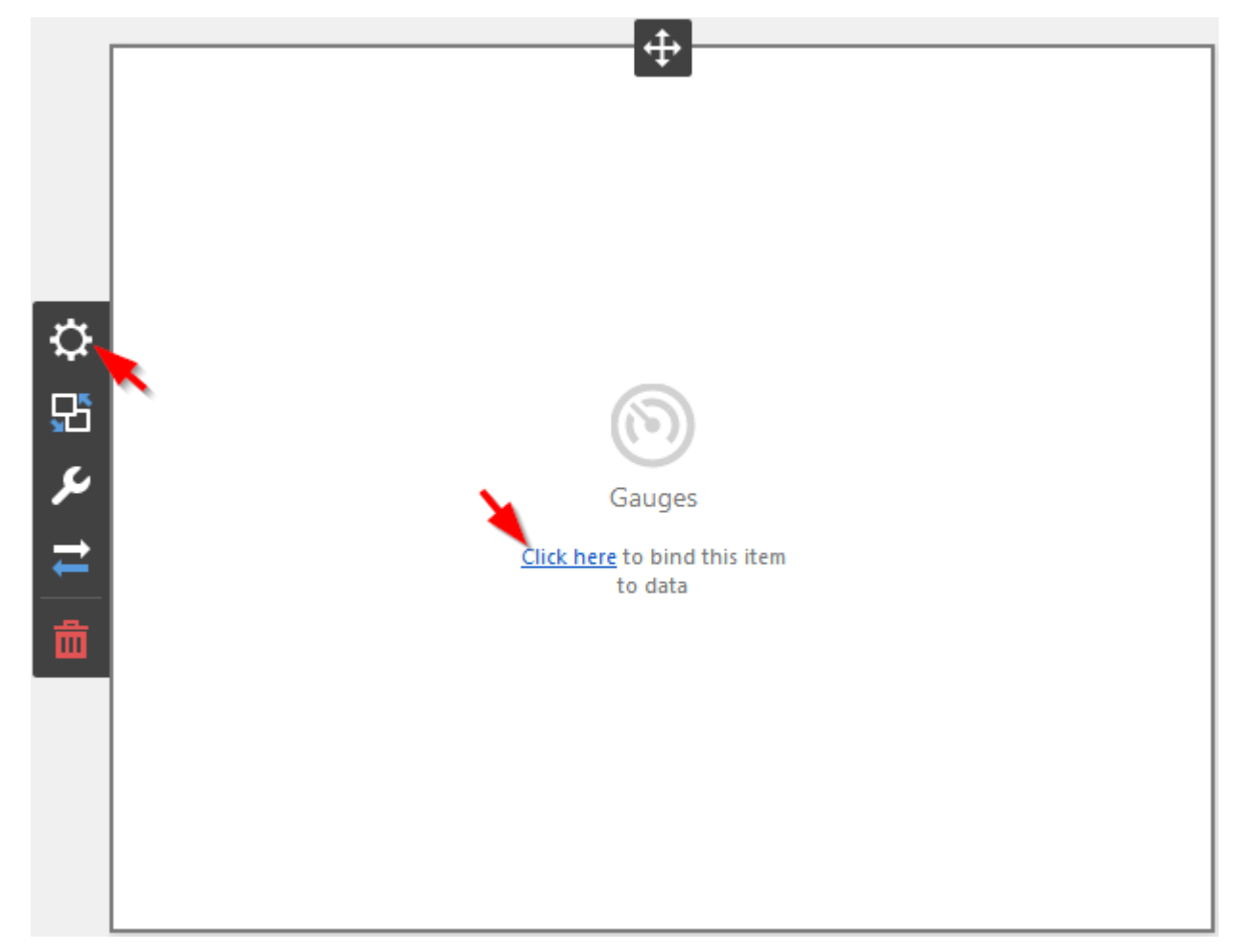

Now you need to bind the Pivot to the data by clicking on button «Click here» or selecting the menu item «Binding»:

The result is a form that contains the following sections of Gauges data:

| GAUGES            | Х |
|-------------------|---|
| Add Gauge         |   |
| SERIES            |   |
| Add Series        |   |
| HIDDEN DIMENSIONS |   |
| Add Dimension     |   |
| HIDDEN MEASURES   |   |
| Add Measure       |   |
|                   |   |

To populate a dashboard item with data, click a placeholder and choose the required field in the invoked list of data source's available fields:

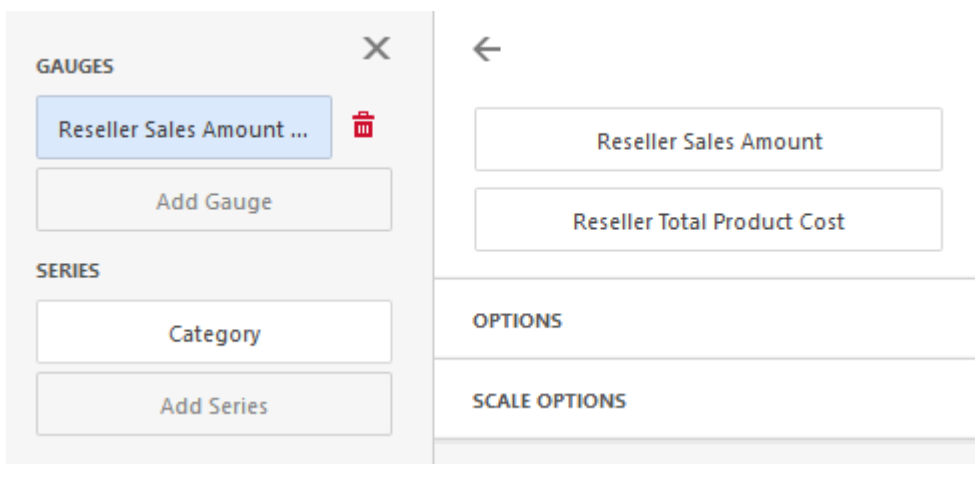

Filling in all the fields as in the picture above we will get the following report:

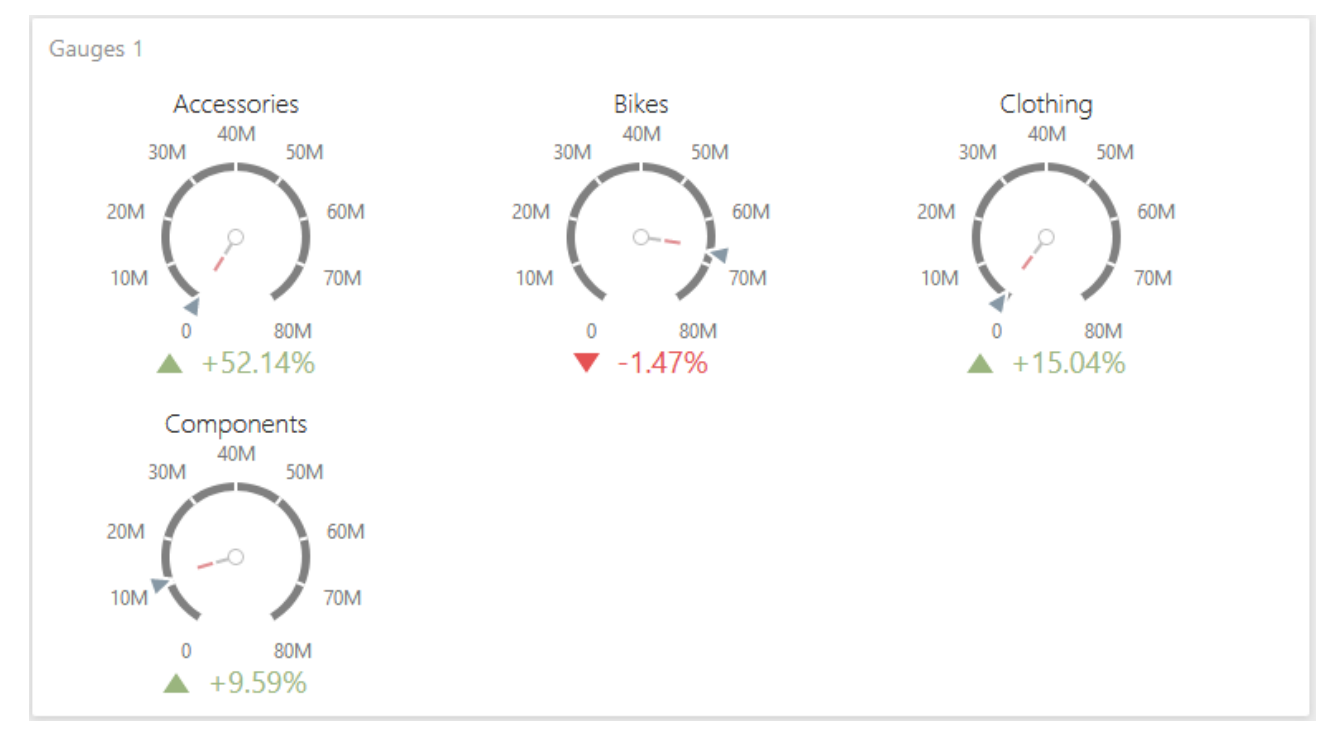

### 7.7.2 Delta

Gauges allow you to display the difference between the actual and target values of a particular parameter. This difference is called delta.

Delta is shown with a delta indicator (indicating whether the actual value is less than or greater than the target value) and delta values (representing this difference as an absolute value or a variation):

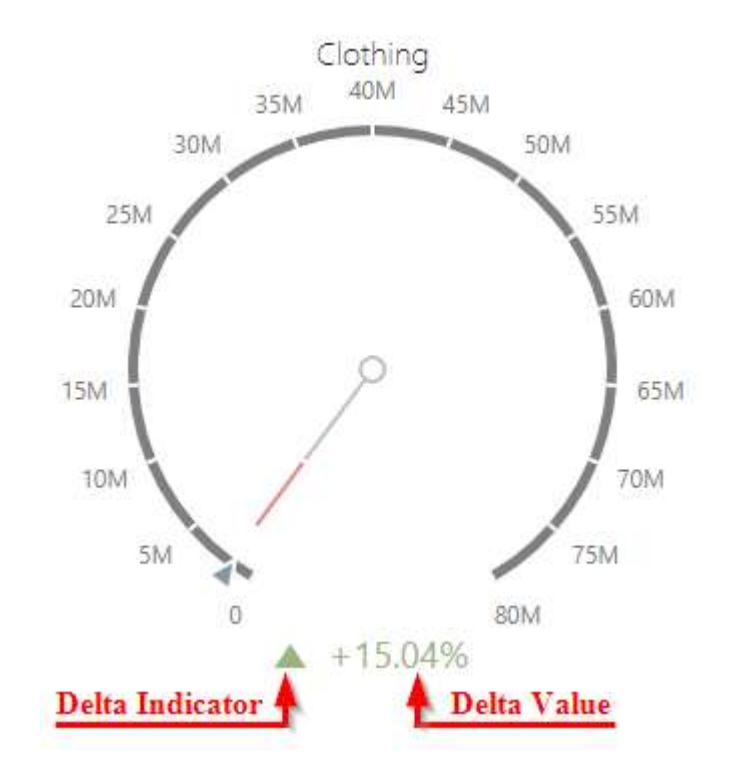

The delta options can be the following:

| GAUGES X              | ÷                           |
|-----------------------|-----------------------------|
| Reseller Sales Amount | Reseller Sales Amount       |
| Add Gauge             | Reseller Total Product Cost |
| SERIES                |                             |
| Category              | OPTIONS                     |
| Add Series            | SCALE OPTIONS               |
| HIDDEN DIMENSIONS     | DELTA OPTIONS               |
| Add Dimension         | VALUE TYPE                  |
| HIDDEN MEASURES       | Actual value                |
| Add Measure           | Absolute variation          |
|                       | Percent variation           |
|                       | Percent of target           |
|                       | RESULT INDICATION           |
|                       | Greater is good             |
|                       | Less is good                |
|                       | Warning if greater          |
|                       | Warning if less             |
|                       | No indication               |
|                       | THRESHOLD TYPE              |
|                       | Absolute Percent            |
|                       | THRESHOLD VALUE             |
|                       | •                           |

 $\checkmark$  Value type – specifies which values should be displayed as the main delta value:

- Actual value
- Absolute variation
- Percent variation
- Percent of target

- ✓ Result indication specifies the condition for displaying delta indication:
  - Greater is good the 'good' indication is displayed if the actual value exceeds the target value; if the target value exceeds the actual value, the 'bad' indication displays.;
  - Less is good the 'bad' indication displays if the actual value exceeds the target value; if the target value exceeds the actual value, the 'good' indication displays.;
  - Warning if greater a warning displays only if the actual value exceeds the target value.;
  - Warning if less a warning displays only if the target value exceeds the actual value.;
  - No indication Indication does not display..
- ✓ Threshold type specifies the comparison tolerance in percentage values or in absolute values.
- $\checkmark$  Threshold specifies the comparison tolerance value.

#### 7.7.3 Scale

By default, the Gauge dashboard item automatically determines the range of the gauge scales based on the values they display.

You can override this behavior and specify maximum and minimum values on the scale. After you add the data item, open the "Scale Options" section of the data item menu to customize the gauge scale. Then, set the minimum/maximum value mode to "Custom" and specify this value in the corresponding field:

| GAUGES                | Х | $\leftarrow$ |                |              |
|-----------------------|---|--------------|----------------|--------------|
| Reseller Sales Amount | Ē |              | Reseller Sa    | les Amount   |
| Add Gauge             |   |              | Reseller Total | Product Cost |
| SERIES                |   |              |                |              |
| Category              |   | OPTIC        | DNS            |              |
| Add Series            |   | SCAL         | E OPTIONS      |              |
| HIDDEN DIMENSIONS     | 1 | MINI         | MUM VALUE      |              |
| Add Dimension         |   |              | Auto           | Custom       |
| HIDDEN MEASURES       |   |              |                |              |
| Add Measure           |   | MAX          | IMUM VALUE     |              |
|                       |   |              | Auto           | Custom       |
|                       |   | 700          | 00000          | *<br>*       |

## 7.7.4 Style

The Gauge dashboard item allows you to select the gauge style. To select the gauge style, use the style icons in the Gauge "Options" menu:

|          | OPTIONS             | Х   |
|----------|---------------------|-----|
|          | STYLE<br>N K 2      |     |
| ₽        | COMMON              |     |
|          | SHOW CAPTION        |     |
| 50       | ON                  | OFF |
| S.       | CAPTION             |     |
| ₹        | Gauges 1            |     |
| <b>.</b> | SHOW GAUGE CAPTIONS | 5   |
| ш        | ON                  | OFF |
|          |                     |     |

#### 7.7.5 Layout

The Gauge dashboard item allows you to specify the number of columns or rows by which gauges are arranged:

|    | OPTIONS                                         | ×  |
|----|-------------------------------------------------|----|
|    | STYLE<br>() () () () () () () () () () () () () |    |
| ⇔  | СОММОН                                          |    |
| 뫄  | LAYOUT                                          |    |
| e. | CONTENT ARRANGEMENT MODE                        |    |
|    | Auto                                            |    |
| Ŧ  | Fixed Rows                                      |    |
| 茴  | Fixed Columns                                   |    |
|    | LINE COUNT                                      |    |
|    | 3                                               | î. |
|    |                                                 |    |

 $\checkmark$  Auto – automatically resizes gauges to fit within the dashboard item;

✓ Fixed Rows – allows you to arrange gauges in a specific number of rows:

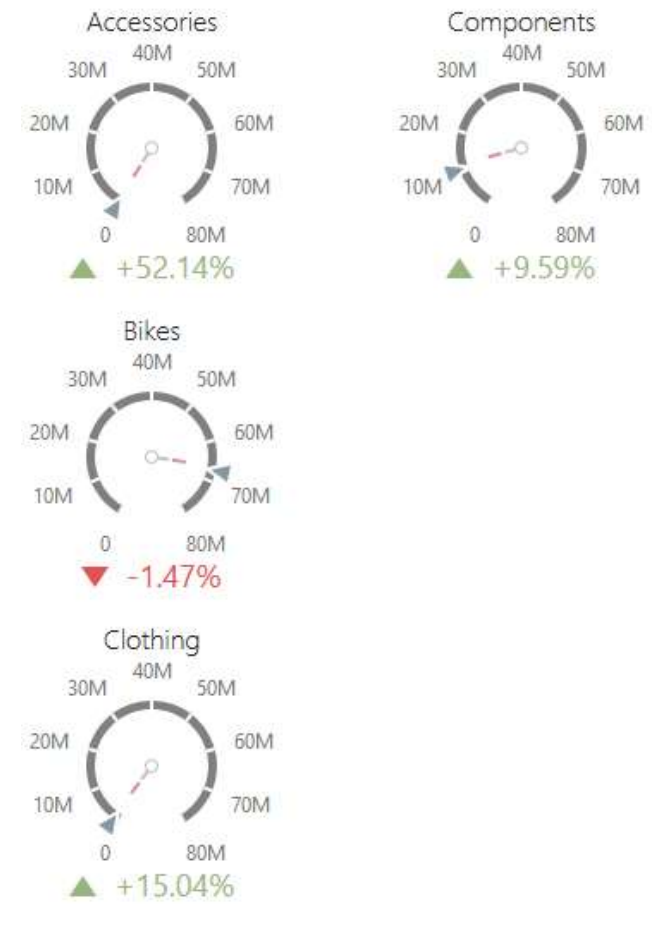

✓ Fixed Columns – allows you to specify the number of columns in which gauges are arranged:

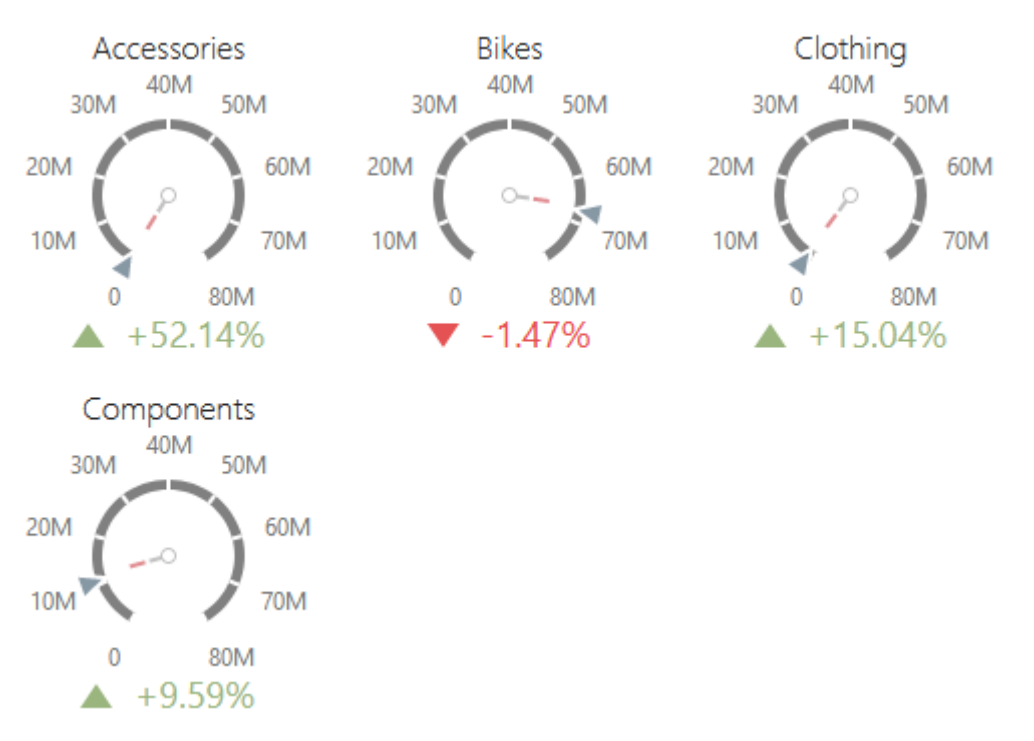

# 7.8 Cards

One of the dashboard items can be Cards:

| Treemap 1                          |                                                                                                    |                     |                   |                  |               |                          |            |
|------------------------------------|----------------------------------------------------------------------------------------------------|---------------------|-------------------|------------------|---------------|--------------------------|------------|
| August                             |                                                                                                    | September           |                   | December         |               | February                 |            |
| Warehouse                          | Value Added Reseller                                                                                           | Warehouse           |                   | Warehouse        |               | Value Added Re           | seller     |
| November                           | Specialty Bike Shop                                                                                            | Value Added Reselle | r Sp              | Value Added Rese | ller S.       | Warehouse                | Sp         |
| Warehouse                          | Value Added Reseller                                                                                           |                     |                   |                  |               |                          |            |
| And an international second second | And a second second second second second second second second second second second second second second second | June                |                   | July             |               | October                  |            |
|                                    | Speciality Bike Shop                                                                                           | Warehouse V         | alue Added Re.    | Warehouse        | Value Add.    | Warehouse<br>Value Addeo | i Reseller |
| May                                |                                                                                                    |                     |                   | 1                |               |                          |            |
| Value Added Reselle                | r Warehouse                                                                                                    | March               |                   | April            |               |                          |            |
|                                    |                                                                                                    | Value Added R W     | arehouse          | Warehouse        | Value Added . | Value Add                | Warehouse  |
|                                    | Specialty Bike Shop                                                                                            | S                   | oecialty Bike Sh. |                  |               |                          |            |

# 7.8.1 Binding to Data

Add a Cards item by dragging the corresponding button from the Toolbox into the dashboard surface:

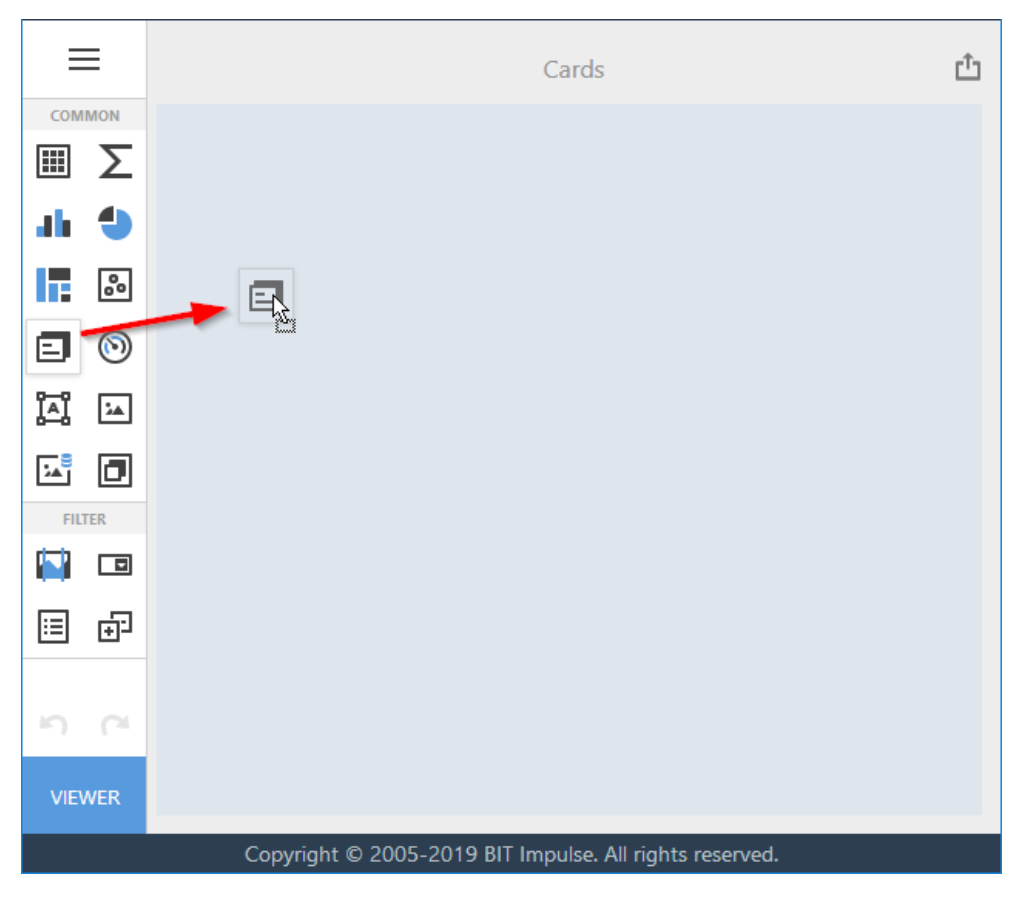

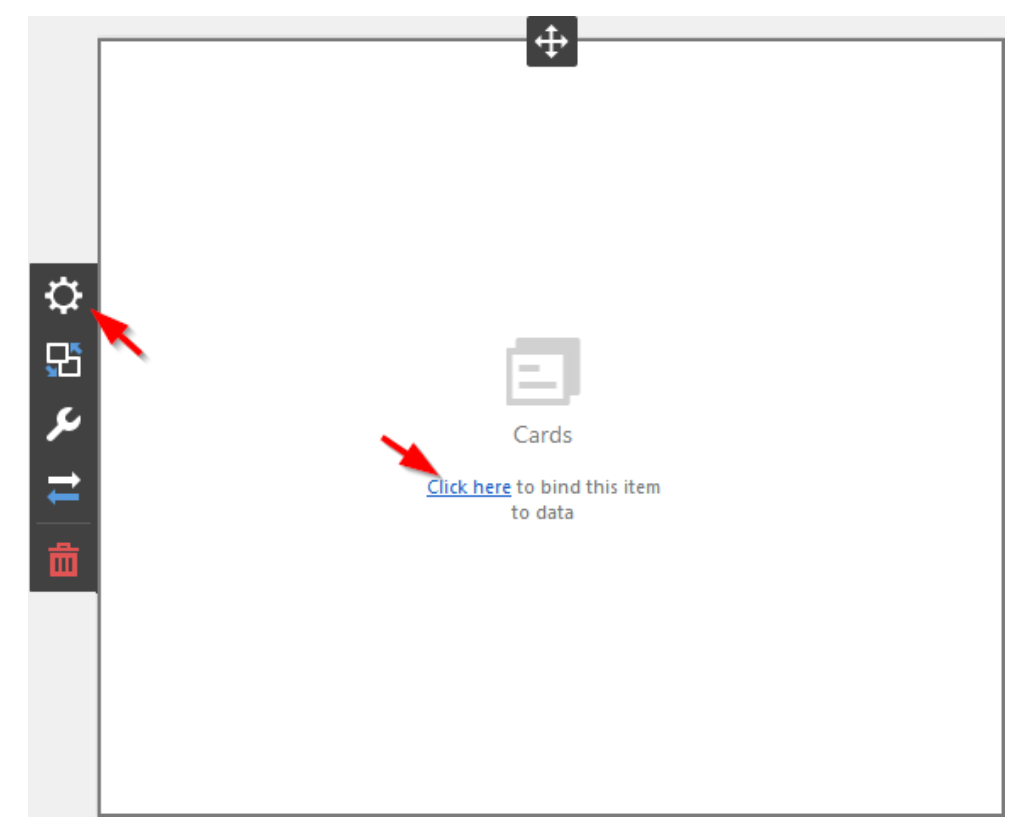

Now you need to bind the Pivot to the data by clicking on button «Click here» or selecting the menu item «Binding»:

The result is a form that contains the following sections of Cards data:

| CARDS             | × |
|-------------------|---|
| Add Card          |   |
| SERIES            |   |
| Add Series        |   |
| SPARKLINE         |   |
| Set Argument      |   |
| HIDDEN DIMENSIONS |   |
| Add Dimension     |   |
| HIDDEN MEASURES   |   |
| Add Measure       |   |
|                   |   |

To populate a dashboard item with data, click a placeholder and choose the required field in the invoked list of data source's available fields:

| CARDS                   | ×            | $\leftarrow$                |        |
|-------------------------|--------------|-----------------------------|--------|
| Reseller Sales Amount v | <del>ش</del> | Reseller Sales Amount       | Actual |
| Add Card                |              | Reseller Total Product Cost | Target |
| SERIES                  |              |                             |        |
| Category                |              | OPTIONS                     |        |
| Add Series              |              | CARD LAYOUT                 |        |
| SPARKLINE               |              | DELTA OPTIONS               |        |
| Set Argument            |              | SPARKLINE OPTIONS           |        |

Filling in all the fields as in the picture above we will get the following report:

| Cards 1 |             |            |        |
|---------|-------------|------------|--------|
| \$571K  | <b>A</b>    | \$66.3M    | •      |
|         | Accessories | Bikes      |        |
|         | +52.14%     |            | -1.47% |
|         | +196K       | -          | 991K   |
| \$1.78M |             | \$11.8M    |        |
|         | Clothing    | Components |        |
|         | +15.04%     | I          | +9.59% |
|         | +232K       | +1         | .03M   |

Cards visualize the following data:

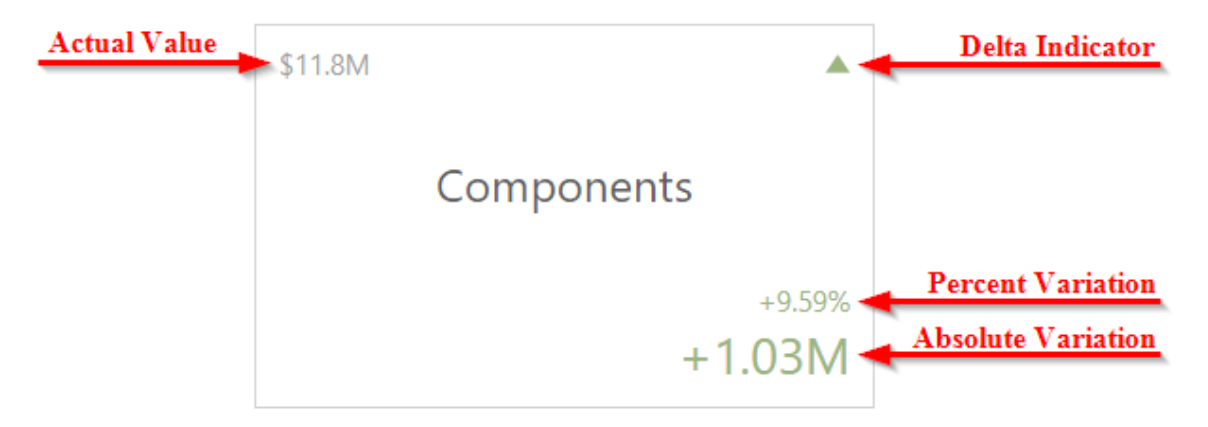

### 7.8.2 Layout

The Card dashboard item allows you to manage the position and visibility of elements displayed on cards. These elements include actual and target values, a delta indicator and corresponding delta values, a sparkline, etc.

The following layouts are available for cards:

✓ Streched – the "Stretched" layout template arranges card elements so that they occupy an entire card area

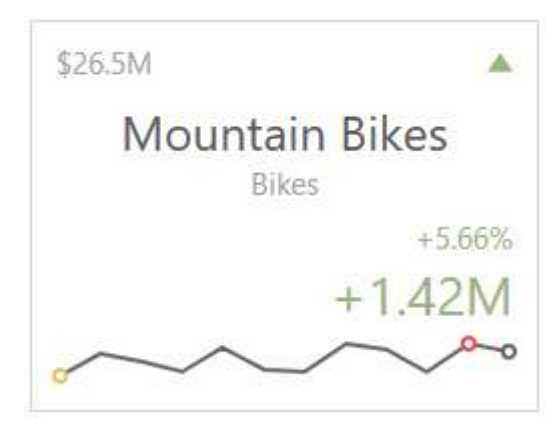

✓ Centered – the "Centered" layout template is used to center card elements so that they occupy a specified width/height

| Moun<br>Bikes     | tain Bi       | kes |   |
|-------------------|---------------|-----|---|
| \$26.5<br>+1.42M/ | M▲<br>(+5.66% |     |   |
| <u></u>           | ~             |     | ~ |

✓ Compact – the "Compact" layout template is used to arrange card elements so that they occupy the minimum area

| Mountain Bikes  |
|-----------------|
| \$26.5M ▲       |
| +1.42M / +5.66% |
|                 |

✓ Lightweight – the Lightweight layout template displays the minimum set of elements within a card

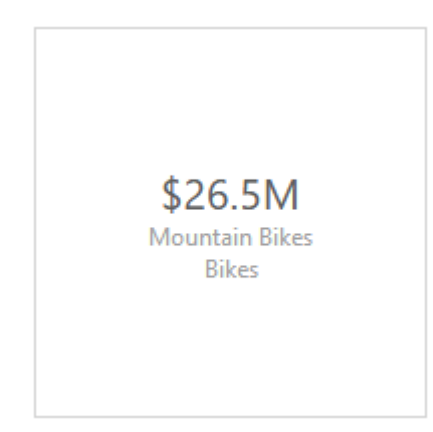

The Card dashboard item uses the Stretched layout template that arranges card visual elements in the following way by default:

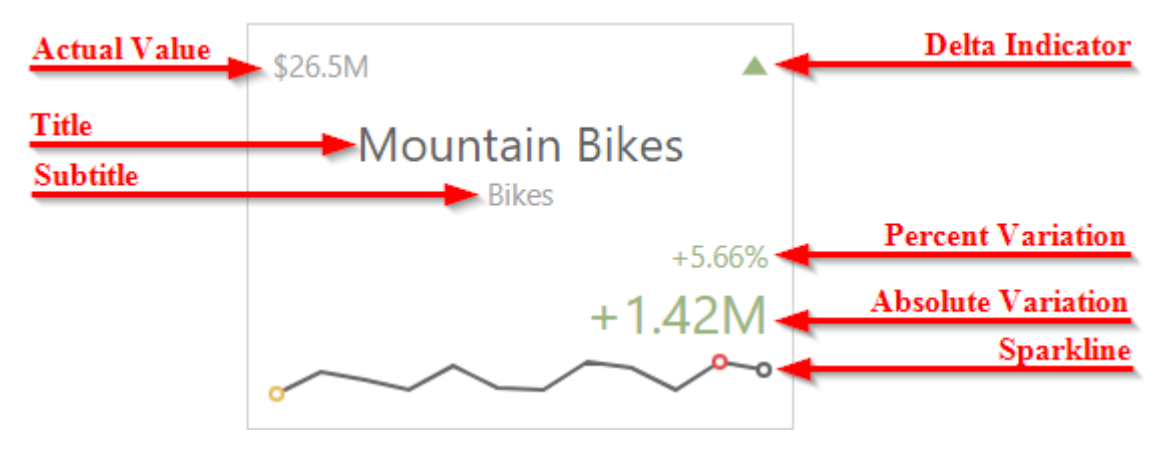

To change a card's, invoke the Binding menu, click the required data item in the Cards section and go to Cards Layout in the data item's menu. Select the required layout type and click the Edit button (the  $\checkmark$  icon) to change its settings:

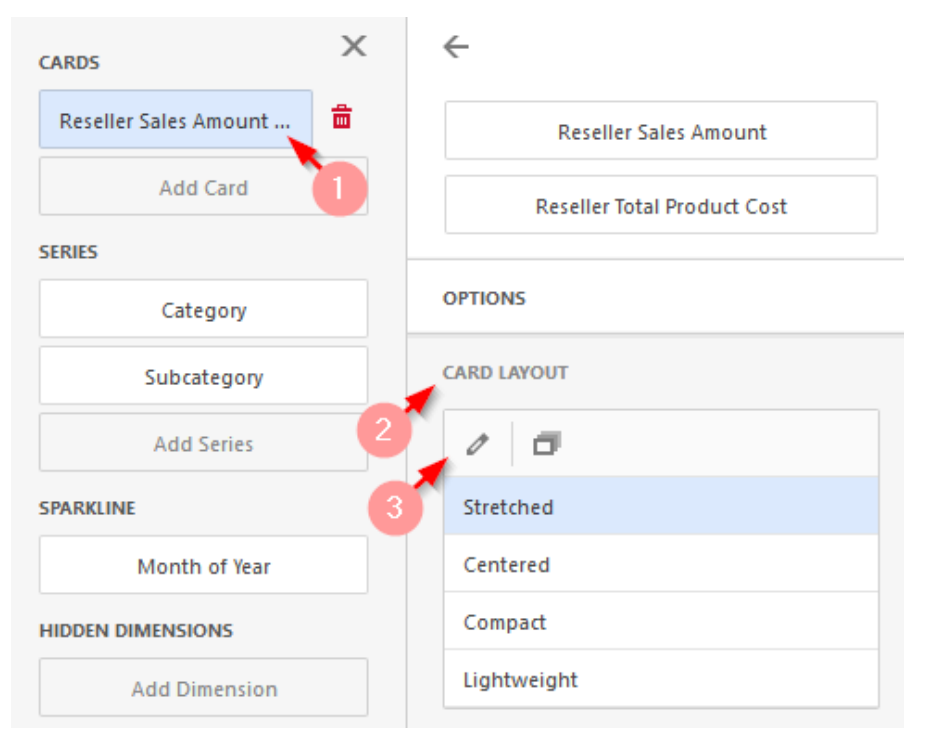

The following settings are available:

| LAYOUT OPTIONS       |                    |  |  |  |
|----------------------|--------------------|--|--|--|
| 200                  | :                  |  |  |  |
| MAX WIDTH            |                    |  |  |  |
| Auto                 | Custom             |  |  |  |
|                      |                    |  |  |  |
| ✓ Actual Value       |                    |  |  |  |
| ✓ Title              |                    |  |  |  |
| ✓ Subtitle           |                    |  |  |  |
| ✓ Percent Variation  |                    |  |  |  |
| ✓ Absolute Variation |                    |  |  |  |
| ✓ Delta Indicator    |                    |  |  |  |
| ✓ Sparkline          |                    |  |  |  |
| Reset                | Apply to all Cards |  |  |  |

- $\checkmark$  Min Width specifies the minimum width of the card content;
- ✓ Max Width allows you to specify the maximum width of the card content. Select the "Auto" option to determine the maximum width automatically or switch to "Custom" and specify the required width manually.

You can show/hide the following values and visual elements within the card:

- ✓ Actual Value a summary value for a measure placed in the "Actual" placeholder;
- ✓ Title displays values of the last (bottommost) dimension placed in the "Series" section;
- ✓ Subtitle displays combined values of all dimensions except the last (bottommost) dimension;
- ✓ Percent Variation a percent difference between the actual and target value;
- $\checkmark$  Absolute Variation an absolute difference between the actual and target value;
- ✓ Delta Indicator indicates whether the actual value is less or greater than the target value;
- $\checkmark$  Sparkline visualizes the variation of actual or target values.

Use the "Apply to All Cards" button to propagate the specified layout settings to all cards corresponding to "Actual-Target" pairs. The "Reset" button resets all setting to their default values.

#### 7.8.3 Delta

Cards allow you to visualize the difference between the actual and target values using special delta values and a delta indicator:

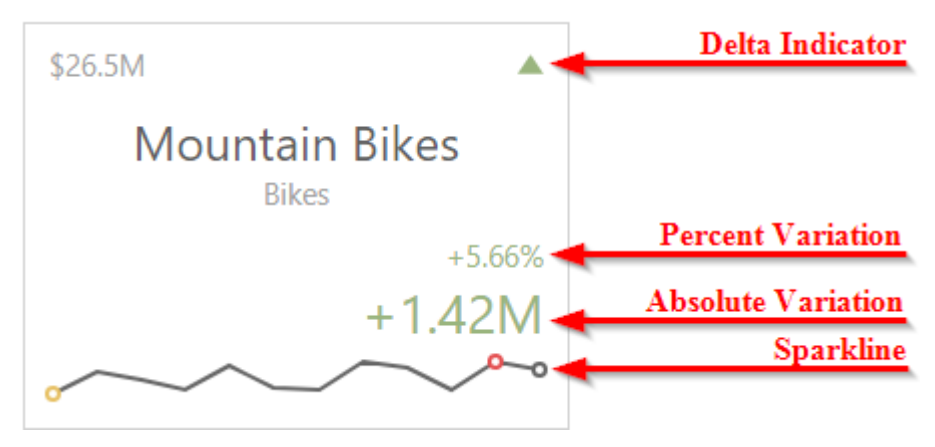

To customize settings that relate to the calculation and display of delta values/elements, invoke the "Binding" menu, click the required data item in the "Cards" section and go to "Delta Options" in the data item's menu.

Then, specify the following settings:

| CARDS                 | ×        | $\leftarrow$                |
|-----------------------|----------|-----------------------------|
| Reseller Sales Amount | <b>⊡</b> | Reseller Sales Amount       |
| Add Card              |          | Reseller Total Product Cost |
| SERIES                |          |                             |
| Category              |          | OPTIONS                     |
| Subcategory           |          | CARD LAYOUT                 |
| Add Series            |          | DELTA OPTIONS               |
| SPARKLINE             |          | RESULT INDICATION           |
| Month of Year         |          | Greater is good             |
| HIDDEN DIMENSIONS     |          | Less is good                |
| Add Dimension         |          | Warning if greater          |
| HIDDEN MEASURES       |          | Warning if less             |
| Add Measure           |          | No indication               |
|                       |          | THRESHOLD TYPE              |
|                       |          | Absolute Percent            |
|                       |          | THRESHOLD VALUE             |
|                       |          | 0                           |
|                       |          |                             |

• Greater is good – the "good" indication is displayed if the actual value exceeds the target value; if the target value exceeds the actual value, the 'bad' indication displays

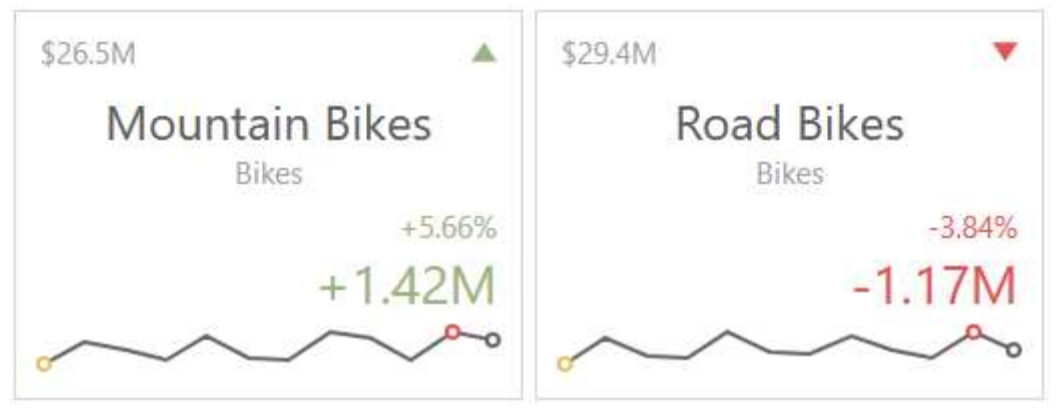

• Less is good – the "bad" indication displays if the actual value exceeds the target value; if the target value exceeds the actual value, the 'good' indication displays

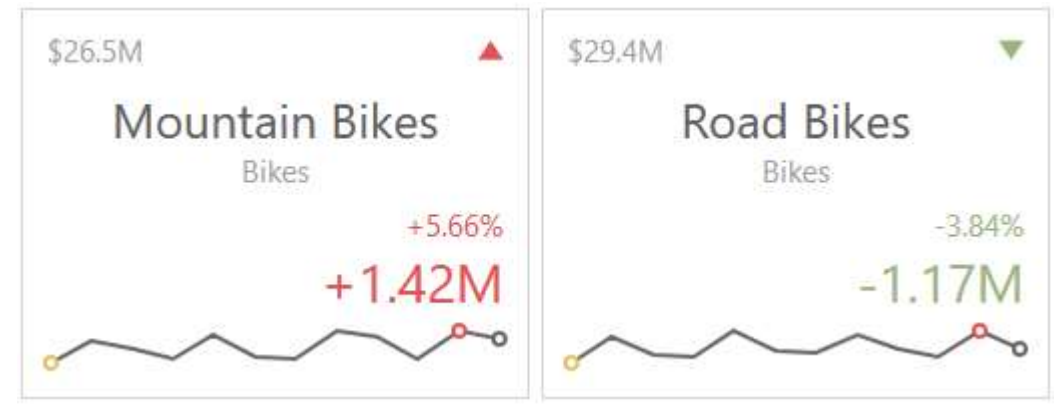

• Warning if greater – a warning displays only if the actual value exceeds the target value

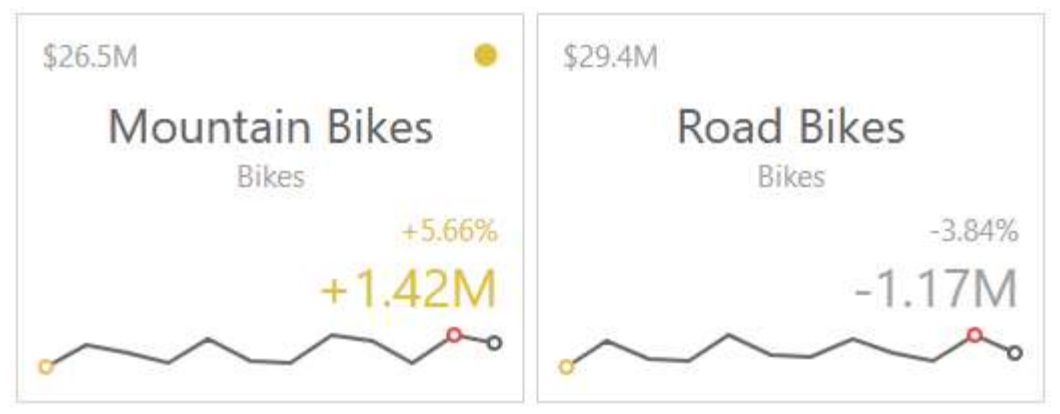

• Warning if less – a warning displays only if the target value exceeds the actual value

| \$29.4M 😐                               |
|-----------------------------------------|
| Road Bikes<br>Bikes                     |
| -3.84%                                  |
| -1.17M                                  |
| ~~~~~~~~~~~~~~~~~~~~~~~~~~~~~~~~~~~~~~  |
| ılay                                    |
| \$29.4M                                 |
| Road Bikes                              |
| -3.84%                                  |
| -1.17M                                  |
| ~~~~~~~~~~~~~~~~~~~~~~~~~~~~~~~~~~~~~~~ |
|                                         |

"Threshold type" / "Threshold value" – for instance, you can specify that a specific indication should display when the actual value exceeds the target value by 10% or by \$2K. Use the "Threshold type" combo box to select whether you wish to specify the comparison tolerance in percentage values or absolute values. Then use the "Threshold value" box to specify the comparison tolerance.

### 7.8.4 Sparkline

Sparklines can be used to visualize the variation of actual or target values (for instance, over time):

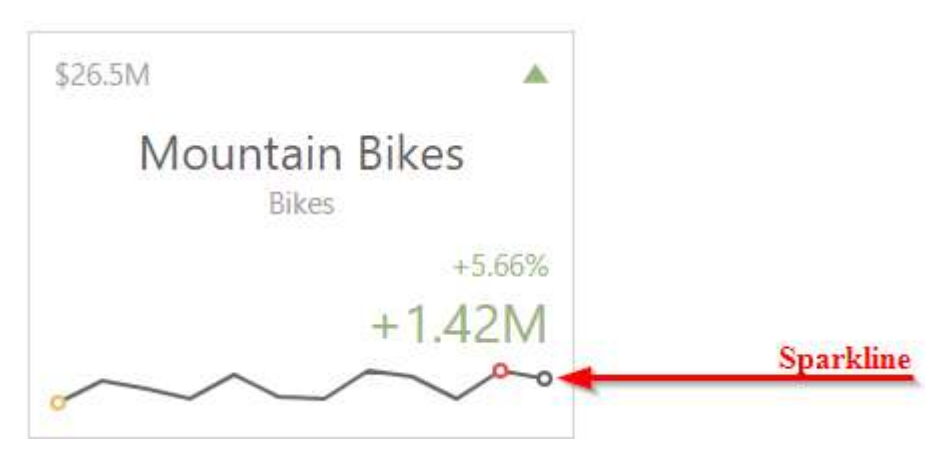

You need to provide a date-time or numeric dimension (in the Sparkline section) whose data is used as argument values to display a sparkline within the card:

| CARDS                        |
|------------------------------|
| Reseller Sales Amount vs Res |
| Reseller Sales Amount vs Res |
| Reseller Sales Amount vs Int |
| Add Card                     |
| SERIES                       |
| Category                     |
| Subcategory                  |
| Add Series                   |
|                              |
| Month of Year                |

The following options are available:

| CARDS                 | ×        | ←                           |
|-----------------------|----------|-----------------------------|
| Reseller Sales Amount | <b> </b> | Reseller Sales Amount       |
| Add Card              |          | Reseller Total Product Cost |
| SERIES                |          |                             |
| Category              |          | OPTIONS                     |
| Subcategory           |          | CARD LAYOUT                 |
| Add Series            |          | DELTA OPTIONS               |
| SPARKLINE             |          | SPARKLINE OPTIONS           |
| Month of Year         |          | VIEW TYPE                   |
| HIDDEN DIMENSIONS     |          | ~ 🖬 .11 ····                |
| Add Dimension         |          | HIGHLIGHT MIN/MAX POINTS    |
| HIDDEN MEASURES       |          | ON OFF                      |
| Add Measure           |          | HIGHLIGHT START/END POINTS  |
|                       |          | ON OFF                      |

- ✓ View type defines the sparkline's view type. Sparkline data points can be represented as area, line, bars, or win and loss squares;
- ✓ Highlight min/max points specifies whether to highlight the minimum/maximum points of a sparkline;
- ✓ Highlight start/end points specifies whether to highlight the start/end points of a sparkline.

### 7.8.5 Layout

The Card dashboard item allows you to specify the number of columns or rows in which cards are arranged.

To control how cards are arranged, use the "Layout" section in the Card's "Options" menu:

|    | OPTIONS                  | × |
|----|--------------------------|---|
|    | COMMON                   |   |
|    | LAYOUT                   |   |
| \$ | CONTENT ARRANGEMENT MODE |   |
| ₽٩ | Auto                     |   |
|    | Fixed Rows               |   |
|    | Fixed Columns            |   |
| ₹  | LINE COUNT               |   |
| 茴  | 3                        |   |
|    |                          |   |

The following modes are available:

- $\checkmark$  Auto automatically resizes cards to fit within the dashboard item;
- ✓ Fixed Rows allows you to arrange cards in a specific number of rows:

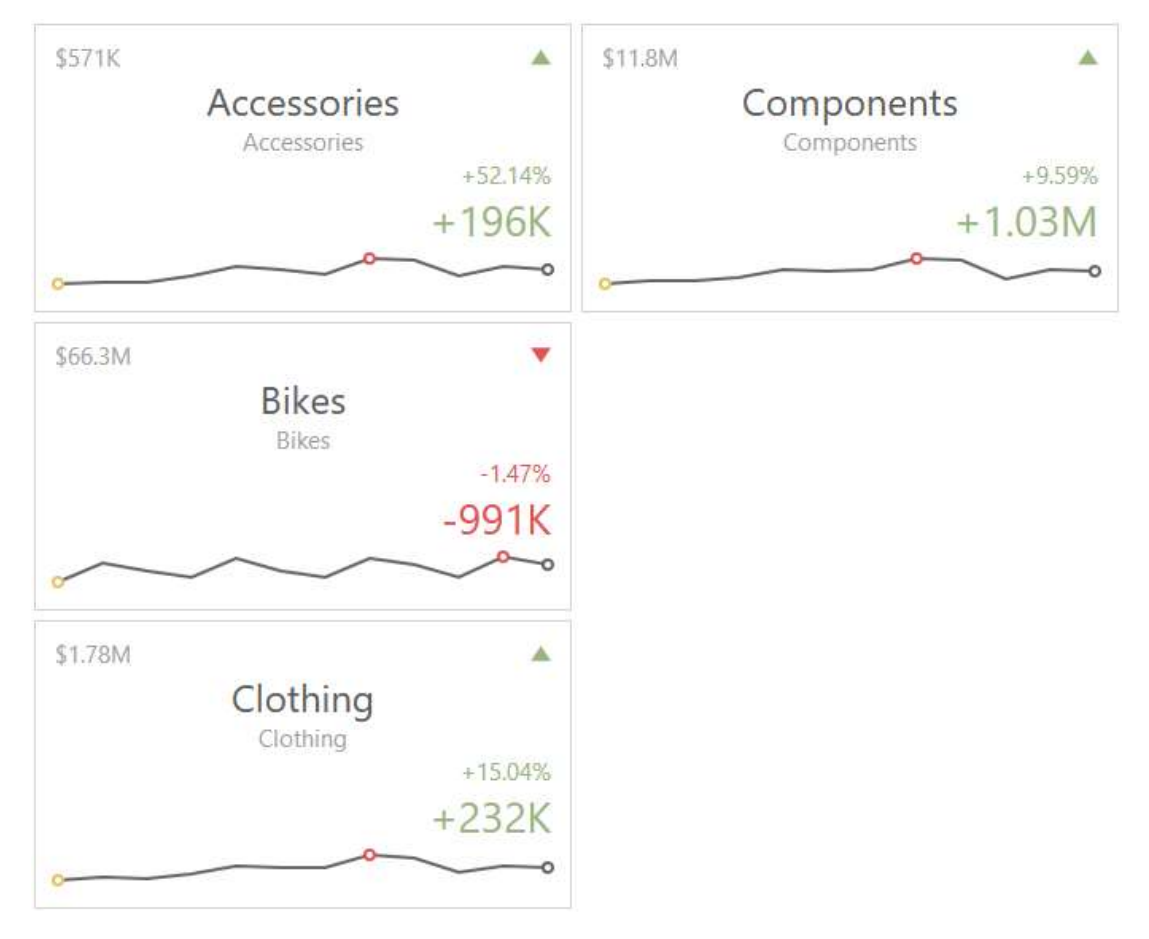

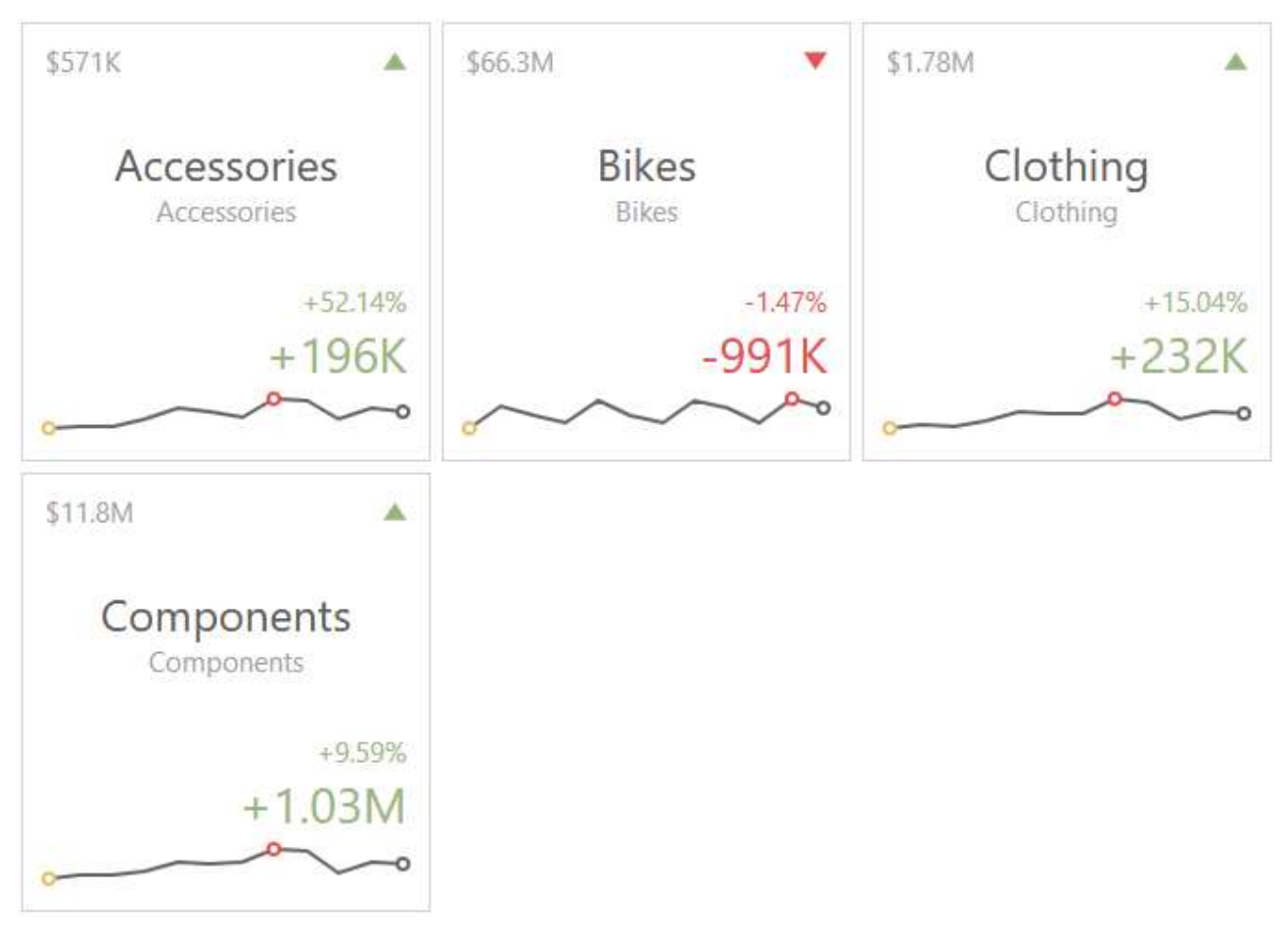

✓ Fixed Columns – allows you to specify the number of columns in which cards are arranged:

### 7.9 Range Filter

The Range Filter dashboard item allows you to apply filtering to other dashboard items. This item displays a chart with selection thumbs that allow you to filter out values displayed along the argument axis:

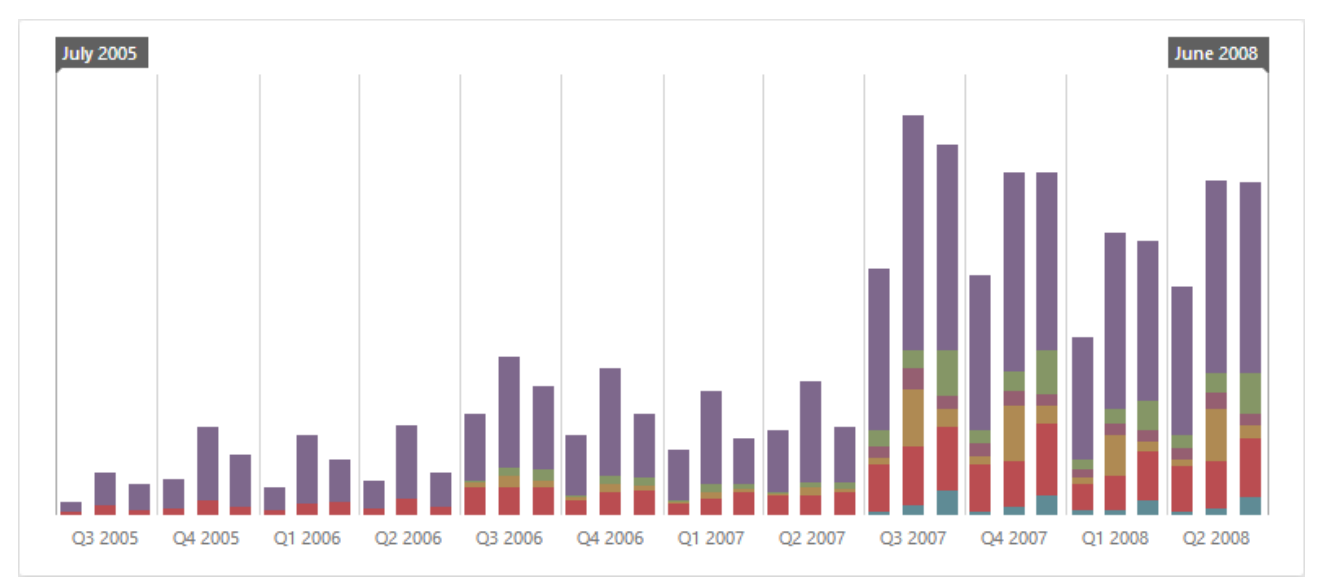

# 7.9.1 Binding to Data

Add a Range Filter item by dragging the corresponding button from the Toolbox into the dashboard surface:

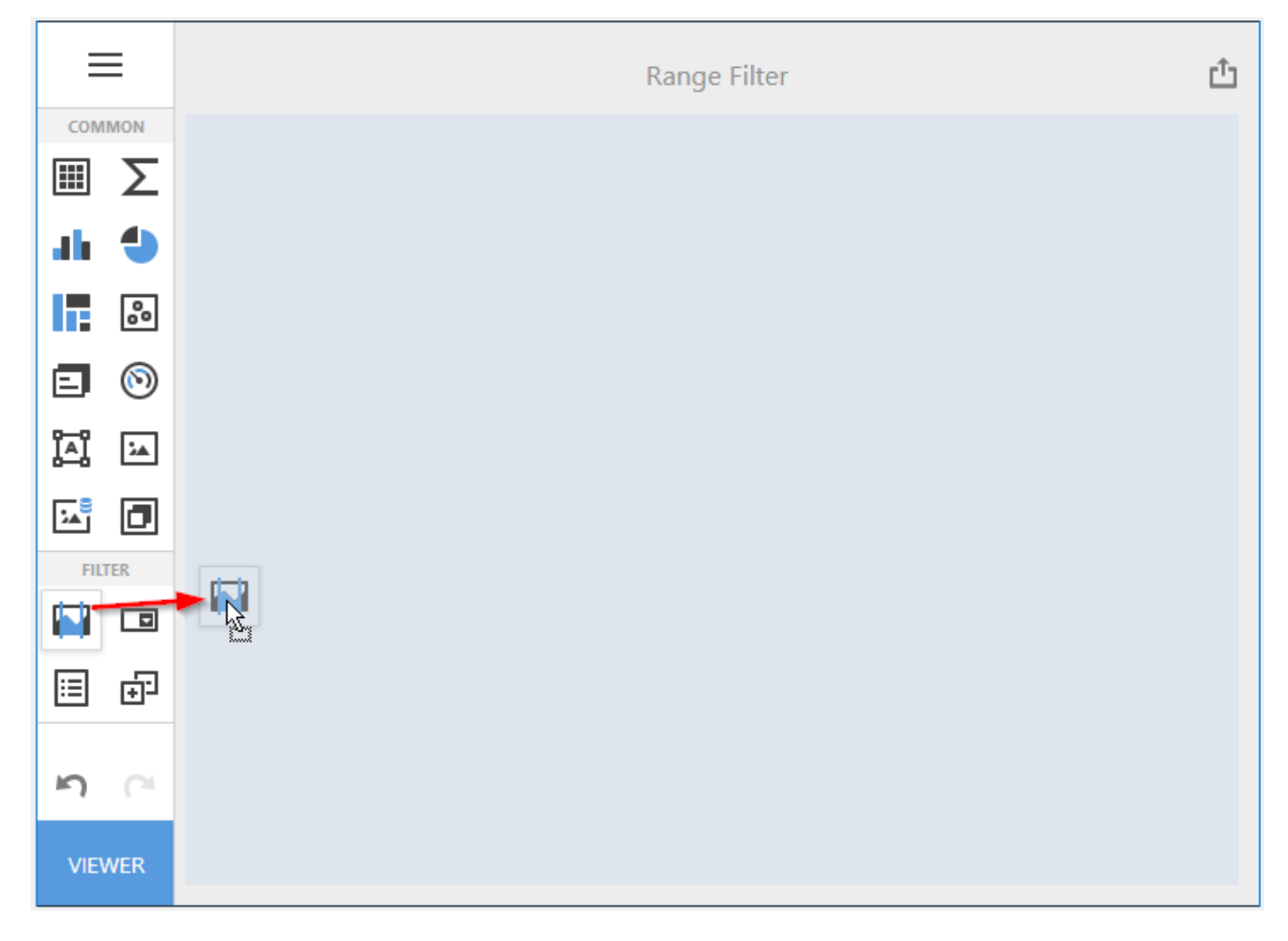

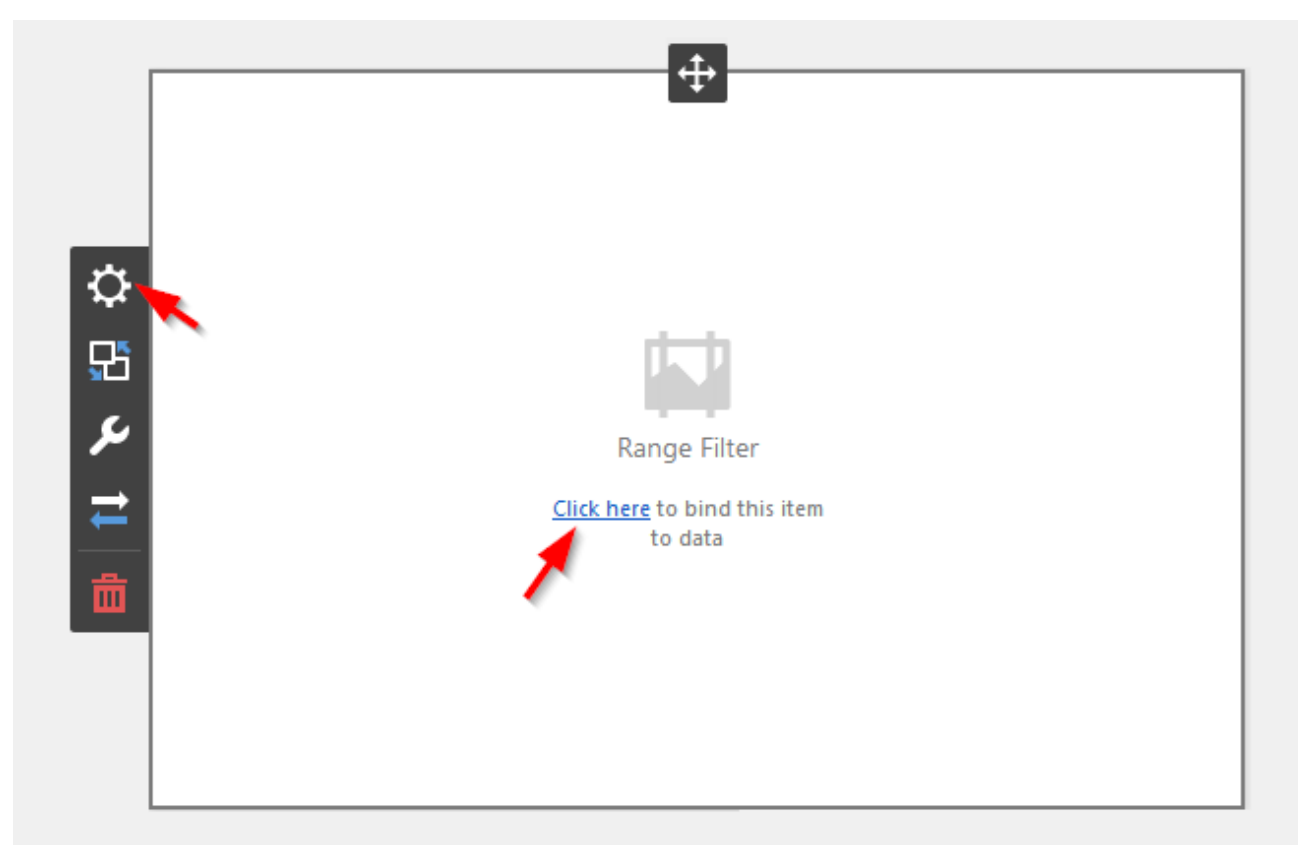

Now you need to bind the Range Filter to the data by clicking on button «Click here» or selecting the menu item «Binding»:

The result is a form that contains the following sections of Range Filter data:

| VALUES            | × |  |
|-------------------|---|--|
| Add Value         |   |  |
| ARGUMENT          |   |  |
| Set Argument      |   |  |
| SERIES            |   |  |
| Add Series        |   |  |
| HIDDEN DIMENSIONS |   |  |
| Add Dimension     |   |  |
| HIDDEN MEASURES   |   |  |
| Add Measure       |   |  |
|                   |   |  |

To populate a dashboard item with data, click a placeholder and choose the required field in the invoked list of data source's available fields:

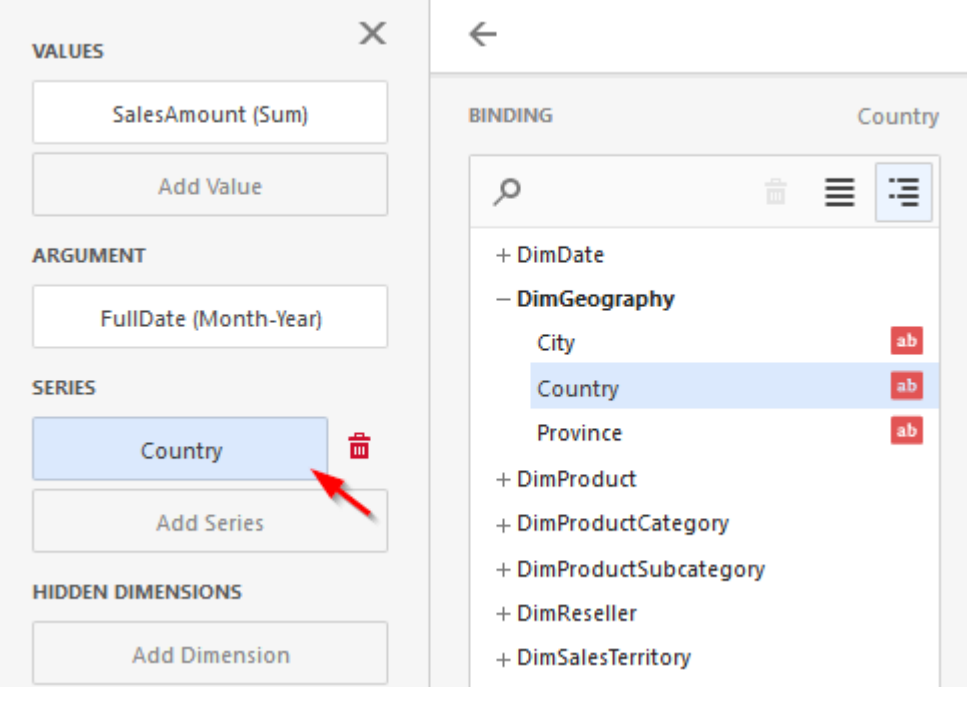

Filling in all the fields as in the picture above we will get the following report:

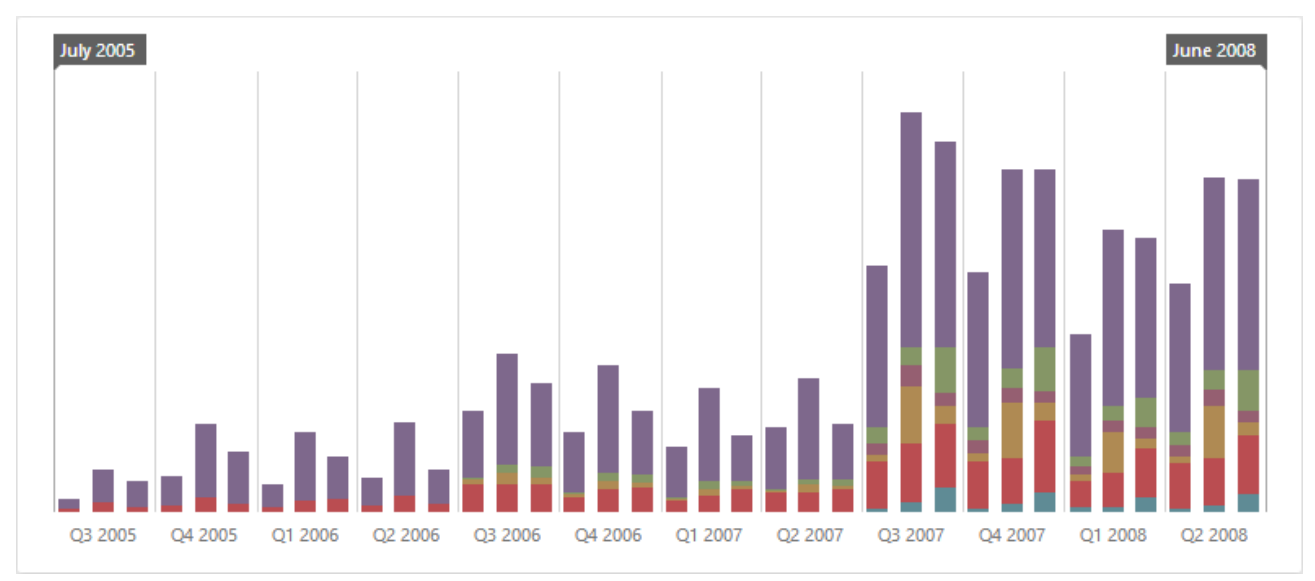

#### 7.9.2 Series

The Range Filter dashboard item supports various Line, Area and Bar series types.

To switch between series types, click the data item located in the Values section and select the required type from the Type section of the data item menu. To show all available types, click the ellipsis button:

| VALUES                | Х          | ÷              |              |  |
|-----------------------|------------|----------------|--------------|--|
| SalesAmount (Sum)     | ā          | ТҮРЕ           |              |  |
| Add Value             |            | ~ ~ ~          |              |  |
| ARGUMENT              |            | BINDING        | SalesAmount  |  |
| FullDate (Month-Year) |            | 0              |              |  |
| SERIES                |            | + DimDate      | = -          |  |
| Country               |            | + DimGeography |              |  |
| Add Series            | Add Carina |                | + DimProduct |  |

The Range Filter supports the following series types:

- ✓ Line
- ✓ Stacked Line
- ✓ Full-Stacked Line
- ✓ Area
- ✓ Stacked Area
- ✓ Full-Stacked Area
- ✓ Bar
- ✓ Stacked Bar
- ✓ Full-Stacked Bar

The Range Filter supports the "Ignore Master Filters" and "Cross Data Source Filtering" options:

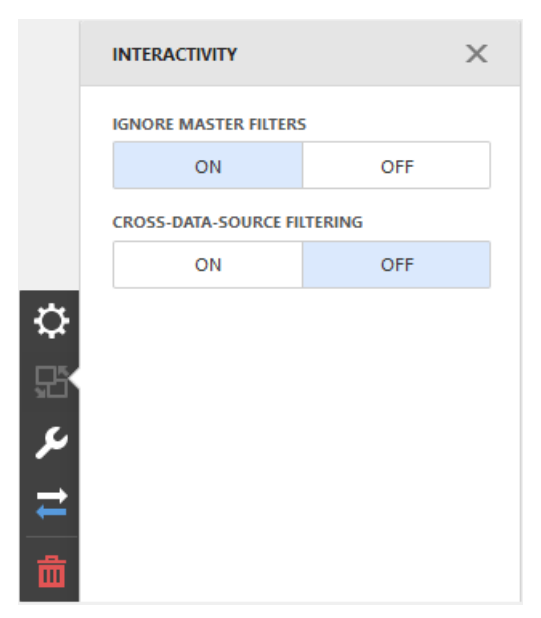

The principle of operation is described in paragraph. 7.14

### 7.9.3 Custom periods

The Range Filter dashboard item allows you to add custom periods.

To add custom periods, open the Range Filter's "Options" menu and go to the "Custom Periods" section. Click "+" to add a new period:

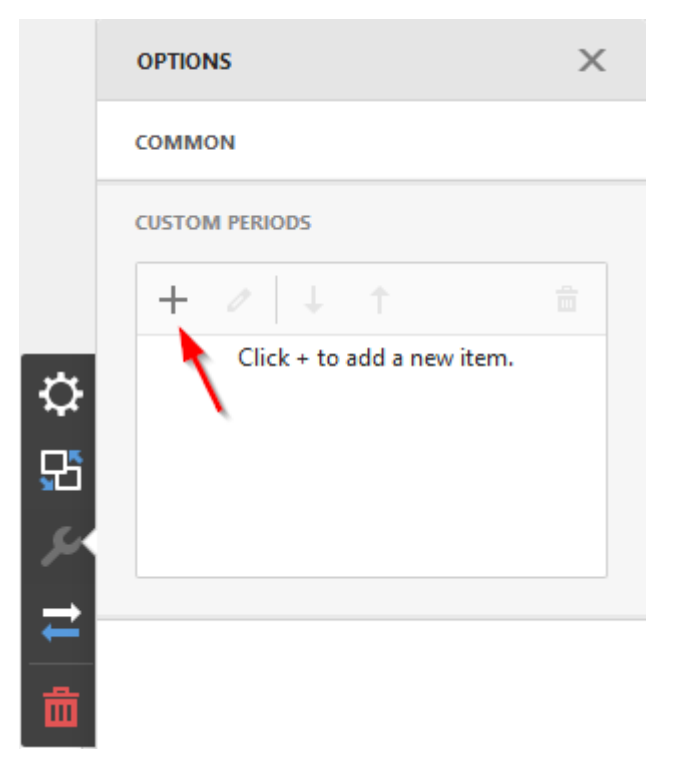

The following options are available:

|   | ÷              | Cu              | stom Period 1 |
|---|----------------|-----------------|---------------|
|   | COMMON         |                 |               |
|   | CAPTION        |                 |               |
|   | Custom Period  | 1               |               |
|   | START MODE     |                 |               |
| ₽ | None           | Fixed           | Flow          |
|   | START DATE     |                 |               |
|   | 2/1/2019       |                 | ⊗ 🖬           |
| 1 | END MODE       |                 |               |
| ₹ | None           | Fixed           | Flow          |
| 命 | END INTERVAL A | ND OFFSET       |               |
|   | Month          | <b>.</b>        | 4             |
|   | Octobe         | er 2018 - Janua | ry 2019       |
|   |                | Set as Default  |               |

- $\checkmark$  Caption specifies a custom period caption;
- $\checkmark$  Start mode specifies a mode of the start boundary;
- ✓ End mode specifies a mode of the end boundary.

For start and end modes, you can specify the following options:

- None the selection will begin from the start/end of the visible range;
- Fixed allows you to select a specific date value using the calendar. Use the "Start" / "End Date" option to set a value;
- Flow allows you to select a relative date value. The "Interval option specifies the interval between the current date and the required date. The Offset option allows you to set the number of such intervals.

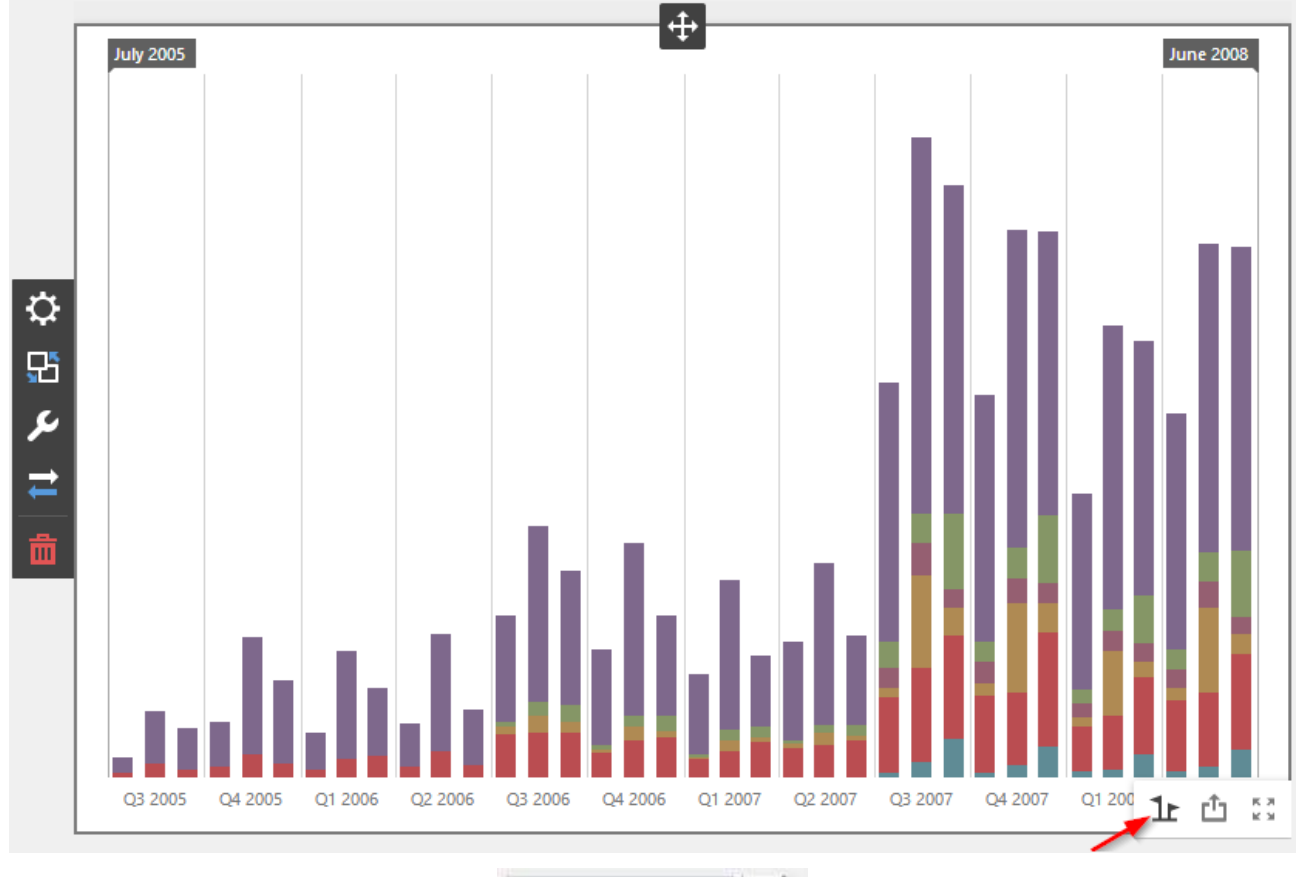

To select a custom period, click the "Select Date Time Period" button (the 1 icon) in the Range Filter's caption and select the required period from the list:

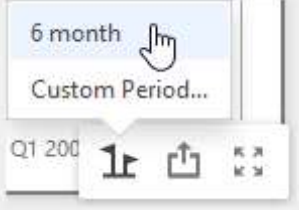

## 7.10 Filter Elements

Filter elements represent a special type of dashboard item that allows you to apply filtering to other dashboard items.

You can create three types of filter elements. To add the required filter element to the dashboard, use corresponding buttons into the "Filter" section of the Toolbox:

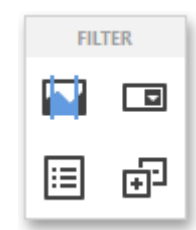

✓ Combox Box – the "Combo Box" dashboard item allows you to select a value(s) from the drop-down list

| (AII)<br>CY 2005<br>CY 2006<br>CY 2007 | (AII)   | Ŧ  |
|----------------------------------------|---------|----|
| CY 2005<br>CY 2006<br>CY 2007          | (AII)   | 1  |
| CY 2006                                | CY 2005 | Į. |
| CV 2007                                | CY 2006 |    |
| CY 2007                                | CY 2007 |    |

This filter has the following options: ÷ Х Combo Box 1 OPTIONS (All) ÷ SHOW CAPTION (All) ON OFF CY 2005 CY 2006 CAPTION CY 2007 Combo Box 1 CY 2008 ₽ TYPE £ Standard Checked SHOW 'ALL' VALUE رحر ON OFF ₹ ENABLE SEARCH OFF ON

- Show caption allows you to display the caption of an item;
- Caption
- Type
  - Standart the "Standard" type allows you to select only a single value

| (AII)   |  | - |
|---------|--|---|
| (All)   |  |   |
| CY 2005 |  |   |
| CY 2006 |  |   |
| CY 2007 |  |   |
| CY 2008 |  |   |

Checked – the "Checked" type allows you to select multiple values in the invoked drop-down list

| Combo Box 1         |
|---------------------|
| CY 2006 ¥ CY 2007 ¥ |
| (All)               |
| CY 2005             |
| ✓ CY 2006           |
| ✓ CY 2007           |
| CY 2008             |

- Show 'All' value by default, the Combo Box's dropdown contains an "All" item that allows you to select/deselect all items in the Combo Box. To hide this item, turn off the Show "All Value" option in the Combo Box's "Options" menu;
- Enable search enable the search capability in a filter element.
- ✓ List Box the "List Box" dashboard item allows you to select a value(s) from the list

| List Box 1 |  |
|------------|--|
| ✓ (AII)    |  |
| ✓ CY 2005  |  |
| CY 2006    |  |
| CY 2007    |  |
| CY 2008    |  |
|            |  |

This filter has the following options:

| IOW CAPTION ON OFF PTION ist Box 1 PE Checked Radio OW 'ALL' VALUE ON OFF ABLE SEARCH ON OFF                                                                                                    | 1    | TIONS           | 2     | ×   |  |
|----------------------------------------------------------------------------------------------------|------|-----------------|-------|-----|--|
| ON OFF     Checked Radio     Checked Radio     Checked Radio     Checked Radio     ON OFF     ON OFF                                                                                                    | SH   | IOW CAPTION     |       |     |  |
| APTION<br>List Box 1<br>YPE<br>Checked Radio<br>Checked Radio<br>Checked Radio<br>Checked Radio<br>Checked Radio<br>Checked Radio<br>Checked Radio<br>Checked Radio<br>Checked Radio<br>Checked Radio<br>Checked Radio<br>Checked Radio<br>Checked Radio<br>Checked Radio                                                              |      | ON              | OFF   |     |  |
| List Box 1 YPE Checked Radio HOW 'ALL' VALUE ON OFF NABLE SEARCH ON OFF                                                                                                    | CA   | PTION           |       |     |  |
| Checked Radio   Checked Radio   ON OFF | Li   | ist Box 1       |       |     |  |
| Checked Radio   HOW 'ALL' VALUE   ON   OFF   NABLE SEARCH   ON   OFF                                                                                                    | ТҮРЕ |                 |       |     |  |
| NABLE SEARCH<br>ON OFF                                                                                                    |      | Checked         | Radio |     |  |
| ON OFF                                                                                                    | SH   | IOW 'ALL' VALUE |       |     |  |
| NABLE SEARCH CON OFF                                                                                                    |      | ON              | OFF   | - í |  |
| ON OFF                                                                                                    | EN   | IABLE SEARCH    |       | +   |  |
|                                                                                                    |      | ON              | OFF   | 1   |  |
|                                                                                                    |      |                 |       |     |  |
|                                                                                                    |      |                 |       |     |  |
|                                                                                                    |      |                 |       |     |  |
|                                                                                                    |      |                 |       |     |  |

- Show caption allows you to display the caption of an item;
- Caption
- Type
  - Checked the "Checked" type allows you to select multiple values in the list box

| List Box 1 |  |
|------------|--|
| (All)      |  |
| CY 2005    |  |
| ✓ CY 2006  |  |
| ✓ CY 2007  |  |
| CY 2008    |  |

Radio – the "Radio" type allows you to select only a single value in the radio group

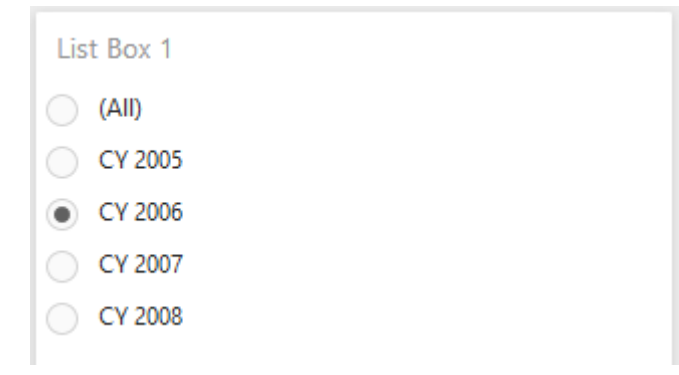

- Show 'All' value by default, the Combo Box's dropdown contains an "All" item that allows you to select/deselect all items in the Combo Box. To hide this item, turn off the Show "All Value" option in the Combo Box's "Options" menu;
- Enable search enable the search capability in a filter element.
- ✓ Tree View the "Tree View" dashboard item displays values in a hierarchical way and allows you to expand/collapse nodes

| Tree View 1 |
|-------------|
| ✓ (All)     |
| CY 2005     |
| CY 2006     |
| ▼ ✓ CY 2007 |
| ✓ January   |
| ✓ February  |
| ✓ March     |
| ✓ April     |
| ✓ May       |
| ✓ June      |
| ✓ July      |
| ✓ August    |
| ✓ September |
| ✓ October   |
| ✓ November  |
| ✓ December  |
| ► ✓ CY 2008 |
|             |
|             |
This filter has the following options:

| OPTIONS       | ×   |
|---------------|-----|
| SHOW CAPTION  |     |
| ON            | OFF |
| CAPTION       |     |
| Tree View 1   |     |
| AUTO EXPAND   |     |
| ON            | OFF |
| ENABLE SEARCH |     |
| ON            | OFF |

- Show caption allows you to display the caption of an item;
- Caption
- Auto expand the ability to manage the initial expanded state of filter values;
- Enable search enable the search capability in a filter element.

# 7.11 Images

One of the dashboard items can be Images:

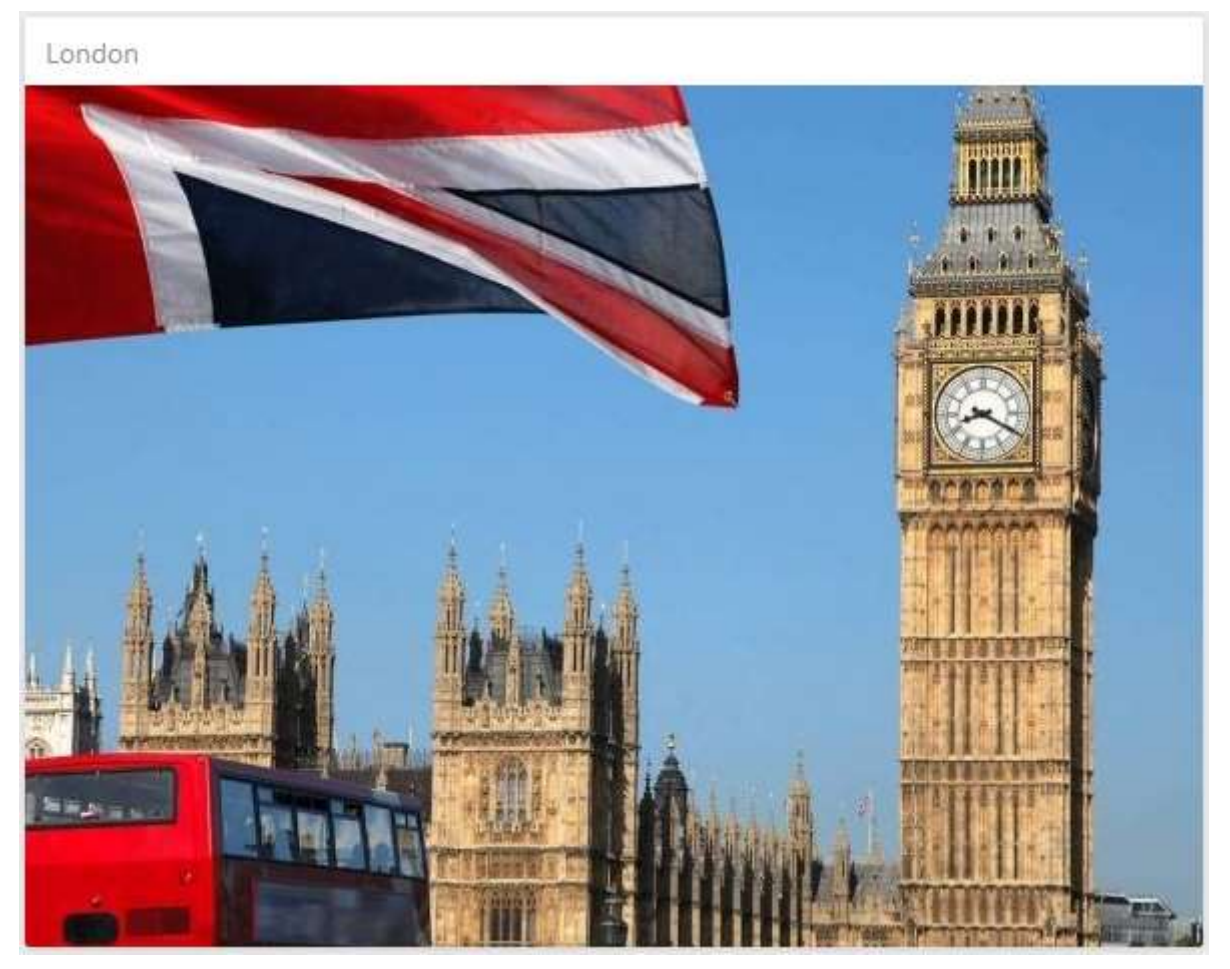

The Web Dashboard Designer allows you to create two types of Image dashboard items:

- ✓ Images
- ✓ Bound Images

## 7.11.1 Images

The Image dashboard item allows you to add a static image to the dashboard. To create a required Image dashboard item, use the "Image" button in the Toolbox:

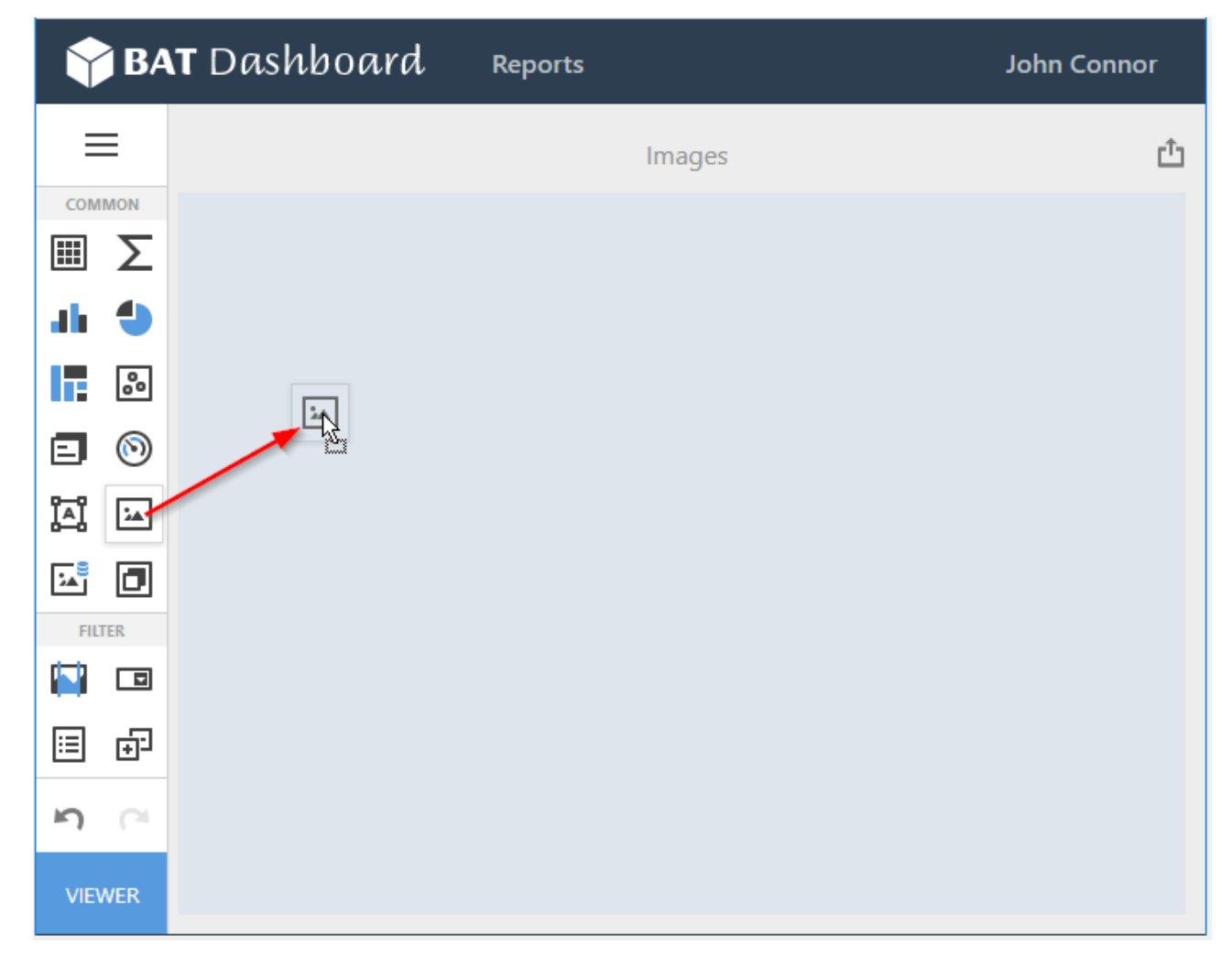

To provide an image to the Image dashboard item, open the Image's "Options" menu and specify the image url or specify the folder path:

| OPTIONS        |        |      | ×                                                                                                    | C |
|----------------|--------|------|----------------------------------------------------------------------------------------------------|---|
| SHOW CAPTION   |        |      |                                                                                                    |   |
| ON             |        |      | OFF                                                                                                    |   |
| CAPTION        |        |      |                                                                                                    |   |
| London         |        |      |                                                                                                    |   |
| SIZE MODE      |        |      |                                                                                                    |   |
| Clip           |        |      |                                                                                                    |   |
| Stretch        |        |      |                                                                                                    |   |
| Zoom           |        |      |                                                                                                    |   |
| Squeeze        |        |      |                                                                                                    |   |
| HORIZONTAL AL  | IGNMEN | п    |                                                                                                    |   |
| Left           | Cer    | nter | Right                                                                                                    |   |
| VERTICAL ALIGN | MENT   |      |                                                                                                    |   |
| Тор            | Cer    | nter | Bottom                                                                                                    |   |
| IMAGE          |        |      |                                                                                                    |   |
| Linked         |        | E    | mbedded                                                                                                    |   |
| Image          |        |      |                                                                                                    |   |
|                |        |      | - Contract - Contract |   |

The selected image will then appear:

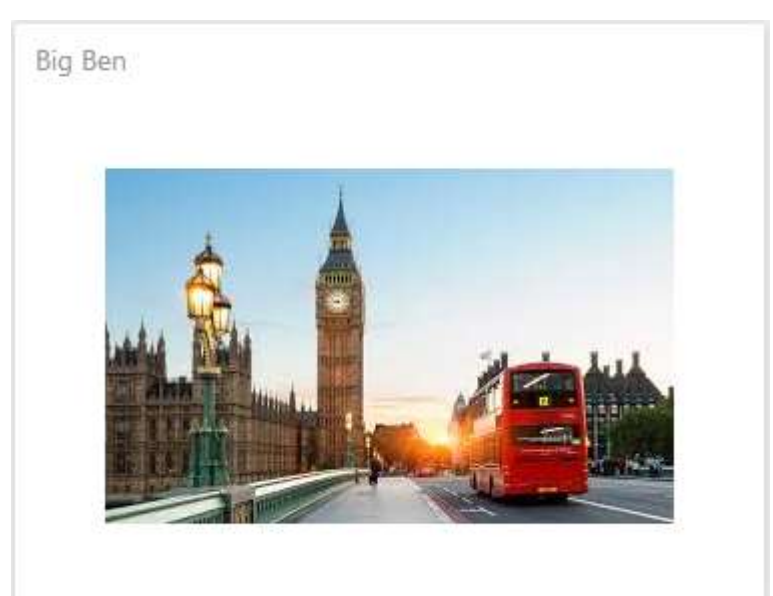

### 7.11.2 Bound Images

The Bound Image dashboard item can be bound to a set of images (for instance, stored in the database).

To create a required Image dashboard item, use the "Bound Image" button in the Toolbox:

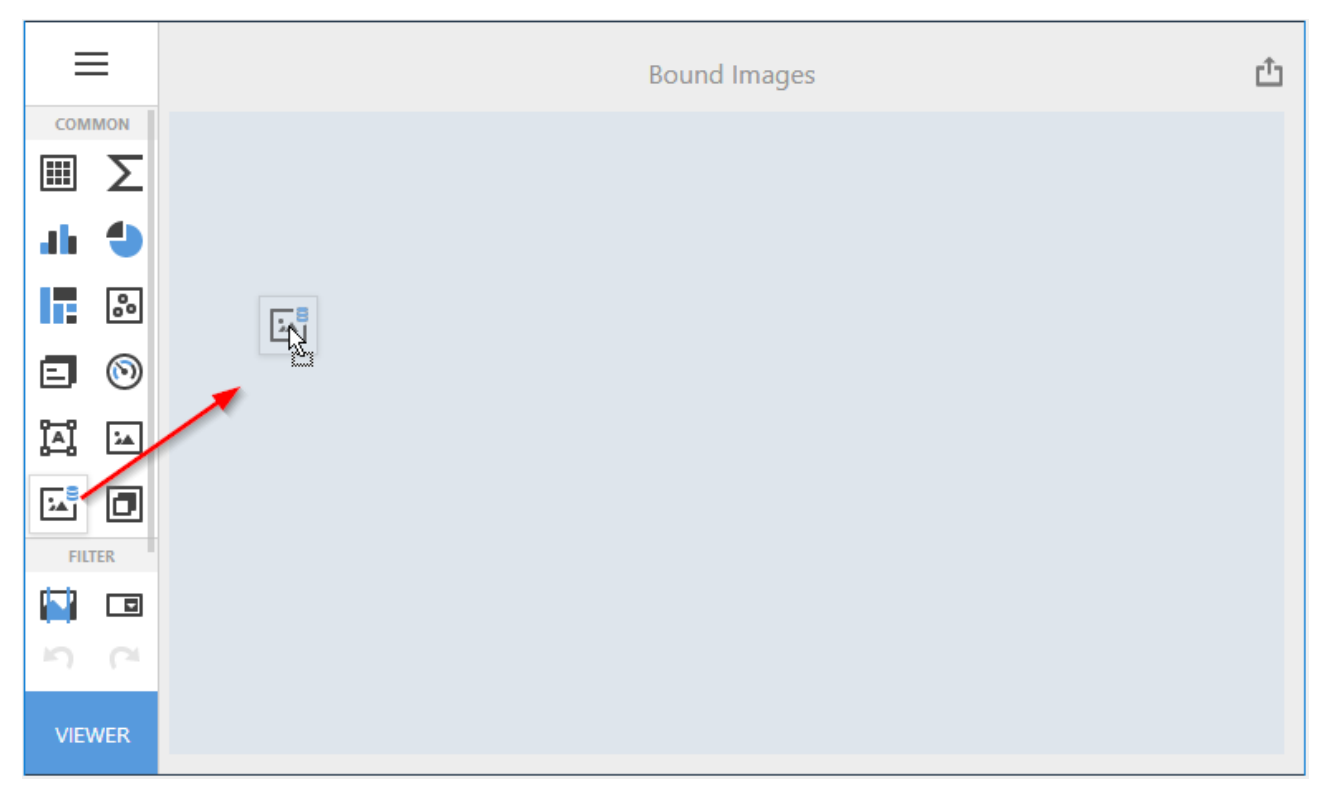

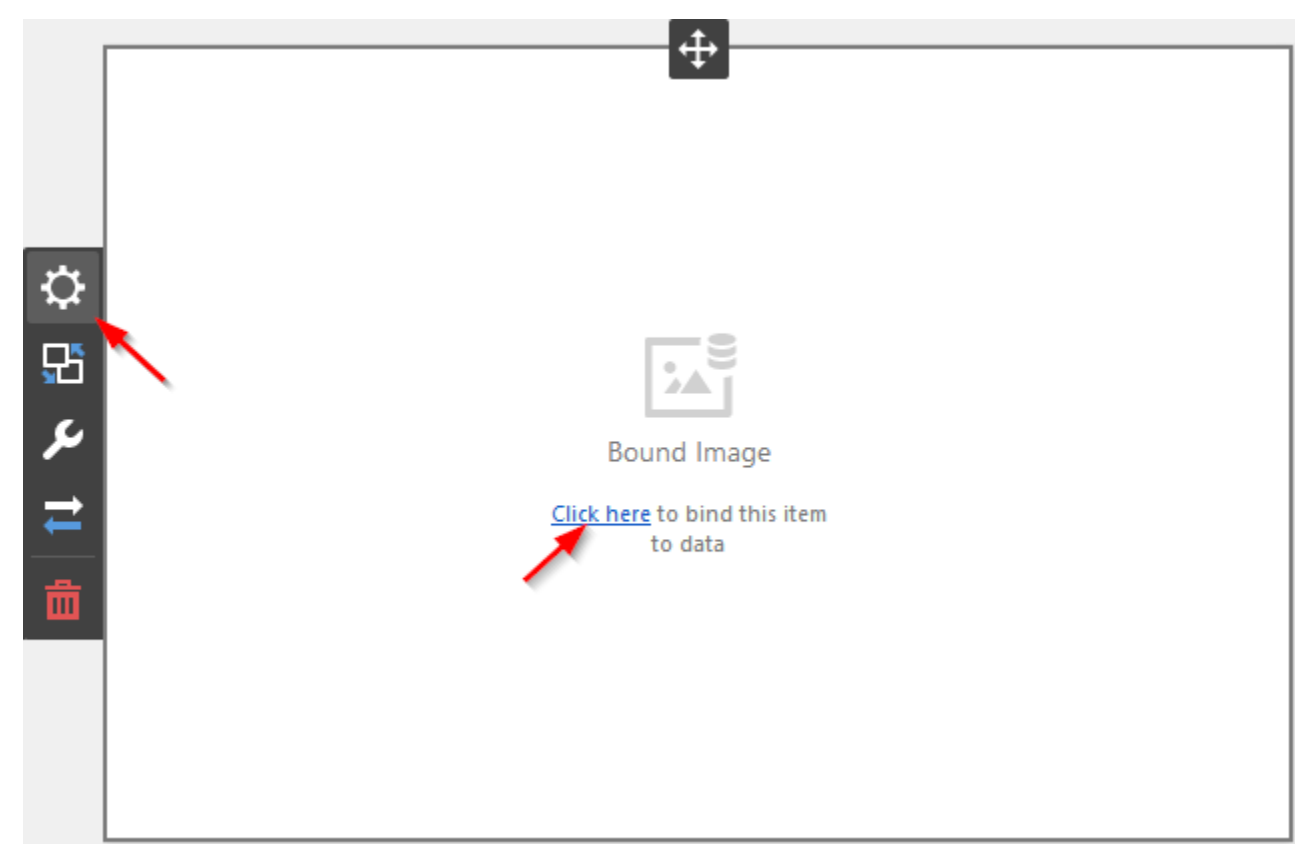

Now you need to bind the Bound Images to the data by clicking on button «Click here» or selecting the menu item «Binding»:

The result is a form with the attribute:

| ATTRIBUTE         | × |
|-------------------|---|
| Set Attribute     |   |
| HIDDEN DIMENSIONS |   |
| Add Dimension     |   |
| HIDDEN MEASURES   |   |
| Add Measure       |   |
|                   |   |
|                   |   |

You can specify the binding mode for the Bound Image. Go to the Bound Image's "Options" menu and specify the "Binding Mode". The following options are available.:

|          | OPTIONS              | ×          |  |
|----------|----------------------|------------|--|
|          | SHOW CAPTION         |            |  |
|          | ON                   | OFF        |  |
|          | CAPTION              |            |  |
|          | Bound Image 1        |            |  |
|          | BINDING MODE         |            |  |
|          | Binary Array         | Uri        |  |
| <b>P</b> | URI PATTERN          |            |  |
| 25       | http://www.example.c | om/{0}.jpg |  |
| ç.       | SIZE MODE            |            |  |
| <b>→</b> | Clip                 |            |  |
| _        | Stretch              |            |  |
| Ō        | Zoom                 |            |  |
|          | Squeeze              |            |  |

- $\checkmark$  Binary Array Use this mode if images are stored in the data source as byte arrays.
- ✓ URI Use this mode to locate images accessible by a predefined URI. In this case, the data source field should return strings that are parts of URIs to these images. For instance, the URI pattern in the form below specifies the path to the folder containing the required images.

The URI in the following form specifies the path to the folder containing the required images:

| OPTIONS                           | X   |  |
|-----------------------------------|-----|--|
| SHOW CAPTION                      |     |  |
| ON                                | OFF |  |
| CAPTION                           |     |  |
| Bound Image 1                     |     |  |
| BINDING MODE                      |     |  |
| Binary Array                      | Uri |  |
| URI PATTERN                       |     |  |
| http://win16:8001/country/{0}.png |     |  |

Data source field values will be inserted to the position of the  $\{0\}$  placeholder. Thus, the Bound Image maps the current dimension value with the image placed at the specified URI.

| Bound Image 1 | Grid 1         |                                                                                                    |
|---------------|----------------|----------------------------------------------------------------------------------------------------|
|               | Country        | Reseller Order Count                                                                                                    |
|               | Australia      | $ \frown \frown \frown \frown \frown \frown \frown \frown \frown \frown \frown \frown \frown \frown \frown \frown \frown \frown \frown$ |
|               | Canada         | $\sim\sim\sim\sim$                                                                                                    |
|               | France         | $\sim\sim\sim\sim$                                                                                                    |
|               | Germany        |                                                                                                    |
|               | United Kingdom | $\frown \frown \frown \frown \frown$                                                                                                    |
|               | United States  | $\frown \frown \frown \frown \frown \frown$                                                                                             |
|               |                |                                                                                                    |

### 7.11.3 Image settings

The following options are available:

|          | OPTIONS         |         |          |        | × |
|----------|-----------------|---------|----------|--------|---|
|          | SHOW CAPTION    |         |          |        |   |
|          | ON              |         |          | OFF    |   |
|          | CAPTION         |         |          |        |   |
|          | Bound Image 1   |         |          |        |   |
|          | BINDING MODE    |         |          |        |   |
|          | Binary Arra     | ау      |          | Uri    |   |
| ~        | URI PATTERN     |         |          |        |   |
| ¥        | http://win16:80 | )01/cou | ntry/{0} | .png   |   |
| ð        | SIZE MODE       |         |          |        |   |
| 2        | Clip            |         |          |        |   |
| <b>-</b> | Stretch         |         |          |        |   |
| <b>.</b> | Zoom            |         |          |        |   |
| Ш        | Squeeze         |         |          |        |   |
|          | HORIZONTAL ALI  | GNMEN   | п        |        |   |
|          | Left            | Cer     | nter     | Right  |   |
|          | VERTICAL ALIGN  | MENT    |          |        |   |
|          | Тор             | Cer     | nter     | Botton | n |
|          |                 |         |          |        |   |

- ✓ Size mode the ability to specify the image size mode that defines how the image fits within the dashboard item
  - Clip the image is clipped if it is larger than the Image dashboard item;
  - Stretch the image within the Image dashboard item is stretched or shrunk to fit the size of the Image dashboard item;
  - Squeeze If the dimensions of the Image dashboard item exceed those of the image it contains, the image is shown full-size. Otherwise, the image is resized to fit the dimensions of the Image dashboard item;
  - Zoom The image is sized proportionally without clipping, so that it best fits the Image dashboard item. The closest fitting side of the image (either the height or the width) will be sized to fit the dashboard item, and the remaining side (height or width) will be sized proportionally, leaving empty space;
- ✓ Horizontal Alignment / Vertical Alignment the ability to specify the way to align the image in the dashboard.

## 7.12 Text Box

One of the dashboard items can be Text Box. The Text Box dashboard item is used to display rich text within a dashboard.

### 7.12.1 Binding to Data

Add a Text Box item by dragging the corresponding button from the Toolbox into the dashboard surface:

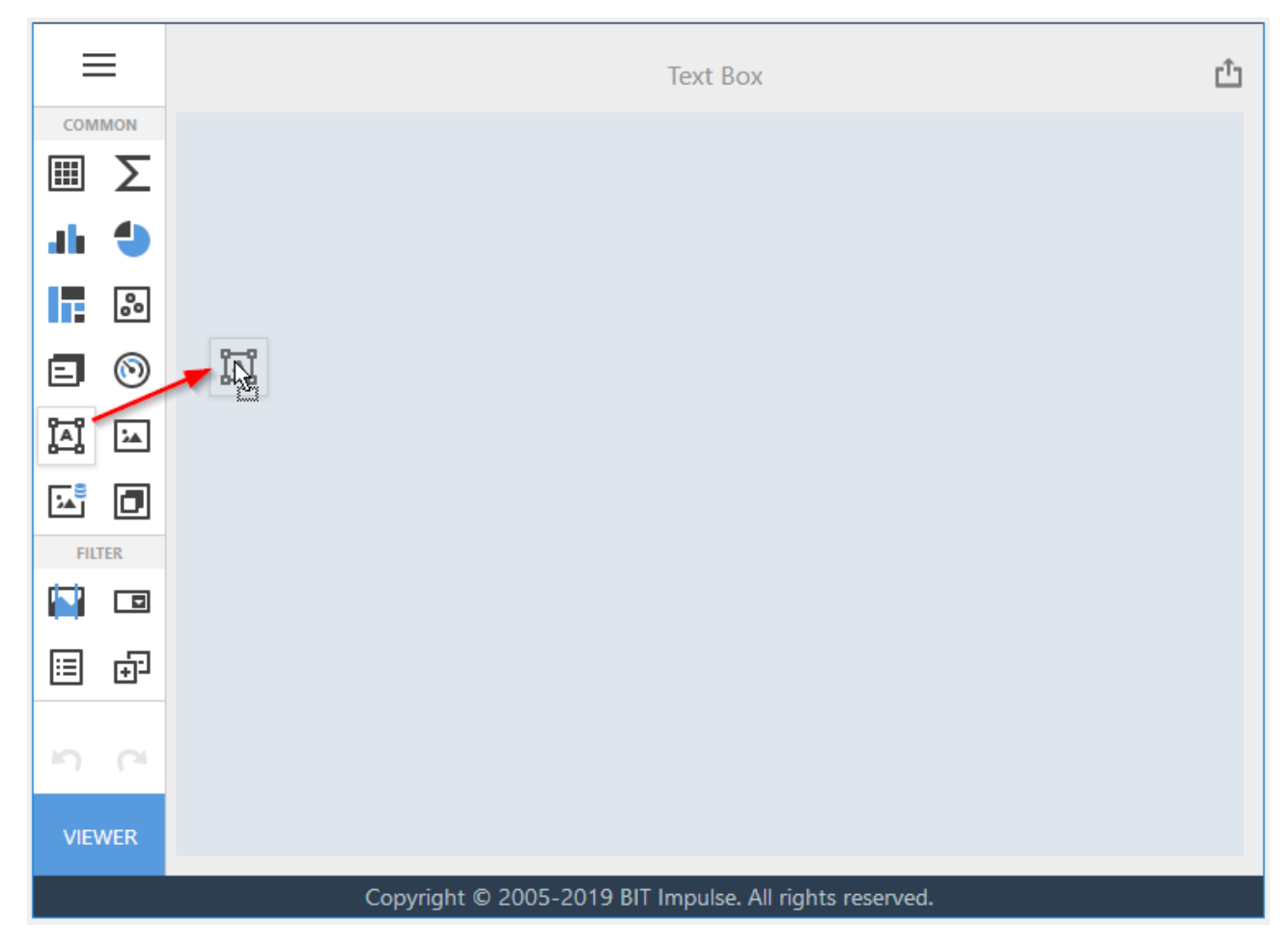

You can provide text by uploading file in the RTF format.

To do this, go to the Text Box's "Options" menu and click the ellipsis button in the "Text" field.

|          | OPTIONS      | ×   |
|----------|--------------|-----|
|          | SHOW CAPTION |     |
|          | ON           | OFF |
|          | CAPTION      |     |
|          | Text Box 2   |     |
| ပ္       | TEXT         |     |
| 5        | (none)       |     |
| ç.       |              |     |
| <b>→</b> |              |     |
| -        |              |     |
| ۵        |              |     |

After downloading the RTF file you will see the following report:

Text Box 1

SuperLCD 70

Production Start: 6/1/2012

Consumer Rating: 4 of 5 Retail Price: \$4K Best Sales Year: 2014 Best Sales Company: ACME

The 70" DevAV SuperLCD TV is changing the way people watch TV. It's amazing build quality and high precision design means you get the best possible picture for the best possible price. It delivers crystal-clear images with mind-blowing video. The bottom-line is simple, this TV offers 1080p Full HD output with 120Hz refresh rate. A thin frame design with super thin profile makes mouthing this TV a breeze. This super-smart remote includes a built-in keypad for straightforward channel surfi ng. The remote is also backlit so you can easily change channels in the dark. The 70" DevAV SuperLCD TV also includes six video input options so you can display any video signal with ease.

## 7.13 Group

One of the dashboard items can be Group. You can combine dashboard items into a group

### 7.13.1 Binding to Data

Add a Group item by dragging the corresponding button from the Toolbox into the dashboard surface:

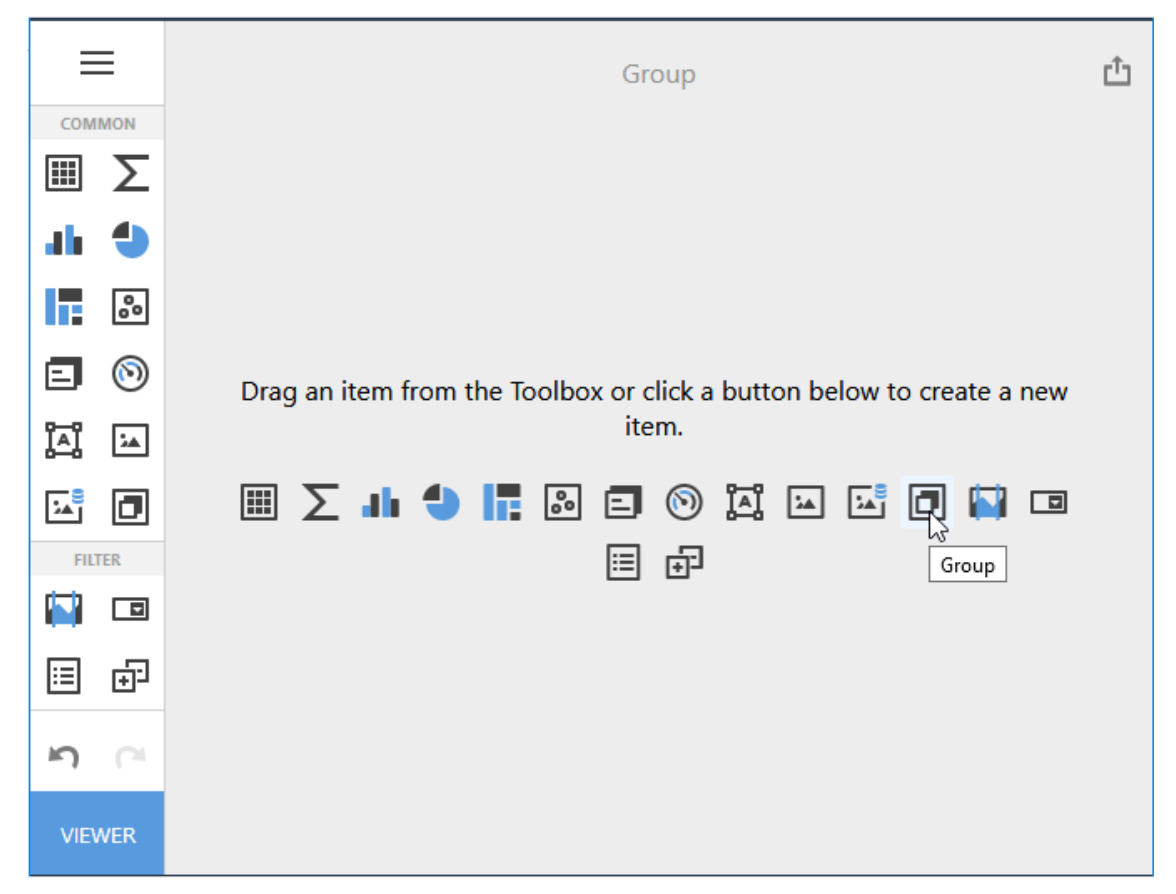

Then you need to add the necessary items and drag them to the Group:

| Group 1                                                                                       |                                                                                           |
|-----------------------------------------------------------------------------------------------|-------------------------------------------------------------------------------------------|
| Years                                                                                         | Sales by Month                                                                            |
| <ul> <li>(All)</li> <li>CY 2005</li> <li>CY 2006</li> <li>CY 2007</li> <li>CY 2008</li> </ul> | Accessories Bikes Clothing Components                                                     |
|                                                                                               | January<br>February<br>March<br>April<br>June<br>June<br>September<br>October<br>November |

### 7.14 Master Filtering

The Dashboard allows you to use any data aware dashboard item as a filter for other dashboard items. This feature is called "Master Filtering". You can select elements in a "Master Filter" item (grid records, chart bars, pie segments, etc.) to filter data in other dashboard items by the selected values.

### 7.14.1 Master Filter Modes

To enable master filtering, go to the dashboard item's "Interactivity" menu and use the "Master Filtering Mode" option.

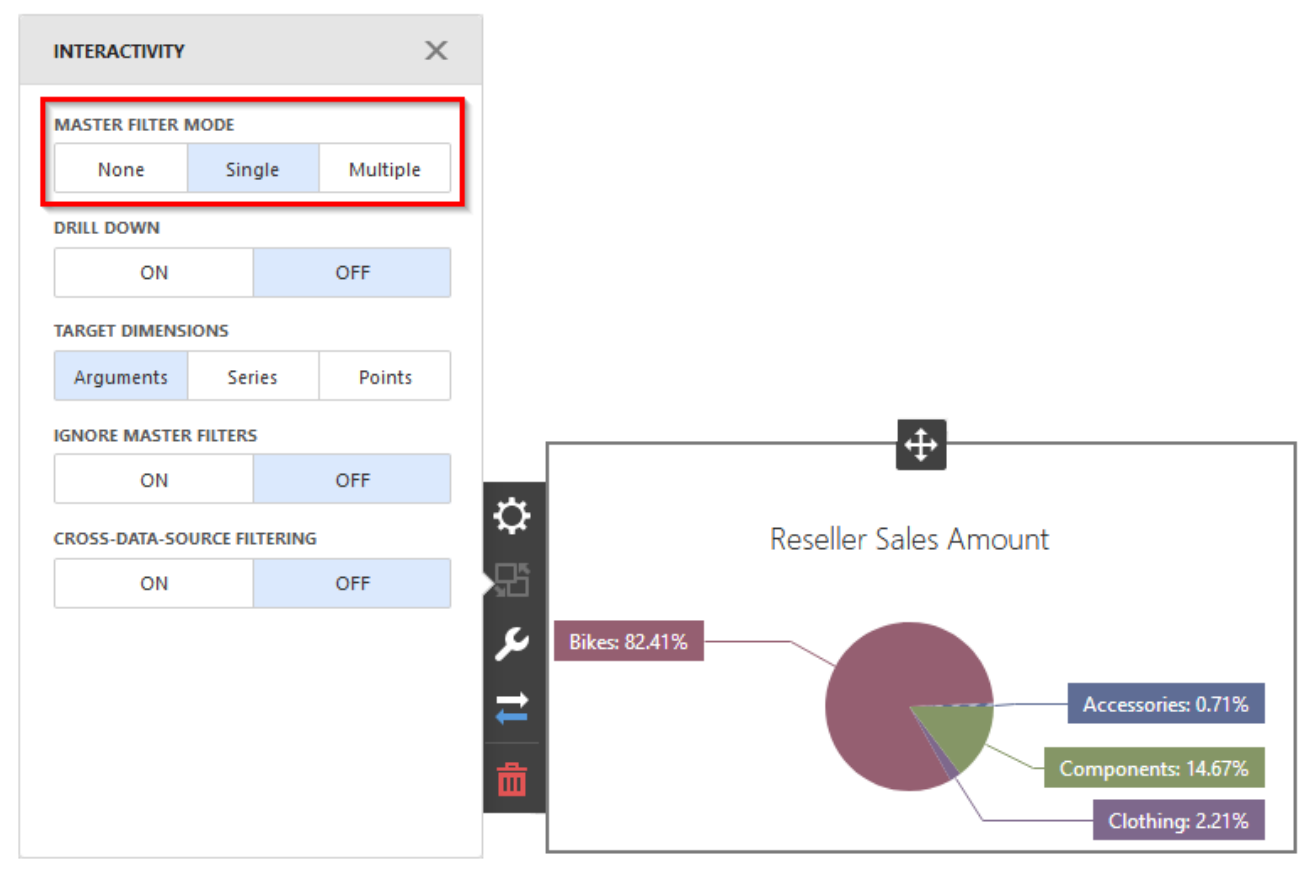

The "Master Filter" item supports the following modes:

- ✓ None disables master filtering;
- ✓ Single allows you to select only one element in the "Master Filter" item. When this mode is enabled, the default selection will be set to a "Master Filter" element. You can change this selection, but cannot clear it;
- ✓ Multiple allows you to select multiple elements in the "Master Filter" item.

To reset filtering, use the "Clear Master Filter" button (the  $\mathbf{T}_{\mathbf{k}}$  icon) in the dashboard item's caption:

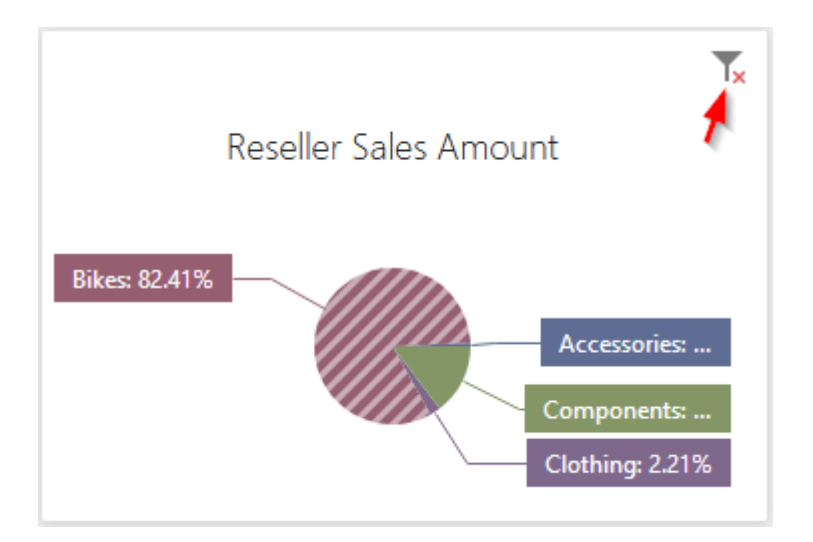

### 7.14.2 Filtering Across Data Sources

When different items in a dashboard are bound to different data sources, you can specify that a particular Master Filter should be applied across data sources.:

| INTERACTIVITY               |      |     | ×        |
|-----------------------------|------|-----|----------|
| MASTER FILTER               | MODE |     |          |
| None                        | Sin  | gle | Multiple |
| DRILL DOWN                  |      |     |          |
| ON                          | OFF  |     |          |
| IGNORE MASTER FILTERS       |      |     |          |
| ON                          | OFF  |     |          |
| CROSS-DATA-SOURCE FILTERING |      |     |          |
| ON                          |      |     | OFF      |

This means that it will apply filtering to fields with matching names in all data sources.

### 7.14.3 Ignore Master Filters

You can prevent specific dashboard items from being affected by "Master Filters". To do this, enable the "Ignore Master Filters" option in the dashboard item's Interactivity menu:

| INTERACTIVITY               |          |     | ×        |
|-----------------------------|----------|-----|----------|
| MASTER FILTER               | MODE     |     |          |
| None                        | Single M |     | Multiple |
| DRILL DOWN                  |          |     |          |
| ON                          | OFF      |     |          |
| IGNORE MASTER FILTERS       |          |     |          |
| ON                          |          | OFF |          |
| CROSS-DATA-SOURCE FILTERING |          |     |          |
| ON                          |          |     | OFF      |

### 7.15 Drill Down

Dashboard provides the Drill-Down feature, which allows you to change the detail level of data displayed in a dashboard item. Drill-Down enables users to drill down to display detail data, or drill up to view more general information.

Drill-down requires that the data section contains several dimensions... (consider the example of a pie):

| VALUES                | Х |
|-----------------------|---|
| Reseller Sales Amount |   |
| Add Value             |   |
| ARGUMENTS             |   |
| Calendar Year         |   |
| Month of Year         |   |
| Add Argument          |   |
| SERIES                |   |
| Add Series            |   |

To be able to change the detail level of data, go to the dashboard item's "Interactivity" menu and enable the "Drill Down" option:

| INTERACTIVITY               |                    |      |          |  |  |  |  |
|-----------------------------|--------------------|------|----------|--|--|--|--|
| MASTER FILTER               | MASTER FILTER MODE |      |          |  |  |  |  |
| None                        | Sin                | gle  | Multiple |  |  |  |  |
| DRILL DOWN                  |                    |      |          |  |  |  |  |
| ON                          | OFF                |      |          |  |  |  |  |
| TARGET DIMENS               | IONS               |      |          |  |  |  |  |
| Arguments                   | Ser                | ries | Points   |  |  |  |  |
| IGNORE MASTER               | R FILTERS          | 5    |          |  |  |  |  |
| ON OFF                      |                    |      |          |  |  |  |  |
| CROSS-DATA-SOURCE FILTERING |                    |      |          |  |  |  |  |
| ON                          |                    |      | OFF      |  |  |  |  |

Pie will look like this:

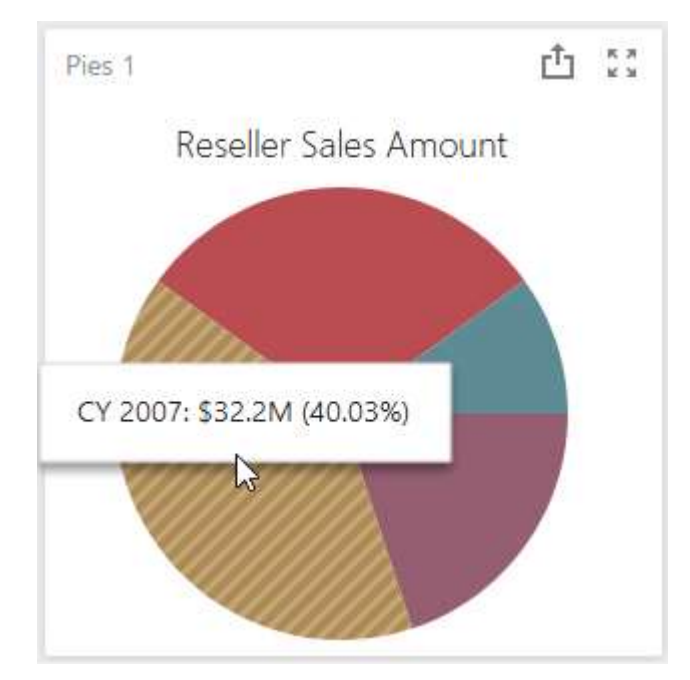

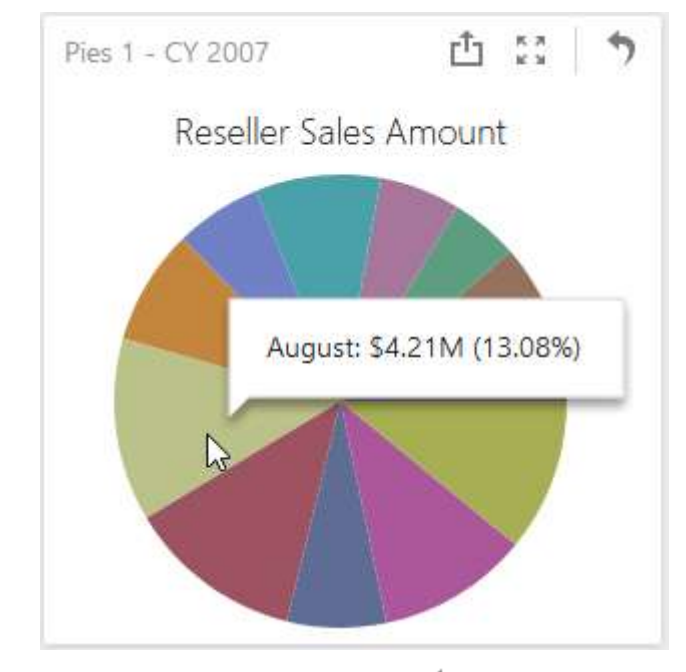

Clicking on the relevant sector of the pie we will get its detailed by months:

To return to the previous view, click on the icon  $\bigcirc$ .

# 7.16 Formatting

Web Dashboard Designer allows you to format dashboard item elements:

| Sales by Category |             |              |                          |                        |  |  |
|-------------------|-------------|--------------|--------------------------|------------------------|--|--|
|                   | Acce        | ssories      | Bi                       | Bikes                  |  |  |
|                   | Order Count | Sales Amount | Order Count Sales Amount |                        |  |  |
| January           | 1.57K       | \$78.5K      | 1.39K                    | \$5.6M                 |  |  |
| February 🔶 🚖      | 1.62K       | \$83.9K      | 1.62K                    | \$8.74M                |  |  |
| March             | 1.67K       | \$86.7K      | 1.64K                    | \$7.69M                |  |  |
| April             | 1.72K       | \$102K       | 1.64K                    | \$ <mark>6.79</mark> M |  |  |
| May 🔶 🔶           | 1.95K       | \$131K       | 2.02K                    | \$10.1M                |  |  |
| June              | 1.84K       | \$119K       | 2.01K                    | \$8.19M                |  |  |

| Grid 1            |                               |                        |
|-------------------|-------------------------------|------------------------|
| Subcategory       | Sales Amount                  | Order Count            |
| Bib-Shorts        | \$167K                        | 390                    |
| Bike Racks        | \$237K                        | 796                    |
| Bike Stands       | \$39.6K                       | 249                    |
| Bottles and Cages | \$64.3K                       | 5.21K                  |
| Bottom Brackets   | \$51.8K                       | 248                    |
| Brakes            | \$66K                         | 295                    |
| Caps              | \$51.2K                       | 3.38K                  |
| Chains            | \$9.38K                       | 250                    |
| Cleaners          | \$18.4K                       | 1.33K                  |
| Cranksets 🔴       | \$204K                        | 261                    |
| Derailleurs       | \$70.2K                       | 283                    |
| Fenders           | \$46.6K                       | 2.12K                  |
| Forks             | \$77.9K                       | 133                    |
| Count = 29        | Avg = \$172K<br>Sum = \$4.98M | Min = 133<br>Max = 10K |

To create a format rule, select the required measure/dimension by whose values a format condition will be calculated, open the "Conditional Formatting" section of the data item menu and click "+" to add a new format rule:

|          |                            | $\leftarrow$          |   |
|----------|----------------------------|-----------------------|---|
|          |                            | COMMON                |   |
|          |                            | CALCULATED BY         |   |
|          |                            | Values - Sales Amount | • |
|          |                            | APPLY TO              |   |
|          |                            | Values - Sales Amount | • |
|          | OPTIONS X                  | CONDITION TYPE        |   |
|          | СОММОН                     |                       |   |
|          | LAYOUT                     | Value                 | • |
|          | INITIAL STATE              | Top/Bottom            | • |
|          |                            | Average               | • |
| <b>Q</b> | CONDITIONAL FORMATTING     | Expression            |   |
| ₽        | + 2 ↓ ↑                    | Icon Ranges           | • |
| 50       | Click + to add a new item. | Range Set             | • |
|          |                            | Range Gradient        | • |
| <u> </u> |                            | Bar                   |   |
| 茴        |                            | Color Range Bar       | • |
|          |                            | Bar Gradient Ranges   | • |

### 7.16.1 Format Rule: Value

The "Value" format condition allows you to compare static values (such as Greater Than, Less Than, Between, etc.):

| ←                 | Format Rule 1: Value |
|-------------------|----------------------|
| COMMON            |                      |
| CALCULATED BY     |                      |
| Values - Sales Am | ount -               |
| APPLY TO          |                      |
| Values - Sales Am | ount 👻               |
| CONDITION TYPE    |                      |
| / Value           |                      |
| Greater Than      |                      |
| Greater Than Or   | Equal To             |
| Less Than         |                      |
| Less Than Or Eq   | ual To               |
| Equal To          |                      |
| Not Equal To      |                      |
| Between           |                      |
| Not Between       |                      |
| Between Or Equ    | ual To               |
| Not Between Or    | r Equal To           |
|                   |                      |
| CONDITION         |                      |
| MISCELLANEOUS     |                      |

- $\checkmark$  Calculated by the measure to which the condition is calculated;
- ✓ Apply to specify the data item to whose values conditional formatting is applied using the Apply to combo box;
- ✓ Condition type select a condition type from the list;
- ✓ Condition this menu depends on the selected format condition and the type of the dashboard item. Here you can specify settings specific for the selected condition:

| ← Format Rule 1: Value |       |  |  |  |
|------------------------|-------|--|--|--|
| COMMON                 |       |  |  |  |
| CONDITION              |       |  |  |  |
| VALUE                  |       |  |  |  |
| 1000000                | ÷     |  |  |  |
| STYLE                  |       |  |  |  |
| Appearance             | Icons |  |  |  |
|                        |       |  |  |  |
|                        |       |  |  |  |

✓ Miscellaneous – this section contains settings depending on the type of the dashboard item. For example, you can manually specify an intersection level for the Pivot or apply the current rule to a row in the Grid:

| $\leftarrow$         | Format Rule 1: Value |  |  |  |
|----------------------|----------------------|--|--|--|
| COMMON               |                      |  |  |  |
| CONDITION            |                      |  |  |  |
| MISCELLANEOUS        |                      |  |  |  |
| ENABLED              |                      |  |  |  |
| ON                   | OFF                  |  |  |  |
| INTERSECTION LEVEL M | ODE                  |  |  |  |
| (Auto)               | -                    |  |  |  |
| APPLY TO COLUMN      |                      |  |  |  |
| ON                   | OFF                  |  |  |  |
| APPLY TO ROW         |                      |  |  |  |
| ON                   | OFF                  |  |  |  |
|                      |                      |  |  |  |

• Enabled – condition on / off;

- Intersection level mode the level at which the formatting will be applied:
  - Auto identifies the default level. For the Pivot dashboard item, "Auto" identifies the "First Level";
  - ➢ First level − first level values are used to apply conditional formatting;
  - Last level the last level values are used to apply conditional formatting;
  - All level all pivot data cells are used to apply conditional formatting;
  - Specific level values from the specific level are used to apply conditional formatting.
- Apply to column/row apply to the entire row / to the entire column.

#### 7.16.2 Format Rule: Top N / Bottom N

The Top-Bottom format conditions allow you to highlight a specific number of topmost/bottommost values:

| ÷                     |   |                         |
|-----------------------|---|-------------------------|
| COMMON                |   |                         |
| CALCULATED BY         |   |                         |
| Values - Sales Amount | • |                         |
| APPLY TO              |   |                         |
| Values - Sales Amount | • |                         |
| CONDITION TYPE        |   | ←                       |
|                       |   |                         |
| Value                 | ÷ | COMMON                  |
| Top/Bottom            | Þ | CALCULATED BY           |
| Average               | Þ | Values - Sales Amount 🔹 |
| Expression            |   | APPLY TO                |
| Icon Ranges           | • | Values - Sales Amount 👻 |
| Range Set             | • | CONDITION TYPE          |
| Range Gradient        | • | / Top/Bottom            |
| Bar                   |   | тор N                   |
| Color Range Bar       | • | Bottom N                |
| Bar Gradient Ranges   | × |                         |
|                       |   |                         |

| Format Rule 2: Top/Bottom | ← Format              | Rule 2: Top/Bottom |  |
|---------------------------|-----------------------|--------------------|--|
| соммон                    | COMMON                |                    |  |
| CONDITION                 | CONDITION             |                    |  |
| STYLE                     | MISCELLANEOUS         |                    |  |
| Appearance Icons          | ENABLED               |                    |  |
|                           | ON                    | OFF                |  |
|                           | INTERSECTION LEVEL MO | DE                 |  |
| B / U Gr R Y G B          | (Auto)                | •                  |  |
| COUNT                     | APPLY TO COLUMN       |                    |  |
| 5                         | ON                    | OFF                |  |
| RANK TYPE                 | APPLY TO ROW          |                    |  |
| Number Percent            | ON                    | OFF                |  |

For example, let us select 4 quarters for which the "Sales Amount" measure values were the worst. Select the type of "Bottom N" highlight and fill out the form as follows:

| Pivot 1                |              |                      |              |              |              |              |              |              |
|------------------------|--------------|----------------------|--------------|--------------|--------------|--------------|--------------|--------------|
|                        | Estigie      | Europe North America |              | inite (      | Paofia       |              | Grand Tatal  |              |
|                        | Sales Amount | Gross Profile        | Soles Amount | Gross Profit | Sales Amount | Gross Profit | Seles Amount | Grass Profit |
| * Accession<br>Total   | \$326K       | \$1696               | \$781K       | 5369K        | \$163K       | \$95.BK      | \$1,27M      | \$654K       |
| 10Y 01                 | \$68.2K      | \$38.1K              | \$143K       | \$75K        | \$37.96      | \$23K        | 5249K        | \$1366       |
| ICV 02                 | \$91.8K      | \$43.76              | \$215K       | \$1028       | \$46K        | \$27.4K      | \$351K       | \$170K       |
| CY Q3                  | \$85.6K      | \$39.8K              | \$222K       | \$95.7K      | \$37.5K      | \$21.3K      | \$346K       | \$157K       |
| CY 04                  | \$82.38      | \$42.6K              | \$203K       | \$96.4K      | \$41.3K      | \$24.1%      | \$326K       | \$163K       |
| - Bikey Total          | \$17.258     | \$3.16M              | \$67.3M      | \$3.92M      | \$10.254     | \$3.444      | SHLGM        | \$10.5M      |
| CYQ1                   | \$3.95M      | 36888                | \$15.4M      | \$1.29M      | \$2.6664     | \$943K       | \$22M        | \$3.T1M      |
| CY 02                  | \$4.74M      | \$1.05M              | \$17.5M      | \$907K       | \$2.89M      | \$1.02M      | \$25.1M      | \$2.96M      |
| CYGS                   | \$4.12M      | \$403K               | \$16.7M      | \$447K       | \$2.08M      | \$593K       | \$22.9M      | \$1.45M      |
| CY OH                  | \$4.34M      | \$810K               | \$17.7M      | M85.18       | \$2.59M      | \$877K       | \$24.6M      | \$2.9IM      |
| + Clathing<br>Tutal    | \$4016       | \$56.9K              | M0.12        | 5284K        | \$113K       | \$27.5%      | \$2.12M      | \$309K       |
| (C) (Q)                | \$71.26      | \$11.68              | \$260K       | \$56.1K      | \$24.36      | \$7.496      | \$350K       | \$75.26      |
| 10Y 02                 | \$1000       | \$15.56              | \$411K       | \$79K        | \$30.76      | \$7.51K      | \$544K       | \$1026       |
| CV-03                  | 5129K        | 514.98               | \$323K       | \$77K        | \$30.5K      | 56K          | 5682K        | \$97.5%      |
| CV Q4                  | \$102K       | \$14.9K              | \$407K       | \$72.3K      | \$27.7K      | \$6.52%      | \$537K       | \$93.7K      |
| + Compliments<br>Total | \$1.92M      | \$138K               | 59,65M       | \$862K       | 5204K        | \$13.76      | \$TT.8M      | \$1.63M      |
| CY.Q1                  | \$239%       | £18K                 | \$1,03M      | \$107K       | \$24.5K      | \$1.89K      | \$1.29M      | \$1276       |
| CY 02                  | \$445K       | \$33.9%              | \$2.42M      | \$222K       | \$54.1K      | \$3.0K       | MS8.58       | \$260K       |
| ICY Q3                 | \$796K       | \$53.76              | MEEE2        | \$325K       | \$83.9K      | 54.86K       | \$4.71M      | \$383K       |
| CY Q4                  | 54400        | \$32.16              | \$2.4M       | \$227K       | \$41.2K      | \$3.35K      | M08.52       | \$263K       |
| Granal Total           | \$19.8M      | \$3.52M              | \$79.4M      | \$5.45M      | \$10,7%      | \$3.58M      | \$110M       | \$12.6M      |

Select a "Bottom N" conditional formatting type and fill out the form as follows:

|                       |                       | ← Format             | Rule 2: Top/Bottom |
|-----------------------|-----------------------|----------------------|--------------------|
|                       |                       | COMMON               |                    |
| ← Format              | Rule 2: Top/Bottom    | CONDITION            |                    |
| COMMON                |                       | STYLE                |                    |
| COMMON                |                       | Appearance           | lcons              |
| CALCULATED BY         |                       | <b>+z+2+1</b>        | ****               |
| Values - Sales Amount | •                     |                      |                    |
| APPLY TO              |                       | n hi hi hi hi hi 🛛   |                    |
| Rows - Calendar Quart | er of Year 🗸          |                      |                    |
| CONDITION TYPE        |                       | ••••                 |                    |
| / Top/Bottom          |                       | COUNT                |                    |
| Top N                 |                       | 4 -2                 | -                  |
| Detter N              |                       |                      | 3                  |
| Bottom N              |                       | Number 🦰             | Percent            |
|                       | 2                     |                      |                    |
|                       | ← Format              | t Rule 2: Top/Bottom |                    |
|                       | COMMON                |                      |                    |
|                       | CONDITION             |                      |                    |
|                       | MISCELLANEOUS         |                      |                    |
|                       | ENABLED               |                      |                    |
|                       | ON                    | OFF                  |                    |
|                       | INTERSECTION LEVEL MC | DDE                  |                    |
|                       | Last level            | -                    |                    |

#### We will get the following report:

| Rivot 1                |              |               |              |              |              |              |              |              |
|------------------------|--------------|---------------|--------------|--------------|--------------|--------------|--------------|--------------|
|                        | Tumpe        |               | North Aver   | tica         | Pacific      |              | Grand Tutal  |              |
|                        | Saley Amount | Grank Profile | Salet Armund | Gross ProFit | Seles Amount | Gross Profit | Sales Amount | Gross Profit |
| * Accessories<br>Total | \$3284       | \$169K        | \$7018       | \$369K       | \$163K       | \$95.8K      | \$1,27M      | \$K34K       |
| CY Q1                  | \$68.2K      | \$38.1K       | \$143K       | \$756        | \$37.9K      | \$238        | \$249K       | \$136K       |
| CY 02                  | \$91.0K      | \$48.7K       | \$213K       | \$1026       | \$46K        | \$27.4K      | \$351K       | \$170K       |
| ICY Q3                 | \$85,6K      | \$39.8K       | \$222K       | \$95.7%      | \$37.5K      | \$21.3K      | \$346K       | \$1578       |
| CY Q4                  | \$92.3K      | \$42,6K       | \$203K       | \$98.4K      | \$41.3K      | \$24,1%      | \$326K       | \$163K       |
| + filters Total        | \$17.2M      | \$3.16M       | \$67.3M      | \$3.92M      | \$10.2M      | \$3.44M      | \$94.6M      | \$10.5M      |
| CY Q1                  | \$3.95M      | SBBBK         | \$15.4M      | \$1.28M      | \$2.66M      | \$943K       | \$22M        | \$3.TTM      |
| CY Q2                  | \$4.74M      | \$1.05M       | \$17.5M      | \$907%       | \$2.89M      | \$1.0254     | \$25.1M      | \$2.98M      |
| CYGS                   | \$4.12M      | \$403K        | \$16.754     | \$447K       | \$2.06M      | \$595K       | \$22.9M      | \$1.45M      |
| CY 04                  | S-L3-IM      | \$8186        | \$17.7M      | \$1.28M      | \$2.55M      | \$877K       | \$24.6M      | \$2.98M      |
| • Onthing<br>Tutal     | 5401K        | \$56.5K       | ST.MM        | \$284K       | \$113K       | \$27,5K      | \$2.12M      | \$309K       |
| CY Q1 😑                | \$77,28      | \$11.6K       | \$260K       | £56.1K       | \$24.3K      | \$7.496      | \$355K       | \$75.28      |
| CY 02                  | \$1006       | \$15.5K       | \$413K       | \$796        | \$30.7%      | \$7.516      | \$544K       | \$1028       |
| CY GS 🔴                | \$129K       | \$34.98       | 5523K        | \$778;       | \$30.5K      | SBK          | 5682K        | \$97.9K      |
| CY GL 🔮                | \$1026       | \$14.9K       | \$407K       | \$72.3K      | \$27.7K      | \$6.52K      | \$537K       | \$93.7K      |
| + Companients<br>Total | \$1.92M      | \$1386        | \$9.58M      | \$882K       | \$204K       | \$13.7K      | \$11,8M      | \$1.03M      |
| CY Q1 😐                | \$2356       | \$10K         | \$1.03M      | \$1076       | \$24.5K      | \$1.09K      | \$1,29M      | \$127K       |
| CV Q2                  | \$445K       | \$33.94       | 52.42M       | \$2228       | \$54.16      | \$3.6K       | \$2.92M      | \$260K       |
| CY Q3                  | \$7966       | \$53.7K       | \$3.83M      | \$325K       | \$83.90      | \$4L05K      | \$4.71M      | \$383K       |
| CY Q4                  | \$440K       | \$32.1K       | 52.4M        | \$227K       | \$41.2K      | \$3.35K      | \$2.88M      | \$263K       |
| Grand Tatal            | \$19.8M      | \$3.52M       | \$79.4M      | \$5.45M      | \$10.7%      | \$3.50M      | STIOM        | \$12.6M      |

Now let us check those product categories, the profit from which amounted to 90% of the total profit. For this, select the "Top N" conditional formatting type and fill out the form as follows:

←

|                         | COMMON      |             |
|-------------------------|-------------|-------------|
|                         | CONDITION   |             |
| $\leftarrow$            | STYLE       |             |
| COMMON                  | Appearance  | lcons       |
| CALCULATED BY           | <b>★₹₹4</b> | +245        |
| Values - Sales Amount 👻 |             |             |
| APPLY TO                |             |             |
| Rows - Category         | ● ✓ ! × ⊘ ( | Ø Ø /₩ /₩ Ø |
| CONDITION TYPE          | COUNT       |             |
| / Top/Bottom            | 90 🔫 2      |             |
| Top N                   | RANK TYPE   |             |
| Bottom N                | Number      | Percent     |
|                         |             |             |

Format Rule 3: Top/Bottom

| $\leftarrow$            | Format Rule 3: Top/Bottom |   |  |  |  |
|-------------------------|---------------------------|---|--|--|--|
| COMMON                  |                           |   |  |  |  |
| CONDITION               |                           |   |  |  |  |
| MISCELLANEOU            | 5                         |   |  |  |  |
| ENABLED                 |                           |   |  |  |  |
| ON                      | OFF                       |   |  |  |  |
| INTERSECTION LEVEL MODE |                           |   |  |  |  |
| (Auto)                  |                           | • |  |  |  |
|                         |                           |   |  |  |  |

## We will get the following Pivot table:

| Powert 1             |              |               |              |             |              |              |              |               |
|----------------------|--------------|---------------|--------------|-------------|--------------|--------------|--------------|---------------|
|                      | Eartpr       |               | North Am     | rita        | Pacific      |              | Grand Te     | 60            |
|                      | Sales Amount | Grous Profile | Sales Amount | Genn Profit | Selec Armunt | Gross Profit | Salis Amount | Grans Profit. |
| * Accessories Total  | \$328K       | \$169K        | \$781K       | \$3696      | \$16JK       | \$95.0K      | \$1.27M      | \$634K        |
| CFQI                 | 368.2K       | 538.1K        | \$143K       | \$73K       | \$37.96      | \$Z3K        | 3249K        | \$136K        |
| CV Q2                | 391.8K       | \$48.7K       | \$213K       | \$102K      | \$46K        | \$27.4K      | £351K        | \$178K        |
| CY-Q3                | 385.6K       | \$39.9K       | \$222K       | \$95.7K     | \$37.5K      | \$21.3K      | \$346K       | \$1576        |
| CYIQA                | 382.3K       | 542.6K        | \$205K       | \$96.4K     | \$41.3K      | \$24.9K      | \$326K       | \$163K        |
| - Tikes Total 🛛 🚖    | \$17.2M      | \$3.16M       | \$67.3M      | \$3.92M     | \$10,214     | \$3.44M      | \$94.6M      | \$10.5M       |
| CY Q1                | \$3.99M      | SBBBK         | \$15.4M      | \$1.28M     | \$2.66M      | \$943K       | \$22M        | SE.TIM        |
| CV Q2                | \$4,74M      | \$1.05M       | \$17.5M      | \$907K      | \$2.89M      | \$1.02M      | \$25.1M      | \$2.98M       |
| CY Q3                | \$4.12M      | 5403K         | \$16.7M      | \$447K      | \$2,08M      | \$595K       | \$22.9M      | \$1,494       |
| CY.Q4                | \$4.34M      | \$813K        | \$17.7M      | \$1,284     | \$2.55M      | \$877K       | \$24.6M      | \$2.98M       |
| * Clothing Tatal     | 5401K        | \$36.9K       | \$1.6M       | \$254K      | \$313K       | \$27.5K      | \$2.12M      | \$369K        |
| Cy Q1 🛛 🔴            | \$71.2K      | \$11.6K       | \$260K       | \$56.16     | \$24.5K      | \$7.49K      | \$3556       | \$75.26       |
| CV 02                | \$100K       | \$15.5K       | \$413K       | \$79K       | \$30.7K      | \$7.51K      | 5544K        | \$102K        |
| CY Q3 🧶              | \$129K       | 514.9K        | \$5236       | \$77K       | \$30.56      | 56K          | \$682K       | \$97.96       |
| CY QI                | \$102K       | \$14.9K       | \$407K       | \$72.3K     | \$27.7K      | \$6.52K      | 3507K        | \$93.7K       |
| + Componenta Total 🔺 | \$1.9254     | \$138K        | \$9.68M      | \$882K      | \$204K       | \$13.7K      | \$71.0M      | \$1.03M       |
| Cy (st 🧶             | \$2354       | \$18K         | \$1.0IM      | \$107K      | \$24.5K      | \$1.894      | \$1.29M      | \$1276        |
| CV 02                | 5440K        | \$33.9K       | 52.42M       | \$222K      | \$54.1K      | \$3.6K       | \$2.92M      | \$2606        |
| CYRS                 | \$796K       | \$53.7K       | \$3.83M      | £325K       | \$83.9K      | 54.86K       | \$4.71M      | \$383K        |
| CYQI                 | 5440K        | \$32.1K       | \$2.4M       | \$227K      | \$41.2K      | 53,356       | \$2,89M      | \$263K        |
| Grand Total          | \$10.8M      | \$3.52M       | \$79.4M      | \$5.45M     | \$10.764     | \$3.50M      | STIOM        | \$12.6M       |

Two product categories - "Bikes" and "Components" - gave 90% out of all profits.

## 7.16.3 Format Rule: Average

The Average format conditions allow you to highlight values above or below an average value.:

| ← Format Rule 4: Avera | ige                      |
|------------------------|--------------------------|
| COMMON                 |                          |
| CALCULATED BY          |                          |
| Values - Sales Amount  | •                        |
| APPLY TO               |                          |
| Values - Sales Amount  | ← Format Rule 4: Average |
| CONDITION TYPE         |                          |
|                        | COMMON                   |
| Value                  | CALCULATED BY            |
| Top/Bottom             | Values - Sales Amount    |
| Average                | APPLY TO                 |
| Expression             | Values - Sales Amount 👻  |
| Icon Ranges            | CONDITION TYPE           |
| Range Set              | • / Average              |
| Range Gradient         | Above                    |
| Bar                    | Above or Equal           |
| Color Range Bar        | Below                    |
| Bar Gradient Ranges    | Below or Equal           |

# 7.16.4 Format Rule: Expression

An Expression format condition allows you to use complex conditions to apply formatting.:

| ← F               | ormat Rule 4: Expression |            |         |
|-------------------|--------------------------|------------|---------|
| COMMON            |                          |            |         |
| CALCULATED BY     |                          |            |         |
| Values - Sales An | nount 👻                  |            |         |
| APPLY TO          |                          |            |         |
| Values - Sales An | nount 👻                  |            |         |
| CONDITION TYPE    |                          | COMMON     |         |
|                   |                          |            |         |
| Value             | Þ                        | CONDITION  |         |
| Top/Bottom        | Þ                        |            |         |
| Average           | Þ                        |            |         |
| Expression        | շիտ                      |            |         |
| Icon Ranges       | •                        |            | Edit    |
| Range Set         | ۱.                       | STYLE      |         |
| Range Gradien     | t ⊧                      | Appearance | Icons   |
| Bar               |                          |            |         |
| Color Range Ba    | ar 🕨                     |            |         |
| Bar Gradient R    | anges 🕨                  | B I U Gr   | R Y G B |
|                   |                          |            |         |

| Expr | ession       |                 |         |   |    |        | × |
|------|--------------|-----------------|---------|---|----|--------|---|
| And  | Sales Amount | ls greater than | 1000000 | • |    |        |   |
|      |              |                 |         |   |    |        |   |
|      |              |                 |         |   |    |        |   |
|      |              |                 |         |   |    |        |   |
| A    | dvanced Mode |                 |         |   | ОК | Cancel |   |

This invokes the "Expression" dialog that allows you to specify the required expression:

## 7.16.5 Format Rule: Icon Ranges

Icon Ranges allow you to use predefined or custom sets of icons to apply conditional formatting to different ranges of values:

| $\leftarrow$          |   | ←                       |
|-----------------------|---|-------------------------|
| COMMON                |   | COMMON                  |
| CALCULATED BY         |   | CALCULATED BY           |
| Values - Sales Amount | • | Values - Sales Amount 🔹 |
| APPLY TO              |   | APPLY TO                |
| Values - Sales Amount | • | Values - Sales Amount 👻 |
| CONDITION TYPE        |   | CONDITION TYPE          |
|                       |   | / Icon Ranges           |
| Value                 | • | RANGES 2                |
| Top/Bottom            | • | + + • × 0               |
| Average               | • |                         |
| Expression            |   |                         |
| lcon Ranges _പ്രിന    | • |                         |
| Range Set             | • |                         |
| Range Gradient        | • |                         |
| Bar                   |   | * * 📀 👻 🖲               |
| Color Range Bar       | • | RANGES 4                |
| Bar Gradient Ranges   | • | 📩 📩 💄 🛔 🕼               |

For example, let us select the 4-range highlight for the "Gross Profit" measure:

| ÷                                                                                                    |                                       |                |
|----------------------------------------------------------------------------------------------------|---------------------------------------|----------------|
| COMMON                                                                                                    |                                       |                |
| CALCULATED BY                                                                                                    |                                       |                |
| Values - Gross Profit                                                                                                    |                                       | -              |
| APPLY TO                                                                                                    |                                       |                |
| Values - Gross Profit                                                                                                    |                                       | -              |
| CONDITION TYPE                                                                                                    |                                       |                |
| / Icon Ranges                                                                                                    |                                       |                |
| $\begin{array}{c c} \bullet & \mathbf{X} & \mathbf{O} \\ \bullet & \cdot & \bullet \\ \bullet & \mathbf{V} & \mathbf{O} \end{array}$ | ☆☆★                                   | /=<br>/=<br>/= |
| RANGES 4                                                                                                    |                                       |                |
|                                                                                                    |                                       |                |
| Arrows 4                                                                                                    | 이 이 이 이 이 이 이 이 이 이 이 이 이 이 이 이 이 이 이 |                |

Next, select a range of values:

| VALUE TYPE |       |         |
|------------|-------|---------|
| Percent    |       | ,<br>De |
| Number     |       | U       |
| Percent    |       |         |
| Automatic  | <br>_ |         |

Below is the range of ranges:

| +        |     |   |    |
|----------|-----|---|----|
| +        | 100 | ≥ | 75 |
| - 🛪 -    | 75  | ≥ | 50 |
| <b>1</b> | 50  | ≥ | 25 |
| +        | 25  | ≥ | 0  |

You can add and delete a new range:

| +        |     |   |    |
|----------|-----|---|----|
| 4        | 100 | ≥ | 75 |
| - 📕      | 75  | ≥ | 50 |
| <b>1</b> | 50  | ≥ | 25 |
| +        | 25  | ≥ | 0  |

And also select the icon and range of values for it:

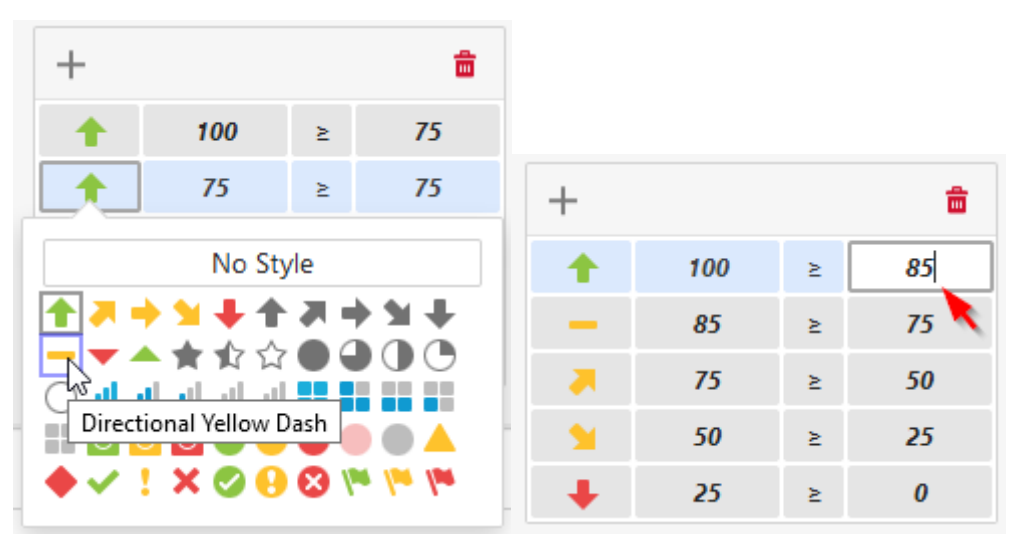

To delete a range, select the range want and click the icon  $\overline{\mathbf{m}}$ :

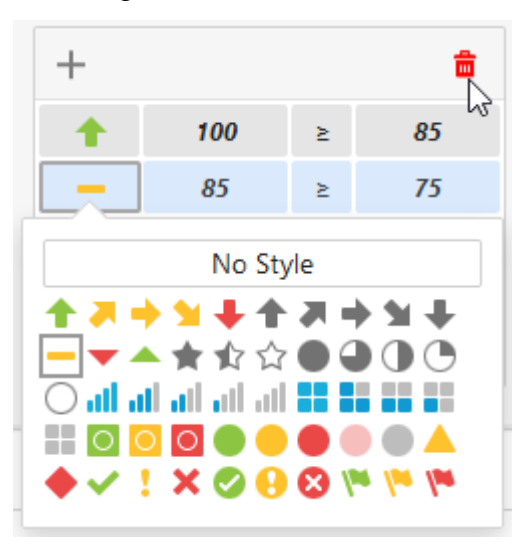

Next, you must specify the status of the rule:

| ENABLED |     |
|---------|-----|
| ON      | OFF |

Then specify the intersection level mode - the level at which the backlight will be applied:

| INTERSECTION LEVEL MODE |    |
|-------------------------|----|
| (Auto)                  | -  |
| (Auto)                  | 40 |
| First level             |    |
| Last level              |    |
| All levels              |    |
| Specific level          |    |

The levels can be as follows:

- Auto identifies the default level. For the Pivot dashboard item, "Auto" identifies the "First Level";
- First level the first level values are used to apply conditional formatting;
- Last level the last level values are used to apply conditional formatting;
- All level all pivot data cells are used to apply conditional formatting;
- Specific level values from the specific level are used to apply conditional formatting.

Apply to row/column – apply to the entire row / to the entire column:

| APPLY TO COLUMN |  |  |  |  |  |  |
|-----------------|--|--|--|--|--|--|
| OFF             |  |  |  |  |  |  |
| APPLY TO ROW    |  |  |  |  |  |  |
| OFF             |  |  |  |  |  |  |
|                 |  |  |  |  |  |  |

#### Fill in the form with the following data:

COMMON

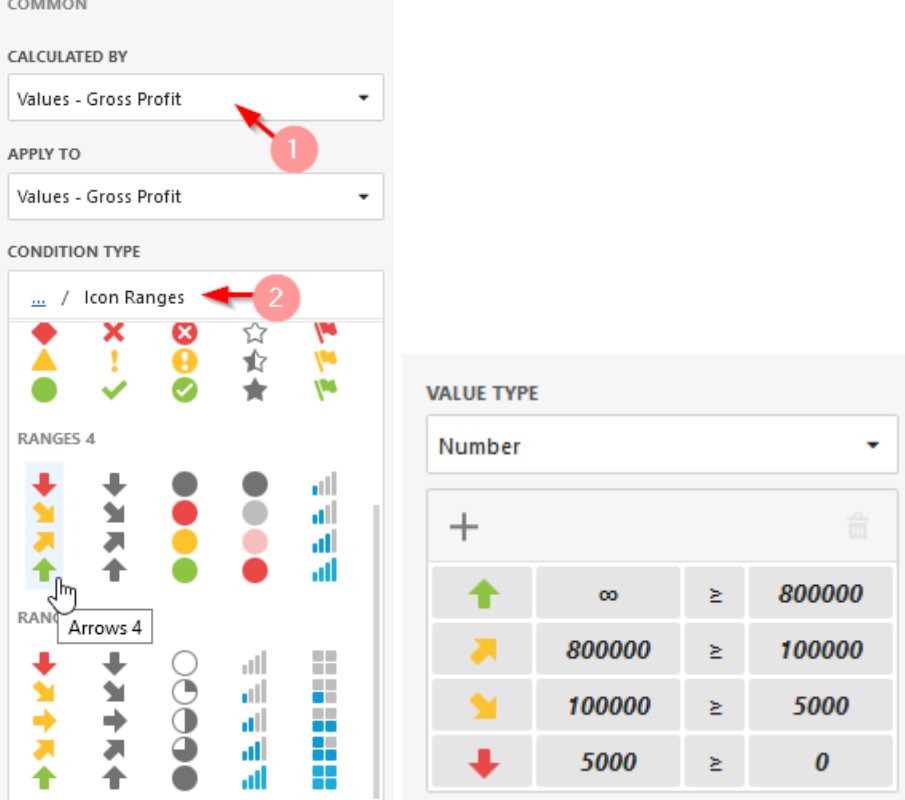

| ENABLED                 |     |  |  |  |  |  |
|-------------------------|-----|--|--|--|--|--|
| ON                      | OFF |  |  |  |  |  |
| INTERSECTION LEVEL MODE |     |  |  |  |  |  |
| Last level 👻            |     |  |  |  |  |  |
| APPLY TO COLUMN         |     |  |  |  |  |  |
| ON                      | OFF |  |  |  |  |  |
| APPLY TO ROW            |     |  |  |  |  |  |
| ON                      | OFF |  |  |  |  |  |
|                         |     |  |  |  |  |  |
|                         |     |  |  |  |  |  |

| Plyot 1              |              |           |               |              |   |              |              |    |               |              |              |
|----------------------|--------------|-----------|---------------|--------------|---|--------------|--------------|----|---------------|--------------|--------------|
|                      | Europii      |           | North America |              |   | Pacific      |              |    | Granut Tattal |              |              |
|                      | Sales Amount | Group Pri | /It           | Side: Amount |   | Gross Profit | Sales Amount | .0 | iss Profit    | Selec Amount | Gross Profit |
| · Accossen Total     | \$3298       |           | \$165K        | \$7816       |   | \$369K       | \$163K       |    | \$95.8K       | \$1,2764     | \$634K       |
| CYIQI                | \$68.2K      | *         | \$38.1K       | \$1436       | - | \$756        | \$37.8K      | *  | \$23K         | \$2498       | \$136K       |
| CV 02                | \$91.8K      | *         | 548.7K        | 1213K        |   | \$102K       | \$46K        | 5  | \$27.4K       | \$351K       | \$170K       |
| ICY Q3               | 585.0K       | 1         | \$39.8K       | \$222K       | - | \$95.7K      | 537.5K       |    | \$21,3K       | \$346K       | \$1576       |
| CV Q4                | \$82.34      | *         | \$42.6K       | \$203%       | * | \$96.40      | \$41.3K      | *  | \$24.1K       | \$3266       | \$163K       |
| • Biéas Total 🔺      | \$17.2M      |           | M01.62        | \$67.3M      |   | \$3.92M      | \$10.2M      |    | \$3.44M       | \$94.6M      | \$10.5M      |
| CYQ1                 | £1,99M       | +         | SMK           | \$15.454     | + | \$1,204      | \$2.MM       | +  | \$943K        | \$2254       | \$3.1154     |
| CV-02                | SATIAN       | +         | \$1.05M       | \$17.544     | + | \$907K       | \$2,2044     | +  | \$1.02M       | \$25.1M      | \$2.98M      |
| CY Q3                | \$4.12M      |           | \$403K        | \$16.04      |   | \$447K       | \$2,06M      | 2  | \$595K        | \$22.9M      | \$1.45M      |
| CY G4                | 1434M        | +         | \$818K        | \$17.7M      | + | \$1.28M      | 17.55M       | +  | \$877K        | \$24.6M      | \$2.98M      |
| · Clothing Total     | \$401K       | 1         | \$58.9K       | \$1.6M       |   | \$284K       | \$113K       |    | \$27.5K       | \$2.12M      | \$309K       |
| CY 01 0              | \$71.28      | *         | \$11.5K       | \$260K       | - | \$56.1K      | \$34.3K      | -  | \$7.4IK       | \$355K       | \$75.2K      |
| CV GZ                | \$1008       | *         | \$15.5K       | \$4136       | * | \$79K        | \$30.7K      | *  | \$7.51K       | \$\$446      | \$102K       |
| CV Q3 🛛 🔴            | \$129K       | *         | \$14.9K       | 19236        | - | \$77K        | \$30.5K      | 1  | \$5K          | \$682K       | \$97.9K      |
| CY Qł 🧶              | \$102K       |           | \$14.9K       | 5407K        | - | \$72.3K      | \$27.7K      | 1  | \$6.52K       | \$\$57K      | \$93.76      |
| • Components Total 🔺 | \$1.92M      |           | \$138K        | \$9.66M      |   | \$882K       | \$204K       |    | \$13.7K       | \$11.8M      | \$1.03M      |
| EV Q1                | \$2358       | *         | SIIK          | STATINA      |   | \$107K       | \$24.5K      | +  | \$1.89K       | \$1,29M      | \$1276       |
| CV 02                | \$4400       | *         | \$33.9K       | \$2.42M      |   | \$2226       | \$54.1K      | +  | \$3.6K        | \$2.92M      | \$260K       |
| CYOS                 | \$7964       | *         | \$53.7K       | STATIA       | 2 | \$329K       | \$83.9K      | +  | \$4,864       | \$4.71M      | \$383K       |
| 10Y (54              | \$4400       | *         | \$32.1K       | 12.04        |   | \$227K       | \$41.2K      | +  | \$3,356       | \$2.00M      | \$263K       |
| Grand TalaF          | \$19.6M      |           | \$3.52M       | \$79.4M      |   | \$5,45M      | \$10.7M      |    | \$3.58M       | \$11044      | \$12.6M      |

## As a result, the pivot table will look the following:

### 7.16.6 Format Rule: Range Set

Range Set allow you to use predefined sets of colors to apply conditional formatting to different ranges of values. You can also use custom appearance settings for specific ranges:

| CONDITION   | I TYPE   |
|-------------|----------|
| <u></u> / R | ange Set |
| RANGES 2    |          |
|             |          |
| RANGES 3    |          |
|             |          |
| RANGES 4    |          |
|             | _        |
|             |          |
| RANGES 5    |          |
|             |          |
|             |          |

The working principle is the same as for the "Icon Ranges" rule (abstract 7.16.5):

|           |        |   |        | ENABLED                 |     |  |
|-----------|--------|---|--------|-------------------------|-----|--|
| VALUE TYP | E      |   |        | ON                      | OFF |  |
| Number -  |        |   | -      | INTERSECTION LEVEL MODE |     |  |
| +         |        |   |        | Last level 👻            |     |  |
|           | 00     | ž | 800000 | APPLY TO COLUMN         |     |  |
|           | 800000 | ≥ | 100000 | ON                      | OFF |  |
|           | 100000 | ≥ | 5000   | APPLY TO ROW            |     |  |
|           | 5000   | ≥ | 0      | ON                      | OFF |  |

MISCELLANEOUS
| Pivot 1                               |              |    |              |               |   |              |              |   |              |
|---------------------------------------|--------------|----|--------------|---------------|---|--------------|--------------|---|--------------|
|                                       | Euro         | pe |              | North America |   | Pacific      |              |   |              |
|                                       | Sales Amount |    | Gross Profit | Sales Amount  |   | Gross Profit | Sales Amount |   | Gross Profit |
| <ul> <li>Accessories Total</li> </ul> | \$328K       |    | \$169K       | \$781K        |   | \$369K       | \$163K       |   | \$95.8K      |
| CY Q1                                 | \$68.2K      | 1  | \$38.1K      | \$143K        | 1 | \$75K        | \$37.9K      | 1 | \$23K        |
| CY Q2                                 | \$91.8K      | 1  | \$48.7K      | \$213K        |   | \$102K       | \$46K        | - | \$27.4K      |
| CY Q3                                 | \$85.6K      | 1  | \$39.8K      | \$222K        | - | \$95.7K      | \$37.5K      | - | \$21.3K      |
| CY Q4                                 | \$82.3K      | 1  | \$42.6K      | \$203K        | - | \$96.4K      | \$41.3K      | - | \$24.1K      |
| ▼ Bikes Total 🛛 🔺                     | S17.2M       |    | \$3.16M      | S67.3M        |   | \$3.92M      | S10.2M       |   | \$3.44M      |
| CY Q1                                 | \$3.95M      | 1  | \$888K       | \$15.4M       | 1 | \$1.28M      | \$2.66M      | 1 | \$943K       |
| CY Q2                                 | \$4.74M      | 1  | \$1.05M      | \$17.5M       | 1 | \$907K       | \$2.89M      | 1 | \$1.02M      |
| CY Q3                                 | \$4.12M      |    | \$403K       | \$16.7M       |   | \$447K       | \$2.08M      |   | \$595K       |
| CY Q4                                 | \$4.34M      | 1  | \$818K       | \$17.7M       | 1 | \$1.28M      | \$2.55M      | 1 | \$877K       |
| ▼ Clothing Total                      | \$401K       |    | \$56.9K      | S1.6M         |   | \$284K       | \$113K       |   | \$27.5K      |
| CY Q1                                 | \$71.2K      | 1  | \$11.6K      | \$260K        | - | \$56.1K      | \$24.3K      | - | \$7.49K      |
| CY Q2                                 | \$100K       | 1  | \$15.5K      | \$413K        | - | \$79K        | \$30.7K      | - | \$7.51K      |
| СҮ Q3                                 | \$129K       | 1  | \$14.9K      | \$523K        | - | \$77K        | \$30.5K      | - | \$6K         |
| CY Q4                                 | \$102K       | 1  | \$14.9K      | \$407K        | 1 | \$72.3K      | \$27.7K      | - | \$6.52K      |
| - Components Total 🔺                  | S1.92M       |    | \$138K       | S9.68M        |   | \$882K       | \$204K       |   | \$13.7K      |
| CY Q1                                 | \$235K       | 1  | \$18K        | \$1.03M       |   | \$107K       | \$24.5K      | ÷ | \$1.89K      |
| CY Q2                                 | \$446K       | 1  | \$33.9K      | \$2.42M       | - | \$222K       | \$54.1K      | Ŧ | \$3.6K       |
| CY Q3                                 | \$796K       | 1  | \$53.7K      | \$3.83M       |   | \$325K       | \$83.9K      | ŧ | \$4.86K      |
| CY Q4                                 | \$440K       | 1  | \$32.1K      | \$2.4M        |   | \$227K       | \$41.2K      | ŧ | \$3.35K      |

### 7.16.7 Format Rule: Range Gradient

Range Gradient allow you to use predefined color gradients to apply conditional formatting to different ranges of values. You can also use specific colors to generate custom gradients:

| CONDITION    | TYPE        |       |  |
|--------------|-------------|-------|--|
| <u></u> / Ra | ange Gradie | ent   |  |
| 2 COLOR G    | RADIENT R/  | ANGES |  |
|              |             |       |  |
|              |             |       |  |
|              |             |       |  |
|              |             |       |  |
| 3 COLOR G    | RADIENT R/  | ANGES |  |
|              |             |       |  |

The Range Gradient rule has the following options:

| COMMON                |               | $\leftarrow$ | Format Ru     | le 1: Ran | ge Gradient |
|-----------------------|---------------|--------------|---------------|-----------|-------------|
| CALCULATED BY         |               | COMMON       |               |           |             |
| Values - Gross Profit | ÷ .           |              |               |           |             |
| APPLY TO              |               | CONDITION    | 4             |           |             |
| Values - Gross Profit | -             | VALUE TYPE   | E             |           |             |
| CONDITION TYPE        |               | Percent      |               |           | •           |
| / Range Gradient      |               | SEGMENT N    | NUMBER        |           |             |
| 2 COLOR GRADIENT RANG | GES           | 10           |               |           | ÷           |
| _                     |               |              | 100           | ≥         | 90          |
|                       |               |              | <del>90</del> | ≥         | 80          |
|                       |               |              | 80            | ≥         | 70          |
|                       |               |              | 70            | ≥         | 60          |
|                       |               |              | 60            | ≥         | 50          |
|                       |               |              | 50            | ≥         | 40          |
|                       |               |              | 40            | ≥         | 30          |
| 3 COLOR GRADIENT RANG | GES           |              | 30            | ≥         | 20          |
|                       |               |              | 20            | ≥         | 10          |
|                       |               |              | 10            | ≥         | 0           |
|                       | MISCELLANEOUS |              |               |           |             |
|                       |               |              |               |           |             |
|                       | ENABLED       | 05           | E             |           |             |
|                       | UN            | UF           | F             |           |             |

| LINDLED                 |     |  |  |  |
|-------------------------|-----|--|--|--|
| ON                      | OFF |  |  |  |
| INTERSECTION LEVEL MODE |     |  |  |  |
| (Auto)                  | -   |  |  |  |
| APPLY TO COLUMN         |     |  |  |  |
| ON                      | OFF |  |  |  |
| APPLY TO ROW            |     |  |  |  |
| ON OFF                  |     |  |  |  |
|                         |     |  |  |  |

- $\checkmark$  Calculated by the measure to which the condition is calculated;
- ✓ Apply to specify the data item to whose values conditional formatting is applied using the Apply to combo box;
- ✓ Condition Type type of gradient;

✓ Value Type

| VALUE TYPE |  |          |
|------------|--|----------|
| Percent    |  | ,<br>Dec |
| Number     |  | 30       |
| Percent    |  |          |
| Automatic  |  |          |

- ✓ Segment number
- ✓ Enabled condition on / off;
- $\checkmark$  Intersection level mode the level at which the formatting will be applied:
  - Auto identifies the default level. For the Pivot dashboard item, "Auto" identifies the "First Level";
  - First level the first level values are used to apply conditional formatting;
  - Last level the last level values are used to apply conditional formatting;
  - All level all pivot data cells are used to apply conditional formatting;
  - Specific level values from the specific level are used to apply conditional formatting.
- ✓ Apply to column/row apply to the entire row / to the entire column.

|         |                     | Europ        | pe           | North An     | nerica       | Pacific      |              |
|---------|---------------------|--------------|--------------|--------------|--------------|--------------|--------------|
|         |                     | Sales Amount | Gross Profit | Sales Amount | Gross Profit | Sales Amount | Gross Profit |
| •<br>Te | Accessories<br>otal | \$328K       | \$169K       | \$781K       | \$369K       | \$163K       | \$95.8K      |
|         | CY Q1               | \$68.2K      | \$38.1K      | \$143K       | \$75K        | \$37.9K      | \$23K        |
|         | CY Q2               | \$91.8K      | \$48.7K      | \$213K       | \$102K       | \$46K        | \$27.4K      |
|         | CY Q3               | \$85.6K      | \$39.8K      | \$222K       | \$95.7K      | \$37.5K      | \$21.3K      |
|         | CY Q4               | \$82.3K      | \$42.6K      | \$203K       | \$96.4K      | \$41.3K      | \$24.1K      |
| •       | Bikes Total         | \$17.2M      | \$3.16M      | \$67.3M      | \$3.92M      | \$10.2M      | \$3.44M      |
|         | CY Q1               | \$3.95M      | \$888K       | \$15.4M      | \$1.28M      | \$2.66M      | \$943K       |
|         | CY Q2               | \$4.74M      | \$1.05M      | \$17.5M      | \$907K       | \$2.89M      | \$1.02M      |
|         | CY Q3               | \$4.12M      | \$403K       | \$16.7M      | \$447K       | \$2.08M      | \$595K       |
|         | CY Q4               | \$4.34M      | \$818K       | \$17.7M      | \$1.28M      | \$2.55M      | \$877K       |
| T       | Clothing<br>otal    | \$401K       | \$56.9K      | \$1.6M       | \$284K       | \$113K       | \$27.5K      |
|         | CY Q1               | \$71.2K      | \$11.6K      | \$260K       | \$56.1K      | \$24.3K      | \$7.49K      |
|         | CY Q2               | \$100K       | \$15.5K      | \$413K       | \$79K        | \$30.7K      | \$7.51K      |
|         | CY Q3               | \$129K       | \$14.9K      | \$523K       | \$77K        | \$30.5K      | \$6K         |
|         | CY Q4               | \$102K       | \$14.9K      | \$407K       | \$72.3K      | \$27.7K      | \$6.52K      |
| T       | Components<br>otal  | \$1.92M      | \$138K       | \$9.68M      | \$882K       | \$204K       | \$13.7K      |
|         | CY Q1               | \$235K       | \$18K        | \$1.03M      | \$107K       | \$24.5K      | \$1.89K      |
|         | CY Q2               | \$446K       | \$33.9K      | \$2.42M      | \$222K       | \$54.1K      | \$3.6K       |
|         | CY Q3               | \$796K       | \$53.7K      | \$3.83M      | \$325K       | \$83.9K      | \$4.86K      |
|         | CY Q4               | \$440K       | \$32.1K      | \$2.4M       | \$227K       | \$41.2K      | \$3.35K      |

# 7.16.8 Format Rule: Bar

The Bar format condition allows you to visualize numeric values using bars. You can also paint bars corresponding to positive and negative values using different colors.

| ÷                      | Format Rule 1: Bar |
|------------------------|--------------------|
| COMMON                 |                    |
| CALCULATED BY          |                    |
| Values - Reseller Gros | ss Profit 🔹        |
| APPLY TO               |                    |
| Values - Reseller Gros | ss Profit 🔹        |
| CONDITION TYPE         |                    |
|                        |                    |
| Value                  | •                  |
| Top/Bottom             | •                  |
| Average                | •                  |
| Expression             |                    |
| Icon Ranges            | ۱.                 |
| Range Set              | ۱.                 |
| Range Gradient         | F                  |
| Bar                    | Ու                 |
| Color Range Bar        | ۰ ،                |
| Bar Gradient Range     | s 🕨                |
|                        |                    |

| $\leftarrow$     | Form   | nat Rule 1: Bar |                 |         |                    |
|------------------|--------|-----------------|-----------------|---------|--------------------|
| COMMON           |        |                 |                 |         |                    |
| CONDITION        |        |                 |                 |         |                    |
| MINIMUM TYPE     |        |                 |                 |         |                    |
| Auto             | Number | %               |                 |         |                    |
| MAXIMUM TYPE     |        |                 | $\leftarrow$    |         | Format Rule 1: Bar |
| Auto             | Number | %               | COMMON          |         |                    |
| STYLE SETTINGS T | YPE    |                 |                 |         |                    |
| Positive         |        | Negative        | CONDITION       |         |                    |
|                  |        |                 | MISCELLANEOUS   |         |                    |
|                  |        |                 | ENABLED         |         |                    |
|                  |        |                 | ON              |         | OFF                |
| ALLOW NEGATIVE   | AXIS   |                 | INTERSECTION LI | EVEL MO | DDE                |
| YES              |        | NO              | (Auto)          |         | •                  |
| DRAW AXIS        |        |                 | APPLY TO COLUN  | IN      |                    |
| YES              |        | NO              | ON              |         | OFF                |
| SHOW BAR ONLY    |        |                 | APPLY TO ROW    |         |                    |
| VES              |        | NO              | ON              |         | OFF                |

- ✓ Minimum/Maximum type by default, lengths of the shortest and longest bars correspond to minimum and maximum values, respectively. If necessary, you can specify values corresponding to the shortest and longest bars manually. To do this, change the type of minimum/maximum value from "Auto" to "Number" or "Percent", and specify the required values;
- ✓ Style settings type allow you to specify style settings used to color data bars corresponding to positive and negative values, respectively;
- ✓ Allow negative axis the "Allow negative axis" option allows you to specify whether negative data bars are displayed in the direction opposite to the positive data bars;
- ✓ Draw axis the "Draw axis option" specifies whether to draw the vertical axis between positive and negative data bars;
- ✓ Show bar only the "Show bar only option" specifies whether to show bars without corresponding values;
- ✓ Enabled condition on / off;

- $\checkmark$  Intersection level mode the level at which the formatting will be applied:
  - Auto identifies the default level. For the Pivot dashboard item, "Auto" identifies the "First Level";
  - First level the first level values are used to apply conditional formatting;
  - Last level the last level values are used to apply conditional formatting;
  - All level all pivot data cells are used to apply conditional formatting;
  - Specific level values from the specific level are used to apply conditional formatting.

✓ Apply to column/row – apply to the entire row / to the entire column. Let's look at this rule on the example of the "Pivot" table:

| Pivot 1 |             |         |          |            |
|---------|-------------|---------|----------|------------|
|         | Accessories | Bikes   | Clothing | Components |
| CY 2005 | \$8.17K     | \$269K  | -\$1.91K | \$54K      |
| CY 2006 | \$28.4K     | -\$233K | \$102K   | \$426K     |
| CY 2007 | \$99.8K     | -\$782K | \$99.1K  | \$415K     |
| CY 2008 | \$59.5K     | -\$244K | \$33.1K  | \$138K     |

| VALUES                | × |
|-----------------------|---|
| Reseller Gross Profit |   |
| Add Value             |   |
| COLUMNS               |   |
| Category              |   |
| Add Column            |   |
| ROWS                  |   |
| Calendar Year         |   |
| Add Row               |   |

Let us add a rule for the "Reseller Gross Profit" measure:

| ←                  | Forr    | nat Rule 1: Bar | ←              | Forn   | nat Rule 1: Bar |
|--------------------|---------|-----------------|----------------|--------|-----------------|
| COMMON             |         |                 | COMMON         |        |                 |
| CONDITION          |         |                 | CONDITION      |        |                 |
| MINIMUM TYPE       |         |                 | MINIMUM TYPE   |        |                 |
| Auto               | Number  | %               | Auto           | Number | %               |
| MAXIMUM TYPE       |         |                 | MAXIMUM TYPE   |        |                 |
| Auto               | Number  | %               | Auto           | Number | %               |
| STYLE SETTINGS TYP | E       |                 | STYLE SETTINGS | ТҮРЕ   |                 |
| Positive           |         | Negative        | Positive       |        | Negative        |
|                    |         |                 |                |        |                 |
|                    |         |                 |                |        |                 |
| ALLOW NEGATIVE AX  | as      |                 | ALLOW NEGATIV  | E AXIS |                 |
| YES                |         | NO              | YES            |        | NO              |
| DRAW AXIS          | <u></u> |                 | DRAW AXIS      |        |                 |
| YES                |         | NO              | YES            |        | NO              |
| SHOW BAR ONLY      |         |                 | SHOW BAR ONLY  | ſ      |                 |
| YES                |         | NO              | YES            |        | NO              |
| YES                |         | NO              | YES            |        | NO              |

| Format Rule 1: Bar |  |  |  |  |
|--------------------|--|--|--|--|
|                    |  |  |  |  |
|                    |  |  |  |  |
|                    |  |  |  |  |
|                    |  |  |  |  |
| OFF                |  |  |  |  |
| DDE                |  |  |  |  |
| •                  |  |  |  |  |
|                    |  |  |  |  |
| OFF                |  |  |  |  |
|                    |  |  |  |  |
| OFF                |  |  |  |  |
|                    |  |  |  |  |

# As a result, we will get the following table:

|         | Accessories           | Bikes   | Clothing | Components |
|---------|-----------------------|---------|----------|------------|
| CY 2005 | \$8.17K               | \$269K  | -\$1.91K | \$54K      |
| CY 2006 | \$28.4K               | -\$233K | \$102K   | \$426K     |
| CY 2007 | <mark>\$9</mark> 9.8K | -\$782K | \$99.1K  | \$415K     |
| CY 2008 | \$59.5K               | -\$244K | \$33.1K  | \$138K     |

## 7.16.9 Format Rule: Bar Color Range

"Bar Color Ranges" allow you to visualize numeric values using bars whose colors are contained in the specified color set:

| CONDITION TYPE      |   |
|---------------------|---|
|                     |   |
| Value               | × |
| Top/Bottom          | ÷ |
| Average             | × |
| Expression          |   |
| Icon Ranges         | • |
| Range Set           | • |
| Range Gradient      | × |
| Bar                 |   |
| Color Range Bar ျက  | ÷ |
| Bar Gradient Ranges | × |

The Color Range Bar rule has the following options:

| ← Format Rule 2: Color Range Bar | ←                    | Format Rule | 2: Col | or Range Bar |  |
|----------------------------------|----------------------|-------------|--------|--------------|--|
| соммон                           | COMMON               |             |        |              |  |
| CALCULATED BY                    | CONDITION            |             |        |              |  |
| Values - Reseller Gross Profit 🔹 | VALUE TYPE           |             |        |              |  |
| APPLY TO Percent                 |                      |             | -      |              |  |
| Values - Reseller Gross Profit 🔹 | eller Gross Profit 🔹 |             |        |              |  |
| CONDITION TYPE                   | +                    |             |        |              |  |
| / Color Range Bar                |                      | 100         | ≥      | 80           |  |
| RANGES 2                         |                      | 80          | ≥      | 60           |  |
|                                  |                      | 60          | ٤      | 40           |  |
| RANGES 3                         |                      | 40          | ≥      | 20           |  |
|                                  |                      | 20          | ≥      | 0            |  |
| RANGES 4                         | ALLOW NE             | GATIVE AXIS |        |              |  |
|                                  | ,                    | YES         |        | NO           |  |
| RANGES 5 DRAW AXIS               |                      |             |        |              |  |
|                                  |                      | /ES         |        | NO           |  |
|                                  | SHOW BAR ONLY        |             |        |              |  |
|                                  |                      | YES         |        | NO           |  |

| Format Rule 2: Color Range Bar |        |  |  |  |  |  |
|--------------------------------|--------|--|--|--|--|--|
| COMMON                         |        |  |  |  |  |  |
| CONDITION                      |        |  |  |  |  |  |
| MISCELLANEOUS                  |        |  |  |  |  |  |
| ENABLED                        |        |  |  |  |  |  |
| ON                             | ON OFF |  |  |  |  |  |
| INTERSECTION LEVEL MO          | DDE    |  |  |  |  |  |
| (Auto) 👻                       |        |  |  |  |  |  |
| APPLY TO COLUMN                |        |  |  |  |  |  |
| ON                             | OFF    |  |  |  |  |  |
| APPLY TO ROW                   |        |  |  |  |  |  |
| ON OFF                         |        |  |  |  |  |  |

✓ Value Type

| VALUE TYPE |       |          |
|------------|-------|----------|
| Percent    |       | -<br>Dec |
| Number     |       | J        |
| Percent    |       |          |
| Automatic  | <br>_ |          |

- $\checkmark$  Segment number allow you to customize predefined range colors and values;
- ✓ Allow negative axis the "Allow negative axis" option allows you to specify whether negative data bars are displayed in the direction opposite to the positive data bars;
- ✓ Draw axis the "Draw axis option" specifies whether to draw the vertical axis between positive and negative data bars;
- ✓ Show bar only the "Show bar only option" specifies whether to show bars without corresponding values;
- ✓ Enabled condition on / off;
- $\checkmark$  Intersection level mode the level at which the formatting will be applied:
  - Auto identifies the default level. For the Pivot dashboard item, "Auto" identifies the "First Level";
  - First level the first level values are used to apply conditional formatting;
  - Last level the last level values are used to apply conditional formatting;
  - All level all pivot data cells are used to apply conditional formatting;
  - Specific level values from the specific level are used to apply conditional formatting.
- ✓ Apply to column/row apply to the entire row / to the entire column.

# 7.16.10 Format Rule: Gradient Ranges

The Bar Gradient Ranges allow you to visualize numeric values using bars whose colors are contained in the specified color gradient:

| CONDITION TYPE      |    |   |
|---------------------|----|---|
|                     |    |   |
| Value               |    | + |
| Top/Bottom          |    | • |
| Average             |    | • |
| Expression          |    |   |
| Icon Ranges         |    | • |
| Range Set           |    | • |
| Range Gradient      |    | • |
| Bar                 |    |   |
| Color Range Bar     |    | • |
| Bar Gradient Ranges | ĥæ | • |
|                     | 0  |   |

The Bar Gradient Ranges rule has the following options:

| COMMON                           | COMMON              |           |  |  |  |
|----------------------------------|---------------------|-----------|--|--|--|
| CALCULATED BY                    | CONDITION           | CONDITION |  |  |  |
| Values - Reseller Gross Profit   | VALUE TYPE          |           |  |  |  |
| APPLY TO                         | Percent             | •         |  |  |  |
| Values - Reseller Gross Profit   | SEGMENT NUMBER      |           |  |  |  |
| CONDITION TYPE                   | 5                   | ÷         |  |  |  |
| … / Bar Gradient Ranges 100 ≥ 80 |                     |           |  |  |  |
| 2 COLOR GRADIENT RANGES          | 80 ≥ 60             |           |  |  |  |
|                                  | 60 ≥ 40             |           |  |  |  |
|                                  | 40 ≥ 20             |           |  |  |  |
|                                  | 20 ≥ 0              |           |  |  |  |
|                                  | ALLOW NEGATIVE AXIS |           |  |  |  |
|                                  | YES NO              |           |  |  |  |
|                                  | DRAW AXIS           |           |  |  |  |
|                                  | YES NO              |           |  |  |  |
| 3 COLOR GRADIENT RANGES          | SHOW BAR ONLY       |           |  |  |  |
|                                  | YES NO              |           |  |  |  |
|                                  |                     |           |  |  |  |

Format Rule 3: Gradient Range Bar

| COMMON                  |     |  |  |  |  |
|-------------------------|-----|--|--|--|--|
| CONDITION               |     |  |  |  |  |
| MISCELLANEOUS           |     |  |  |  |  |
| ENABLED                 |     |  |  |  |  |
| ON OFF                  |     |  |  |  |  |
| INTERSECTION LEVEL MODE |     |  |  |  |  |
| (Auto) 🗸                |     |  |  |  |  |
| APPLY TO COLUMN         |     |  |  |  |  |
| ON                      | OFF |  |  |  |  |
| APPLY TO ROW            |     |  |  |  |  |
| ON OFF                  |     |  |  |  |  |

✓ Value Type

| VALUE TYPE |  |   |    |
|------------|--|---|----|
| Percent    |  |   | Da |
| Number     |  |   | J  |
| Percent    |  |   |    |
| Automatic  |  | _ |    |

- $\checkmark$  Segment number allow you to customize predefined range colors and values;
- ✓ Allow negative axis the "Allow negative axis" option allows you to specify whether negative data bars are displayed in the direction opposite to the positive data bars;
- ✓ Draw axis the "Draw axis option" specifies whether to draw the vertical axis between positive and negative data bars;
- ✓ Show bar only the "Show bar only option" specifies whether to show bars without corresponding values;
- ✓ Enabled condition on / off;
- $\checkmark$  Intersection level mode the level at which the formatting will be applied:
  - Auto identifies the default level. For the Pivot dashboard item, "Auto" identifies the "First Level";
  - First level the first level values are used to apply conditional formatting;
  - Last level the last level values are used to apply conditional formatting;
  - All level all pivot data cells are used to apply conditional formatting;
  - Specific level values from the specific level are used to apply conditional formatting.
- ✓ Apply to column/row apply to the entire row / to the entire column

# 7.17 Filtering

The Web Dashboard allows you to apply filtering for individual dashboard items.

To configure filtering in the Web Dashboard, select the target dashboard item and invoke the dashboard item's "Bindings" menu. Then, go to the "Data / Filtering" section:

| VALUES                | Х |
|-----------------------|---|
| Reseller Gross Profit |   |
| Add Value             |   |
| COLUMNS               |   |
| Category              |   |
| Add Column            |   |
| ROWS                  |   |
| Calendar Year         |   |
| Add Row               |   |
| HIDDEN DIMENSIONS     |   |
| Add Dimension         |   |
| HIDDEN MEASURES       |   |
| Add Measure           |   |
| DATA / FILTERING 🔅    |   |

Use the "Click to set Filter Criteria" button to invoke the "Filter Editor" dialog:

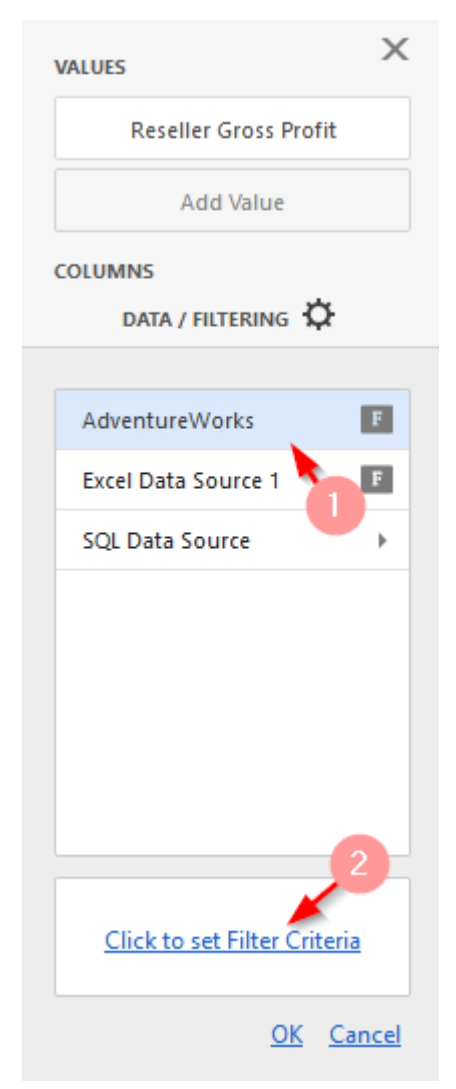

Use this dialog to build filter criteria with a convenient tree-like interface:

| Filter Editor                  | ×         |
|--------------------------------|-----------|
| And<br>Category Equals Bikes 🔻 |           |
| Advanced Mode                  | OK Cancel |

For the OLAP data source, you cannot apply filtering by building complex filter criteria. Instead, you can filter dimension attributes and hierarchies by manually selecting the values you wish to include or exclude from the dashboard:

| Filter      |      | ×      |
|-------------|------|--------|
| [Category]  |      | •      |
| (AII)       |      |        |
| Accessories |      |        |
| Bikes       |      |        |
| ✓ Clothing  |      |        |
| Components  |      |        |
|             |      |        |
|             | Save | Cancel |

| Filter                                 |      | ×      |
|----------------------------------------|------|--------|
| [Category] - [Subcategory] - [Product] |      | •      |
| (AII)                                  |      |        |
| Accessories                            |      |        |
| ▼ ■ Bikes                              |      |        |
| ▼ ■ Mountain Bikes                     |      |        |
| Mountain-100 Black, 38                 |      |        |
|                                        |      |        |
|                                        | Save | Cancel |

## 7.18 Top N

The Top N feature allows you to display only a limited number of values that correspond to the highest or lowest values of a particular measure.

To enable the "Top N" feature, open the dashboard item "Bindings" menu, select a required data item and go to the "Top N" section:

| VALUES                 | × | $\leftarrow$ |            |                      |  |  |
|------------------------|---|--------------|------------|----------------------|--|--|
| Order Count            |   | BINDING      | [Date].[M  | onth of Year].[Month |  |  |
| Sales Amount           |   | OPTIONS      |            |                      |  |  |
| Add Value              |   | DATA SHAPING | 5          |                      |  |  |
| COLUMNS                | - |              |            |                      |  |  |
| Category<br>Add Column |   | CONDITIONAL  | FORMALI    | ING                  |  |  |
|                        |   | FORMAT       |            |                      |  |  |
| ROWS                   | * | TOP N        | Top 5 - [N | leasures].[Order Cou |  |  |
| Month of Year          | ÷ | ENABLED      |            |                      |  |  |
|                        |   | ON           |            | OFF                  |  |  |
| Add Row                |   | MODE         |            |                      |  |  |
| HIDDEN DIMENSIONS      |   | Тор          |            | Bottom               |  |  |
| Add Dimension          |   |              |            |                      |  |  |
| HIDDEN MEASURES        |   | COUNT        |            | •                    |  |  |
|                        |   | 5            |            | •                    |  |  |
| Add Measure            |   | MEASURE      |            |                      |  |  |
|                        |   | Order Count  | t          | •                    |  |  |
|                        |   |              |            |                      |  |  |

Click "ON" and specify the following settings:

- ✓ Enabled enables/disables this functionality;
- ✓ Mode specifies whether top or bottom values should be displayed
- ✓ Count the number of values to be displayed;
- ✓ Measure the parameter according to which the top or bottom values will be determined.

## 7.19 Sorting

The Web Dashboard allows you to easily change the sort order of values within a dashboard item. You can also enable sorting by measure values.

To change the sort order of dimension values displayed within a dashboard item, open the dashboard item Bindings menu, select a data item and go to the "Data Shaping" section. Here you can select the "Ascending" or "Descending" sort order:

| COLUMNS           | ×        | ←              |              |
|-------------------|----------|----------------|--------------|
| Subcategory       | <b>m</b> | ТҮРЕ           |              |
| SalesAmount (Sum) |          | <u></u> Σ Δ Λ  | ABC          |
| Add Column        |          | BINDING        | Subcategory  |
| SPARKLINE         |          |                |              |
| Set Argument      |          |                |              |
| HIDDEN DIMENSIONS |          | SORTORDER      |              |
|                   |          | Ascending      | Descending   |
| Add Dimension     |          | SORT BY        |              |
| HIDDEN MEASURES   |          | (Value)        | •            |
| Add Measure       |          | GROUP INTERVAL |              |
|                   |          | None           | Alphabetical |
|                   |          |                |              |

The Web Dashboard also allows you to sort dimension values by summary values calculated for a specific measure. To do this, in the drop-down "Sort Measure" list, select a measure by which you want to sort this data item.

| COLUMNS                                                     | Х        | ←                    |             |
|-------------------------------------------------------------|----------|----------------------|-------------|
| Subcategory                                                 | <b>a</b> | ТҮРЕ                 |             |
| SalesAmount (Sum) DiscountAmount (Sum) Add Column SPARKLINE |          | <u></u> Σ Δ ~        | ABC         |
| DiscountAmount (Sum)                                        |          | BINDING              | Subcategory |
| Add Column                                                  |          | DATA SHAPING         |             |
| SPARKLINE                                                   |          | SORT ORDER           |             |
| Set Argument                                                |          | Ascending            | Descending  |
| HIDDEN DIMENSIONS                                           |          | SORT BY              |             |
| Add Dimension                                               |          | SalesAmount (Sum)    | -           |
| HIDDEN MEASURES                                             |          | (Value)              |             |
| Add Measure                                                 |          | DiscountAmount (Sum) | n) 🖑        |

### 7.20 Formatting Data

The Web Dashboard allows you to customize various format settings for numeric and datetime values.

| VALUES            | Х  | $\leftarrow$        |                         |
|-------------------|----|---------------------|-------------------------|
| Order Count       | ā  | BINDING             | Measures].[Order Count] |
| Sales Amount      | D  | OPTIONS             |                         |
| Add Value         |    | CONDITIONAL FORMAT  | TING                    |
| COLUMNS           |    |                     |                         |
| Category          |    | FORMAT              | Number                  |
| category          | _2 | FORMAT TYPE         |                         |
| Add Column        |    | Number              | -                       |
| ROWS              |    | UNIT                |                         |
| Month of Year     |    | Auto                | -                       |
| Add Row           |    | PRECISION           |                         |
| HIDDEN DIMENSIONS |    | 0                   |                         |
| Add Dimension     |    | INCLUDE GROUP SEPAR | ATOR                    |
| HIDDEN MEASURES   |    | ON                  | OFF                     |
| Add Measure       |    | CURRENCY            |                         |
|                   |    | Select              | •                       |

### 7.20.1 Formatting Numeric Values

To specify a format for numeric values, open the dashboard item "Bindings" menu, select a required data item and go to the "Format" section.

In the "Format type" field, select the required format type:

| FORMAT TYPE |   |
|-------------|---|
| Number      | - |
| Auto        |   |
| General     |   |
| Number      |   |
| Currency    |   |
| Scientific  |   |
| Percent     |   |

Other format settings are in effect for only specific format types:

✓ Unit – the unit to which values should be converted:

| UNIT      |   |
|-----------|---|
| Ones      | • |
| Auto      |   |
| Ones      |   |
| Thousands |   |
| Millions  |   |
| Billions  |   |

- $\checkmark$  Precision the number of fractional digits that should be displayed;
- ✓ Include group separators specifies whether or not separators should be inserted between digit groups;
- Currency defines the currency sign and format settings that should be used to display currency values.

#### 7.20.2 Formatting Date-Time Values

To specify a format for date-time values, use the "Format Type" option in the data item's "Format" section

| FORMAT     |      |         |         |
|------------|------|---------|---------|
| FORMAT TYP | PE   |         |         |
| Default    | Full | Abbrevi | Numeric |

The following list shows format types by group interval:

- ✓ Year
  - Full The full year pattern (Example 6/15/2017 1:45:30 PM -> 2017 (en-US)).
  - Abbreviated The year from 00 to 99 (Example 6/15/2017 1:45:30 PM -> 17 (en-US)).
- ✓ Quarter
  - Full The full quarter pattern (Example: 6/15/2017 1:45:30 PM -> Q2 (en-US)).
  - Numeric The quarter from 1 through 4 (Example: 6/15/2017 1:45:30 PM -> 2 (en-US)).
- ✓ Month
  - Full The full name of the month (Example: 6/15/2017 1:45:30 PM -> June (en-US)).
  - Abbreviated The abbreviated name of the month (Example: 6/15/2017 1:45:30 PM -> Jun (en-US)).
  - Numeric The month from 1 through 12 (Example: 6/15/2017 1:45:30 PM -> 6 (en-US)).
- ✓ Hour
  - Long Long hour pattern, 12-hour format (Example: 6/15/2017 1:45:30 PM -> 1:00 PM).
  - Short Short hour pattern, 24-hour format (Example: 6/15/2017 1:45:30 PM -> 13).
- ✓ Day of Week
  - Full The full name of the day of the week (Example: 6/15/2017 1:45:30 PM -> Monday (en-US)).

- Abbreviated The abbreviated name of the day of the week (Example: 6/15/2017 1:45:30 PM -> Mon (en-US)).
- Numeric The day of the week from 1 through 7 (Example: 6/15/2017 1:45:30 PM -> 2 (en-US)).
- ✓ Day-Month-Year
  - Long Long date pattern (Example: 6/15/2017 1:45:30 PM -> Monday, June 15, 2017 (en-US)).
  - Short Short date pattern (Example: 6/15/2017 1:45:30 PM -> 6/15/2017 (en-US)).
- ✓ Date-Hour
  - Long Long date pattern, long hour pattern (Example: 6/15/2017 1:45:30 PM -> Monday, June 15, 2017 1:00 PM (en-US)).
  - Short Short date pattern, long hour pattern (Example: 6/15/2017 1:45:30 PM -> 6/15/2017 1:00 PM (en-US)).
  - Time only Long hour pattern (Example: 6/15/2017 1:45:30 PM -> 1:00 PM (en-US)).
- ✓ Date-Hour-Minute
  - Long Long date pattern, long time pattern (Example: 6/15/2017 1:45:30 PM -> Monday, June 15, 2017 1:45 PM (en-US)).
  - Short Short date pattern, long time pattern (Example: 6/15/2017 1:45:30 PM -> 6/15/2017 1:45 PM (en-US)).
  - Time only Long time pattern (Example: 6/15/2017 1:45:30 PM -> 1:45 PM (en-US)).
- ✓ Date-Hour-Minute-Second
  - Long Long date pattern, long time pattern (Example: 6/15/2017 1:45:30 PM -> Monday, June 15, 2017 1:45:30 PM (en-US)).
  - Short Short date pattern, long time pattern (Example: 6/15/2017 1:45:30 PM -> 6/15/2017 1:45:30 PM (en-US)).
  - Time only Long time pattern (Example: 6/15/2017 1:45:30 PM -> 1:45:30 PM (en-US)).

## 7.21 Агрегатні функції

The Web Dashboard allows you to prepare underlying data using additional aggregation levels when creating calculated fields:

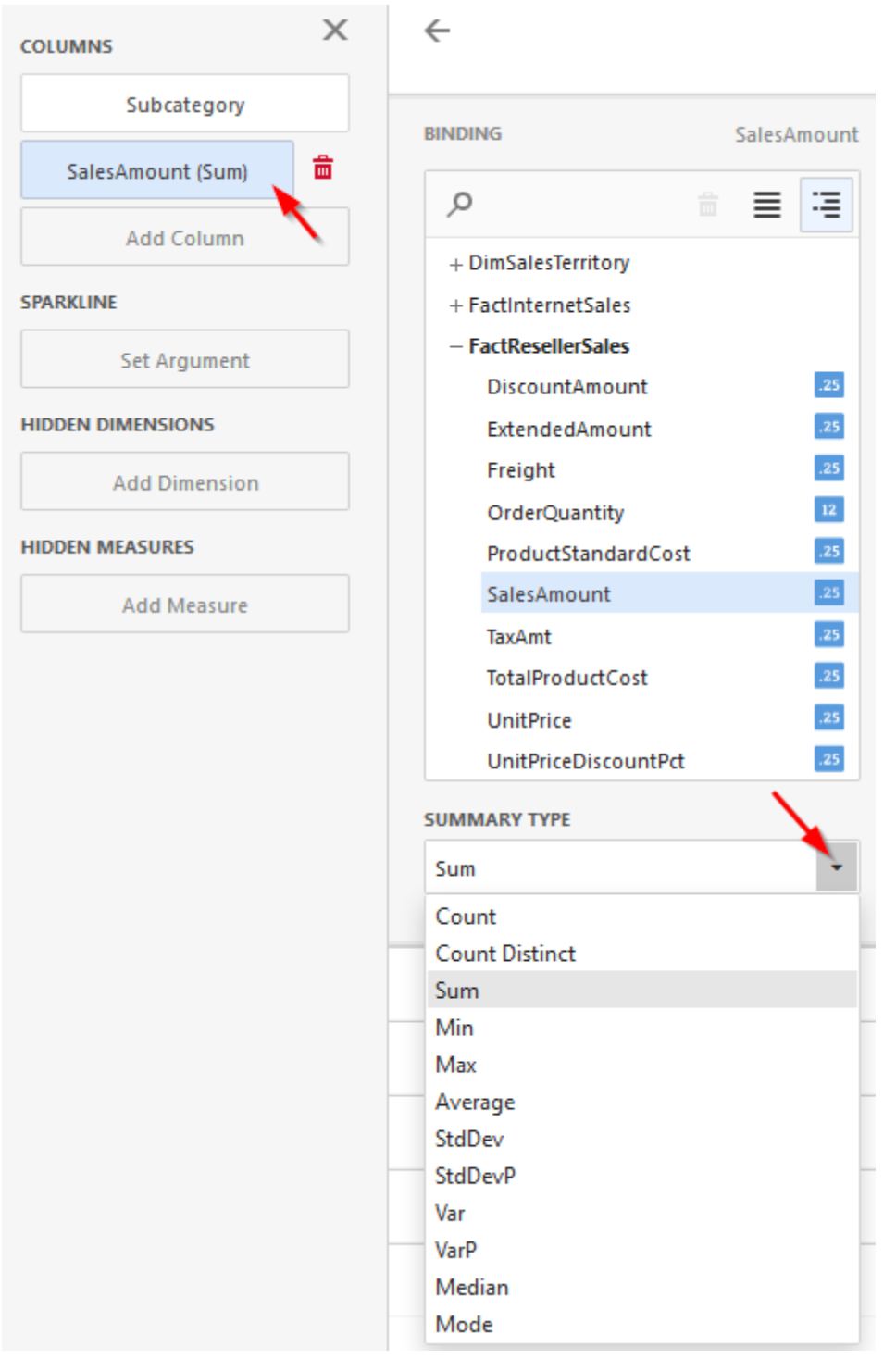

- ✓ Count returns the number of values;
- ✓ Count Distinct returns the number of distinct values;
- ✓ Sum returns the sum of all values;
- $\checkmark$  Min returns the minimum value across all records;
- $\checkmark$  Max returns the maximum value across all records;
- $\checkmark$  Average returns the average of all the values in the expression;

- ✓ StdDev returns an estimate of the standard deviation of a population, where the sample is a subset of the entire population;
- ✓ StdDevP returns the standard deviation of a population, where the population is the entire data to be summarized;
- ✓ Var returns an estimate of the variance of a population, where the sample is a subset of the entire population;
- ✓ Var P returns the variance of a population, where the population is the entire data to be summarized;
- $\checkmark$  Median returns the median of the values.

### 7.22 Hidden Data Items

The hidden data items can be used to perform various data shaping and analysis operations by measures or dimensions that do not directly take part in the visual representation of data.

To create hidden data items, click the "Add Measure" / "Add dimension" placeholders in the "Hidden Measures" / "Hidden Dimensions" data section and select an appropriate data field:

| COLUMNS           | Х |
|-------------------|---|
| Subcategory       |   |
| Sales Amount      |   |
| Order Count       |   |
| Add Column        |   |
| SPARKLINE         |   |
| Set Argument      |   |
| HIDDEN DIMENSIONS |   |
| Category          |   |
| Add Dimension     |   |
| HIDDEN MEASURES   |   |
| Add Measure       |   |
|                   |   |

| Filter      |      | ×      |
|-------------|------|--------|
| [Category]  |      | •      |
| (AII)       |      |        |
| Accessories |      |        |
| ✓ Bikes     |      |        |
| Clothing    |      |        |
| Components  |      |        |
|             |      |        |
|             |      |        |
|             |      |        |
|             |      |        |
|             |      |        |
|             | Save | Cancel |

### 7.23 Converting Dashboard Items

The Web Dashboard provides the capability to convert data-bound dashboard items to another type.

To convert the selected dashboard item to another type, use the dashboard item's "Convert To" menu:

| Sales by C | Category       |                 |                |                 |                |                 |           | COL | NVERT 1 | r <mark>o</mark> |           |                | )  | × |
|------------|----------------|-----------------|----------------|-----------------|----------------|-----------------|-----------|-----|---------|------------------|-----------|----------------|----|---|
|            | Acce           | ssories         |                | Bikes           | Gran           | d Total         |           |     |         | (                | OMMON     |                |    |   |
|            | Order<br>Count | Sales<br>Amount | Order<br>Count | Sales<br>Amount | Order<br>Count | Sales<br>Amount |           |     | Σ       | đ                | •         | F              | 00 |   |
| January    | 1.57K          | \$78.5K         | 1.39K          | \$5.6M          | 2.33K          | \$5.68M         |           | E   | $\odot$ | Î≜Ï              | 24        |                |    |   |
| February   | 1.62K          | \$83.9K         | 1.62K          | 🚖 \$8.74M       | 2.51K          | \$8.83M         |           |     |         |                  | FILTER    |                |    |   |
| March      | 1.67K          | \$86.7K         | 1.64K          | \$7.69M         | 2.58K          | \$7.77M         | يعر       |     |         | [II]             | цЭ.       |                |    |   |
| April      | 1.72K          | \$102K          | 1.64K          | \$6.79M         | 2.57K          | \$6.9M          | <b>\$</b> |     | _       |                  | Ľ         |                |    |   |
| May        | 1.95K          | \$131K          | 2.02K          | \star \$10.1M   | 2.98K          | \$10.2M         | 뫄         |     |         | <u>Duplica</u>   | ite curre | <u>nt item</u> |    |   |
| June       | 1.84K          | \$119K          | 2.01K          | \$8.19M         | 2.88K          | \$8.31M         | 4         |     |         |                  |           |                |    |   |
| July       | 1.34K          | \$91.5K         | 1.09K          | \$6.02M         | 1.96K          | \$6.11M         |           |     |         |                  |           |                |    |   |
| August     | 1.48K          | \$129K          | 1.26K          | 🚖 \$9.02M       | 2.22K          | \$9.15M         | E         |     |         |                  |           |                |    |   |
| September  | 1.47K          | \$125K          | 1.21K          | \$7.88M         | 2.11K          | \$8M            | ·<br>曲    | × . |         |                  |           |                |    |   |
| October    | 1.5K           | \$94.7K         | 1.19K          | \$6.05M         | 2.13K          | \$6.14M         |           |     |         |                  |           |                |    |   |
| November   | 1.55K          | \$113K          | 1.4K           | 🛊 \$9.45M       | 2.3K           | \$9.56M         |           |     |         |                  |           |                |    |   |
| December   | 1.8K           | \$119K          | 1.91K          | 🚖 \$9.1M        | 2.83K          | \$9.22M         |           |     |         |                  |           |                |    |   |
| Grand      | 19.5K          | \$1.27M         | 18.4K          | \$94.6M         | 29.4K          | \$95.9M         |           |     |         |                  |           |                |    |   |

### 7.24 Dashboard Title

The Dashboard Title is located at the top of the dashboard surface and can contain text and image content:

|             | Dashboard Ti           |             |                     | le text           |                                      | Export   | to Restore                     |                          |  |
|-------------|------------------------|-------------|---------------------|-------------------|--------------------------------------|----------|--------------------------------|--------------------------|--|
|             | Dashboard Title images |             |                     | Master            | Filte                                | er state | Maxi                           | mize                     |  |
|             |                        |             |                     | Sales by Proc     | luct <b>T</b>                        |          |                                | 凸 🗱 😂                    |  |
| Sales by C  | ategory                | /           |                     | T <sub>x</sub>    | Sales by Subo                        | ategor   | У                              |                          |  |
| Category    | 5                      | ales Amount | Gross Profit Margin | Reseller vs Inter | Subcategory Sales Amount Order Count |          |                                | Order Count              |  |
| Accessories | -                      | \$92.7K     |                     |                   | Mountain Bikes                       |          | \$10.8M                        | 985                      |  |
| Bikes       | -                      | \$26.5M     | ~~~~                | +19.6K 🔺          | Road Bikes                           | •        | \$15.7M                        | 2.54K                    |  |
| Clothing    | •                      | \$486K      |                     |                   |                                      |          |                                |                          |  |
|             |                        |             |                     |                   |                                      |          | Avg = \$13.2M<br>Sum = \$26.5M | Min = 985<br>Max = 2.54K |  |

To change title settings, invoke the dashboard menu and open the "Title" page:

| DASHDOARD MENO | X |
|----------------|---|
| New            |   |
| Open           |   |
| Save           |   |
| Title          |   |

| TEXT             | PREVIEW |                           |  |
|------------------|---------|---------------------------|--|
| Sales by Product |         | Sales by Product <b>T</b> |  |
| Visible          |         |                           |  |
| ALIGNMENT        |         |                           |  |
| Left             |         |                           |  |
| Center           |         |                           |  |
| Include Maste    |         |                           |  |
| IMAGE            |         |                           |  |
| Emb Linked None  |         |                           |  |
| Image            |         |                           |  |

- $\checkmark$  Text specifies the dashboard title text;
- $\checkmark$  Visible specifies whether or not the dashboard title is visible;
- $\checkmark$  Alignment specifies the alignment of the dashboard title;
- ✓ Include Master Filter specifies whether or not to show the state of master filter items in the dashboard title.

When you hover over the filter icon  $(\mathbf{T})$ , all master filters applied to the dashboard are displayed in the invoked popup:

| Category<br>Bikes        |
|--------------------------|
| Calendar Year<br>CY 2006 |

- ✓ Image allows you to specify the image displayed within the dashboard title. The dashboard definition will contain an image as a byte array;
- $\checkmark$  Export to allows you to export the entire dashboard to PDF, Images, Excel.

## 7.24.1 Dashboard Item Caption

Each dashboard item has a caption that is displayed at the top of this item. The caption contains static text and other information, as well as command buttons:

|                                          |                                             | Multi-    | Select           |  |
|------------------------------------------|---------------------------------------------|-----------|------------------|--|
|                                          |                                             | Values    | Maximize         |  |
| ion text                                 | Drill-Down value                            | Export to | Clear Master Fil |  |
| Sales by Subcategory - Reseller Sales Am | ount vs Reseller Total Product Cost - Bikes | Ů ♥ Ø     | Driil Up         |  |
| \$26.5M                                  | \$29.4M                                     | \$10.5M   | *                |  |
| Mountain Bikes<br>Mountain Bikes         | Road Bikes                                  | Touring   | Bikes            |  |
| +5.66%                                   | -3.84%                                      |           | -10.59%          |  |
| +1.42M                                   | -1.17M                                      |           | -1.24M           |  |
| ~~~~~~~~~~~~~~~~~~~~~~~~~~~~~~~~~~~~~~~  | ~~~~~~~~~~~~~~~~~~~~~~~~~~~~~~~~~~~~~~~     | ~~        | ~~~~             |  |

To show or hide the caption of a dashboard item, go to the dashboard item Options menu and use the "Show Caption" option:

|                                 | OPTIONS               | ×                      |
|---------------------------------|-----------------------|------------------------|
|                                 | COMMON                |                        |
|                                 | SHOW CAPTION          |                        |
|                                 | ON                    | OFF                    |
|                                 | CAPTION               |                        |
| \$                              | Sales by Subcategory  |                        |
| <b>P</b> i                      |                       |                        |
| 0                               | LAYOUT                |                        |
|                                 |                       |                        |
| ₩                               | _                     |                        |
| 曲                               |                       |                        |
|                                 |                       |                        |
|                                 |                       |                        |
| Note: The Range Filter dashboar | d item's caption is n | ot visible by default. |

### 7.24.2 Dashboard Items Layout

The Web Dashboard provides the capability to arrange and resize dashboard items and groups using simple drag-and-drop operations.

You can resize individual items/groups of items by dragging their edges:

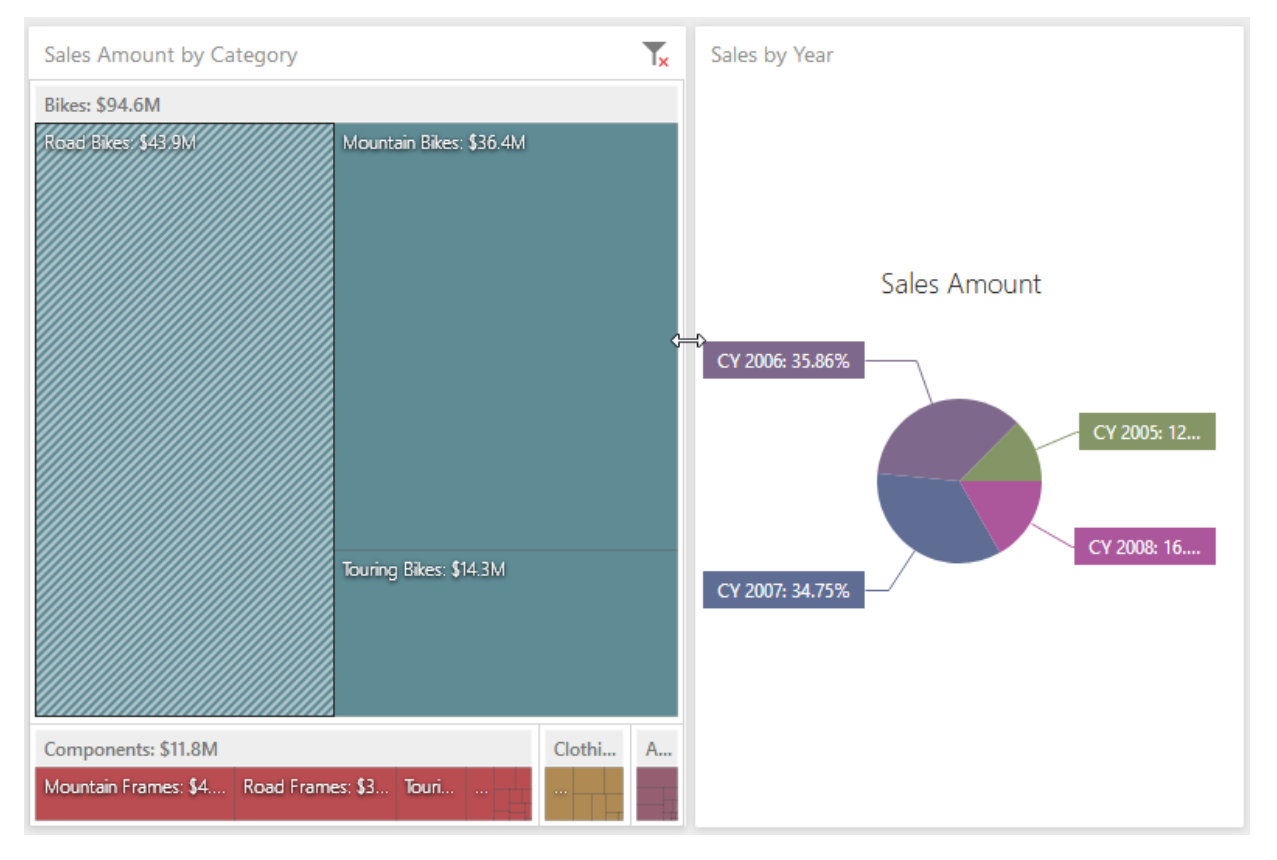

You can change the position of a dashboard item by using drag-and-drop and the dashboard item's "Move" button.

| <ul> <li>(All)</li> <li>CY 2005</li> <li>CY 2006</li> </ul> |             |                                   | Sales Amount | Gross Profit Margin           |                        |
|-------------------------------------------------------------|-------------|-----------------------------------|--------------|-------------------------------|------------------------|
|                                                             | Accessories | -                                 | \$1.27M      | 0                             | -10.3K 🔻               |
|                                                             | Bikes       | Bikes \$94.6M<br>Clothing \$2.12M |              | 0                             | +59.8K                 |
| CY 2007                                                     | Clothing    |                                   |              | °                             | +55.4K                 |
|                                                             |             |                                   | •            |                               |                        |
| Sales by Subca                                              | tegory      |                                   |              |                               |                        |
| Subcategory                                                 | Subcategory |                                   |              | Sales Amount                  | Order Count            |
| Bib-Shorts                                                  |             | •                                 |              | \$167K                        | 390                    |
| Bike Racks                                                  |             | •                                 |              | \$237K                        | 796                    |
| Bike Stands                                                 |             |                                   |              | \$39.6K                       | 249                    |
| Bottles and Cages                                           |             | •                                 |              | \$64.3K                       | 5.21K                  |
| Bottom Brackets                                             |             |                                   |              | \$51.8K                       | 248                    |
| Brakes                                                      |             | •                                 |              | \$66K                         | 295                    |
| Caps                                                        |             |                                   |              | \$51.2K                       | 3.38K                  |
| <u>a.</u> :                                                 |             |                                   |              | 60 D01/                       | 250                    |
|                                                             |             |                                   |              | Avg = \$3.14M<br>Sum = \$110M | Min = 133<br>Max = 10K |

Select a dashboard item and hover the "Move" button:

Drag the dashboard item to the expected area and release the left mouse button when the drop indicator displays the required area:

|         | Sales by Category |   |              |                                         |                     |  |  |
|---------|-------------------|---|--------------|-----------------------------------------|---------------------|--|--|
| (ILA)   |                   |   | Sales Amount | Gross Profit Margin                     | Reseller vs Interne |  |  |
| CY 2005 | Accessories       | w | \$1,27M      |                                         | -10.3K              |  |  |
| CV 2005 | Bikes             |   | \$94.6M      | ~~~~~~~~~~~~~~~~~~~~~~~~~~~~~~~~~~~~~~~ | • + 59.8K - J       |  |  |
| CY 2007 | Clothing          |   | \$2.12M      |                                         | • +55.6K J          |  |  |

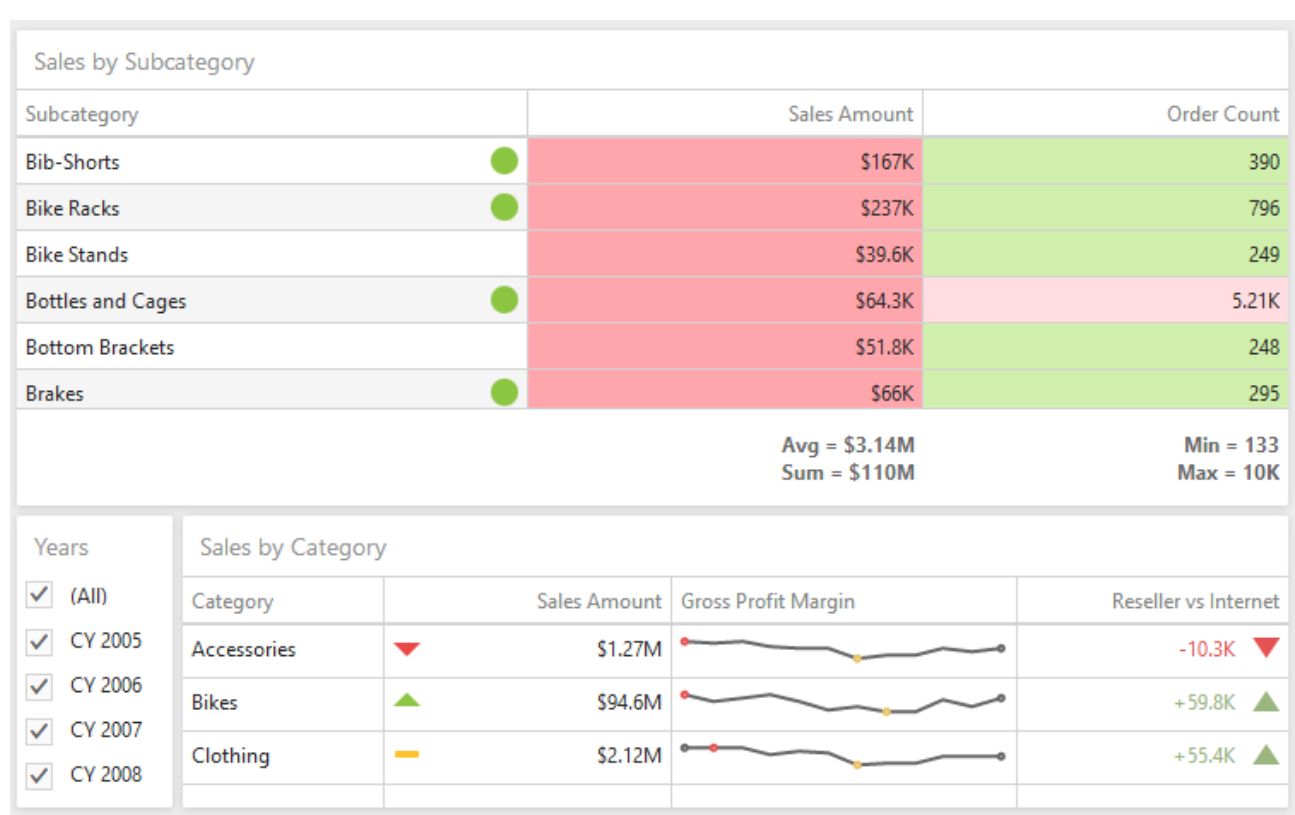

#### The dashboard item is moved to a new position:

### You can expand any dashboard item to fit the dashboard to examine data in greater detail. Click the "Maximize" button in the dashboard item caption to maximize a dashboard item:

| Reseller by Subcategory |          |                  |              | Reseller by Country - Reseller Orde |
|-------------------------|----------|------------------|--------------|-------------------------------------|
| Subcategory             | Reseller | Reseller Sales A | Reseller Ord | 4.95K                               |
| Bib-Shorts              | 390      | \$167K           |              | ison .                              |
| Bike Racks              | 468      | \$198K           | +2.51K 🔺     | Australia                           |
| Bottles and Cages       | 444      | \$7.48K          | -5.41K 🔻     | Australia                           |
| Bottom Brackets         | 248      | \$51.8K          |              | -91.81%                             |
| Brakes                  | 295      | \$66K            |              | -55.4K                              |
| Caps                    | 1.19K    | \$31.5K          | +3.93K 🔺     |                                     |
| Chains                  | 250      | \$9.38K          |              | Reseller Sales Amount by Category   |
| Cleaners                | 419      | \$11.2K          | +1.5K 🔺      | - 40M                               |
| Cranksets               | 261      | \$204K           |              | 4 30M                               |
| Derailleurs             | 283      | \$70.2K          |              | - те<br>У 20М                       |
| Forks                   | 133      | \$77.9K          |              | य<br>य 10M                          |
| Gloves                  | 991      | \$208K           | +10.1K 🔺     | ё <sub>ом</sub>                     |
| Handlebars              | 1.01K    | \$171K           |              | Accessories Clothing                |
| Headsets                | 137      | \$60.9K          |              | bikes Components                    |
| Helmets                 | 1.07K    | \$259K           | +6.66K 🔺     |                                     |
| Hydration Packs         | 341      | \$65.5K          | +1.3K 🔺      | Posellor Solos Amount               |
| Jerseys                 | 1.45K    | \$579K           | +16K 🔺       | Reseller Sales Amount               |
| Locks                   | 259      | \$16.2K          |              |                                     |
| Mountain Bikes          | 1.22K    | \$26.5M          | +18.4K 🔺     | Bikes: 82.41%                       |
| Mountain Frames         | 860      | \$4.71M          |              | Accessories: 0                      |
| Pedals                  | 756      | \$147K           |              | Components: 14                      |
| Pumps                   | 267      | \$13.5K          |              | Clothing: 2.21%                     |

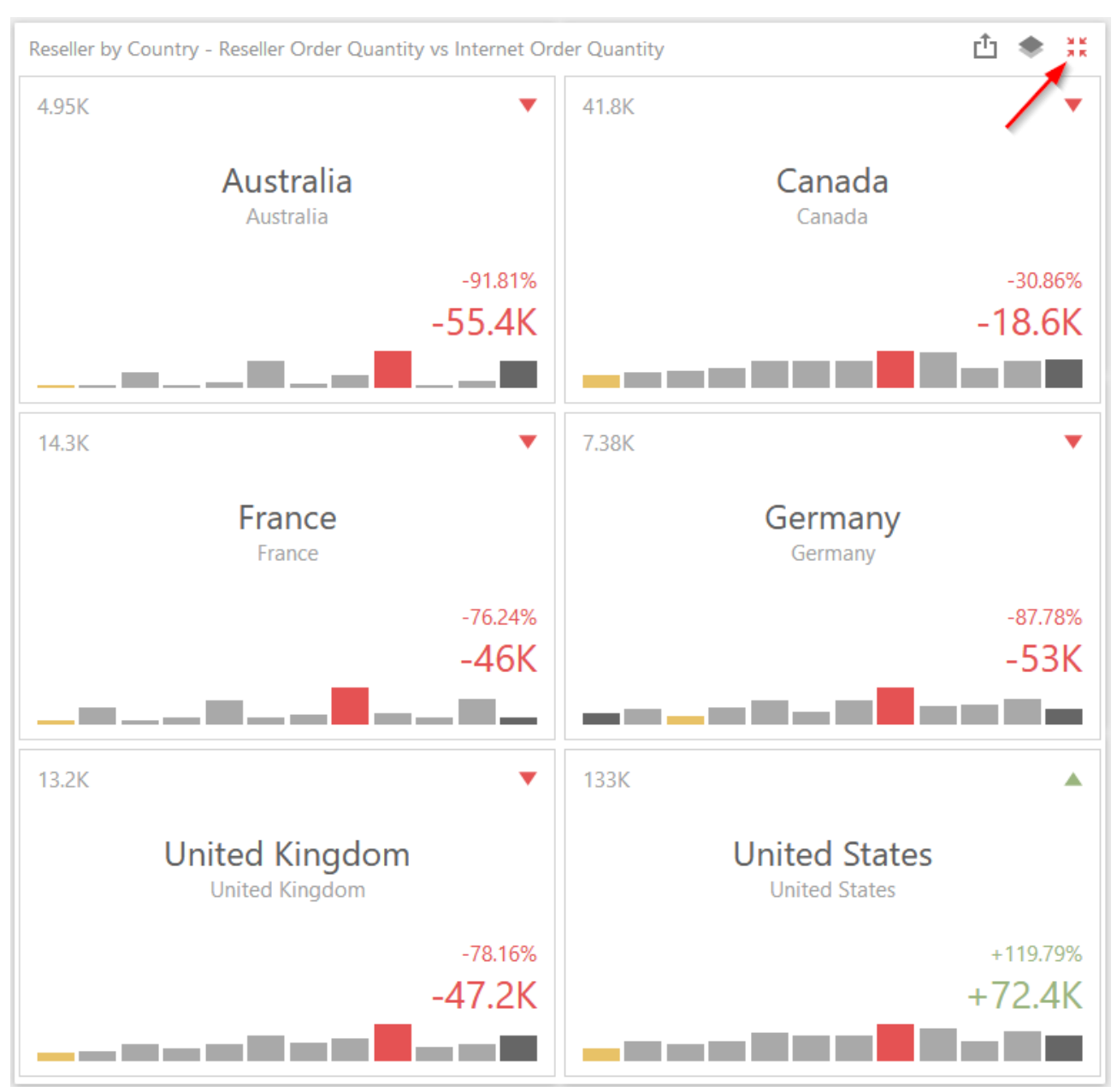

#### Click "Restore" to restore the item's size:

### 7.25 Undo and Redo Operations

The Web Dashboard keeps track of all user actions, and allows you to undo or repeat them using the "Undo" / "Redo" buttons.

To undo/redo the last action, use the following buttons located in the "Toolbox":

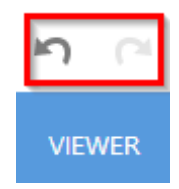

# 7.26 Exporting

The Web Dashboard allows you to export an entire dashboard or individual dashboard items to Excel, PDF, Images:

|                    |          |                  | Sales by     | Category                                               |
|--------------------|----------|------------------|--------------|--------------------------------------------------------|
| Reseller by Subcat | egory    |                  |              | Reseller by Country - Res Export To                    |
| Subcategory        | Reseller | Reseller Sales A | Reseller Ord |                                                        |
| Bib-Shorts         | 390      | \$167K           |              |                                                        |
| Bike Racks         | 468      | \$198K           | +2.51K 🔺     | Australia                                              |
| Bottles and Cages  | 444      | \$7.48K          | -5.41K 🔻     | -91.81%                                                |
| Bottom Brackets    | 248      | \$51.8K          |              | -55.4K                                                 |
| Brakes             | 295      | \$66K            |              | Reseller Sales Amount by Category                      |
| Caps               | 1.19K    | \$31.5K          | +3.93K 🔺     | . 40M                                                  |
| Chains             | 250      | \$9.38K          |              | Zai                                                    |
| Cl                 |          | ¢11.0V           | . 1 EV 🔺     | <u>0</u> 20M                                           |
|                    |          |                  | Sales by     | Category 🗅                                             |
| Reseller by Subcat | egory    |                  |              | Reseller by Country - Reseller Order Quantity vs Inter |
| Subcategory        | Reseller | Reseller Sales A | Reseller Ord | 4.95K                                                  |
| Bib-Shorts         | 390      | \$167K           |              | Australia                                              |
| Bike Racks         | 468      | \$198K           | +2.51K 🔺     | Australia                                              |
| Bottles and Cages  | 444      | \$7.48K          | -5.41K 🔻     | -91.81%                                                |
| Bottom Brackets    | 248      | \$51.8K          |              | -55.4K                                                 |
| Brakes             | 295      | \$66K            |              | Reseller Sales Amount by Category                      |
| Caps               | 1.19K    | \$31.5K          | +3.93K 🔺     | ± 40M Export To                                        |
| Chains             | 250      | \$9.38K          |              |                                                        |
| Cleaners           | 419      | \$11.2K          | +1.5K 🔺      |                                                        |
| Cranksets          | 261      | \$204K           |              | ё <sub>ом</sub>                                        |
| Derailleurs        | 283      | \$70.2K          |              |                                                        |
| Forks              | 133      | \$77.9K          |              |                                                        |
| Gloves             | 991      | \$208K           | +10.1K 🔺     | Reseller Sales Amount                                  |
| Handlebars         | 1.01K    | \$171K           |              |                                                        |
| Headsets           | 137      | \$60.9K          |              | Bikes: 82.41% Accessories: 0.71%                       |
| Helmets            | 1.07K    | \$259K           | +6.66K 🔺     | Components: 14.6                                       |
| Hydration Packs    | 241      | \$65.5K          | +1.2K        | Clothing: 2.21%                                        |

### 7.26.1 Export to PDF

The following options are available:

| Export To PDF              | - Sales by Category                                                             | ×      |
|----------------------------|---------------------------------------------------------------------------------|--------|
| File Name:<br>Page Layout: | Sales by Category <ul> <li>Portrait</li> <li>Landscape</li> <li>Auto</li> </ul> |        |
| Size:                      | Letter                                                                          | •      |
| Show Title:<br>Title:      | ✓<br>Sales by Category                                                          |        |
| Scale Mode:                | None                                                                            | *      |
| Include:                   | Filters                                                                         |        |
| Position:                  | Below                                                                           | •      |
| Reset                      | Export                                                                          | Cancel |

- ✓ File Name specifies the name of the exported PDF file;
- ✓ Page Layout specifies the page orientation used to export a dashboard;
- ✓ Size specifies the standard paper size (for instance, Letter or A4);
- ✓ Show Title specifies whether or not to apply the dashboard title to the exported document title;
- $\checkmark$  Title specifies the title of the exported document;
- $\checkmark$  Scale Mode specifies the mode for scaling when exporting a dashboard;
- Include allows you to include master filter values / parameter values to the exported document;
- ✓ Position specifies the position of the master filter and parameter values in the exported document.
## 7.26.2 Export to Image

The following options are available:

| Export To Image - Sales by Category × |                   |  |
|---------------------------------------|-------------------|--|
|                                       |                   |  |
| File Name:                            | Sales by Category |  |
| Show Title:                           | $\checkmark$      |  |
| Title:                                | Sales by Category |  |
| Image Format:                         | PNG 👻             |  |
| Resolution (dpi):                     | 96                |  |
| Include:                              | Filters           |  |
|                                       | Parameters        |  |
| Reset                                 | Export Cancel     |  |

- ✓ File Name specifies the name of the exported Image file;
- ✓ Show Title specifies whether or not to apply the dashboard title to the exported document title;
- $\checkmark$  Title specifies the title of the exported document;
- ✓ Image Format Specifies the image format in which the dashboard is exported. The following formats are available: PNG, JPEG and GIF;
- ✓ Resolution (dpi) specifies the resolution (in dpi) used to export a dashboard;
- ✓ Include allows you to include master filter values / parameter values to the exported document.

## 7.26.3 Export to Excel

| Export To Ex  | cel - Sales by Category | ×    |
|---------------|-------------------------|------|
|               |                         |      |
| File Name:    | Sales by Category       |      |
| Excel Format: | XLSX                    | •    |
| Include:      | Filters                 |      |
|               | Parameters              |      |
| Position:     | Below                   | •    |
| Reset         | Export Car              | icel |

- ✓ File Name specifies the name of the exported Excel file;
- ✓ Excel Format specifies the Excel workbook format in which the dashboard's data is exported. You can select between XLSX and XLS;
- Include Allows you to include master filter values / parameter values to the exported document;
- ✓ Position specifies the position of the master filter and parameter values in the exported document.